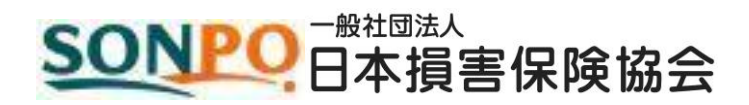

# 損害保険代理店試験 CBT受験申込ガイド

# 個人申込編

| 1. はじめに                               | 1  |
|---------------------------------------|----|
| 1-1. 受験申込に必要なもの                       | 1  |
| 1-2. 募集人・資格情報システムのアドレスと稼働時間           | 1  |
| 1-3. 利用上の注意                           | 1  |
| 1-4. コンタクトセンターへのお問合せ方法と受付時間           | 2  |
| 1-5. 本マニュアルの読み方                       | 2  |
| 1-6. WEBサイトの構成図                       | 3  |
| 1-7. 受験申込(個人申込)の流れ                    | 4  |
| 2. 受験申込~支払方法の選択                       | 5  |
| 2-1. 募集人·資格情報システムへの接続                 | 5  |
| 2-2. 代理店試験運用システムへの接続                  | 7  |
| 2-3. 個人情報の確認·入力                       | 8  |
| 2-4. 保険会社の選択                          | 10 |
| 2-5. 試験種類の選択                          | 10 |
| 2-6. 試験科目の選択                          | 11 |
| 2-7. 試験日の選択                           | 12 |
| 2-8. 希望受験地域·都市の選択                     | 12 |
| 2-9. 試験会場の選択                          | 13 |
| 2-10. 管理項目の入力                         | 13 |
| 2-11. 支払方法の選択                         | 14 |
| 2-12.「クレジットカードで支払う」を選択した場合            | 15 |
| 2-13.「ゆうちょ(ATM)で支払う」を選択した場合           | 17 |
| 2-14.「コンビニエンスストアで支払う」を選択した場合          | 19 |
| 2-15.「ペイジーで支払う」を選択した場合                | 21 |
| 3. 申込内容の確認                            | 23 |
| 3-1. 受験票の確認・印刷(クレジットカード払い、または入金済みの場合) | 23 |
| 3-2. 支払方法の確認                          | 27 |
| 3-3. 支払明細の確認・印刷                       | 29 |
| 3-4. Web領収証の確認·印刷                     | 31 |
| 4. 申込の変更                              | 33 |
| 4-1. 会場·日時の変更                         |    |
| 4-2. 管理項目の変更                          |    |

| 5. 申込のキャンセル・・・・・・・・・・・・・・・・・・・・・・・・・・・・・・・・・・・・      | 41 |
|------------------------------------------------------|----|
| 5-1. 申込のキャンセル                                        | 41 |
| 5-2. 返金情報の入力(入金済みの場合)                                | 44 |
| 5-3. キャンセル内容の確認                                      |    |
| 5-4. 返金口座の変更                                         |    |
| 6. 試験結果の確認                                           |    |
| 6-1. 合否の確認                                           | 51 |
| 6-2. PDF型合格証明証·資格証明証の確認·印刷                           |    |
| 6-3.カード型証明証注文(有料)                                    |    |
| 6-4. カード型証明証の申請内容・支払者・送付先の確認                         | 61 |
| 6-5. カード型証明証の支払方法の選択                                 | 63 |
| 6-6. カード型証明証の支払明細確認・印刷                               |    |
| 6-7. カード型証明証のWeb領収証確認・印刷                             |    |
| 7. 空席照会 · 都市検索 · · · · · · · · · · · · · · · · · · · | 72 |
| 7-1. 空席照会                                            |    |
| 7-2. 都市検索                                            |    |
| 8. 登録内容の変更                                           | 83 |
| 8-1. 氏名(旧氏の追加含む)・生年月日・性別の変更                          | 83 |
| 9. メールサンプル・・・・・・・・・・・・・・・・・・・・・・・・・・・・・・・・・・・        | 85 |
| 9-1. 個人申込予約完了(クレジットカード払い)                            |    |
| 9-2. 個人申込受付完了(クレジットカード払いを除く)                         |    |
| 9-3. 個人申込内容変更完了                                      |    |
| 9-4. 個人申込キャンセル完了通知                                   |    |
| 9-5. 個人申込入金完了                                        |    |
| 9-6. 個人申込自動キャンセル                                     |    |
| 9-7. 受験結果通知                                          |    |
| 9-8. カード型証明証申請完了                                     |    |

## 1. はじめに

#### 1-1. 受験申込に必要なもの

インターネットに接続しているパソコン(以下は動作推奨環境)

[OS]

Windows 8.1/ Windows 10

【インターネットブラウザ】

> Internet Explorer 11.0(利用 OS は Microsoft のポリシーに従う) / Microsoft Edge(IE モードを含む)

【画面解像度】

▶ 1024×768 ピクセル以上

【その他】

➢ Adobe Acrobat Reader 9 以上

【メールアドレス】

▶ 携帯電話ならびに PHS 以外のメールアドレス

【プリンタ】

- > 受験票を印刷する際に必要
- 【募集人 ID】
  - ▶ 受験申込にあたっては、事前に募集人IDの取得が必要になります。募集人IDの取得については、「募集人・ 資格情報システム」を参照してください。

#### 1-2. 募集人・資格情報システムのアドレスと稼働時間

| アドレス | https://agt.sonpo-shikaku.jp   |
|------|--------------------------------|
| 稼働日時 | 年末年始を除く月曜日~土曜日(祝日を含みます)の8時~20時 |

#### 1-3. <u>利用上の注意</u>

- WEBサイトで入力可能な文字は、JIS第一水準・第二水準のみです。なお、お使いのパソコン環境によっては、 JIS 第一水準・第二水準以外の文字が入力可能な場合もありますが、正しく登録されない場合や受験票に正 しく表示されない場合があります。
- 1 つ前の画面に戻る際には、インターネットブラウザに搭載されている戻るボタンではなく、ページ内に配置されている【戻る】ボタンを使用してください。
- > 画面上で20分間操作を行わないと自動的に接続が切れてしまい、入力内容は無効となります。

#### 1-4. コンタクトセンターへのお問合せ方法と受付時間

コンタクトセンターでは、受験申込方法、受験票出力方法等のお問い合わせや、受験日当日に関するお問い合わせに対応し ます。

【電話番号(受験申込関連)】月曜日~土曜日 9時~18時(祝日と年末年始休業期間を除く) 土曜日は受験日当日に関するお問い合わせのみ受付けています。 それ以外のお問い合わせには対応していません。受験日当日に関するお問い合わせ以外は、翌営業日にお願いします。

• 03-6631-0460

【Web お問い合わせフォーム】月曜日~土曜日 8時~20時(祝日含む) 土曜日は受験日当日に関するお問い合わせのみ受付けています。 それ以外のお問い合わせには対応していません。受験日当日に関するお問い合わせ以外は、翌営業日にお願いします。 WEB サイトにお問い合わせ用の WEB フォームが用意されています。

■ メインメニューの【お問い合わせ】からご利用できます。

#### 1-5. 本マニュアルの読み方

- > 各ページにある WEB サイトの画像にある指示に従って操作を進めてください。
- > 受験申込の手順確認にあたっては、本マニュアルの他に「募集人・資格情報システム取扱いマニュアル(個人 向け)を併せて参照してください。

#### 1-6. WEB サイトの構成図

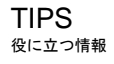

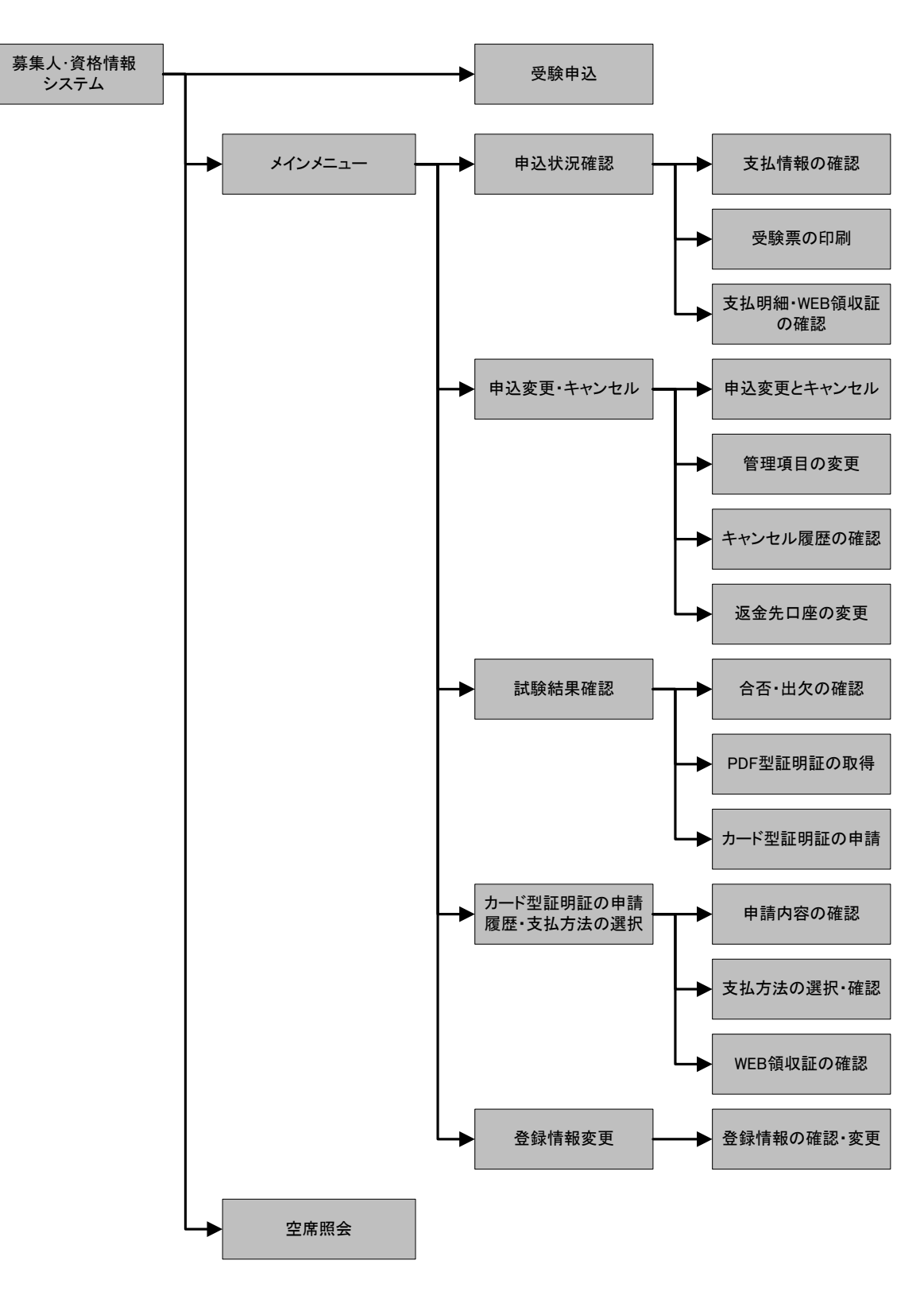

### 1-7. <u>受験申込の流れ (個人申込)</u>

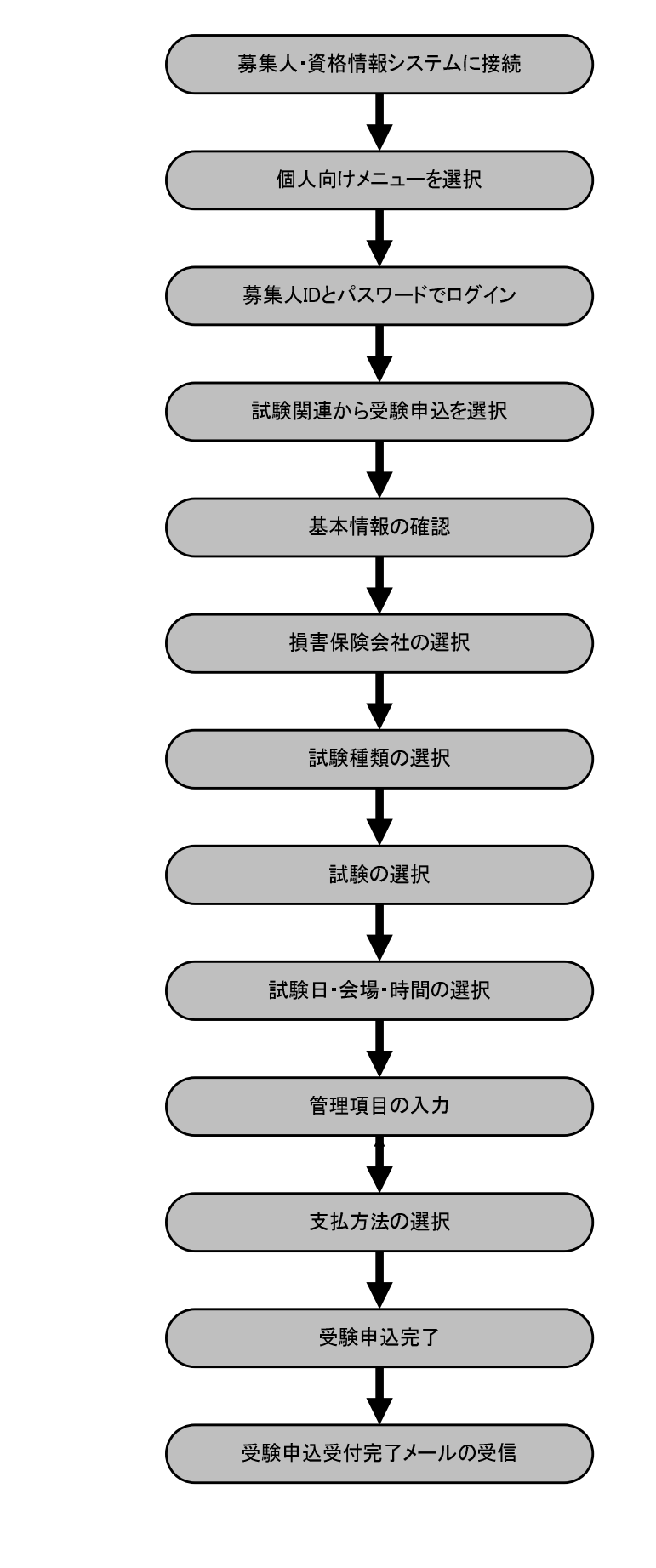

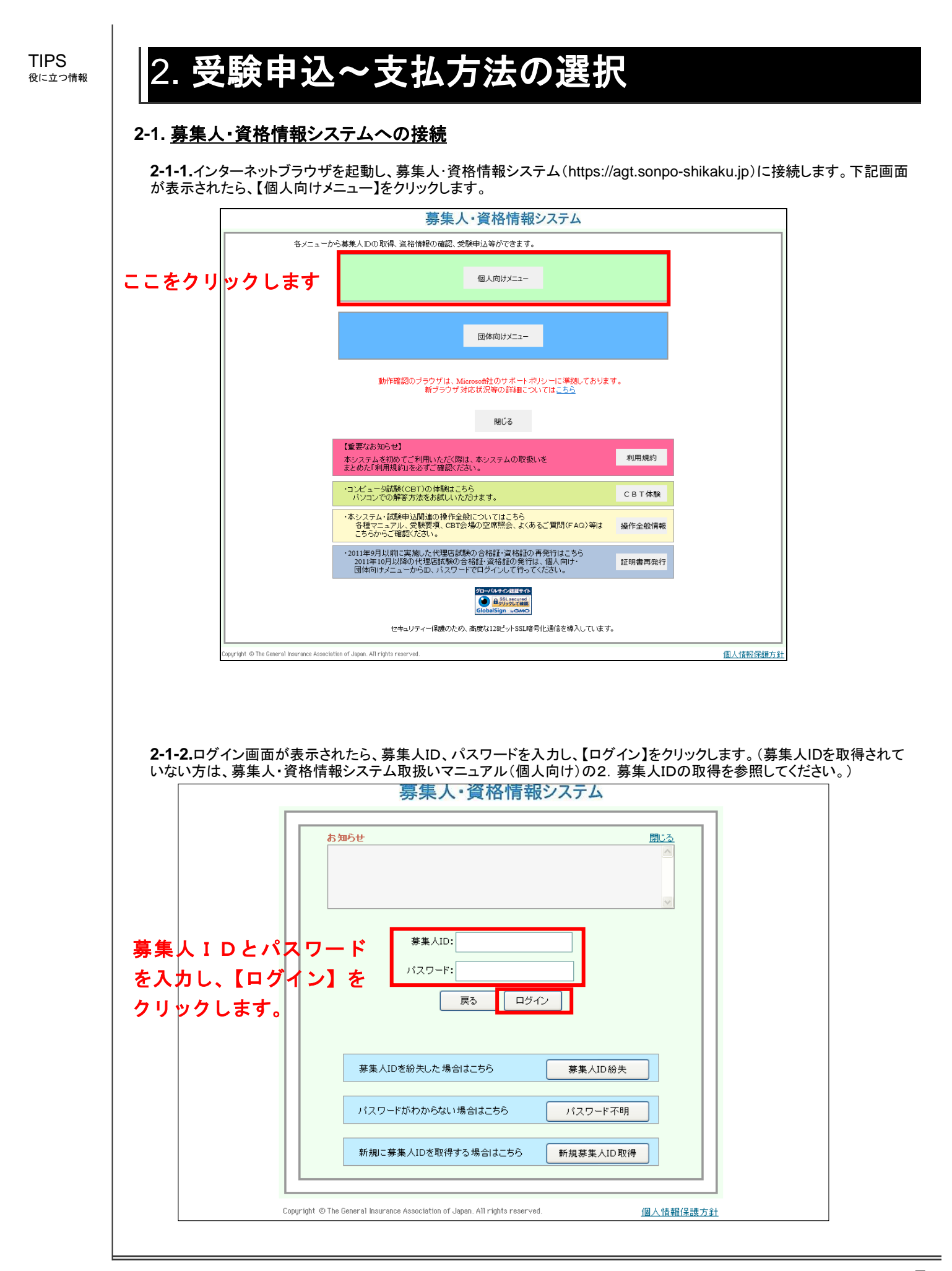

#### 2-1-3.【受験申込】をクリックします。

#### 募集人・資格情報システム 募集人 太郎様 (ID:400000001) ログイン日時:2015年06月05日 10時27分 マイページ マイページ 受験申込 ブラウザの戻るボタンを使用すると再度ログインが必要なため、使用しないで下さい。 空席照会 お知らせ 受験票の印刷 試験結果の確認 申込状況等 資格情報照会 募集人基本情報 損害保険大学課程 認定申請・認定情報照会 更新試験申込・受験 項目名 内容 募集人ID 4000000001(2025年01月01日まで有効) 代理店登録情報照会 募集人 太郎 氏名(漢字) メールアドレス設定 氏名(カナ) ボシュウニン タロウ 生年月日 1961年01月01日(昭和36年01月01日) バスワード変更 性別 男性 お問い合せ メールアドレス bosyunin@bosyunin.ne.jp 前回ログイン日時 2015年06月04日 18時25分 ログアウト 前回バスワード変更日 2015年06月04日 Norton d by Symanted セキュリティー保護のため、高度な 128ビットSSL暗号化通信を導入して います。 opyright © The General Insurance Association of Japan. All rights reserved. 個人情報保護方針

2-1-4.基本情報が表示されます。内容に誤りがないことを確認のうえ、【受験申込】をクリックすると、画面上に注意メッセージが表示されるので、【OK】をクリックします。(基本情報に誤りがある場合は、募集人・資格情報システム取扱いマニュアル(個人向け)の2.基本情報に誤りがある場合を参照してください。)

| マイページ                                  | 受験申込 » 受験申込情報確認                                                                                 |  |
|----------------------------------------|-------------------------------------------------------------------------------------------------|--|
| 受験申込                                   | 登録情報を確認後、「受験申込」ボタンを押して下さい。誤りがあれば修正をお願いします。<br>※ 画面上で修正いたたいた内容は、今回お申し込みの受験申込情報として、受験票等には反映されますが、 |  |
| 空席照会                                   | ー<br>本システムのマイベージにご登録の「募集人基本情報」には反映されません。<br>「募集人基本情報」の変更は、保険会社が行いますので、所属の保険会社へ連絡してください。         |  |
| 受験票の印刷                                 | 指書保険大学課程「更新試験」を受験する場合は、「損害保険大学課程」メニューから申込みを行ってください。                                             |  |
| 試験結果の確認<br>申込状況等                       | 氏名(漢字):                                                                                         |  |
| 資格情報照会                                 |                                                                                                 |  |
| 損害保険大学課程<br>認定申請・認定情報照会<br>更新試験申込・受験   | -<br><b>氏名(カナ):</b><br>姓: ボシュウニン名: タロウ                                                          |  |
| 代理店登録情報照会                              | - 生年月日: XI                                                                                      |  |
| メールアドレス設定                              |                                                                                                 |  |
| パスワード変更                                | - 性別:<br>男性                                                                                     |  |
| お問い合せ                                  | -<br>メールアドレス:<br>bosyunin@bosyunin.ne.jp                                                        |  |
| ログアウト                                  |                                                                                                 |  |
| Norton                                 |                                                                                                 |  |
| powered by Symantec                    |                                                                                                 |  |
| 2キュリティー保護のため、高度な<br>28ビットSSL暗号化通信を導入して |                                                                                                 |  |
| v 14 y 0                               |                                                                                                 |  |

#### 2-2. <u>代理店試験運用システムへの接続</u>

2-2-1.ポリシー内容を確認のうえ、同意する場合は【同意する】にチェックを入れ、【次へ進む】をクリックします。また、続けてメッセージのポップアップが表示されますので、内容を確認の上、【OK】をクリックします。

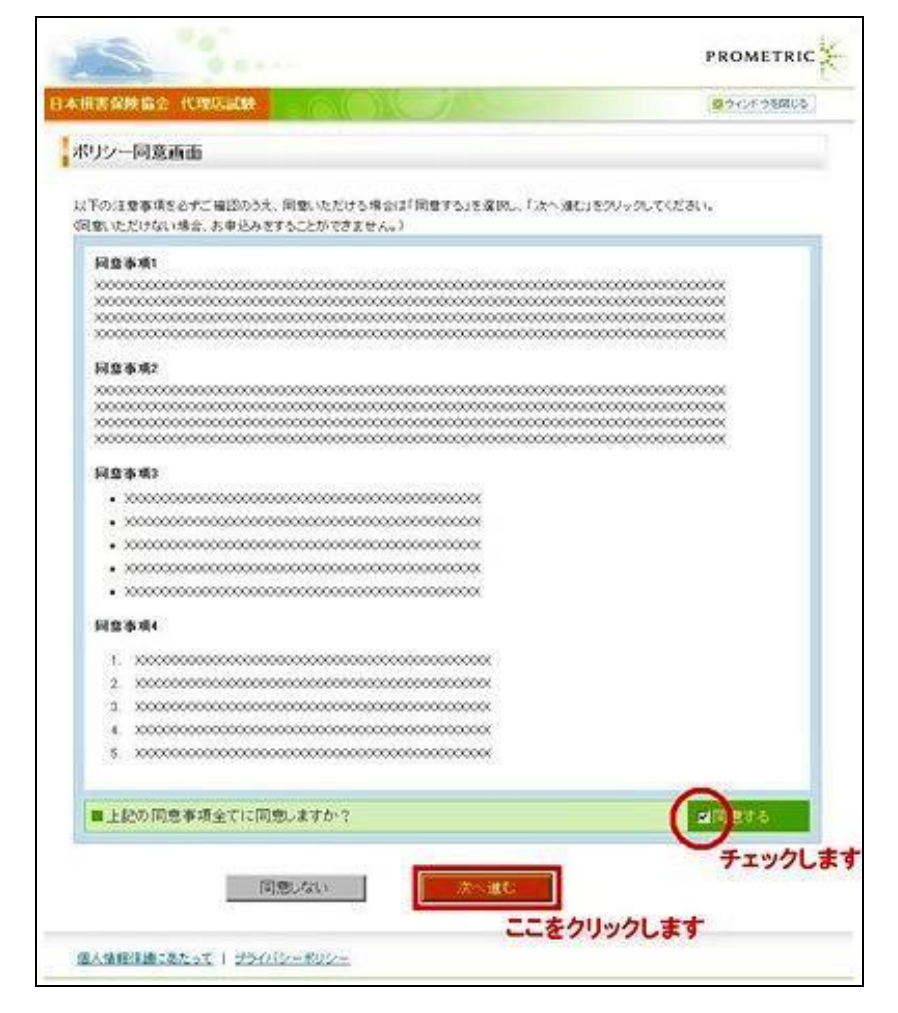

Webページからのメッセージ × 車椅子で来場・受験する場合など、受験の際に特別措置を希望される場合には、 必ず受験申込を行う前にコンタクトセンターまでご連絡ください。 受験申込後にコンタクトセンターにご連絡いただいた場合には、ご希望にそえな い場合があります。 受験申込は戸籍上の氏で行ってください。旧氏での受験を希望する場合または旧 氏が記載された合格証・資格証明証の発行を希望する場合は、受験申込完了後に 「個人情報変更依頼フォーム」から手続きが必要です。 なお、団体申込テンプレートで旧氏情報も入力して申込する場合は、受験申込完 了後の「個人情報変更依頼フォーム」からの手続きは不要です。 OK

#### 2-3. <u>個人情報の確認・入力</u>

TIPS 役に立つ情報

個人情報の入力画面は、募集人IDの取得後、初めて代理店試験運用システムにログインする場合のみ表示されます。次回以降は、 2-4-1の画面に遷移します。

#### 2-3-1.募集人・資格情報システムに登録されている基本情報が表示されますので、確認のうえ、修正が必要な箇所がある 場合は修正します。

※姓名(漢字)、姓名(カナ)、生年月日、性別、Eメールアドレスの内容を確認します。Eメールアドレス以外の箇所で修正が必要な場合は [8. 登録内容の変更」をご参照のうえ個人情報の変更を依頼してください。

| 募集人ID基本お客様情                   | 148                                             |                                                        |
|-------------------------------|-------------------------------------------------|--------------------------------------------------------|
| 募集人ID                         | 1234567890                                      |                                                        |
| 姓(漢字)                         | 損保                                              |                                                        |
| 名(漢字)                         | 太郎                                              |                                                        |
| 鈍(カナ)                         | ソンボ                                             |                                                        |
| 名〈カナ〉                         | 900                                             |                                                        |
| 生年月日                          | 2000年00月00日                                     |                                                        |
| 性別                            | 男                                               |                                                        |
| ① ここで登録するEメール7<br>※修正を行なっても、募 | 7ドレス宛てに、各種お知らせメールが送信され<br>集人・資格情報システムに登録されているEx | nます。 変更を希望する場合は修正してください。<br>ールアドレスは変更されませんのでご注意ください。   |
| Eメールアドレス*                     | sonpo.taro8prometric-jp.com                     | • 半角英談記号                                               |
| ビノールマドレフノ東辺い                  | soppo, taroforoaet riccip, con                  | <ul> <li>         ・  変更する場合は、確認のため         </li> </ul> |

2-3-2.姓名(ローマ字)は自動変換されています。内容を確認のうえ、修正が必要な場合はここで修正をお願いします。 ※電話番号(必須):受験手数料やカード型証明証などのお支払いの際に必要となるのでご注意ください。

※ここで行う個人情報の訂正では、募集人・資格情報システムの情報は変更されません。募集人・資格情報システムの情報変更を希望 する場合は所属の損害保険会社までお問い合わせください。

※なお、保険募集を行っていない方(登録または届出をしていない方)はコンタクトセンターまでお問合せください。

| */0-22)+                                  | SCAIDO                                                     | <ul> <li>自動入力(必要に応じて修正してください)</li> </ul>                                               |  |  |
|-------------------------------------------|------------------------------------------------------------|----------------------------------------------------------------------------------------|--|--|
| H(1-4+)*                                  | aunru                                                      | <ul> <li>半角英字</li> </ul>                                                               |  |  |
| 名(ローマ宇)*                                  | TARO                                                       | <ul> <li>自動入力(必要に応じて修正してください)</li> <li>半角英子</li> </ul>                                 |  |  |
| 🕕 ここで登録する電話番号                             | 5が支払手続きに必要となりますので、正しい情                                     | 暇を登録してください。                                                                            |  |  |
| 電話番号*                                     | 0312345678                                                 | <ul> <li>半角数字、ハイブン不要<br/>例「03-1234-5678」の場合「0312345678」と入力</li> </ul>                  |  |  |
| FAX番号                                     | 0312345678                                                 | <ul> <li>半角数率、ハイブン不要<br/>90 103-1234-5678」の場合「0312345678」と入力</li> </ul>                |  |  |
| 0 ここで登録する住所がま                             | 証明証などの送付先となりますので、正しい情報                                     | を登録してください。                                                                             |  |  |
| 所属する動務先または:                               | 学校の住所を送付先とする場合は、「動務先名・                                     | 学校名」も入力してください。                                                                         |  |  |
| 勤務先名·学校名                                  | ABC描保株式会社                                                  | <ul> <li></li></ul>                                                                    |  |  |
| 動務先名・学校名(カナ)                              | エーピーシーソンボカブシキガイシ                                           | <ul> <li>動務先や学校を送付先にする場合は入力</li> <li>全角力ナ</li> </ul>                                   |  |  |
|                                           | 代理店試験部                                                     | • 金角                                                                                   |  |  |
| 部署名-学部名                                   |                                                            |                                                                                        |  |  |
| 部署名·学部名<br>郵便番号*                          | 1234567 郵便番号核索                                             | <ul> <li>半角数学、ハイブン不要<br/>例『123~4567」の場合「1234567」と入力</li> </ul>                         |  |  |
| 部署名·学部名<br>部使番号*<br>都道府県*                 | 1234567 郵便書号枚索                                             | <ul> <li>単角数学、ハイワン不要<br/>例「123-4587」の場合「1234567」と入力</li> </ul>                         |  |  |
| 部署名-学部名<br>郵便番号・<br>都道和県・<br>市区町村・        | 1234587<     郵便番号核索       東京都 💟                            | <ul> <li>単角数字、ハイブン不要<br/>例「123-4567」の場合「1234567」と入力</li> <li>全角</li> </ul>             |  |  |
| 部署名・学部名<br>郵便番号・<br>都道前県・<br>市区町村・<br>香地・ | 1234567     郵便番号検索       東京都 💟       〇〇〇〇〇       1 - 2 - 3 | <ul> <li>単角数末、ハイブン不要<br/>例「123-4587」の場合「1234587」と入力</li> <li>全角</li> <li>全角</li> </ul> |  |  |

### 2-4. <u>保険会社の選択</u>

2-4-1.所属する保険会社を選択し、【次へ進む】をクリックします。

| (学会社)<br>あいおい<br>楽天時の                                                                                                    |                                                                                                    | <mark>]</mark> 害保険                                                                                                    | 会社をチェックしま                                                                                                    | f                                                                                              |                                                                                                    |
|----------------------------------------------------------------------------------------------------|----------------------------------------------------------------------------------------------------|----------------------------------------------------------------------------------------------------|----------------------------------------------------------------------------------------------------|------------------------------------------------------------------------------------------------|----------------------------------------------------------------------------------------------------|
| あいおい                                                                                                    | を選択してください                                                                                                    | ×                                                                                                    |                                                                                                    |                                                                                                |                                                                                                    |
| - SPE 25 1 6912                                                                                                    | ・ニッセイ同和損保<br>品                                                                                                    | 0                                                                                                    | 日 <u>立</u> キャビタル 損保<br>アイベット                                                                                                    | 0                                                                                              | ニューインディア<br>現代海上                                                                                                    |
| アニコム                                                                                                    | 損保                                                                                                    | 0                                                                                                    | AIG損保                                                                                                    | 0                                                                                              | ユーラーヘルメス                                                                                                    |
| H・S損保                                                                                                    | 2                                                                                                    | 0                                                                                                    | 三井住友海上                                                                                                    | 0                                                                                              | ロイズ・ジャパン<br>outB/R                                                                                                    |
| 共栄火災                                                                                                    | E                                                                                                    | 0                                                                                                    | 明治安田損保                                                                                                    | 0                                                                                              | イーデザイン損保                                                                                                    |
| ジェイアー                                                                                                    | 1傷害火災                                                                                                    | 0                                                                                                    | アクサ損保                                                                                                    | 0                                                                                              | スター保険                                                                                                    |
| セコム預                                                                                                    | 11年<br>動車火災                                                                                                    |                                                                                                    | アメリカン・ホーム<br>アリアンツ                                                                                                    | 0                                                                                              | ベット&ファミリー 損保<br>さくら 損保                                                                                                    |
| ソニー損                                                                                                    | 保                                                                                                    | 0                                                                                                    | チャブ保険                                                                                                    | 0                                                                                              | レスキュー損保                                                                                                    |
| 損保ジャ                                                                                                    | パン                                                                                                    | 0                                                                                                    | カーディフ                                                                                                    | 0                                                                                              | 全管協れいわ損保                                                                                                    |
| 東京海山                                                                                                    | 上日動                                                                                                    | 0                                                                                                    | ゼネラリ                                                                                                    |                                                                                                | 1 39 1/15 1232 225                                                                                                    |
| 日新火災                                                                                                    | le la la la la la la la la la la la la la                                                                                                    | 0                                                                                                    | チューリッヒ                                                                                                    |                                                                                                |                                                                                                    |
| 受験を着                                                                                                    | 希望する試験の種                                                                                                    | 重類を選折                                                                                                    | てします。                                                                                                    |                                                                                                |                                                                                                    |
| 受験をネ                                                                                                    | 希望する試験の種                                                                                                    | 重 <b>類を選折</b><br><br>12345678<br>損保太郎                                                                                                    | <b>てします。</b><br>390<br>3様                                                                                                    |                                                                                                | PROMETRIC                                                                                                    |
| 受験をネ                                                                                                    | 希望する試験の利<br>保険協会 代理店試験                                                                                                    | 重類を選折<br>1234567€<br>損保太郎                                                                                                    | そします。<br>390<br>3様                                                                                                    |                                                                                                | PROMETRIC<br>図ウィンドウを開じる                                                                                                    |
| 受験をネ □本損害 試験に関す                                                                                                    | 希望する試験の利<br>保険協会 代理店試験<br>するお知らせ   都市一                                                                                                    | ■類を選折<br>12345677<br>損保太郎<br>え<br>覧   空席照                                                                                                    | <b>そします。</b><br>390<br>3 様<br>照会   試験番号一覧   よく3                                                                                                    | ある質問(FAQ                                                                                       | PROMETRIC           図ウィンドウを開じる           )         ● 受験申込ガイド                                                                                                    |
| 受験をネ                                                                                                    | 希望する試験の科<br>保険協会 代理店試験<br>するお知らせ   都市一<br>険会社の選択 2                                                                                                    | <ul> <li>重類を選折</li> <li>12345676</li> <li>損保太郎</li> <li>費</li> <li>空席照</li> <li>試験の選択</li> </ul>                                                                                                    | RLます。<br>390<br>3様<br>R会   試験番号一覧   よく3<br>国 試験日・<br>試験会場の選択                                                                                                    | 553質問(FAQ)                                                                                     | PROMETRIC         図ウィンドウを開じる         ) ● 受験申込ガイド ● お問い合わせ         払方法の選択                                                                                                    |
|                                                                                                    | 希望する試験の科<br>保険協会 代理店試験<br>するお知らせ   都市一<br>険会社の選択 2<br>種類の選択                                                                                                    | ■類を選折<br>1234567に<br>損保太郎<br>え<br>覧   空席照<br>試験の選択                                                                                                    | RLます。<br>390<br>3様<br>R会   試験番号一覧   よく3<br>E 試験日・<br>試験会場の選択                                                                                                    | 55る質問(FAQ<br>、<br>【<br>2<br>支<br>1                                                             | PROMETRIC                                                                                                    |
| 受験をネ<br>日本損害<br>試験に関す<br>「保障<br>「な験<br>を入って                                                                                                    | 希望する試験の科<br>保険協会 代理店試験<br>するお知らせ   都市一<br>険会社の選択<br>1客<br>会社 損保協会                                                                                                    | ■類を選折<br>1234567に<br>損保太郎<br>ま 第 2席照 試験の選択                                                                                                    | Relate<br>390<br>3様<br>Relation 1<br>Relation 1<br>Relati | ある質問(FAQ)                                                                                      | アROMETRIC                                                                                                    |
| <ul> <li>受験をネ</li> <li>本損害</li> <li>試験に関す</li> <li>試験は</li> <li>試験社</li> <li>中込や</li> <li>保険会</li> </ul>                                                                                                    | <ul> <li>希望する試験の利</li> <li>保険協会 代理店試算</li> <li>するお知らせ 目都市→</li> <li>険会社の選択 2</li> <li>種類の選択</li> <li>引容</li> <li>社損保協会</li> <li>除種類</li> </ul>                                                                                                    | <ul> <li>重類を選折</li> <li>1234567€</li> <li>損保太郎</li> <li>費</li> <li>空席照</li> <li>試験の選択</li> </ul>                                                                                                    | Reation 2000<br>3 様<br>Reation 11 (1997)<br>Reation 11 (1997)<br>Reation 11                                                                                                    | 553質問(FAQ                                                                                      | アROMETRIC                 ・ クィンドウを開じる             ・             ・                                                                                                    |
| <ul> <li>受験をネ</li> <li>本損害</li> <li>試験に関す</li> <li>試験和</li> <li>単込や</li> <li>保険</li> <li>試験</li> <li>単込や</li> <li>(1) 損</li> </ul>                                                                                                    | <ul> <li>希望する試験の利</li> <li>保険協会 代理店試験</li> <li>するお知らせ 都市一</li> <li>第合社の選択 2</li> <li>堕類の選択</li> <li>9容</li> <li>試社 損保協会</li> <li>験種類</li> <li>1保一般試験 申込る</li> </ul>                                                                                                    | <ul> <li>重類を選折</li> <li>1234567€<br/>損保太郎</li> <li>★</li> <li></li> <li>第</li> <li>2 空席照</li> <li>試験の選択</li> <li>み</li> </ul>                                                                                                    | RLます。         380         3様         第二         第二         試験音一覧         試験日・         試験会場の選折                                                                                                    | 555質問(FAQ<br>支                                                                                 | PROMETRIC                                                                                                    |
| <ul> <li>受験をネ</li> <li>本損害</li> <li>試験に関す</li> <li>試験1</li> <li>(1) 保照</li> <li>(1) 保照</li> <li>(1) 保護</li> <li>(1) 保護</li> <li></li></ul> | <ul> <li>希望する試験の利</li> <li>保険協会 代理店試験</li> <li>するお知らせ 都市一</li> <li>第合社の選択 2</li> <li>2</li> <li>種類の選択</li> <li>特容</li> <li>会社 損保協会</li> <li>炭種類</li> <li>(保一般試験の概要はこの)</li> </ul>                                                                                                    | 重類を選折<br>1234567€<br>損保太郎<br>衆<br>覧   空席照<br>試験の選択<br>・<br>55ら                                                                                                    | RLます。         380         3様         第二         第二         副         副         副         副         I         I <tr< td=""><td>ある質問(FAQ)<br/>ま<br/>ま<br/>ま<br/>ま<br/>ま<br/>ま<br/>ま<br/>ま<br/>ま<br/>ま<br/>ま<br/>ま<br/>ま</td><td>PROMETRIC</td></tr<>                                                                                                    | ある質問(FAQ)<br>ま<br>ま<br>ま<br>ま<br>ま<br>ま<br>ま<br>ま<br>ま<br>ま<br>ま<br>ま<br>ま                     | PROMETRIC                                                                                                    |
| <ul> <li>受験をネ</li> <li>本損害</li> <li>試験に関す</li> <li>試験に関す</li> <li>単込や</li> <li>試験</li> <li>単込り</li> <li>試験</li> <li>1</li> <li>1&lt;</li></ul>                                                                                                    | <ul> <li>希望する試験の科</li> <li>保険協会 代理店試験</li> <li>するお知らせ 目都市一</li> <li>険会社の選択 2</li> <li>(資金社の選択 2)</li> <li>種類の選択</li> <li>(資本 損保協会</li> <li>(資本 損保協会</li> <li>(資本 損保 協会</li> <li>(資本 損保 協会</li> </ul> | <ul> <li>■類を選折</li> <li>1234567€<br/>損保太郎</li> <li>234567€</li> <li>費</li> <li>234567€</li> <li>1234567€</li> <li>34</li> <li>第</li> <li>234</li> <li>234&lt;</li></ul>                                                                                                    | R       1         3様       3         第       1         第       1         1       1         1       1         1       1         1       1         1       1         1       1         1       1         1       1         1       1         1       1         1       1         1       1         1       1         1       1         1       1         1       1         1       1         1       1         1       1         1       1         1       1         1       1         1       1         1       1         1       1         1       1         1       1         1       1         1       1         1       1         1       1         1       1         1       1         1       1 <t< td=""><td>ある質問(FAQ<br/>文<br/>建<br/>込み<br/>ト<br/>ま<br/>ま<br/>ま<br/>ま<br/>ま<br/>ま<br/>ま<br/>ま<br/>ま<br/>ま<br/>ま<br/>ま<br/>ま</td><td>PROMETRIC</td></t<>                                                                                                    | ある質問(FAQ<br>文<br>建<br>込み<br>ト<br>ま<br>ま<br>ま<br>ま<br>ま<br>ま<br>ま<br>ま<br>ま<br>ま<br>ま<br>ま<br>ま | PROMETRIC                                                                                                    |
| <ul> <li>受験をネ</li> <li>日本損害</li> <li>試験に関す</li> <li>試験に関す</li> <li>単込や</li> <li>保険</li> <li>試験</li> <li>① 保険</li> <li>① 試験</li> <li>① 試験</li> <li>① (1) (1) (1) (1) (1) (1) (1) (1) (1) (1)</li></ul>                                                                                                    | <ul> <li>希望する試験の利</li> <li>保険協会 代理店試験</li> <li>なお知らせ   都市一</li> <li>険会社の選択 2</li> <li>2</li> <li>種類の選択</li> <li>特容</li> <li>読種類</li> <li>決一般試験の概要はこ</li> <li>展る</li> <li>          報保護にあたって   ブ     </li> </ul>                                                                                                    | <ul> <li>重類を選折</li> <li>1234567€<br/>損保太郎</li> <li>★</li> <li>第</li> <li>第</li> <li>1</li> <li>1<td>RLます。         390         3様         留会         試験番号一覧         します。         国家日・         試験日・         試験会場の選折         損保大学課程試験の概要         均生</td><td>ある質問(FAQ)<br/>ま<br/>ま<br/>ま<br/>ま<br/>ま<br/>ま<br/>ま<br/>ま<br/>ま<br/>ま<br/>ま<br/>ま<br/>ま</td><td>PROMETRIC            ② ウインドウを閉じる             〕 ● ● 受験申込ガイド   あ問い合わせ             払方法の選択             ③             ▲広方法の選択             ⑤             ▲広方法の選択             ⑤             ▲         ☆         七別試験         申込み             金         七別試験         御設         個         二         5-6</td></li></ul> | RLます。         390         3様         留会         試験番号一覧         します。         国家日・         試験日・         試験会場の選折         損保大学課程試験の概要         均生                                                                                                    | ある質問(FAQ)<br>ま<br>ま<br>ま<br>ま<br>ま<br>ま<br>ま<br>ま<br>ま<br>ま<br>ま<br>ま<br>ま                     | PROMETRIC            ② ウインドウを閉じる             〕 ● ● 受験申込ガイド   あ問い合わせ             払方法の選択             ③             ▲広方法の選択             ⑤             ▲広方法の選択             ⑤             ▲         ☆         七別試験         申込み             金         七別試験         御設         個         二         5-6 |

#### 2-6. <u>試験科目の選択</u>

2-6-1.受験を希望する試験科目を選択し、【次へ進む】をクリックします。 ※試験によって試験時間、試験開催月が異なるので、十分に注意して選択してください。

| 試験の<br>申込内容<br>保険会社<br>試験種類          | <b>選択</b><br>容<br>± 損保協会<br>■ 損保一般試験 |                                        | BA-9X IX 18                 | 0~2 A25 2/ \ |       |                                                                                                    |
|--------------------------------------|--------------------------------------|----------------------------------------|-----------------------------|--------------|-------|----------------------------------------------------------------------------------------------------|
| 🔽 試験                                 | を選択してくだ                              | さい                                     | 討騇彩                         | 日本           | ·潘北I  | . <b>=a</b>                                                                                                    |
| 1~15                                 | 1千日/15件<br>計算 試験名                    |                                        |                             | Tロ こ<br>「夏時間 | 試験開催月 | - 6 7                                                                                                    |
| 0                                    |                                      | (験(基礎)                                 | 4                           | 0分           | 通年開催  |                                                                                                    |
| 001                                  | 002 損保一般詞                            | (験(自動車)                                | 40                          | 0分           | 通年開催  | 所属の保険会社が受験申込みを認めた方のみ対象となります。                                                                                   |
| © 001                                | 003 損保一般詞                            | (験(火災)                                 | 40                          | 0分           | 通年開催  | 所属の保険会社が受験申込みを認めた方のみ対象となります。                                                                                   |
| © 001                                | 004 損保一般詞                            | (験(傷害疾病)                               | 40                          | 0分           | 通年開催  | 所属の保険会社が受験申込みを認めた方のみ対象となります。                                                                                   |
| 001                                  | 005 損保一般詞                            | (験(基礎+自動車)                             | 8(                          | 0分           | 通年開催  | 所属の保険会社が受験申込みを認めた方のみ対象となります。                                                                                   |
| © 001                                | 006 損保→般論                            | (験(基礎+火災)                              | 80                          | 0分           | 通年開催  |                                                                                                    |
| © 001                                | 007 提保→般論                            | (験(基礎+傷害疾病)                            | 81                          | -<br>0分      | 通年開催  | 所属の保険会社が受験申込みを認めた方のみ対象となります。                                                                                   |
| 001                                  |                                      | () (自動車+火災)                            | 81                          | -~~<br>D分    | 通年開催  | 所属の保険会社が受験申込みを認めた方のみ対象となります。                                                                                   |
| @ 001                                | 009 提促→₩≒                            | ())))))))))))))))))))))))))))))))))))) | ) 81                        | <br>D分       | 通年開催  | 所属の保険会社が受験申込みを認めた古のみ対象とかります。                                                                                   |
| 001                                  | #407 #60                             | ()) (小災+傷害疾症)                          |                             | -~~<br>D分    | 通年開催  | 所属の保険会社が受験由込みを認めたちのみ対象とかります。                                                                                   |
| 001                                  |                                      | ·····································  | 55) 1/                      | 2043         | 通在開催  | 所属の保険会社が受験由決測を認めた古の支持負いやいます。                                                                                   |
| <ul> <li>001</li> <li>001</li> </ul> |                                      | ·····································  | ~/ <sup>1)</sup><br>宇疾症) 1/ | 204          | 通在開催  | いっかったがまたいというというものになりのの対象となりよう。<br>所属の保険会社が受験由はみを認めた方のより争いたります。                                                 |
| <ul> <li>001</li> </ul>              | 013 提促→鉛言                            | "鼬(基礎+小災+個些                            | 空へ四/ 「<br>庭庭) 1/            | 204          | 通在開催  | 所属の保険会社が受験申込みを認めた方のより毎しかります。                                                                                   |
| 0 001                                | 014 提/□→M=                           | (                                      |                             | 04           |       | 10.mm、16.47.25.11.02.55キビがでおりにカリの対象となりよう。<br>新屋の伊藤会社が豊齢由は15.55時水モナホ15.44.54.55ます。                              |
| - 001                                | ○ 〒 1丸 1米 一 秋回<br>015 1970 → M=      | (武)(日初半十人火十勝                           | 吉灰病/ 15<br>※工作生在店() //      | 50/J         | 油牛用催  | I// 編 9 IFF天玉1 (P 気 戦 中 込 み 全部 9 に 7 り) み 対 教 ど 4 りよ 9 。<br>部 屋 の 伊 魚 今 社 が 思 触 由 3.3 支 羽 水 モ ナ み 3.4 み しかりき ナ |
| 展 展                                  | る                                    | 次へ進む<br>プライバシーポリシー                     | ここをク                        | ባታማ          | クします  | -<br>F                                                                                                    |

- オンライン試験は、新たに資格を取得するために受験される方(有効期限の切れている資格(注)を受験する場合を含みます。)は対象となりません(CBT試験会場での受験が必要です)ので、ご注意ください。
   (注)オンライン試験の合格判定日(試験日の3営業日後の翌日)が判定基準となります。
- ・ 受験対象でない方が受験した場合、合格基準に達していても受験は無効となります(複数単位の試験申込において受験対象でない単位が含まれる場合は、当該受験対象でない単位についてのみ受験は無効となります)。

#### 2-7. <u>試験日の選択</u>

2-7-1.申込内容および申込可能な試験日を確認し、受験を希望する日程を選択します。 ※2-11-1で選択する支払方法によって申込可能な試験日が異なります。

クレジットカード支払を選択した場合 :申込日の3営業日後(申込日が土曜日の場合は4営業日後)から90日後までに実施の試験が 申込可能です。

クレジットカード支払以外を選択した場合:申込日の10営業日後(申込日が土曜日の場合は11営業日後)から90日後までに実施の試験 が申込可能です。

(営業日: 土日・祝日・年末年始休業を除いた日)

※開催日時は試験会場ごとに異なります。

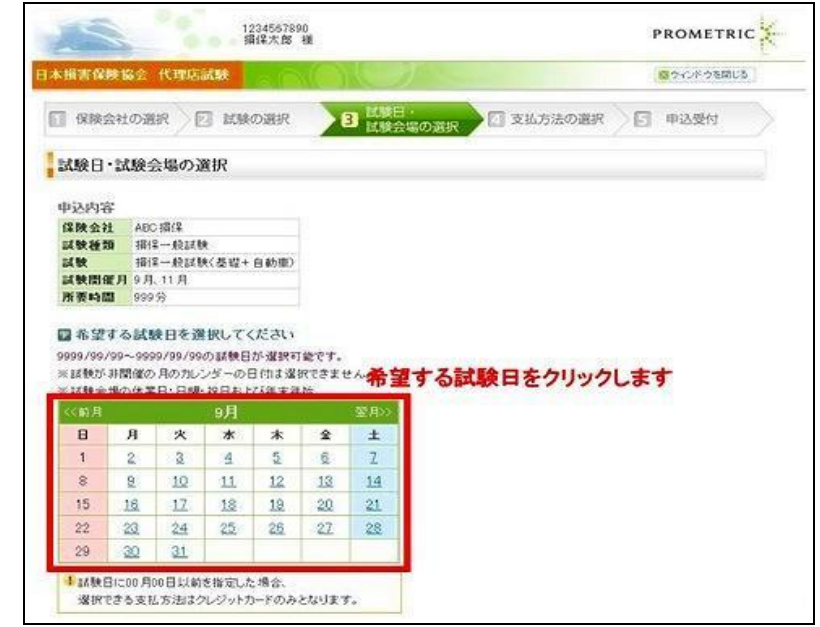

#### 2-8. <u>希望受験地域·都市の選択</u>

2-8-1.受験を希望する地域(都道府県)および都市を選択のうえ、【空席照会】をクリックします。

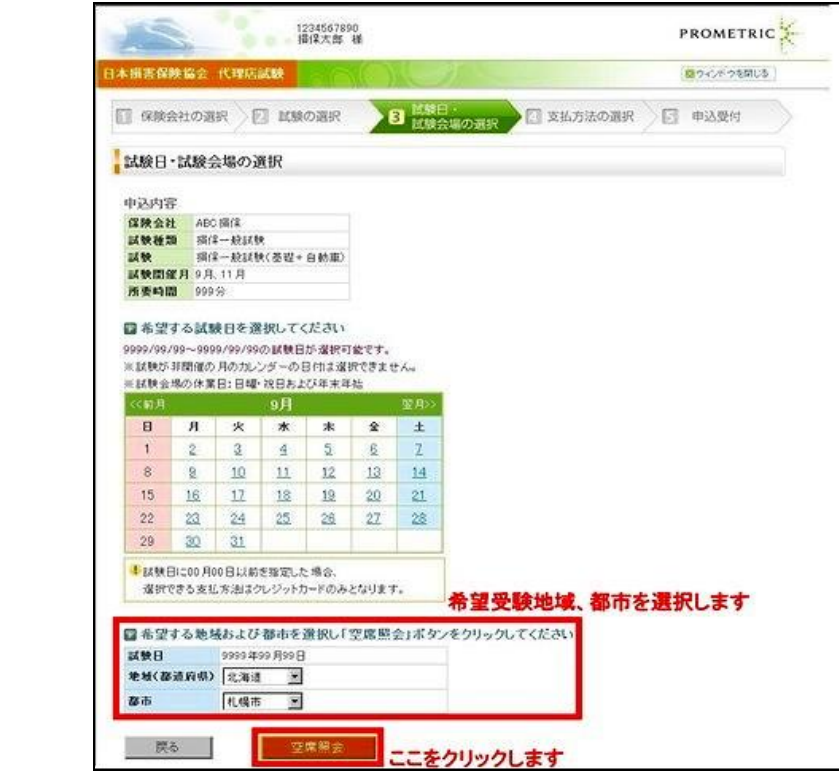

#### 2-9. <u>試験会場の選択</u>

2-10. 管理項目の入力

2-9-1.受験を希望する試験会場および集合時刻の【選択】をクリックし、席の予約をします。 ※Oは5席以上の空席あり、△は5席未満の空席あり、×は選択不可、一は非開催

| ※甘糖金融农家内1ケ | +210+ | B 48.82/T | TX sets a | あままわ  | **    |       |       |       |       |       |       |       |       |       |       |     |
|------------|-------|-----------|-----------|-------|-------|-------|-------|-------|-------|-------|-------|-------|-------|-------|-------|-----|
| 試験会場/集合時刻  | 09:00 | 09:45     | 10:30     | 11:15 | 12:00 | 12:45 | 13:30 | 14:15 | 15:00 | 15:45 | 16:30 | 17:15 | 18:00 | 18:45 | 19:30 | 20  |
| AAAAAA会場   | Δ     | Δ         | Δ         | 0     | 0     | 0     | 0     | 0     | 0     | 0     | ×     | ×     | -     | -     | -     | 100 |
|            | 濯択    | 選択        | 選択        | 濯択    | 選択    | 濯訳    | 選択    | 濯択    | 選択    | 選択    |       |       |       |       |       |     |
| 試験会場/集合時刻  | 09:00 | 89:45     | 10:30     | 11:15 | 12:00 | 12:45 | 13:30 | 14:15 | 15:00 | 15:45 | 16:30 | 17:15 | 18:00 | 18:45 | 19:30 | 20  |
| 888888会場   |       | Δ         | Δ         | 0     | 0     | 0     | 0     | 0     | 0     | 0     | ×     | x     | -     |       | -     | 15- |
|            | 選択    | 選択        | 違択        | 選択    | 選択    | 選択    | 選択    | 選択    | 選択    | 選択    |       |       |       |       |       |     |
| 試験会場/集合時刻  | 09:00 | 09:45     | 10:30     | 11:15 | 12:00 | 12:45 | 13:30 | 14:15 | 15:00 | 15:45 | 16:30 | 17:15 | 18:00 | 18:45 | 19:30 | 20  |
| CCCCCCC会場  | Δ     | Δ         | Δ         | 0     | 0     | 0     | 0     | 0     | 0     | 0     | ×     | ×     | -     | -     | -     | 175 |
|            | 選択    | 濯択        | 選択        | 選択    | 選択    | 灌訳    | 選択    | 選択    | 選択    | 選択    |       | -     |       |       |       |     |
| 試験会場/集合時刻  | 09:00 | 09:45     | 10:30     | 11:15 | 12:00 | 12:45 | 13:30 | 14:15 | 15:00 | 15:45 | 16:30 | 17:15 | 18:00 | 18:45 | 19:30 | 20  |
| DDDDDDD会場  | Δ     | Δ         | Δ         | 0     | 0     | 0     | 0     | 0     | 0     | 0     | ×     | ×     |       |       | 1353  | 135 |
|            | 選択    | 選択        | 選択        | 選択    | 選択    | 選択    | 選択    | 選択    | 選択    | 選択    |       |       |       |       |       |     |

2-9-2.【試験日、地域、都市の再選択】をクリックすると2-8に戻り、再選択が可能です。

2-10-1.管理項目を入力し、【支払方法の選択へ進む】をクリックします。

※管理項目の入力および選択内容が不明の場合は、所属の損害保険会社にお問い合わせください。 ※損害保険大学課程コンサルティングコース試験の申込を行う場合は、管理項目15に損害保険大学課程コンサルティングコース教育 プログラムの修了番号を入力してください。 なお、修了番号につきましては、損害保険大学課程教育事務センター(TEL:03-6736-2531)にお問い合わせください。 ※修了番号は、損害保険大学課程教育プログラムの受講者用マイページの受講状況の画面からも確認できます。 選択された申込内容 試験日 9999年99月99日 試験会場 AAAAAA試験会場 **集合時刻** 99時99分 ▶ 管理項目を入力してください 管理項目は、各損害保険会社によって項目名などの設定がされています。 管理項目の入力および選択内容が不明の場合は、所属の損害保険会社にお問い合わせください。 損害保険代理店試験コンタクトセンターでは、管理項目の内容についてお答えすることはできません。 保険会社指定管理項目メッセージ \*\*\*\*\*\* \*は必須入力項目 管理項目1\* 選択 ▼ XXXXXXXXXXXXXX 管理項目を選択・入力します XXXXXXXXXXXXX 選択 🔻 選択 ▼ XXXXXXXXXXXX 選択 ▼ \*\*\*\*\* 管理項目15\* 選択 ▼ xxxxxxxxxxxx 戻る ここをクリックします

#### 2-11. <u>支払方法の選択</u>

2-11-1.選択した申込内容を確認のうえ緊急連絡先を入力し、希望の支払方法を選択します。 ※緊急連絡先は試験に関する大切なお知らせを案内する際に使用されます。

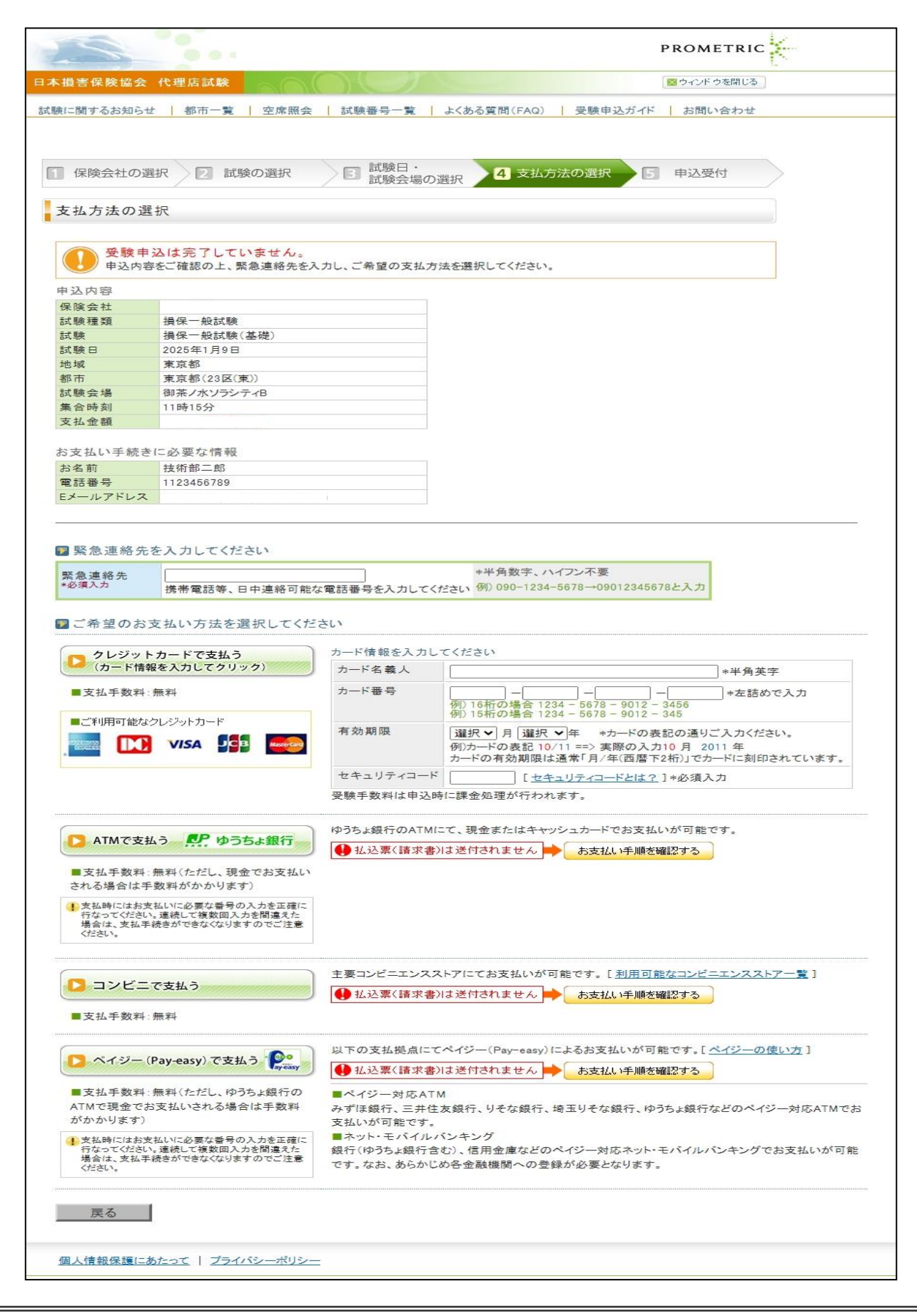

#### 2-12. 「クレジットカードで支払う」を選択した場合

**2-12-1.**クレジットカード番号、有効期限、セキュリティコード(※1)を入力後、【クレジットカードで支払う】をクリックします。 なお、受験手数料の請求は申込時に行われます。

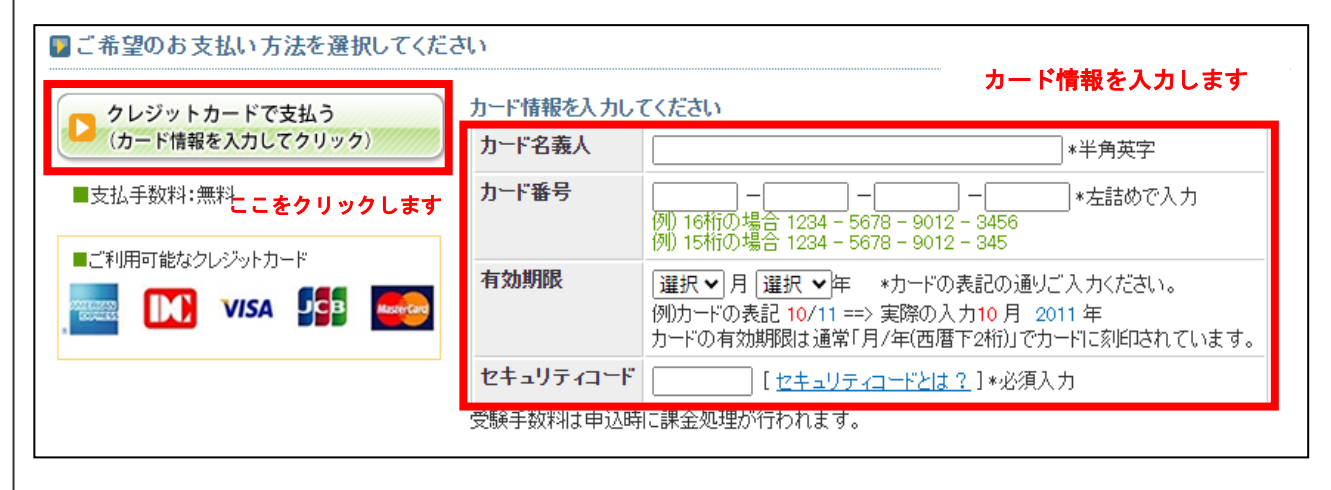

#### ※セキュリティコード(※1)について

セキュリティコードとは:クレジットカード番号とは別に印字されている3桁または4桁の数字で、カードの利用明細等には印字されません。カードをお持ちの方のみが分かるセキュリティコードを入力いただくことにより、オンライン処理時のセキュリティが向上します。

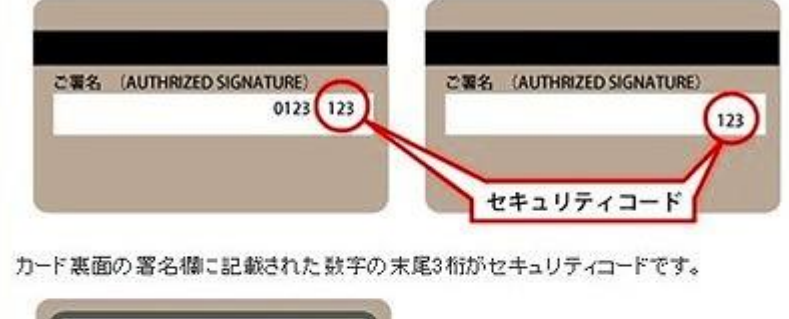

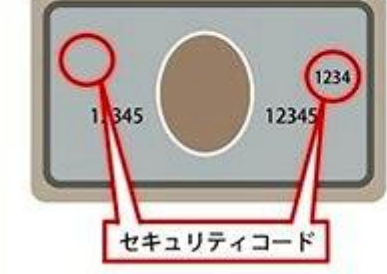

カード会社によっては、表面のクレジットカード番号の左または右上に4桁で記載されています。

2-12-2.お支払内容を確認のうえ、【上記の内容で支払いを行う】をクリックします。

|                           | IN THE IDAY OUT IN ANALY | 14 支払方法の選択 同 申込受付                                                                 |
|---------------------------|--------------------------|-----------------------------------------------------------------------------------|
|                           | / 二 加納云場(                | Older                                                                             |
| は広法の確                     | 8                        |                                                                                   |
|                           |                          |                                                                                   |
| 込内容をご確                    | 習ください                    |                                                                                   |
| PLANE                     | ADC 10(9                 |                                                                                   |
| 1 NO 26 TO                | 1001ml+                  |                                                                                   |
| 19                        | 描译一段話號(基礎+自動車+火災+集害傳導)   |                                                                                   |
| (秋日                       | 9999年99月99日              |                                                                                   |
| est                       | 北海道                      |                                                                                   |
| \$ <b>7</b> 5             | 札幌市                      |                                                                                   |
| 《数会場                      | 20000000000000000        |                                                                                   |
| に合時刻                      | 9914995                  |                                                                                   |
| 友払内容と支付                   | <b>人手続きに必要な情報</b>        |                                                                                   |
| 6名前                       | 損保太郎                     |                                                                                   |
| 医副囊的                      | 90999909999              | 電話番号はお支払い時に入力が必要となる場合があります。<br>甲込み売了側に登録深みの電話番号を修正されても、支払<br>輸には反映されませんのでご注意ください。 |
| メールアドレス                   | 2000000@2000.2000        |                                                                                   |
| 5.私金額                     | 99,999円                  |                                                                                   |
| 专私方法                      | クレジットカード                 |                                                                                   |
| 比别限                       | 9999年99月99日              |                                                                                   |
|                           | 9999年99月99日              |                                                                                   |
| ロード有効期限                   |                          |                                                                                   |
| ロード有効期限<br>ロード番号          | ****-****-1234           |                                                                                   |
| 0ード有効期限<br>0ード番号<br>そ急速給先 | ****-****-1234           |                                                                                   |

2-12-3.申込受付が完了しました。

※申込受付完了メールが登録のメールアドレスへ送信されます。(メールサンプル:9-1-1) 内容を確認し、受験票を印刷する場合は【受験票の確認・印刷へ】をクリックします。(3-1-1参照)

| <b>×推害保険協</b> | 会代理店試験                            |                           |             |             |
|---------------|-----------------------------------|---------------------------|-------------|-------------|
| 🗍 保険会社の       |                                   | 回 試験日·<br>試験会場の選択         | □ 支払方法の選択   | 5 甲込受付      |
| 受験申込の         | 受付完了                              |                           |             |             |
|               | 受                                 | 験申込を受け付け                  | けました        |             |
|               | 登録読みのEx                           | ールアドレス物に「単込売了」            | コメールを透信しました |             |
| 支払方法          | クレジットカード                          |                           |             |             |
| 注意事项          | 申込時点では、クレジットカードが<br>受験手強料の課金処理は受験 | 6使用可能かを確認します。<br>制に行われます。 |             |             |
| 受職            | 重の確認・印刷を希望                        | する方はこちらい                  |             |             |
| (金から)         | 記録する場合は、メインメニューの「申                | 込状況確認」よりご確認くだ。            | 受験票の確       | 82× ED1801~ |
| 1.50          |                                   |                           | 23          | こをクリックし     |
|               |                                   | リクロー 6 頁2                 | 1           |             |
|               |                                   | メインメニューへ氏の                |             |             |

#### 2-13. 「ゆうちょ(ATM)で支払う」を選択した場合 ※払込票は送付されません

2-13-1.支払金額を確認し、支払方法選択画面で【ATMで支払う】をクリックします。

|                                                                    | ゆうちょ銀行のATMICて、現金またはキャッシュカードでお支払いが可能です。 |
|--------------------------------------------------------------------|----------------------------------------|
| AIMで支払う 第二 ゆうちよ銀行                                                  | 🔮 払込票(請求書)は送付されません 🌩 お支払い手順を確認する       |
| ■支払手数料:無料 ここをクリック                                                  | フします                                   |
| お支払いに必要な番号の入力は正確に行なってくたれ、違抗して複数回入力を間違えた場合は、支払手続きができなくなりますのでご注意くため。 |                                        |

#### 2-13-2.申込内容を確認し、【上記の内容で支払いを行う】をクリックします。

| 保険会社の選        | 択 図 試験の選択 図 試験日・                                                                                                    | の選択 4 支払方法の選択 5 申込受付                                                               |
|---------------|----------------------------------------------------------------------------------------------------|------------------------------------------------------------------------------------|
| お方法の確認        | 9                                                                                                    |                                                                                    |
|               |                                                                                                    |                                                                                    |
| 込内容をご確認       | 認ください                                                                                                    |                                                                                    |
| 申込内容          |                                                                                                    |                                                                                    |
| <b>呆</b> 陝会社  | ABC損保                                                                                                    |                                                                                    |
| 試験種類          | 捐保一般試験                                                                                                    |                                                                                    |
| 試験            | 損保一般試験(基礎+自動車+火災+傷害疾病)                                                                                                    |                                                                                    |
| 试験日           | 9999年99月99日                                                                                                    |                                                                                    |
| 包括            | 北海道                                                                                                    |                                                                                    |
| 多市            | 札幌市                                                                                                    |                                                                                    |
| 試験会場          | xxxxxxxxxxxxxxxxxxxxxxxxxxxxxxxxxxxxxx                                                                                                    |                                                                                    |
| <b>集合時刻</b>   | 99時99分                                                                                                    |                                                                                    |
| 支払内容と支払       | ム手続きに必要な情報                                                                                                    |                                                                                    |
| 5名前           | 損保太郎                                                                                                    |                                                                                    |
| <b>む話番号</b>   | 999999999999                                                                                                    | 電話番号はお支払い時に入力が必要となる場合があります。<br>申込み完了後に登録済みの電話番号を修正されても、支払1<br>報には反映されませんのでご注意ください。 |
| メールアドレス       | xxxxxxxxx                                                                                                    |                                                                                    |
| 友払金額          | 99,999円                                                                                                    |                                                                                    |
| 支払方法          | ゆうちょ銀行(ATM)                                                                                                    |                                                                                    |
| 支払期限          | 9999年99月99日                                                                                                    |                                                                                    |
| <b>除急連絡</b> 先 |                                                                                                    |                                                                                    |
| 紧急速絡先         | 99999999999                                                                                                    |                                                                                    |
|               |                                                                                                    |                                                                                    |
| 1 曲认内容        | をご確認の ト 「ト記の内容ですがいを行うをつい。                                                                                                    | クすると由込受付が実了します。                                                                    |
|               | and the state of the second second seco |                                                                                    |
|               |                                                                                                    |                                                                                    |
| 戻る            | 上記の内容で支払いを行う                                                                                                    |                                                                                    |

2-13-3.申込受付が完了しました。続けて支払方法を選択する場合は、【お支払い手続きに進む】をクリックします。 ※登録済みのEメールアドレス宛に「申込受付メール」が送信されます。(メールサンプル:9-2-1) ※【お支払い手続きに進む】をクリックすると、ここから先は決済代行を行うイーコンテクスト(株)の外部サイトに遷移しま す。

※支払いに必要な情報はログイン後の申込状況確認画面より再度確認ができます。(支払方法の確認:3-2-1参照)

| 保険会社(                                    | の選択 図 試験の選択 図 試験日・ ( 支払方法の選択 5 申込受付                                                                                                    |
|------------------------------------------|----------------------------------------------------------------------------------------------------|
| 受験申込の                                    | 受付完了                                                                                                    |
|                                          | 受験申込を受け付けました<br>を発行すが、                                                                                                    |
|                                          | 支払期限までにお支払い手続きを行なってください                                                                                                    |
| 支払方法<br>支払期限                             | ゆうちょ銀行(ATM)<br>9999年99月99日<br>- おいままははわません                                                                                                    |
| 注意事项                                     | <ul> <li>支払情報は「あ支払い手続きに進む」ボタン、または送信された「申込受付メール」より確認してください。</li> <li>たまれいただままでは、申込ぜはは知恵をしてす」、「申込がます」、ことをしまった時で、</li> </ul>                                                                                                    |
|                                          | <ul> <li>の支払期限までにお支払いいただけない場合、この受数甲込は自動的にキャンセルされます。</li> </ul>                                                                                                    |
| 続け                                       | ・の支払い中応さた1%、中心は洗確に問題としたく中心のたりしていることをご確認ください。<br>・支払期限までにお支払いいただけない場合、この受験甲込は自動的にキャンセルされます。<br>・ てお支払い手続きを行う方はこちらいいた<br>数料の決済を代行する(株)デジタルガレージのページが表示されます。<br>ここをクリックしま                                                                                                    |
| 続け<br><sup> 受験手</sup><br>後か <sup>1</sup> | <ul> <li>・ ウスセル・チャンセルされます。</li> <li>・ 支払期限までにお支払いいただけない場合、この受数甲込は自動的にキャンセルされます。</li> <li>・ 支払期限までにお支払いいただけない場合、この受数甲込は自動的にキャンセルされます。</li> <li>・ 方支払い手続きを行う方はこちらいの</li> <li>・ 方支払い手続きに進む</li> <li>たこをクリックしま</li> <li>・ 送信済みの「甲込受付メール」か、甲込状況確認画面からお支払い手続き</li> <li>・ 適応ます。必ず支払期限までにお支払い手続きを行なってください。</li> </ul> |

2-13-4.ゆうちょ銀行のATMでの支払いに必要な情報が表示されます。画面の操作方法に従って支払い手続きを行ってください。

※申込日から5営業日後(申込日が土曜日の場合は6営業日後)までに入金確認ができない場合、この申込は自動的に キャンセルされるのでご注意ください。なお、キャンセルが反映されるまで(支払期限の3営業日後の8時まで)は、同一 募集人IDで同一日時の受験申込はできません。

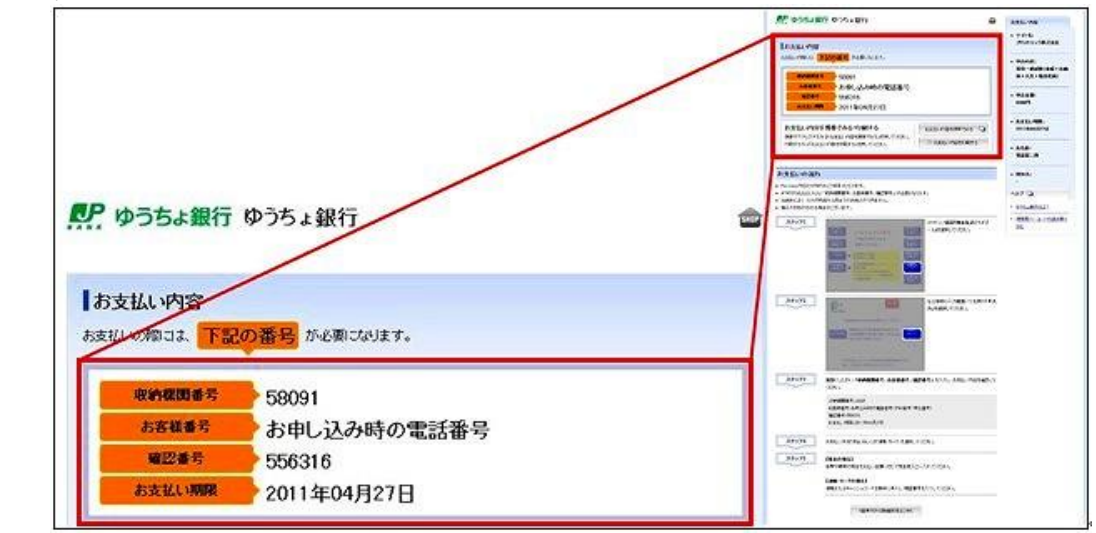

| TIPS   |
|--------|
| 役に立つ情報 |

#### 2-14. 「コンビニエンスストアで支払う」を選択した場合 ※払込票は送付されません

2-14-1.支払方法選択画面で【コンビニで支払う】をクリックします。

|                     | 主要コンビニエンスストアにてお支払いが可能です。[利用可能なコンビニエンスストアー覧] |
|---------------------|---------------------------------------------|
| 2 コノビニで支払う          |                                             |
| ■ 古北 毛助利・毎利 ここをクリック | Last                                        |

#### 2-14-2.申込内容を確認し、【上記の内容で支払いを行う】をクリックします。

| 申込内容をご確<br>曲:1:曲:22 | 認ください                  |                                                                                    |
|---------------------|------------------------|------------------------------------------------------------------------------------|
| 平达内谷<br>保険会社        | ARC 18/2               |                                                                                    |
| 試驗種類                | 指保一般試験                 |                                                                                    |
| ii le               | 指保一般試験(基礎+自動車+火災+傷害痒病) |                                                                                    |
| 試験日                 | 9999年99月99日            |                                                                                    |
| 地域                  | 北海道                    |                                                                                    |
| 都市                  | 札幌市                    |                                                                                    |
| 試験会場                | x00000000000000000     |                                                                                    |
| 集合時刻                | 99時99分                 |                                                                                    |
| 支払内容と支              | 払手続きに必要な情報             |                                                                                    |
| お名前                 | 損保太郎                   |                                                                                    |
| 电話番号                | 0000000000             | 電話番号はお支払い時に入力が必要となる場合があります。<br>申込み完了後に登録済みの電話番号を修正されても、支払情<br>翻には反映されませんのでご注意ください。 |
| Eメールアドレス            | xxxxxxxxxxxxxxxx       |                                                                                    |
| 支払金額                | 99.999円                |                                                                                    |
| 支払方法                | コンビニエンスストア             |                                                                                    |
| 支払期限                | 9999年99月99日            |                                                                                    |
| 緊急連絡先               |                        |                                                                                    |
|                     | 99999999999            |                                                                                    |

2-14-3.申込受付が完了しました。続けて支払方法を選択する場合は、【お支払い手続きに進む】をクリックします。支払い に必要な情報はログイン後の申込状況確認画面より再度確認ができます。(支払方法の確認:3-2-1参照) ※ここから先は決済代行を行うイーコンテクスト(株)の外部サイトに遷移します。

※登録済みのEメールアドレス宛に「申込受付メール」が送信されます。(メールサンプル:9-2-1)

| 保険会社(                       | D選択 🖸 試験の選択 🔄 試験日・<br>試験会場の選択 🚺 支払方法の選択 5 申込受付                                                                                                    |
|-----------------------------|----------------------------------------------------------------------------------------------------|
| 受験申込の                       | 受付完了                                                                                                    |
|                             | 受験申込を受け付けました<br>登録済みのEメールアドレス宛こ「申込受付メール」を送信しました                                                                                                    |
|                             | 支払期限までにお支払い手続きを行なってください                                                                                                    |
| 支払方法<br>支払期限                | コンビニエンスストア<br>9999年99月99日                                                                                                    |
| 注意事項                        | <ul> <li>払込票は送付されません</li> <li>支払債職ば「お支払い手続きに通む」ボタン、または送信された「甲込受付メール」より確認してください。</li> <li>お支払い手続き完了後、申込状況確認面面にて正しく甲込が完了していることをご確認ください。</li> </ul>                                      |
|                             | <ul> <li>支払期限までにお支払いいただけない場合、この受験申込は自動的にキャンセルされます。</li> </ul>                                                                                                    |
| 続け                          | ・支払期限までにお支払いいただけない場合、この受験申込は自動的にキャンセルされます。<br>てお支払い手続きを行う方はこちらいいか<br>あ支払い手続きに進む<br>取料の決済を代行する(株)デジタルガレージのページが表示されます。<br>ここをクリックし                                                      |
| 続け<br><sup>受験手</sup><br>後かり | ・支払期限までにお支払いいただけない場合、この受験申込は自動的にキャンセルされます。<br>でお支払い手続きを行う方はこちらいいた<br>数料の決済を代行する(株)デジタルガレージのページが表示されます。<br>あ支払い手続きに進む<br>ここをクリックし<br>5お支払い手続きを行う場合<br>に進のます。必ず支払期限までにお支払い手続きを行なってください。 |

2-14-4.ご希望のコンビニをクリックすると、支払いに必要な情報が表示されます。画面の操作方法に従って支払い手続き を行ってください。

※申込日から5営業日後(申込日が土曜日の場合は6営業日後)までに入金確認ができない場合、この申込は自動的に キャンセルされるのでご注意ください。なお、キャンセルが反映されるまで(支払期限の3営業日後の8時まで)は、同一 嘉集人口で同一日時の受験申込はできません。

| お支払い方法の選択 ごちごのお支払い方法やお | marchine . |                  | サイト名<br>プロメトリック株式会社                                                                                                    |
|------------------------|------------|------------------|----------------------------------------------------------------------------------------------------|
| CH BECOBIE CBREN       | ×          |                  | お支払い内容                                                                                                    |
| 🖫 お近くのお店でお支払           | 0          |                  | 損保一般試験(基礎)<br>お支払い金額                                                                                                    |
|                        | 0.0        | A REAL PROPERTY. | プロメトリック株式会社 #-30100                                                                                                    |
| LAWSON                 | STOP)      | E FamilyMart     | LAWSON 0-79 TREAM                                                                                                    |
| -y>                    | ミニストップ     | ファミリーマート         |                                                                                                    |
|                        |            | all              | K Investment - FREEZY                                                                                                    |
| Seicomart 🕗            |            |                  |                                                                                                    |
| セイコーマート                | セブン・イレブン   | デイリーヤマザキ         | AT5-020                                                                                                    |
|                        |            |                  | · NAME ADDRESS OF A DESCRIPTION OF A DESCRIPTION OF A DES |
|                        |            |                  | A REAL PROPERTY AND A PROPERTY AND A |
|                        |            |                  | 1000-001-01-01-01-01-01-01-01-01-01-01-0                                                                                                    |
|                        |            |                  | -                                                                                                    |
|                        |            |                  | 91984924943118294                                                                                                    |
|                        |            |                  |                                                                                                    |
|                        |            |                  | 1000084217646-5815151197, 107648-581-588842-201<br>0216<br>0216-00167868-5846, 20101, 201000, 2010                                                                                                    |
|                        |            |                  | NALE TRADE OF A STATE                                                                                                    |

#### 2-15. 「ペイジーで支払う」を選択した場合 ※払込票は送付されません

#### 2-15-1.支払方法選択画面で【ペイジー(Pay-easy)で支払う】をクリックします。

| 🖸 ペイジー (Pay-easy) で支払う  👷                                                    | 以下の支払拠点にてペイジー(Pay-easy)によるお支払いが可能です。[ <u>ペイジー(Pay-easy)とは?</u> ]<br>● 私込票(請求書)は送付されません ● お支払い手順を確認する                                                                |
|------------------------------------------------------------------------------|----------------------------------------------------------------------------------------------------|
| ■支払手数料:無料 ここをクリックします                                                         | ■ペイジー対応ATM                                                                                                    |
| お支払いに必要な番号の入力は正確に行なってく<br>ださい。連続して複数回入力を開達えた場合は、支<br>払手続きができなくなりますのでご注意ください。 | みすりま銀行、三井住友銀行、りそな銀行、埼玉りそな銀行、ゆうちょ銀行などのペイジー対応ATMであ<br>支払いが可能です。<br>■ネット・モバイルバンキング<br>銀行(ゆうちょ銀行含む)、信用金庫などのペイジー対応ネット・モバイルバンキングでお支払いが可能<br>です。なお、あらかじめ各金融機関への登録が必要となります。 |

#### 2-15-2.申込内容を確認し、【上記の内容で支払いを行う】をクリックします。

| WIXIN TI VIE |                                        |                                                                                    |
|--------------|----------------------------------------|------------------------------------------------------------------------------------|
| 支払方法の確認      | 20                                     |                                                                                    |
|              | · n / +* - +1 .                        |                                                                                    |
| 込内容をこ確認      | B(1591)                                |                                                                                    |
| 保険会社         | ABC損保                                  |                                                                                    |
| 試験種類         | 損保一般試験                                 |                                                                                    |
| 試験           | 捐保→ 般試験(基礎+自動車+火災+傷害疾病)                |                                                                                    |
| 试験日          | 9999年99月99日                            |                                                                                    |
| 电域           | 北海道                                    |                                                                                    |
| 多市           | 札幌市                                    |                                                                                    |
| 試験会場         | xxxxxxxxxxxxxxxx                       |                                                                                    |
| 集合時刻         | 99時99分                                 |                                                                                    |
| 支払内容と支払      | ム手続きに必要な情報                             |                                                                                    |
| 5名前          | 損保太郎                                   |                                                                                    |
| 電話番号         | 999999999999                           | 電話番号はお支払い時に入力が必要となる場合があります。<br>申込み完了後に登録済みの電話番号を修正されても、支払情<br>輸には反映されませんのでご注意ください。 |
| メールアドレス      | xxxxxxx@xxxx xxxx                      |                                                                                    |
| 支払金額         | 99,999円                                |                                                                                    |
| 支払方法         | ペイジー(Pay-easy)                         |                                                                                    |
| 友払期限         | 9999年99月99日                            |                                                                                    |
| <b>紧急連絡先</b> |                                        |                                                                                    |
| 緊急連絡先        | 99999999999                            |                                                                                    |
| 🕥 曲认内容       | をご確認の上「上記の内容です状しを行う」を付い                | クオると田込受付が奈了します。                                                                    |
|              | C HEROVIC I LECOPIE C 2 100 (217) 2009 | クリコン中心之内が元10より。                                                                    |
|              |                                        |                                                                                    |

2-15-3.申込受付が完了しました。続けて支払方法を選択する場合は、【お支払い手続きに進む】をクリックします。支払い に必要な情報はログイン後の申込状況確認画面より再度確認ができます。(支払方法の確認:3-2-1参照) 役に立つ情報 ※【お支払い手続きに進む】をクリックすると、ここから先は決済代行を行うイーコンテクスト(株)の外部サイトに遷移します。 ※登録済みのEメールアドレス宛に「申込受付メール」が送信されます。(メールサンプル:9-2-1)

TIPS

| 保険会社(                     | の選択 図 試験の選択 図 試験会場の選択 3 単込受付                                                                                                    |
|---------------------------|----------------------------------------------------------------------------------------------------|
| 受験申込の                     | 受付完了                                                                                                    |
|                           | 受験申込を受け付けました                                                                                                    |
|                           | 登録済みのEメールアドレス宛に「申込受付メール」を送信しました                                                                                                    |
|                           | 支払期限までにお支払い手続きを行なってください                                                                                                    |
| 支払方法                      | ペイジー(Pay-easy)                                                                                                    |
| 支払期限                      | 9999年99月99日                                                                                                    |
| 1 1 1 1 1                 | <ul> <li>SCITCLE ALLOW AND THE STATE OF ALL AND ALL ALL ALL ALL ALL ALL ALL ALL ALL AL</li></ul>                                                                                                    |
| (王政即州                     | <ul> <li>お支払い手続き完了後、申込状況確認面面にて正しく申込が完了していることをご確認ください。</li> <li>支払期限までにお支払いいただけない場合、この受験申込は自動的にキャンセルされます。</li> </ul>                                                                                                    |
| AL SEP 4<br>続け<br>受快手     | ・あ支払い手続き完了後、申込状況確認面面にて正しく申込が完了していることをご確認べださい。 ・支払期限までにお支払いいただけない場合、この受験申込は自動的にキャンセルされます。 でお支払い手続きを行う方はこちら いいたがあいます。 あ支払い手続きに進む あ支払い手続きに進む たこをクリックし                                                                                                    |
| (<br>(<br>後かり<br>(<br>後かり | <ul> <li>・ あ支払い手続き完了後、申込状況確認面面にて正しく申込が完了していることをご確認べださい。</li> <li>・ 支払期限までにお支払いいただけない場合、この受験申込は自動的にキャンセルされます。</li> <li>たる支払い手続きを行う方はこちらいの</li> <li>あ支払い手続きに運ぎ</li> <li>たこをクリックし</li> <li>5.お支払い手続きを行う場合</li> <li>送信済みの「申込受付メール」か、申込状況確認面からあ支払い手続き<br/>に進めます。必ず支払期限までにあ支払い手続きを行なってください。</li> </ul> |

2-15-4.ご希望の支払方法を選択し、画面の操作方法に従って進んでください。支払いに必要な情報が表示されます。 ※ご希望のATMまたはネットバンクをクリックすると必要な情報が表示されます。画面の操作方法に従って支払いを行ってください。 ※申込日から5営業日後(申込日が土曜日の場合は6営業日後)までに入金確認ができない場合、この申込は自動的に キャンセルされるのでご注意ください。なお、キャンセルが反映されるまで(支払期限の3営業日後の8時まで)は、同一 募集人IDで同一日時の受験申込はできません。

| ・・・・・・・・・・・・・・・・・・・・・・・・・・・・・・・・・ | WIATM C B 2 B 4                                                                                                    | ×.            |                             |                                       | -                                      |
|-----------------------------------|----------------------------------------------------------------------------------------------------|---------------|-----------------------------|---------------------------------------|----------------------------------------|
| 「スキットバンクでお草取い                     |                                                                                                    |               |                             | A 1000883-P81                         |                                        |
|                                   | ①支払い手段                                                                                                    | ●を選択          | + +                         |                                       | 1000000-110-0-01-0-0000,1100           |
| 間お近くのお話でお支払い                      | CALLO I P                                                                                                    | C C ASSIVE    |                             | ##\$~~085                             |                                        |
| THIN                              |                                                                                                    |               |                             | - 100 Ref - 10 114                    | A CONTRACTOR OF CONTRACTOR             |
| 8=35 97                           | and the second second                                                                                                    |               |                             |                                       | 183-71 input-2-3                       |
|                                   | ②画面に沿っ                                                                                                    | って進みる         | ます                          | ing the result.                       |                                        |
|                                   | and the second second second second second second second second second second second second second second second                                                                                                    |               |                             |                                       |                                        |
| 台 銀行ATMでお支払い                      | Pay-eas                                                                                                    | *(ペイジー)でお支払い  |                             | THE PARTY OF                          | - passage                              |
| · 💽 •                             | AMATA 20                                                                                                    |               |                             | ARRANGARIAR                           | ****** *** (************************** |
| ay easy                           |                                                                                                    |               |                             |                                       | -                                      |
| CO-CONTRACTOR OFFICE              | 707-2008-11-1-00, 112-04                                                                                                    |               | NG.                         | and a state of                        | CRORENT CONTRACTOR                     |
|                                   | Martino areas                                                                                                    | 2 =R0380      | COMUNE SEARCH               | 5-1.<br>                              |                                        |
| 20ネットバンクでお支払い                     | eratei                                                                                                    | 1.454.81      | 2801180                     | +812-1882-0851001<br>652-1882-0861001 | 549.<br>2011/10/07/08/10/06/10/06/     |
| D.                                | ③りそな銀行                                                                                                    | S #304080     | RE 19364BIT                 |                                       |                                        |
| ayeasy                            | 51680                                                                                                    | 4211420       | 455.280                     |                                       |                                        |
| Pay-easy(ペイジー)                    | Righten all big                                                                                                    | PayPay #11    | 信用金庫                        |                                       |                                        |
|                                   | actes                                                                                                    | *******       |                             |                                       |                                        |
|                                   | œ                                                                                                    | Rosen         | A JANUS                     |                                       |                                        |
|                                   | 5×43                                                                                                    | *******       | 345-9                       |                                       |                                        |
|                                   | with the second second se |               | 87-3768                     |                                       |                                        |
|                                   | · · · ·                                                                                                    | * * * *       |                             |                                       |                                        |
|                                   | * * *                                                                                                    | * * * *       | 8 6                         |                                       |                                        |
|                                   |                                                                                                    | +   <   +   + | 5 (Tell )                   |                                       |                                        |
|                                   | お法払いの決れ                                                                                                    |               |                             |                                       |                                        |
|                                   | <ul> <li>CONCLUSION CONTRACTOR</li> <li>CONTRACTOR</li> <li>CONTRA</li></ul>                                                                                               |               | 18.<br>188.<br>BulletCTV89. |                                       |                                        |

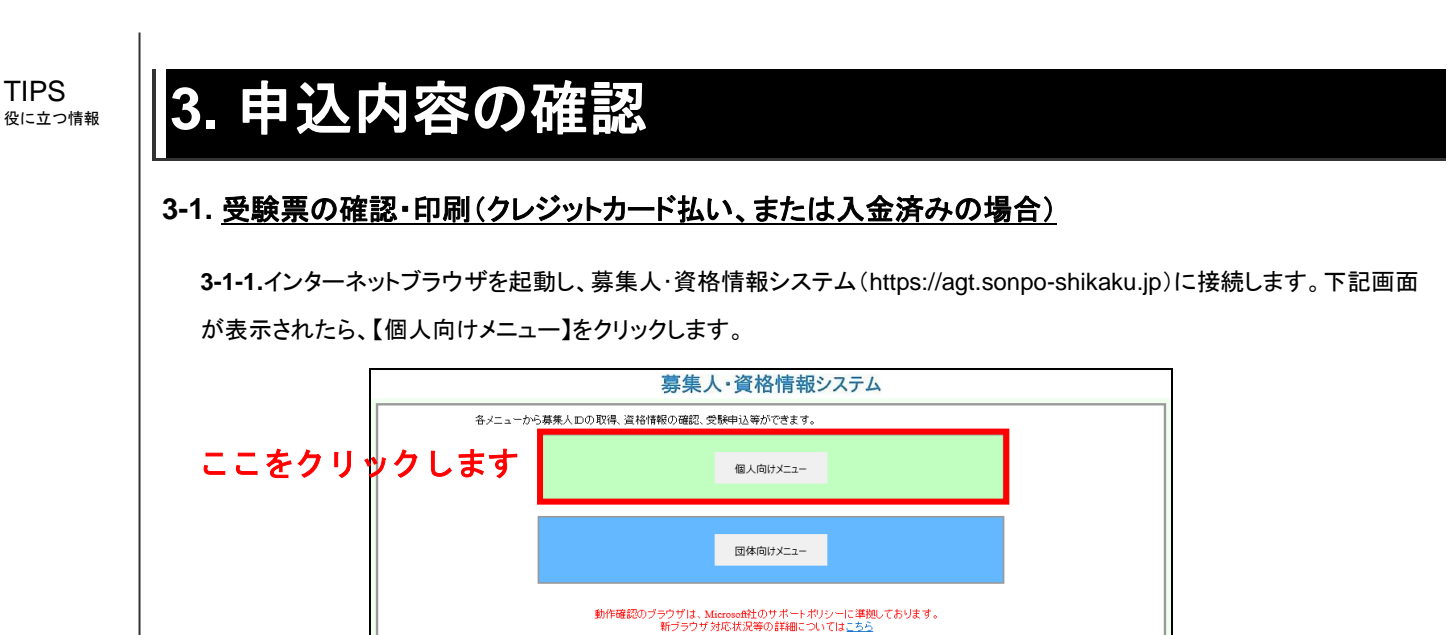

閉じる

本システム・試験申込間達の操作全般についてはこちら 各種マニュアル、受験要項、CB1会場の空席照会、よくあるご質問(FAQ)等は こちらからご確認へたい。

> ワローガルボイン目まれ 通過数型の定義 「回回参加」の、このから セキュリティー保護のため、高度な128ビットSSL培券化通信を導入しています。

利用規約

CBT体験

証明書画發行

個人情報保護方針

本システムを初めてご利用いただく際は、本システムの取扱いを まとめた「利用規約」を必ずご確認ください。

2011年9月以前に実施した代理店試験の合格証・資格証の再発行はこちら 2011年10月以降の代理店試験の合格証・資格証の発行は、個人向け・ 団体向けメニューからD、パスワードでログインして行ってください。

コンピュータ試験(CBT)の体験はこちら パソコンでの解答方法をお試しいただけます。

【重要なお知らせ】

3-1-2.ログイン画面から、募集人ID、パスワードでログインし、【試験関連】をクリックのうえ、【受験票の印刷 試験結果の 確認 申込状況等】をクリックします。画面上の注意メッセージを確認し、【OK】をクリックします。

| ◎ · · · · · · · · · · · · · · · · · · ·   | 00017                          | U7478#2013#00/103E 108         |
|-------------------------------------------|--------------------------------|--------------------------------|
| マイページ                                     | マイページ                          |                                |
| 受験申込                                      | ブラウザの戻るボタンを使用するとす              | <b>毎度ログインが必要なため、使用しないで下さい。</b> |
| 空席照会                                      | 12/m2.44                       |                                |
| 受験票の印刷<br>試験結果の確認<br>申込状況等                | ここをクリック                        | ^ します                          |
| 資格情報照会                                    |                                | v                              |
| 損害保険大学課程                                  | 募集人基本情報                        |                                |
| 認定申請·認定情報照会<br>更新試験申込·受験                  | 項目名                            | 内容                             |
| 小神庁登録被認定へ                                 | 募集人ID                          | 400000001 (2025年01月01日まで有効)    |
| 102029810103328                           | 氏名(漢字)                         | 募集人 太郎                         |
| メールアドレス設定                                 | 氏名(カナ)                         | ボシュウニン タロウ                     |
| バスワード変更                                   | 生年月日                           | 196 Strategy Internet Explored |
| お回い合せ                                     | 11生 131                        | 男性 ? 70メトリックはな感激をあ早します。        |
| 0/10/6-10-10                              | メールアドレス                        | bos                            |
|                                           | 前回ログイン日時                       | 201: CK KYSEA                  |
| U979F                                     | 前回バスワード変更日                     | 2015年06月04日                    |
| Norton                                    |                                | ここをクリックします                     |
| SECURED                                   | -                              |                                |
| at - 11= (- (200 () to the 20 (00 to the  |                                |                                |
| 27-19974-1*                               |                                |                                |
| 1.47.9                                    |                                |                                |
| right © The General Insurance Association | of Japan. All rights reserved. | 個人情報保                          |

3-1-3.ポリシー内容を確認のうえ、同意する場合は【同意する】にチェックを入れ、【次へ進む】をクリックします。

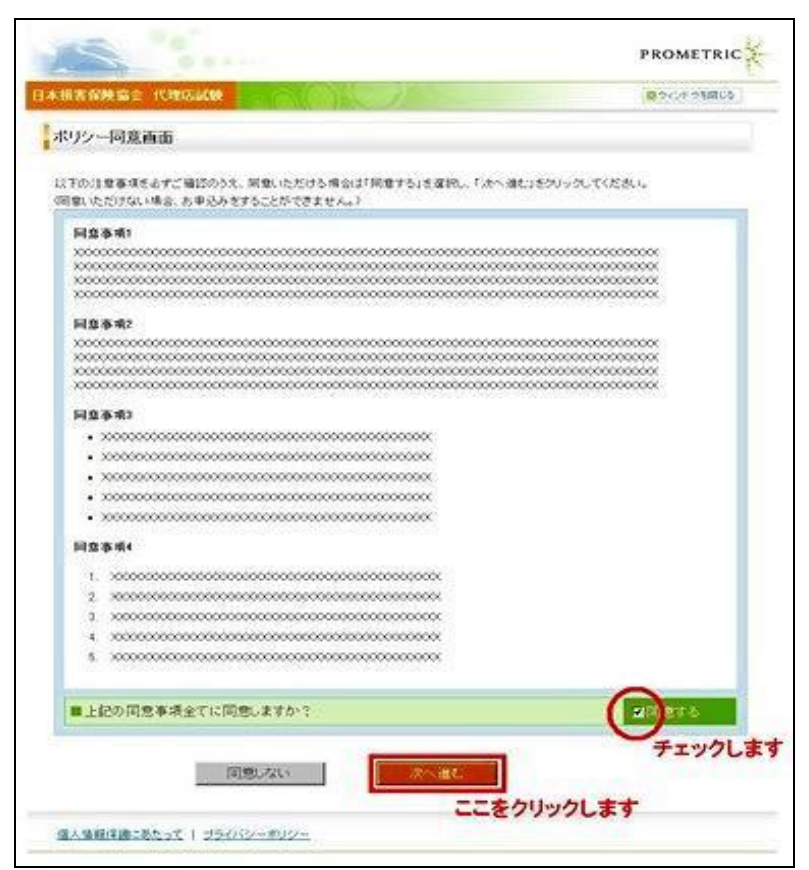

3-1-4.メインメニュー【申込状況確認】をクリックします。

#### TIPS 役に立つ情報

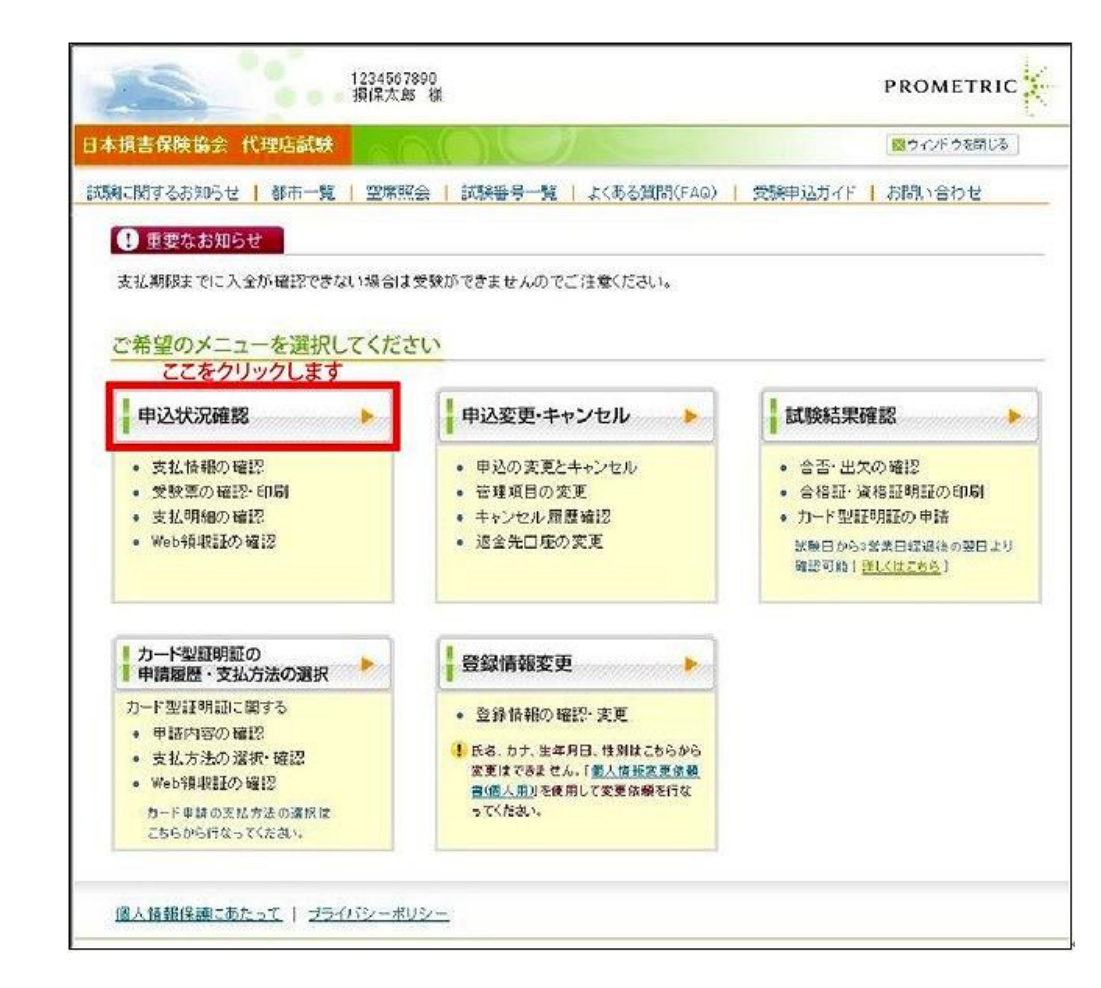

3-1-5.受験票を確認したい試験の【PDF】をクリックします。 ※未入金の場合、【PDF】ボタンは表示されません。 ※試験会場および日時等の変更を行った場合、再度受験票を印刷する必要があります。

#### 3-2. 受験票の確認・印刷(クレジットカード払い、または入金済みの場合)

**3-2-1**.インターネットブラウザを起動し、募集人・資格情報システム(https://agt.sonpo-shikaku.jp)に接続します。下記画面 が表示されたら、【個人向けメニュー】をクリックします。

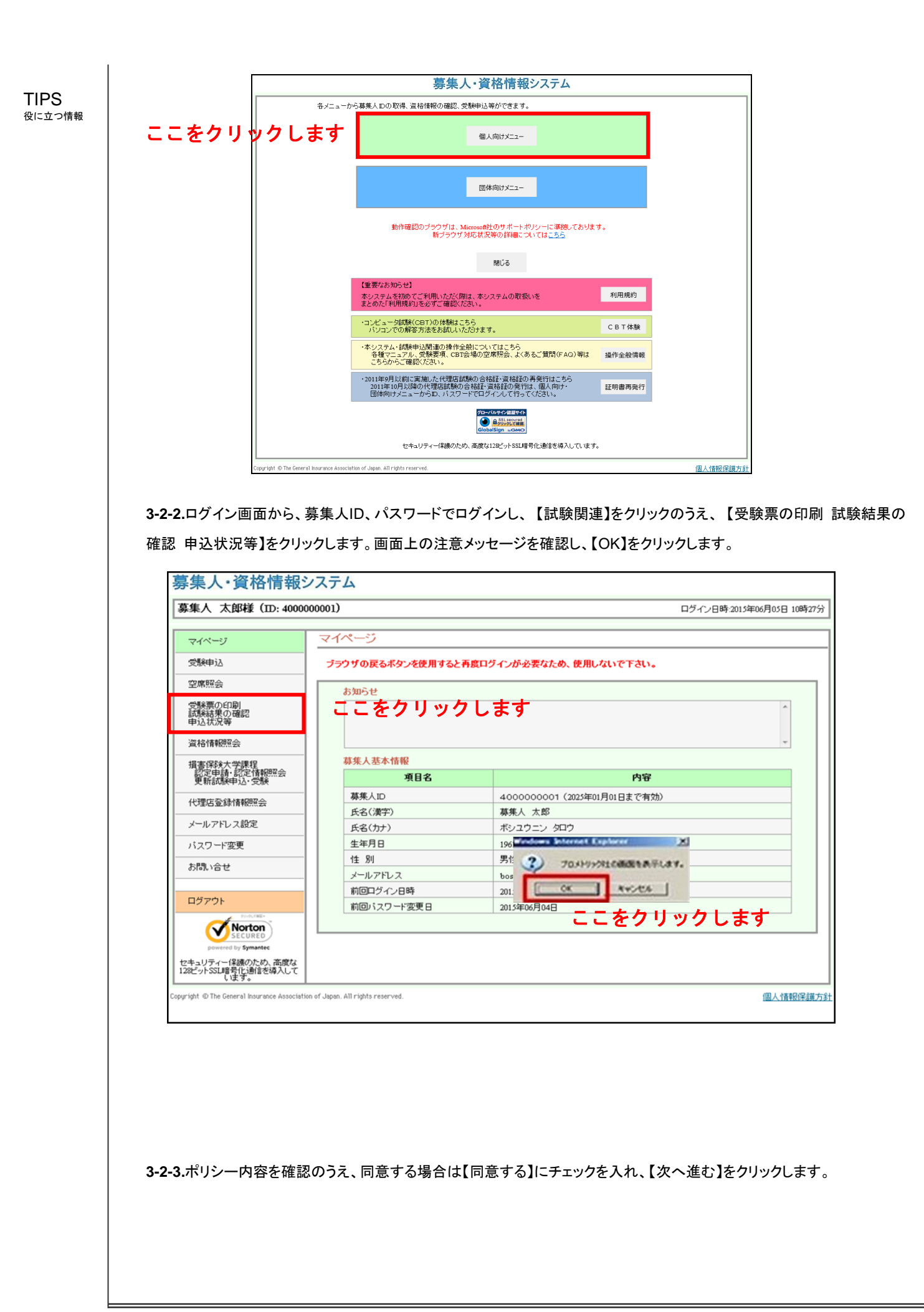

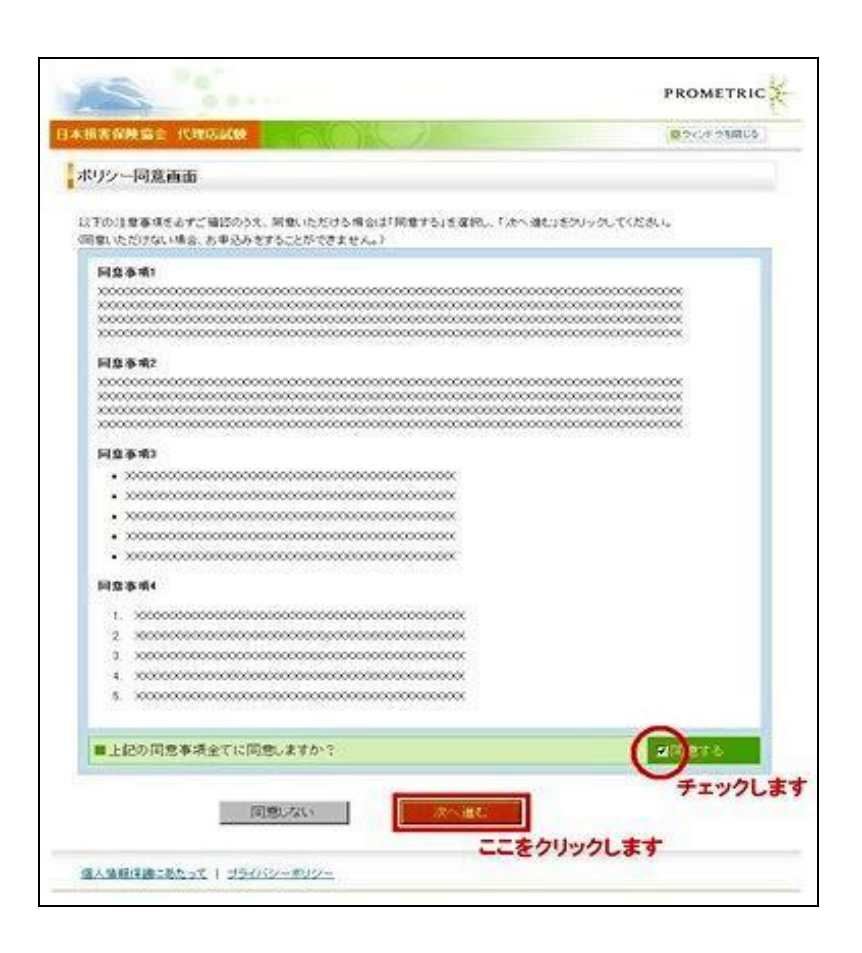

3-2-4.メインメニュー【申込状況確認】をクリックします。

#### TIPS 役に立つ情報

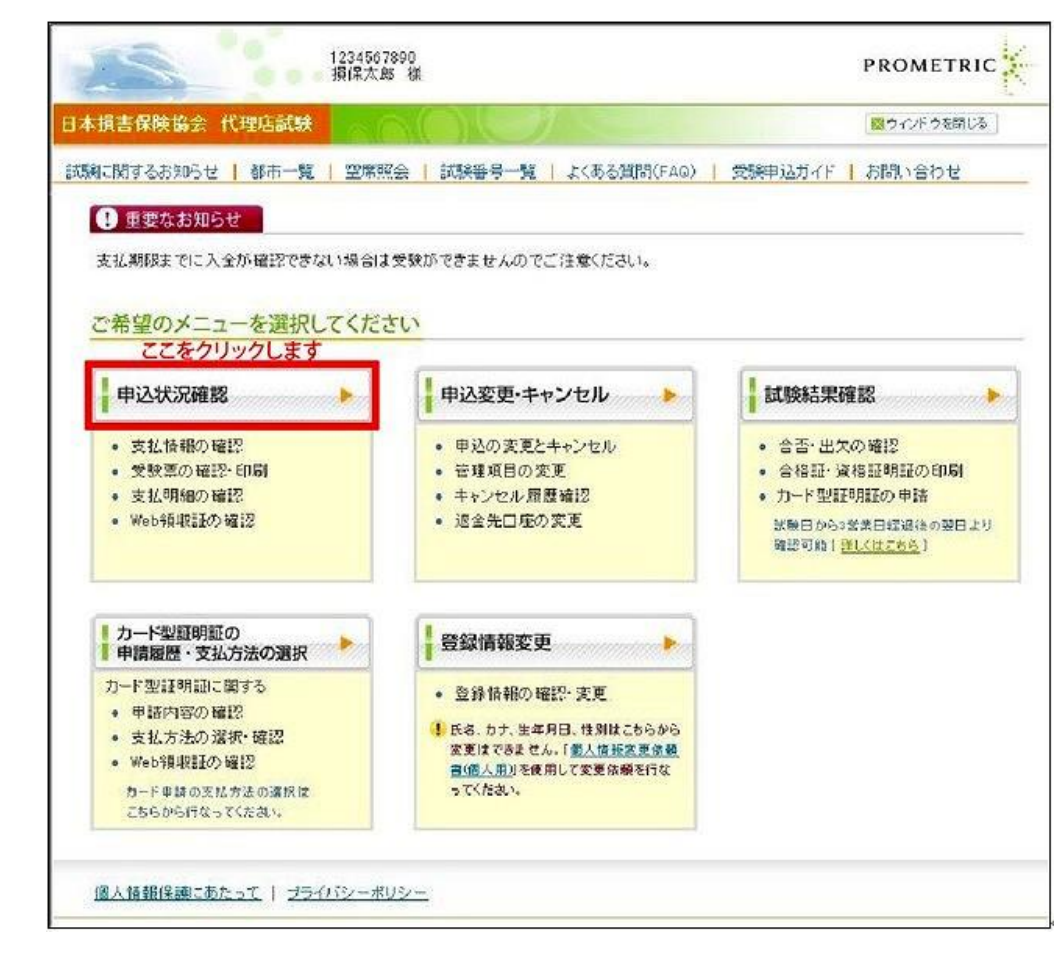

#### 3-2-5.受験票を確認したい試験の【PDF】をクリックします。

※未入金の場合、【PDF】ボタンは表示されません。 ※試験会場および日時等の変更を行った場合、再度受験票を印刷する必要があります。

| 験に関するお                                    |               | 星店試験          |                | )(          | T                                       |                                      |          | <u>⊠</u> ⊅≺ | ンドウを閉じる                               |   |
|-------------------------------------------|---------------|---------------|----------------|-------------|-----------------------------------------|--------------------------------------|----------|-------------|---------------------------------------|---|
|                                           | 知らせ           | 都市一覧          | 空席照会           | 武験番号ー       | 覧   よくま                                 | 5る質問(FAQ)   受験申込ガ                    | -1F   bf | 問い合わ        | t                                     |   |
| <u> 1772</u>                              | > 申込状派        | 记碑题           |                |             |                                         |                                      |          |             |                                       |   |
|                                           |               |               |                |             |                                         |                                      |          |             |                                       |   |
| 申込状況                                      | 確認            |               |                |             |                                         |                                      |          |             |                                       |   |
|                                           |               |               |                |             |                                         |                                      |          |             |                                       |   |
| 3 表示期                                     | 間:申込日         | 1から試験日の       | 6か月後まで         |             |                                         |                                      |          |             |                                       |   |
| *1 受戰                                     | 東の確認・         | 印刷が可能で        | す(当社での入金       | 確認後から       | でま日舗活                                   | •                                    |          |             |                                       |   |
| <b>5</b> 3                                | 客様による3        | 対払い完了から       | 当社の入金確認。       | まで最大2営      | 洋日かかる                                   | 場合があります。                             |          |             |                                       |   |
| *2 753                                    | BAUN⊐8≇       | な情報や支払        | 均用#册、Web节度以又副  | の確認から       | 聞きです。                                   |                                      |          |             |                                       |   |
| 45 YE 46 YE                               | ar-           |               |                |             |                                         |                                      |          |             |                                       |   |
| 甲 104 (A 3)10 =<br>1~3/出                  | 1日 /3件        | - 5.01.       | <b>//) ま</b> オ |             |                                         |                                      |          |             |                                       |   |
| 申;入ID                                     | <b>安驗</b> 真*1 | 支払情報*2        | 試験日            | <u>集合時刻</u> | 試驗番号                                    | 試驗                                   | 所要時間     | 地域          | 細市                                    |   |
|                                           | PDF           | ≣¥¥⊞          | 2013年2月26日     | 09時00分      | 001 001                                 | 損保一般試験(基礎)                           | 40分      | 東京都         | 東京都(23区(東))                           | 1 |
| 0000001263                                |               | ≣¥\$⊞         | 2013年2月27日     | 09時00分      | 001 001                                 | 損保一般試験(基礎)                           | 40分      | 東京都         | 東京都(23区(東))                           | 1 |
| 0000001263<br>0000001264                  | PDF           |               |                |             |                                         |                                      |          |             |                                       |   |
| 0000001263                                | PDF           | (EWSM)        |                | contract 1  | 1 2 2 2 2 2 2 2 2 2 2 2 2 2 2 2 2 2 2 2 | AD /D AD E-PRA / debads / A AL stal) | 001      |             | when the shift of a contract (when ). |   |
| 0000001 263<br>0000001 264<br>0000001 266 | PDF           | (i¥iH)        | 2013年2月28日     | 09時00分      | 001 005                                 | 損保→般試験(基礎+自動車)                       | 80分      | 東京都         | 東京都(23区(東))                           |   |
| 0000001 263<br>0000001 264<br>0000001 266 |               | [¥細]<br>- へ戻る | 2013年2月28日     | 09時00分      | 001 005                                 | 損保一般試驗(基礎+自動車)                       | 80分      | 東京都         | 東京都(23区(東))                           |   |

#### TIPS

#### 役に立つ情報

メインメニュー の【各種手続き について】の個 人情報変更依 頼フォームか ら、旧氏を登録 することによっ て、受験票の 「受験者氏名」 欄に旧氏を併 記することが可 能です。変更 方法の詳細に ついては、「8. 登録内容の変 更」をご確認く ださい。

#### 001005 < 受職票> コードは試験日の 1 日本日本 までに確認できます。 損保一般試験(基礎+自動車) \*\*\*\*\*\*\* 88 187 大臣 \*\*\*\*\*\*\* 募集人10 BxSDx0000 363999999 \*\*\*\*\*\*\* ...... フリガナ ソンボタロウ 試験会場へのアクセス情報 受験者氏名 損保大郎 : 御茶ノ水ソラシラ ALCIENT) 1111 B 2022年02月18日 武政時間 80分 会場正式名称: プロメトリック株式会社 ※集合時刻に遅れた場合は受験できません 集合時期 099900分 住所: 東京都干代田区神田駿河台4-6御茶ノ水ソラシティ アカデミアび 保険会社 ABC續領 中込者名 損保太郎 1. 受政法日の第行品 (1)安政派 \*1) 社員証 ・企業希求たは団体名が記載されていること ・服写真がブラステックカードに印刷されている 備考: 駐車場なし た受除薬を必ず神参してください。また 物に誤りがないことをあらかじめ確認 第7日のこと、または、銀写真が届付もしくはブラステック カードは外の自然に直接印刷されている場合、 銀写真に割切、エンポス、ラエキート加工(社員証 金信ではなど、銀写真部がのみでも可)のいずれ かの影響がされていること。 ※会場側辺の目印となる建物などは、予告なく変更される場合がございます。ご了承ください。 ※未場の際は、公共交通機関をご利用ください。無新駐車は絶対に行わないでください。 TOPAL (1)本人政策會會 日試験会場地図 自然書籍を描えてき \*2)学生証 中学校、高等学校、高等専門学校、大学、 公的機能が設置する職事訓練学校、 都違則県知事が認用する専門学校が発行した よの 有効な本人建築書類を用意できない場合には、 事前に指定保障会社に達感してください。 BALIZ 都通用用いない。 もの 値写真が貼付または印刷されていること 201001 8 原本であること(電子媒体は不可) 受験県と氏名の表記が同一であること JR御茶ノ水駅 、2000年の小学校会であること ・名効規模内であること ・名効規模内であること ・名別おとびの群の不人権証書類は、本人である (+3) クレジットカード ・自筆の署名があること ことが課別可能な競写真が届付または印刷され 1. 注意事項 試験室内には私物(携帯電話、崩時計等)の 5込みはできません。私物は全てロッカー」。 ていること -【有効な組み合わせ】の本人確認書類であること 種けていただきますので、貴重品や大きな 手術物等のご持参はお控えください。 【有当な無み合わせ】 -■1点のみで受請可能(<u>A歴上以1点</u> (<u>A歴</u>)\*銀写真付き ・運動免許証 (公支委員会発行のものに限る) ・運動経営証明書 (平成24年4月1日以降交付のもの CARLEYING (2) 損保代理決試験サイト掲載の「受験要項」に、 受験日当日の試験会場での注意事項を記載していますので、ご未増約に必ずお読みください。 1日以降文件のものに開る) (3) 初めて受想する場合には、パソコンの操作、 試験問題の出題形式および自日の受付の流れに 4年4月1日 (一5-(一5- 特别永住者証明書 1819 在室カード、特別次任者証明書 住民基本合極カード (平成27年12月で発行続了) 個人番号カード(マイナンパーカード) ついて、接保代理店試験サイト掲載の Foor体験板」を事前にご確認ください。 試験結果の建設には意味人のが必要です。 あき建築するまで受加算は大切に保管して ■2点の組み合わせで受換可能 (<u>国際より)点</u>+<u>(国際より)点</u>) (<u>国際)</u>+細写真がき ・社員経(\*1の条件を満たしたものに開ります) ・中年証(\*1の条件を満たしたものに開ります) 294 は映線県は試験日から3営業日後の翌日より 農業人・資格情報システムを通じて確認できます。 は映線県の確認を通じていては、 12120 RM ▲ こちらはオフィス入口のため ご利用できません。 -485-e->~185 接保代理店試験サイト掲載の「試験中込・ 試験結果確認ナビ」をご覧ください。 [C部] ・信車保険証(カード型を含む) ・つしジットカード(\*3の条件を満たしたものに 受験に関する問い合わせ先:コンタクトセンター 03-6204-9840 (受付時間 9:00~18:00 ※日曜日・祝日・年末年始休業を除く) 試験運営团体:一般社団法人日本損害保険協会 1. 受験当日の携行品 (\*1) 社員証 ・企業名または団体名が記載されていること (1)受験票 顔写真がプラスチックカードに印刷されている 印刷した受験票を必ず持参してください。また、 こと。または、顔写真が貼付もしくはプラスチック カード以外の台紙に直接印刷されている場合、 記載内容に誤りがないことをあらかじめ確認 してください。 顔写真に割印、エンボス、ラミネート加工(社員証 全体ではなく、顔写真部分のみでも可)のいずれ (2)本人確認書類 かの処理がされていること。 本人確認書類を提示でき (\*2) 学生証 有効な本人確認書類を用意できない場合には. ・中学校、高等学校、高等専門学校、大学、 公的機関が設置する職業訓練学校、 事前に損害保険会社に連絡してください。 都道府県知事が認可する専門学校が発行した 【前提条件】 もの 原本であること(電子媒体は不可) ・顔写真が貼付または印刷されていること 受験票と氏名の表記が同一であること 姓名(フルネーム)が記載されていること (\*3) クレジットカード ・有効期限内であること ・A群およびB群の本人確認書類は、本人である ・自筆の署名があること ことが識別可能な顔写真が貼付または印刷され 2. 注意事項 ていること (1) 試験室内には私物(携帯電話、腕時計等)の 【有効な組み合わせ】の本人確認書類であること 持ち込みはできません。私物は全てロッカーに 預けていただきますので、貴重品や大きな 【有効な組み合わせ】 手荷物等のご持参はお控えください ■1点のみで受験可能 (<u>A群より1点</u>) 【A群】\*顔写真付き (2) 損保代理店試験サイト掲載の「受験要項」に、 運転免許証 受験日当日の試験会場での注意事項を記載して (公安委員会発行のものに限る) いますので、ご来場前に必ずお読みください。 運転経歴証明書 (平成24年4月1日以降交付のものに限る) (3) 初めて受験する場合には、パソコンの操作、 ・パスポート 試験問題の出題形式および当日の受付の流れに ・在留カード、特別永住者証明書 ついて、損保代理店試験サイト掲載の 「CBT体験版」を事前にご確認ください。

【キーコード】 オンライン会場(JP101) で受験する方は以下のキー

2-

御茶ノ水ソラシティ テストセンター

ドが必要になります。

 住民基本台帳カード (平成27年12月で発行終了) ・個人番号カード(マイナンバーカード) ■2点の組み合わせで受験可能 (B群より1点+C群より1点) 【<u>B群】</u>\*顔写真付き

・社員証(\*1の条件を満たしたものに限ります) ・学生証(\*2の条件を満たしたものに限ります) 【C群】 ・健康保険証(カード型を含む) ・クレジットカード(\*3の条件を満たしたものに 限ります)

3-2-6.受験票の内容を確認し、印刷します。

#### (4) <u>試験結果の確認には募集人IDが必要です。</u> 結果を確認するまで受験票は大切に保管し

試験結果は試験日から3営業日後の翌日より 募集人・資格情報システムを通じて確認できます。 試験結果の確認手順については、 損保代理店試験サイト掲載の「試験申込・ 試験結果確認ナビ」をご覧ください。

#### 3-3. <u>支払方法の確認</u>

3-3-1.メインメニュー【申込状況確認】をクリックします。

※ここから、ゆうちょ銀行(ATM)、コンビニエンスストア、ペイジー(Pay-easy)、でのお支払いに必要な情報を確認することができます。

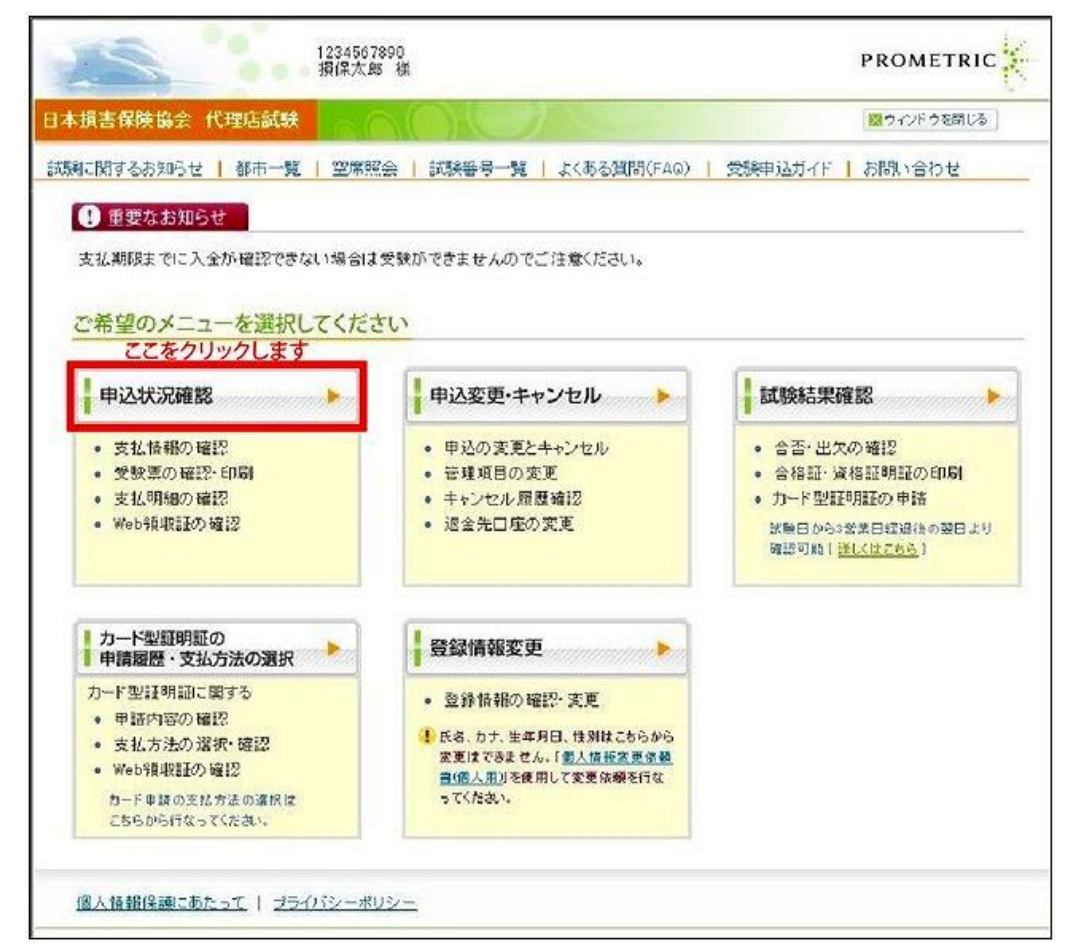

#### 3-3-2.支払情報を確認したい試験の【詳細】をクリックします。

|                                                                        | -                                                                                  |                                               | TEST00005<br>損保一郎 様                                                                                 |                                                                            |                                                                             |                                                         |                                  | PRO                                                           | METRIC                                                 |
|------------------------------------------------------------------------|------------------------------------------------------------------------------------|-----------------------------------------------|----------------------------------------------------------------------------------------------------|----------------------------------------------------------------------------|-----------------------------------------------------------------------------|---------------------------------------------------------|----------------------------------|---------------------------------------------------------------|--------------------------------------------------------|
| 本損害保険                                                                  | 备会 代理                                                                              | 店試験                                           |                                                                                                    | )(                                                                         | T                                                                           |                                                         |                                  | 図ウィ                                                           | ンドウを閉じる                                                |
| 験に関するお                                                                 | 964                                                                                | 都市一覧                                          | 空席照会                                                                                                | 武験番号ー!                                                                     | 覧   よくる                                                                     | 5る質問(FAQ)   受験申込ガ                                       | -1⊼   bl                         | 問い合わ                                                          | t                                                      |
| <u> </u>                                                               | > 申込状況                                                                             | 確認                                            |                                                                                                    |                                                                            |                                                                             |                                                         |                                  |                                                               |                                                        |
|                                                                        |                                                                                    |                                               |                                                                                                    |                                                                            |                                                                             |                                                         |                                  |                                                               |                                                        |
| 申込状況                                                                   | 確認                                                                                 |                                               |                                                                                                    |                                                                            |                                                                             |                                                         |                                  |                                                               |                                                        |
|                                                                        |                                                                                    |                                               |                                                                                                    |                                                                            |                                                                             |                                                         |                                  |                                                               |                                                        |
| 3 表示罪                                                                  | 間:申込日                                                                              | から試験日のの                                       | が月後まで                                                                                               |                                                                            |                                                                             |                                                         |                                  |                                                               |                                                        |
| *1 母服                                                                  | കേരും പോല                                                                          | 이미네하고 아이지                                     | まいより かんし や                                                                                          | መድመሪ አስር -                                                                 | ゴ筋ロキズ                                                                       |                                                         |                                  |                                                               |                                                        |
|                                                                        | (売り)11日記で)                                                                         | やかりから良い                                       |                                                                                                    | 1986-012121010                                                             | あましょ つ                                                                      | ◆                                                       |                                  |                                                               |                                                        |
| 40me<br>*0 かき                                                          | 新知られたとき                                                                            | が体現の支払                                        |                                                                                                    | よ し取べる 西<br>「の取詰別が可                                                        | i 来口 いいいい<br>Télé ファオ                                                       | 端日かのつよ 9 。                                              |                                  |                                                               |                                                        |
| -2 6000                                                                | 1201-0238                                                                          | 18/19/#0017-24124                             | oji II. Hebiya All                                                                                  | 0000000000                                                                 | THR C 3 *                                                                   |                                                         |                                  |                                                               |                                                        |
|                                                                        |                                                                                    |                                               |                                                                                                    |                                                                            |                                                                             |                                                         |                                  |                                                               |                                                        |
|                                                                        |                                                                                    |                                               |                                                                                                    |                                                                            |                                                                             |                                                         |                                  |                                                               |                                                        |
| 申込状況一                                                                  | ۲                                                                                  |                                               |                                                                                                    |                                                                            |                                                                             |                                                         |                                  |                                                               |                                                        |
| 申込状況→<br>1~3件                                                          | ·覧<br>目/3件                                                                         |                                               |                                                                                                    |                                                                            |                                                                             |                                                         |                                  |                                                               |                                                        |
| 申込状況→<br>1~3件<br><u>申込ID</u>                                           | *覧<br>目/3件<br>受験票*1                                                                | 支払情報*2                                        | 日銀話                                                                                                 | 生合時刻                                                                       | <u>話驗器号</u>                                                                 | 試驗                                                      | 所要時間                             | 地域                                                            | <u>郷市</u>                                              |
| 申込状況一<br>1~3件<br><u>申込ID</u><br>0000001263                             | ■ 12<br>10<br>10<br>10<br>10<br>10<br>10<br>10<br>10<br>10<br>10<br>10<br>10<br>10 | <b>支払情報*</b> 2<br>詳細                          | <mark>試驗日</mark><br>2013年2月26日                                                                      | <u>集合時刻</u><br>09時00分                                                      | 試驗器号<br>001 001                                                             | <b>試驗</b><br>損保→般試験(基礎)                                 | <b>話要時間</b><br>40分               | <mark>地域</mark><br>東京都                                        | <mark>郷市</mark><br>東京都(23区(東                           |
| 申込状況一<br>1~3件<br><u>申込ID</u><br>0000001263<br>0000001264               | *覧 目/3件 受験票*1 PDF PDF                                                              | <mark>支払済報*</mark> 2<br>[詳細]<br>[詳細]          | <mark>試驗日</mark><br>2013年2月26日<br>2013年2月27日                                                        | <b>生合時刻</b><br>09時00分<br>09時00分                                            | 001 001<br>001 001                                                          | <b>試驗</b><br>損保→般試験(基礎)<br>損保→般試験(基礎)                   | <b>所要時間</b><br>40分<br>40分        | <b>地域</b><br>東京都<br>東京都                                       | <b>郷市</b><br>東京都(23区(東<br>東京都(23区)東                    |
| 申込状況<br>1~3件,<br><u>申认ID</u><br>0000001263<br>0000001264               | ・覧<br>目/3件<br><b>受験票*1</b><br>PDF<br>PDF<br>PDF                                    | <b>支払情報*</b> 2<br>[詳細]<br>[詳細]                | <ul> <li>試驗日</li> <li>2013年2月26日</li> <li>2013年2月27日</li> <li>2013年2月28日</li> </ul>                 | <b>生合時刻</b><br>03時00分<br>09時00分<br>03時00分                                  | <ul> <li>試験報号</li> <li>001 001</li> <li>001 001</li> <li>001 005</li> </ul> | <b>試驗</b><br>提保一般試驗(基礎)<br>提保一般試驗(基礎)<br>提保一般試驗(基礎+自動車) | <b>所要時間</b><br>40分<br>40分<br>80分 | <u>地域</u><br>東京都<br>東京都<br>東京都                                | <b>郷市</b><br>東京都(23区)集<br>東京都(23区)集                    |
| 申込状況<br>1~3件<br><b>申込ID</b><br>0000001263<br>0000001264<br>0000001266  | ·覧<br>目/3件<br>受験票★1<br>PDF<br>PDF<br>PDF                                           | <b>文払偽報*?</b><br>[詳細]<br>[詳細]                 | 試験日<br>2013年2月26日<br>2013年2月27日<br>2013年2月28日<br>こをクリック                                             | <u>集合時刻</u><br>03時00分<br>03時00分<br>03時00分<br>03時00分<br><b>1します</b>         | 試験器号<br>001001<br>001001<br>001005                                          | 試験<br>提保一般試験(基礎)<br>提保一般試験(基礎)<br>提保一般試験(基礎 + 自動車)      | <b>所要時間</b><br>40分<br>40分<br>80分 | <ul> <li>地域</li> <li>東京都</li> <li>東京都</li> <li>東京都</li> </ul> | <mark>郷市</mark><br>東京都(23区(東<br>東京都(23区(東<br>東京都(23区(東 |
| 申込状況-<br>1~3件<br><u>申込ID</u><br>0000001263<br>0000001264<br>0000001266 | 「虹<br>日/3件<br>受験票*1<br>PDF<br>PDF<br>PDF                                           | <b>支払情報*</b> 2<br>[詳細]<br>[詳細]<br>[詳細]        | <ul> <li>試験日</li> <li>2013年2月26日</li> <li>2013年2月27日</li> <li>2013年2月28日</li> <li>こをクリック</li> </ul> | <u>集合時刻</u><br>(3時00分<br>(3時00分<br>(3時00分<br>(3時00分<br><b>)します</b>         | 001 001<br>001 005                                                          | 試量<br>提保一般試験(基礎)<br>提保一般試験(基礎)<br>提保一般試験(基礎 + 自動車)      | <b>所要時間</b><br>40分<br>40分<br>80分 | <u>地域</u><br>東京都<br>東京都<br>東京都                                | <mark>郷市</mark><br>東京都(23区(集<br>東京都(23区(集<br>東京都(23区(集 |
| 申込状況一<br>1~3件<br>申込ID<br>0000001263<br>0000001264<br>0000001266        | 「虹<br>日/3件<br>受験票*1<br>PDF<br>PDF<br>PDF                                           | <b>支払情報*2</b><br>[詳細]<br>[詳細]<br>[詳細]<br>[子細] | <ul> <li>試験日</li> <li>2013年2月26日</li> <li>2013年2月27日</li> <li>2013年2月28日</li> <li>こをクリック</li> </ul> | <u>集合時刻</u><br>(3時00分<br>(3時00分<br>(3時00分<br><b>)します</b>                   | 試験器号<br>001 001<br>001 001<br>001 005                                       | 試驗<br>損保→般試験(基礎)<br>損保→般試験(基礎)<br>損保→般試験(基礎+自動車)        | <b>所を時間</b><br>40分<br>40分<br>80分 | 地域<br>東京都<br>東京都<br>東京都                                       | <mark>挪击</mark><br>東京都(23区(朝<br>東京都(23区(朝<br>東京都(23区(朝 |
| 申込状況-<br>1~3件<br><u>単込D</u><br>0000001263<br>0000001264<br>0000001264  | 「虹<br>日/3件<br>受験票*1<br>PDF<br>PDF<br>PDF                                           | <b>支払済報<sup>42</sup></b><br>詳細<br>詳細<br>詳細    | <ul> <li>試験日</li> <li>2013年2月26日</li> <li>2013年2月27日</li> <li>2013年2月28日</li> <li>こをクリック</li> </ul> | <u>集合時刻</u><br>(3時00分<br>(3時00分<br>(3時00分<br>(3時00分<br>)します                | 試験器号<br>001 001<br>001 001<br>001 005                                       | 試验<br>提保一般試験(基礎)<br>提保一般試験(基礎)<br>提保一般試験(基礎+自動車)        | <b>修要時間</b><br>40分<br>40分<br>80分 | <u>地域</u><br>東京都<br>東京都<br>東京都                                | <mark>貜击</mark><br>東京都(23区(東<br>東京都(23区(東<br>東京都(23区(東 |
| 申込状況-<br>1~3件<br><u>申込ID</u><br>0000001263<br>0000001264<br>0000001266 | を<br>定<br>目/3件<br>受験票*1<br>PDF<br>PDF<br>PDF<br>ンメニュー                              | <b>支払情報**</b><br>[詳細]<br>[詳細]<br>[詳細]<br>-へ戻る | <ul> <li>試験日</li> <li>2013年2月26日</li> <li>2013年2月27日</li> <li>2013年2月28日</li> <li>こをクリック</li> </ul> | <u>集合時刻</u><br>(3時00分<br>(3時00分)<br>(3時00分)<br>(3時00分)<br>(3時00分)<br>(します) | 試験器号<br>001 001<br>001 001<br>001 005                                       | 試驗<br>提保一般試驗(基礎)<br>提保一般試驗(基礎)<br>提保一般試驗(基礎+自動車)        | <b>修要時間</b><br>40分<br>40分<br>80分 | <u><b>胎</b>域</u><br>東京都<br>東京都<br>東京都                         | <mark>獨击</mark><br>東京都(23区(東<br>東京都(23区(東<br>東京都(23区(東 |

#### 3-3-3.【支払情報表示】をクリックします。

※ここから先は決済代行を行うイーコンテクスト(株)の外部サイトに遷移します。

| 银吉休陕協会     | 代理店試験    | MC MAR                            | 図 ウインド ウを閉じる                           |
|------------|----------|-----------------------------------|----------------------------------------|
| に関するお知らせ   | 都市一覧     | 空席照会   試験蕃                        | 号一覧   よくある質問(FAQ)   受験申込ガイド   お問い合わせ   |
| ンメニュー > 申  | 入状況確認    |                                   |                                        |
|            |          |                                   |                                        |
| 申込状況確認     |          |                                   |                                        |
|            |          |                                   |                                        |
| 友払情報詳細     |          |                                   |                                        |
| 注文番号       | *******  | *****                             |                                        |
| 申込ID       | *******  | ****                              |                                        |
| 申込日時       | ******** | ****                              |                                        |
| 申込状況       | 申込手続完了   |                                   |                                        |
| 試験         | *******  | ****                              |                                        |
| 支払方法       | ******** | ****                              |                                        |
| 支払金額       | ****     |                                   |                                        |
| 支払期限       | *******  | ****                              |                                        |
| 決済状況       | 入金済      |                                   |                                        |
| 入金日        | *******  | ****                              |                                        |
| 支払人名       | *******  | ****                              |                                        |
| 支払人電話番号    | *******  | ****                              |                                        |
| ここをクリック    | りします     |                                   |                                        |
|            |          | <ul> <li>ゆうちょ銀行(ATM).;</li> </ul> | コンビニエンスストア、ペイジー(Pav-easy)でのお支払いに必要な情報が |
| 支払約        | 青報表示     | 表示されます。(クレジ                       | シットカードの場合は表示されません)                     |
| ~ ~        | HTAGEN   | ※受験手数料の決済                         | を代行する(株)イーコンテクストのページが表示されます。           |
| -          |          |                                   |                                        |
| <b>±</b> ± | 1.8日約日   | 支払明細は、こちらか                        | ら確認・印刷が可能です。(クレジットカードの場合は表示されません)      |
|            |          | 表示期間:申込み~                         | 支払期限まで                                 |
|            |          | Web領収証け こちら                       | から確認・印刷が可能です                           |
|            |          | - 表示期間:                           | COMPANY CIUCCAS                        |
|            | 지금 네가 듣고 | 入金確認後から試験                         | 日の6か月後までの間                             |
| Weht       | -R-NAL   | ※クレジットカードのは                       | 合 由込日が入金確認日となるため、由込日から試験日の6か日後まで       |
| Webs       |          |                                   |                                        |
| Web        |          | の間                                |                                        |

【ゆうちょ ATM で支払う】 → 2-13-1 へ 【コンビニで支払う】 → 2-14-1 へ 【ペイジー(Pay-easy)で支払う】→2-15-1 へ

#### 3-4. <u>支払明細の確認・印刷</u>

3-4-1.メインメニュー【申込状況確認】をクリックします。 ※ここでは支払いの明細を画面で確認することができます。

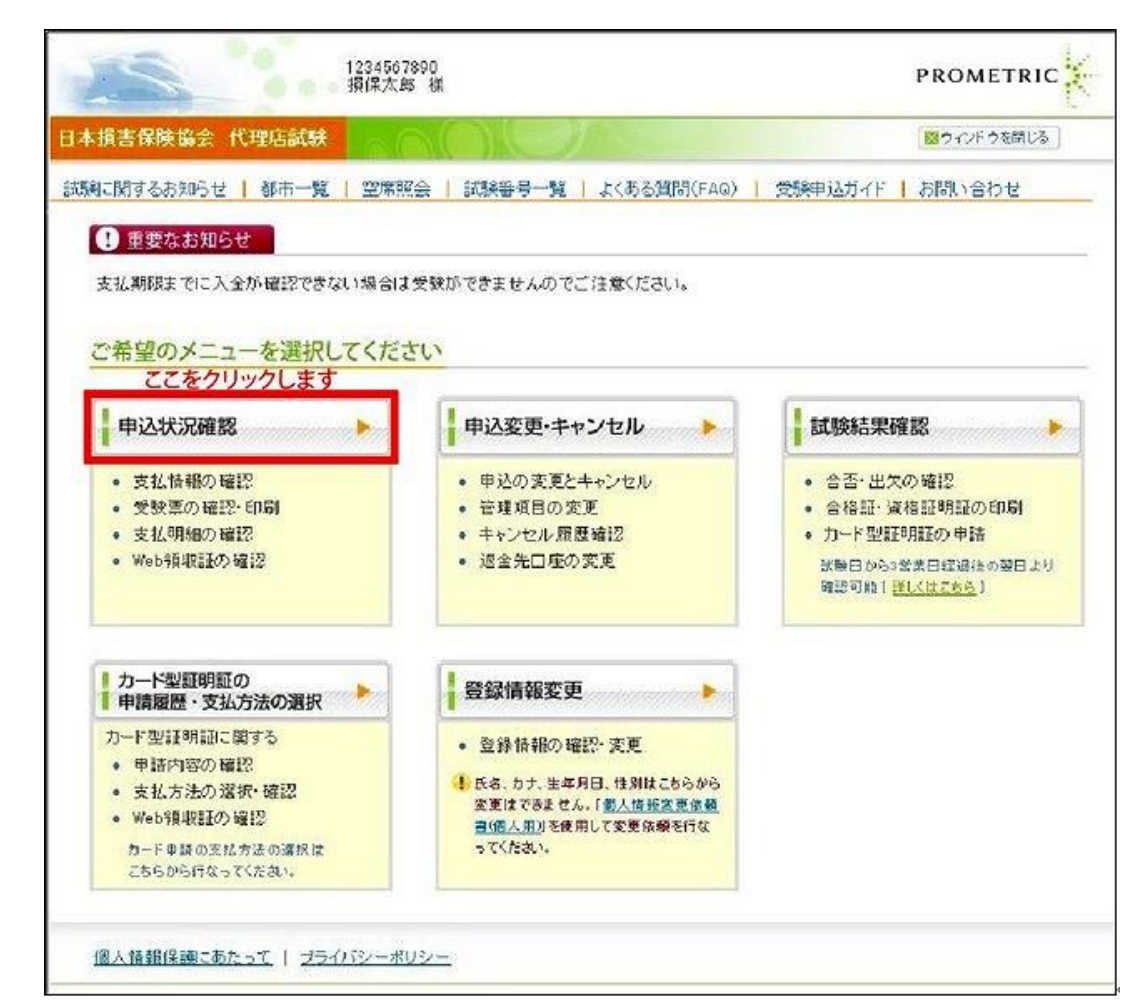

#### 3-4-2.「支払明細」を確認したい試験の【詳細】をクリックします。

|                                  | 2                  |                                    | TEST00005<br>損保一郎 様                              |                            |         |                                                   |                   | PRO               | METRIC                                 |
|----------------------------------|--------------------|------------------------------------|--------------------------------------------------|----------------------------|---------|---------------------------------------------------|-------------------|-------------------|----------------------------------------|
| 本損吉保険                            | 备会 代理              | 店試験                                |                                                  | )(                         | T       |                                                   |                   | S 94              | ンドウを閉じる                                |
| 戦闘に関するお                          | 知らせ   !            | 都市一覧 丨                             | 空席照会                                             | 武験番号一日                     | 5)L   J | ある質問(FAQ)   受験申込ガ                                 | -1F   bă          | 問い合わ              | it.                                    |
| メインメニュー                          | > 由込状況             | 確認                                 |                                                  |                            |         |                                                   |                   |                   |                                        |
|                                  | + <u>+ 12</u> -000 | SER.                               |                                                  |                            |         |                                                   |                   |                   |                                        |
| 申込状況                             | 確認                 |                                    |                                                  |                            |         |                                                   |                   |                   |                                        |
|                                  |                    |                                    |                                                  |                            |         |                                                   |                   |                   |                                        |
|                                  |                    |                                    |                                                  |                            |         |                                                   |                   |                   |                                        |
| ⑦ 表示期                            | 181:申込日;           | から試験日の6                            | か月後まで                                            |                            |         |                                                   |                   |                   |                                        |
| *1 受験                            | 練恵の確認・印            | 印刷が可能です                            | ま(当社での入金                                         | 確認後から                      | でま日舗活   | •                                                 |                   |                   |                                        |
| おぼ                               | 野様による支             | 払い完了から                             | 当社の入金確認                                          | まで最大2営                     | 業日かかる   | 場合があります。                                          |                   |                   |                                        |
| *2 お支                            | 払いに必要              | な情報や支払                             | 明細、Web和東記                                        | の確認が可                      | 能です。    |                                                   |                   |                   |                                        |
|                                  |                    |                                    |                                                  |                            |         |                                                   |                   |                   |                                        |
| 由3.15:0-                         | . 85               |                                    |                                                  |                            |         |                                                   |                   |                   |                                        |
| 1 2/4                            | 県<br>日 / 3/4       |                                    |                                                  |                            |         |                                                   |                   |                   |                                        |
| 中<br>申<br>入<br>D                 | 日/ 31+<br>安験票*1    | 支払情報*2                             | 試驗日                                              | 集合時刻                       | 記録番号    | 試驗                                                | 所要時間              | 地域                | 都市                                     |
| 0000001263                       | PDF                | ſ≣¥ŝ⊞]                             | 2013年2月26日                                       | 的時の分                       | 001.001 |                                                   |                   |                   |                                        |
|                                  |                    | a++m                               | roio+r)1ro□                                      | 004.300.30                 |         | 1月1末一股部(映)(坐住)                                    | 40分               | 東京都               | 東京都(23区(東)                             |
| 0000001264                       | PDF                |                                    | 2013年2月27日                                       | 09時00分                     | 001 001 | 損保一般試驗(基礎)                                        | 40分<br>40分        | 東京都<br>東京都        | 東京都(23区(東)<br>東京都(23区(東)               |
| 0000001264                       | PDF                | []¥\$⊞]                            | 2013年2月27日<br>2013年2月28日                         | 09時00分<br>09時00分           | 001 001 | 13(₩-₩2)(基礎)<br>損保→般試験(基礎)<br>損保→般試験(基礎+自動車)      | 40分<br>40分<br>80分 | 東京都<br>東京都<br>東京都 | 東京都(23区(東<br>東京都(23区(東)<br>東京都(23区(東)  |
| 0000001 264                      | PDF                |                                    | 2013年2月27日<br>2013年2月28日<br>こ <b>をクリック</b>       | 09時00分<br>09時00分<br>09時00分 | 001 001 | 損保一般試験(基礎)<br>損保一般試験(基礎)<br>損保一般試験(基礎+自動車)        | 40分<br>40分<br>80分 | 東京都<br>東京都<br>東京都 | 東京都(23区(東<br>東京都(23区(東<br>東京都(23区(東    |
| 0000001264                       | PDF                |                                    | 2013年2月27日<br>2013年2月28日<br>こをクリック               | 09時00分<br>09時00分<br>09時00分 | 001 001 | 損保一般試験(基礎)<br>損保一般試験(基礎)<br>損保→般試験(基礎+自動車)        | 40分<br>40分<br>80分 | 東京都<br>東京都<br>東京都 | 東京都(23区(東)<br>東京都(23区(東)<br>東京都(23区(東) |
| 0000001264<br>0000001266<br>X1   | PDF<br>PDF         | (詳細)<br>(詳細)<br>(詳細)<br>- へ戻る      | 2013年2月27日<br>2013年2月28日<br>こをクリック               | 09時00分<br>09時00分<br>09時00分 | 001 001 | 18.1本一來高級(全班)<br>提保→般試驗(荃礎+自動車)<br>提保→般試驗(荃礎+自動車) | 40分<br>40分<br>80分 | 東京都<br>東京都<br>東京都 | 東京都(23区(東<br>東京都(23区(東<br>東京都(23区(東    |
| 0000001 264<br>0000001 266<br>X1 | PDF<br>PDF         | ■++Ⅲ<br> 詳細 <br> 詳細 <br> <br>- へ戻る | 2013年2月27日<br>2013年2月28日<br>こをクリック               | 00時00分<br>00時00分<br>00時00分 | 001 005 | 酒(床一般試験(荃礎)<br>提保一般試験(荃礎+自動車)<br>提保一般試験(荃礎+自動車)   | 40分<br>40分<br>80分 | 東京都<br>東京都<br>東京都 | 東京都(23区(東<br>東京都(23区(東<br>東京都(23区(東    |
| 0000001264<br>0000001266<br>x1   | PDF<br>PDF         | ■++Ⅲ<br> 詳細 <br> 詳細 <br> <br>- へ戻る | 2013年2月27日<br>2013年2月27日<br>2013年2月28日<br>こをクリック | 03時00分<br>03時00分<br>つします   | 001 005 | 12(床一來記录(全破)<br>提保一般試験(荃礎+自動車)<br>提保一般試験(荃礎+自動車)  | 40分<br>40分<br>80分 | 東京都<br>東京都<br>東京都 | 東京都(23区(東<br>東京都(23区(東<br>東京都(23区(東    |

#### 3-4-3.【支払明細】をクリックします。(※クレジットカードを選択した場合は表示されません。)

※表示期間は申込完了から支払期限日までとなります。

|                                                                                                    |                                                                                                    |                                                                                                    |                                                                                                    |                                                                                             |                                         | T ROMETRIC                                  |
|----------------------------------------------------------------------------------------------------|----------------------------------------------------------------------------------------------------|----------------------------------------------------------------------------------------------------|----------------------------------------------------------------------------------------------------|---------------------------------------------------------------------------------------------|-----------------------------------------|---------------------------------------------|
| 日本                                                                                                    | 損害保険協会                                                                                                    | 会 代理店試験                                                                                                  |                                                                                                    |                                                                                             |                                         | ◎ ウィンド ウを閉じる                                |
| 試験                                                                                                    | に関するお知ら                                                                                                    | らせ   都市一覧                                                                                                | 空席照会   試験番号-                                                                                                    | 覧   よくある質問(                                                                                 | FAQ)   受験申込:                            | ガイド   お問い合わせ                                |
| 20                                                                                                    | ンメニュー > !                                                                                                    | 申込状況確認                                                                                                   |                                                                                                    |                                                                                             |                                         |                                             |
| E                                                                                                    | 自认状识碎                                                                                                    | 题                                                                                                    |                                                                                                    |                                                                                             |                                         |                                             |
|                                                                                                    | H JES W NO PE                                                                                                    | DO                                                                                                    |                                                                                                    |                                                                                             |                                         |                                             |
| TA .                                                                                                    | 友払情報詳細                                                                                                    | H                                                                                                    |                                                                                                    |                                                                                             |                                         |                                             |
|                                                                                                    | 注文番号                                                                                                    | **********                                                                                               | ******                                                                                                    |                                                                                             |                                         |                                             |
| 1                                                                                                    | 申込日時                                                                                                    | *******                                                                                                  | *****                                                                                                    |                                                                                             |                                         |                                             |
| 8                                                                                                    | 申込状況                                                                                                    | 申込手続完了                                                                                                   | •                                                                                                    |                                                                                             |                                         |                                             |
| ŧ                                                                                                    | 試験                                                                                                    | *******                                                                                                  |                                                                                                    |                                                                                             |                                         |                                             |
|                                                                                                    | 支払方法                                                                                                    | *******                                                                                                  | *****                                                                                                    |                                                                                             |                                         |                                             |
|                                                                                                    | 支払重限                                                                                                    | ****                                                                                                    |                                                                                                    |                                                                                             |                                         |                                             |
| -                                                                                                    | 法渣状況                                                                                                    | 入金済                                                                                                    |                                                                                                    | -                                                                                           |                                         |                                             |
|                                                                                                    | 入金日                                                                                                    | *******                                                                                                  | *****                                                                                                    |                                                                                             |                                         |                                             |
| 3                                                                                                    | 支払人名                                                                                                    | ******                                                                                                   | *****                                                                                                    |                                                                                             |                                         |                                             |
| 3                                                                                                    | 支払人電話番                                                                                                    | 号 ************                                                                                           | *****                                                                                                    |                                                                                             |                                         |                                             |
|                                                                                                    |                                                                                                    |                                                                                                    | ゆうちょ銀行(ATM) コン!                                                                                                    | イニエンスストア、ペイ                                                                                 | ジー(Pav-easy)での                          | ド支払いに必要な情報が                                 |
|                                                                                                    | 支払                                                                                                    | ム情報表示                                                                                                    | 表示されます。(クレジット                                                                                                    | カードの場合は表示さ                                                                                  | れません)                                   |                                             |
| 2                                                                                                    | 2.780                                                                                                    | リックします                                                                                                   | ※受験手数料の決済を代                                                                                                    | 行する(株)イーコンテ                                                                                 | ウストのページが表示                              | されます。                                       |
|                                                                                                    | ţ                                                                                                    | 专払明細                                                                                                    | 支払明細は、こちらから確<br>表示期間:申込み~支払                                                                                                    | 認・印刷が可能です。<br>期限まで                                                                          | (クレジットカードの場                             | 合は表示されません)                                  |
| 1                                                                                                    |                                                                                                    |                                                                                                    | Web領収証は、こちらから                                                                                                    | 確認・印刷が可能です                                                                                  | F.                                      |                                             |
|                                                                                                    |                                                                                                    |                                                                                                    | 表示期間:                                                                                                    |                                                                                             |                                         |                                             |
|                                                                                                    | We                                                                                                    | eb領収証                                                                                                    | 入金確認後から試験日の                                                                                                    | 6か月後までの間                                                                                    |                                         |                                             |
|                                                                                                    |                                                                                                    |                                                                                                    | ※クレジットカードの場合                                                                                                    | 申込日が入金確認E                                                                                   | 目となるため、申込日カ                             | いら試験日の6か月後まで                                |
| 1                                                                                                    | 圓人情報保護[                                                                                                    | <u>にあたって</u>   <u>ブラ</u>                                                                                 | イバシーポリシー                                                                                                    |                                                                                             |                                         |                                             |
| 【印刷                                                                                                    | 国人情報保護に                                                                                                    | <u>にあたって</u>   プラ:                                                                                       | <u>イパシーポリシー</u><br>をします。                                                                                                    |                                                                                             |                                         |                                             |
| <br>【印刷<br>ウィンド                                                                                                    | 国人情報保護で<br>する】をク<br>・ウを閉じる                                                                                                    | <u>にあたって   プラ</u> ・<br>リックし印刷                                                                            | <del>パシーボリシー</del><br>をします。<br>印刷する                                                                                                    |                                                                                             |                                         |                                             |
| 4<br>【印刷<br>ウィンド                                                                                                    | ■人情報保護!<br> する】をク<br><sup>*</sup> ウを閉じる                                                                                            | <u>にあたって   プラ</u><br>リックし印刷                                                                              | <del>パシーポリシー</del><br>をします。<br>印刷する                                                                                                    | モクリックします                                                                                    |                                         |                                             |
| 1<br>【印刷<br>ウィンド<br>支払明:                                                                                                    | <sup>国人情報保護に</sup><br>する】をク<br>・<br>ウを閉じる<br>細                                                                                     | <u>にあたって</u>   プラ・<br>・リックし印刷                                                                            | <del>パシーポリシー</del><br>をします。<br>印刷する                                                                                                    | モクリックします                                                                                    |                                         | 申込日: ****年**                                |
| .【印刷<br>ウィンド<br>支払明:                                                                                                    | <sup>国人情報保護に</sup><br> する]をク<br><sup> </sup> ウを閉じる<br>細                                                                            | <u>にあたって</u>   プラ・<br>リックし印刷<br>>                                                                        | <del>パシーポリシー</del><br>をします。<br>印刷する<br>ここれ                                                                                                    | <u></u><br>テクリックします                                                                         |                                         | 申込日: ****年**<br>ブロメトリック株1<br>登録番号:T9010001  |
| 1<br>【印刷<br>ウィンド<br>支払明                                                                                                    | <sup>国人情報保護に</sup><br>する】をク<br>・<br>ウを閉じる<br>細                                                                                     | <u>にあたって</u>   プラ・<br>・リックし印刷<br>・<br>東京自動車                                                              | <del>パシーポリシー</del><br>をします。<br>印刷する<br>ここ <b>そ</b><br>株式会社                                                                                                    | <b>ビクリックします</b>                                                                             |                                         | 申込日: ****年**<br>ブロメトリック株:<br>登録番号:T90100010 |
| .【印刷<br>ウィンド<br>を <b>払明</b> 記                                                                                                    | <sup>国人情報保護に</sup><br>する】をク<br>*ウを閉じる                                                                                              | <u>「リックし印刷</u> 」<br>東京自動車<br>損保太                                                                         | <del>パシーポリシー</del><br>をします。<br>印刷する<br>ここ<br>株式会社<br>様                                                                                                    | テクリックします                                                                                    |                                         | 申込日: ****年**<br>ブロメトリック株:<br>登録番号:T90100010 |
| 【印刷<br>ウィンド<br>支払明<br>記名<br>合計金額                                                                                                    | <sup>国人情報保護に</sup><br>する】をク<br>つを閉じる<br>細<br>額(税込)                                                                                 | <u>にあたって</u>   フラ・<br>やリックし印刷<br>東京自動車<br>損保太<br>*,***円                                                  | <del>パシーポリシー</del><br>をします。<br>印刷する<br>こころ<br>株式会社<br>様                                                                                                    | <u></u><br>テクリックします                                                                         |                                         | 申込日: ****年**<br>ブロメトリック株:<br>登録番号:T90100010 |
| .【印刷<br>ウィンド<br>を <b>払明</b><br>記名<br>合計金額<br>の約対象                                                                                                    | <sup>国人情報保護に</sup><br>する】をク<br>つを閉じる<br>細                                                                                          | <u>にあたって</u>   フラ・<br>サリックし印刷<br>東京自動車<br>損保太<br>*,***円<br>*,***円                                        | <del>パシーポリシー</del><br>をします。<br>印刷する<br>ここれ<br>株式会社<br>様                                                                                                    | <mark>-<br/>-<br/>注クリックします</mark><br>消費税                                                    | ***円                                    | 申込日: ****年**<br>ブロメトリック株:<br>登録番号:T90100011 |
| 1<br>「印刷<br>ウィンド<br>支払明<br>記名<br>〇(次対象<br>旦し                                                                                                    | <sup>国人情報保護に</sup><br>「する】をク<br>「ウを閉じる<br><b>細</b>                                                                                 | <u>またって</u><br>「リックし印刷」<br>東京自動車<br>損保太<br>*,***円<br>*,***円<br>一般社団                                      | <del>パシーポリシー</del><br>をします。<br>印刷する<br>ここれ<br>株式会社<br>様<br>び法人 日本損害保険協                                                                                                    | <mark>Eクリックします</mark><br>消費税<br>会 代理店試験                                                     | ***円<br>受験手数料                           | 申込日: ****年**<br>ブロメトリック株:<br>登録番号:T90100010 |
| <ol> <li>【印刷</li> <li>ウィンド</li> <li>され明記</li> <li>記入明記</li> <li>記入日</li> <li>記入明記</li> <li>記入日</li> <li>記入日</li></ol> | ALT (148保護)<br>(する)をク<br>(ウを閉じる)<br>(税込)                                                                                           | またって   フラ・ ロックし印刷<br>東京自動車<br>損保太<br>*,***円<br>・,***円<br>一般社団<br>損保一般                                    | <del>パシーポリシー</del><br>をします。<br>印刷する<br>ここれ<br>株式会社<br>様<br>び法人 日本損害保険協<br>試験                                                                                                | <mark>Eクリックします</mark>                                                                       | ***円<br>受験手数料                           | 申込日: ****年**<br>ブロメトリック株:<br>登録番号:T90100011 |
| <ul> <li>【印刷</li> <li>ウィンド</li> <li>され明記</li> <li>包名</li> <li>合計金額</li> <li>回し</li> <li>試験種類</li> <li>目し</li> <li>試験種類</li> <li>目込ID</li> </ul>                                                                                                    | <sup>国人情報保護に</sup><br>する】をク<br>ウを閉じる<br><b>細</b><br>類(税込)                                                                          |                                                                                                    | <ul> <li>イバシーボリシー</li> <li>をします。</li> <li>印刷する</li> <li>こころ</li> <li>株式会社</li> <li>様</li> <li>び法人 日本損害保険協<br/>試験</li> <li>***</li> </ul>                                    | <mark>Eクリックします</mark>                                                                       | ***円<br>受験手数料                           | 申込日: ****年**<br>プロメトリック株:<br>登録番号:T90100010 |
|                                                                                                    | 国人情報保護<br>「する】をク<br>「ウを閉じる<br>御<br>類(税込)                                                                                           | またって   フラ・ ・ ・ ・ ・ ・ 、 にいる領収 でデーー は、 ・ 般社団 ・ ・ 、 ・ 、 ・ 、 、 に い る 領 、 ・ ・ ・ ・ 、 、 、 、 、 、 、 、 、 、 、 、 、 、 | をします。                                                                                                    | <ul> <li>Eクリックします</li> <li>注費税</li> <li>会代理店試験</li> <li>し、こちらでのお支払<br/>委託され、受験手数</li> </ul> | ***円<br>受験手数料<br>気いはできません。<br>(料の領収代行を行 | 申込日: ****年**<br>ブロメトリック株:<br>登録番号:T90100011 |
| 1<br>ウィンド<br>支払明<br>泡<br>合<br>1<br>3<br>1<br>1<br>1<br>1<br>1<br>1<br>1<br>1<br>1<br>1<br>1<br>1<br>1                                                                                                    | 国人情報保護<br>「する】をク<br>「ウを閉じる<br>細<br>類(税込)<br>…<br>類<br>子的に保持し<br>和<br>、<br>、<br>、<br>、<br>、<br>、<br>、<br>、<br>、<br>、<br>、<br>、<br>、 |                                                                                                    | イパシーボリシー           をします。           印刷する           こころ           株式会社<br>様           認去人 日本損害保険協会<br>試験           ***           ・夕を画面表示したものであり、<br>人 日本損害保険協会よりご<br>表示いたします。 | をクリックします                                                                                    | ***円<br>受験手数料<br>気いはできません。<br>がの領収代行を行  | 申込日: ****年**<br>ブロメトリック株:<br>登録番号:T90100010 |
| 【印刷<br>フィンド<br>法<br>明<br>記<br>二<br>二<br>二<br>二<br>二<br>二<br>二<br>二<br>二<br>二<br>二<br>二<br>二                                                                                                    | 国人情報保護<br>「する】をク<br>「ウを閉じる<br>細                                                                                                    |                                                                                                    | イパシーボリシー         をします。         印刷する         工ごる         株式会社         様         ひ去人 日本損害保険協会はります。         少を画面表示したものであり、         人 日本損害保険協会よりまま。         受験料単価(税込)           | とクリックします                                                                                    | ***円<br>受験手数料<br>いはできません。<br>(料の領収代行を行  | 申込日: ****年**<br>プロメトリック株:<br>登録番号:T90100011 |

損害保険代理店試験CBT受験申込ガイド 個人申込編33
# 3-5. <u>Web領収証の確認・印刷</u>

#### 3-5-1.メインメニュー【申込状況確認】をクリックします。

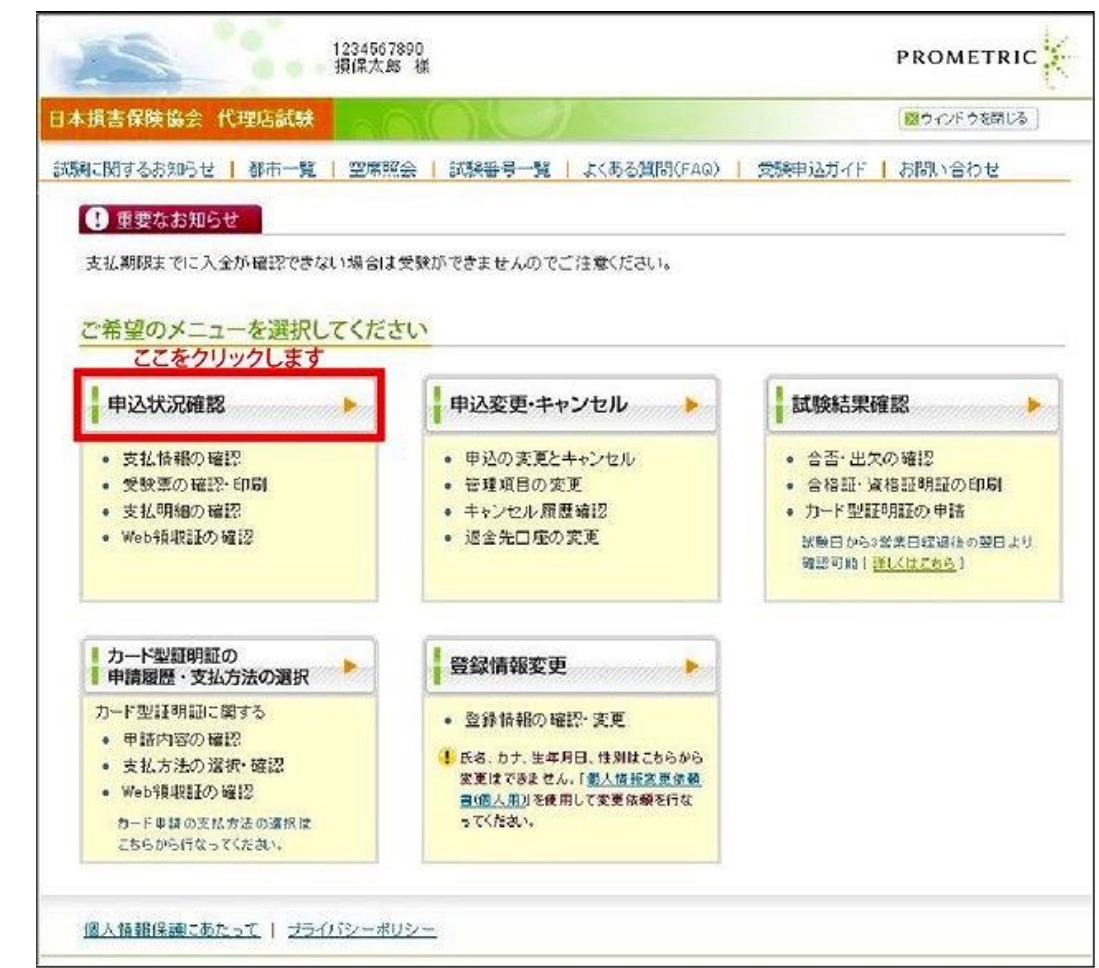

#### 3-5-2.Web領収証を確認したい試験の【詳細】をクリックします。

| - aller                                                                  |                                                        |                                                      | TEST000005<br>損保→郎 様                                                                                                 |                                                                                                    |                                       |                                                           |                                  | PRO                                                                                                    | METRIC                                                 |
|--------------------------------------------------------------------------|--------------------------------------------------------|------------------------------------------------------|----------------------------------------------------------------------------------------------------|----------------------------------------------------------------------------------------------------|---------------------------------------|-----------------------------------------------------------|----------------------------------|----------------------------------------------------------------------------------------------------|--------------------------------------------------------|
| ]本损害保険1                                                                  | 备会 代理                                                  | 店試験                                                  |                                                                                                    | )(                                                                                                    | T                                     |                                                           |                                  | <ul><li></li><li></li><li></li><li></li><li></li><li></li><li></li><li></li><li></li><li></li><li></li><li></li><li></li><li></li><li></li><li></li><li></li><li></li><li></li><li></li><li></li><li></li><li></li><li></li><li></li><li></li><li></li><li></li><li></li><li></li><li></li></ul> | ンドウを閉じる                                                |
| 試験に関するお                                                                  | 06世   S                                                | 都市一覧 丨                                               | 空席照会                                                                                                    | 1一号番顩湛                                                                                                    | 覧   よくま                               | 5る質問(FAQ)   受験申込ガ                                         | না ধা                            | 問い合わ                                                                                                    | t                                                      |
| <u>x477x=a+</u> :                                                        | > 申込状況                                                 | 確認                                                   |                                                                                                    |                                                                                                    |                                       |                                                           |                                  |                                                                                                    |                                                        |
| <b></b> ф;1 #?0                                                          | 778=30                                                 |                                                      |                                                                                                    |                                                                                                    |                                       |                                                           |                                  |                                                                                                    |                                                        |
| 甲丛扒成                                                                     | DESC                                                   |                                                      |                                                                                                    |                                                                                                    |                                       |                                                           |                                  |                                                                                                    |                                                        |
|                                                                          | 199- da \1 🗖                                           |                                                      | シロペキマ                                                                                                    |                                                                                                    |                                       |                                                           |                                  |                                                                                                    |                                                        |
| ● 表示跳<br>内 母野                                                            | ᇔᅋᇄᇔᆡ                                                  | から武栗日の(<br>GRU-V:可能大)                                | のが月後まで<br>またいはまであたる                                                                                                  | 四次三利人名 未为产于                                                                                                    |                                       |                                                           |                                  |                                                                                                    |                                                        |
| *1 安勝                                                                    | (黒の)確認*;<br>を送したろち                                     | 中間かり起ぐ。<br>はい実実から                                    | 9(当社での人金<br>実計の1 金融調                                                                                                 | (確認?変わり)<br>まで長まり徴                                                                                                    | 試験日よ (1)                              | 。<br>堪会があります                                              |                                  |                                                                                                    |                                                        |
| 40me<br>*2 お支                                                            | 新知られる文                                                 | な情報や支払                                               | 目前100人並加超。<br>目前用、Web分別7日                                                                                            | よし最大2番<br>Fの確認が可                                                                                                    | (美口 <i>いい)の</i><br>1能です。              | 橋日1040010年9~                                              |                                  |                                                                                                    |                                                        |
|                                                                          |                                                        |                                                      |                                                                                                    |                                                                                                    |                                       |                                                           |                                  |                                                                                                    |                                                        |
| 由江北辺一                                                                    |                                                        |                                                      |                                                                                                    |                                                                                                    |                                       |                                                           |                                  |                                                                                                    |                                                        |
|                                                                          |                                                        |                                                      |                                                                                                    |                                                                                                    |                                       |                                                           |                                  |                                                                                                    |                                                        |
| 1~3件                                                                     | □<br>■<br>目/3件                                         |                                                      |                                                                                                    |                                                                                                    |                                       |                                                           |                                  |                                                                                                    |                                                        |
| 1~3件<br><u>申认ID</u>                                                      | ■<br>目/3件<br><b>受験票*1</b>                              | 支払情報*2                                               | 日鐘話                                                                                                    | 生合時刻                                                                                                    | 試驗番号                                  | 記題                                                        | 所要時間                             | 地垣                                                                                                    | 郷市                                                     |
| 1~3件<br><u>母认问</u><br>0000001263                                         | ₽<br>目/3件<br><b>受験票*1</b><br>PDF                       | <b>支払情報*</b> 2<br>詳細                                 | <b>試驗日</b><br>2013年2月26日                                                                                             | <u>集合時刻</u><br>09時00分                                                                                                    | <b>試驗番号</b><br>001 001                | <b>試驗</b><br>損保→般試験(基礎)                                   | <b>新要時間</b><br>40分               | <mark>地域</mark><br>東京都                                                                                                    | <mark>郷市</mark><br>東京都(23区(東                           |
| 1~3件。<br><b>申认应</b><br>0000001263<br>0000001264                          | 且<br>/ 3件<br>受験票*1<br>PDF<br>PDF                       | <b>支払情報*</b> 2<br>詳細<br>詳細                           | 試驗日<br>2013年2月26日<br>2013年2月27日                                                                                      | <b>集合時刻</b><br>09時00分<br>09時00分                                                                                                    | 試驗器号<br>001 001<br>001 001            | <mark>試驗</mark><br>損保→般試験(基礎)<br>損保→般試験(基礎)               | <b>所要時間</b><br>40分<br>40分        | <u>地域</u><br>東京都<br>東京都                                                                                                    | <mark>郷市</mark><br>東京都(23区(東<br>東京都(23区(東              |
| 1~3件<br><b>建江口</b><br>0000001263<br>0000001264<br>0000001266             | 目/3件<br>受験票*1<br>PDF<br>PDF<br>PDF                     | <b>支払情報*?</b><br>詳細<br>詳細                            | <ul> <li>試驗日</li> <li>2013年2月26日</li> <li>2013年2月27日</li> <li>2013年2月28日</li> </ul>                                  | <b>生合時刻</b><br>09時00分<br>09時00分<br>09時00分                                                                                                    | 試験器号<br>001001<br>001001<br>001005    | 試驗<br>提保一般試験(荃礎)<br>提保一般試験(荃礎)<br>提保一般試験(荃礎+自動車)          | <b>所要時間</b><br>40分<br>40分<br>80分 | <u>地域</u><br>東京都<br>東京都<br>東京都                                                                                                    | <mark>郷市</mark><br>東京都(23区(陳<br>東京都(23区(陳<br>東京都(23区(陳 |
| 1~3(#<br><b>\$\phi_2\D</b><br>0000001263<br>0000001264<br>0000001266     | 目/3件<br>受験票*1<br>PDF<br>PDF<br>PDF                     | źX煤44*5                  ź                           | <ul> <li>試験日</li> <li>2013年2月26日</li> <li>2013年2月27日</li> <li>2013年2月28日</li> <li>次クリック</li> </ul>                   | <b>生合時刻</b><br>(3時00分<br>(3時00分<br>(3時00分<br>(3時00分<br>( <b>1ます</b> )                                                                                                    | 試験器号<br>001 001<br>001 001<br>001 005 | 試驗<br>提保一般試験(基礎)<br>提保一般試験(基礎)<br>提保一般試験(基礎+自動車)          | <b>所要時間</b><br>40分<br>40分<br>80分 | <u>地域</u><br>東京都<br>東京都<br>東京都                                                                                                    | <mark>郷市</mark><br>東京都(23区(朝<br>東京都(23区(朝<br>東京都(23区(朝 |
| 1~3(#<br><u> <b> </b></u>                                                | 日/3件<br>受験票*1<br>POF<br>POF<br>POF                     | <b>支払情報*2</b><br>詳細<br>詳細<br>詳細<br>・<br>・            | <ul> <li>試験日</li> <li>2013年2月26日</li> <li>2013年2月27日</li> <li>2013年2月28日</li> <li>2013年2月28日</li> </ul>              | <u>集合時刻</u><br>(3時00分<br>(3時00分<br>(3時00分<br>(3時00分)<br>(ようす                                                                                                    | 試験器号<br>001001<br>001001<br>001005    | 試驗<br>提保→般試験(基礎)<br>提保→般試験(基礎)<br>提保→般試験(基礎+自動車)          | <b>読要時間</b><br>40分<br>40分<br>80分 | <u>地域</u><br>東京都<br>東京都<br>東京都                                                                                                    | <mark>郷市</mark><br>東京都(23区(東<br>東京都(23区(東<br>東京都(23区(東 |
| 1~3件<br><u>申込D</u><br>0000001263<br>0000001264<br>0000001266             | 日/3件<br>受験票*1<br>PDF<br>PDF<br>PDF<br>アDF              | <b>支払情報*2</b><br>詳細<br>詳細<br>詳細<br>-へ戻る              | <ul> <li>試験日</li> <li>2013年2月26日</li> <li>2013年2月27日</li> <li>2013年2月28日</li> <li>2013年2月28日</li> </ul>              | <u>集合時刻</u><br>(3時00分<br>(3時00分<br>(3時00分<br>(3時00分<br>( <b>1</b><br>ようす)                                                                                                    | 試験器号<br>001 001<br>001 005            | <b>試验</b><br>損保一般試験(基礎)<br>損保一般試験(基礎)<br>損保一般試験(基礎 + 自動車) | <b>所要時間</b><br>40分<br>40分<br>80分 | <b>地</b> 域<br>東京都<br>東京都<br>東京都                                                                                                    | <mark>握击</mark><br>東京都(23区(東<br>東京都(23区(東              |
| 1~3(#<br><b>\$</b> 2 <b>10</b><br>0000001263<br>0000001264<br>0000001266 | 日/3件<br>受験票*1<br>PDF<br>PDF<br>PDF                     | <b>支払済報**2</b><br>詳細<br>詳細<br>詳細<br>こ<br>こ<br>こ<br>こ | 1<br>2013年2月26日<br>2013年2月27日<br>2013年2月27日<br>2013年2月28日<br>こをクリック                                                  | <u>集合時刻</u><br>(3時00分<br>(3時00分<br>(3<br>(3<br>(3<br>(3<br>(3<br>(3<br>(3<br>(3<br>(3<br>(3<br>(3<br>(3<br>(3<br>( | 57.5985<br>001 001<br>001 005         | <b>試验</b><br>提保→殺試験(基礎)<br>提保→殺試験(基礎)<br>提保→殺試験(基礎+自動車)   | <b>読要時間</b><br>40分<br>40分<br>80分 | <u>地域</u><br>東京都<br>東京都<br>東京都                                                                                                    | <mark>握击</mark><br>東京都(23区(東<br>東京都(23区(東              |
| 1~3件<br><b>単込い</b><br>0000001263<br>0000001264<br>0000001266<br>メイ       | 日/3件<br>受験票*1<br>PDF<br>PDF<br>PDF<br>(ンメニュー<br>進しあたって | <b>支払済報*2</b><br>詳細<br>詳細<br>評細<br>ここ<br>- へ戻る       | <ul> <li>1000 3年2月26日</li> <li>200 3年2月26日</li> <li>200 3年2月28日</li> <li>200 3年2月28日</li> <li>200 3年2月28日</li> </ul> | <u>集合時刻</u><br>(3時00分<br>(3時00分<br>(3時00分<br>(3時00分<br>(3時00分)<br>(ます                                                                                                    | 2001 001<br>001 001<br>001 005        | <b>試驗</b><br>提保→殺試験(基礎)<br>提保→殺試験(基礎)<br>提保→殺試験(基礎+自動車)   | <b>修要時間</b><br>40分<br>40分<br>80分 | <b>脸</b> 域<br>東京都<br>東京都<br>東京都                                                                                                    | <mark>握击</mark><br>東京都(23区(東<br>東京都(23区(東              |

TIPS 役に立つ情報

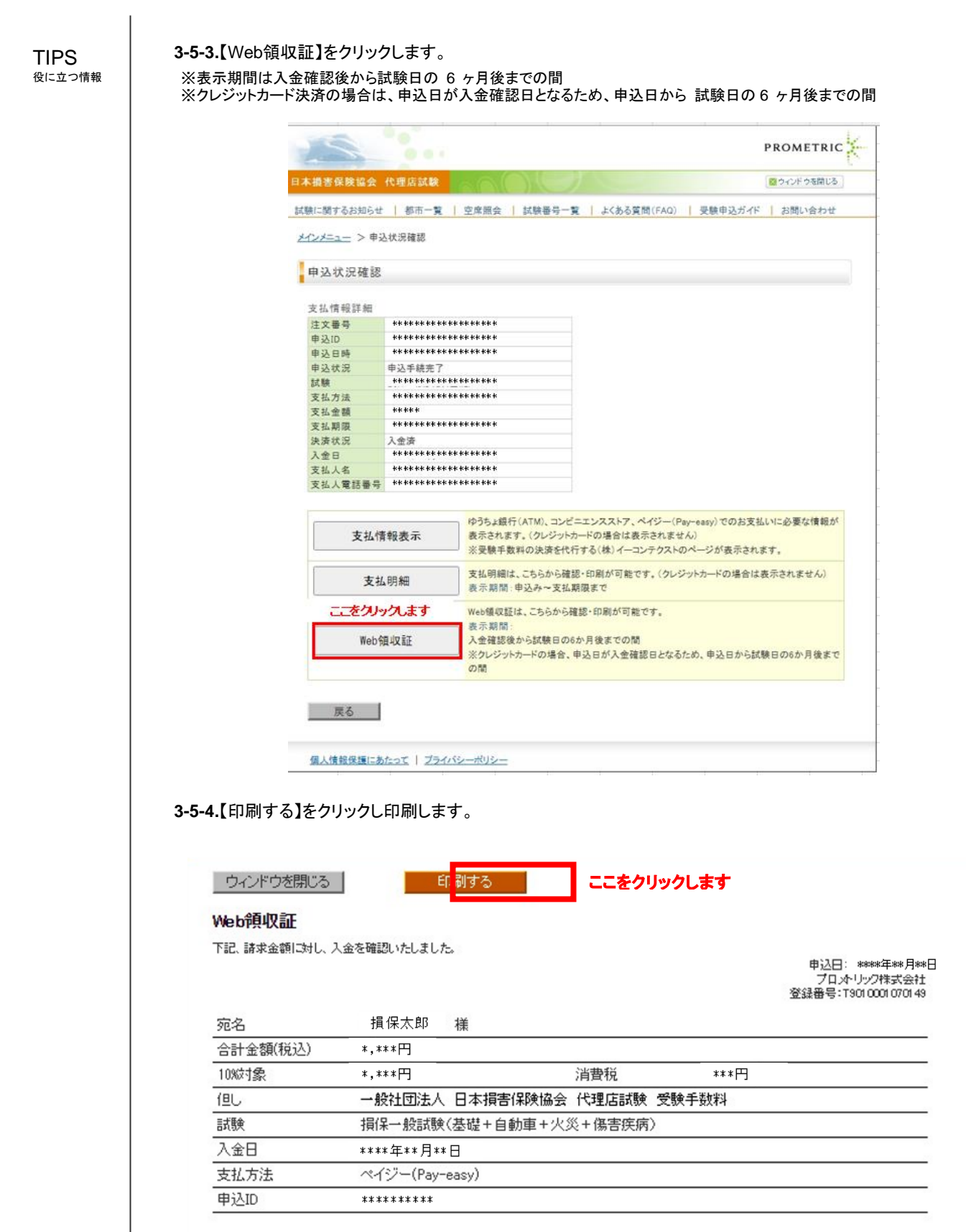

本紙は電子的に保持している領収データを画面に表示したものです。 プロメーリック株式会社は、一般社団法人 日本損害保険協会より委託され、受験手数料の領収代行を行なっています。 以下に、領収金額に強づく試験明細を表示いたします。

| 恭集人ID   | 日親活     | 受驗料単価(税込) |
|---------|---------|-----------|
| ******* | ******* | *,***円    |

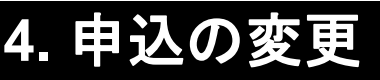

## 4-1. <u>会場・日時の変更</u>

会場、日時の変更締切は支払方法によって異なります。 クレジットカード支払を選択した場合: 試験日の3営業日前(試験日が土曜日の場合は4営業日前)の20時まで ※試験日を早める場合は、変更先の試験日の3営業日前(変更先の試験日が土曜日の場合 は4営業日前)の20時まで クレジットカード支払以外を選択した場合:試験日の7営業日前(試験日が土曜日の場合は8営業日前)の20時まで ※試験日を早める場合は、変更先の試験日の10営業日前(変更先の試験日が土曜日の 場合は11営業日前)の20時まで (営業日: 土日・祝日・年末年始休業を除いた日) **4-1-1.**インターネットブラウザを起動し、募集人・資格情報システム(https://agt.sonpo-shikaku.jp)に接続します。下記画面

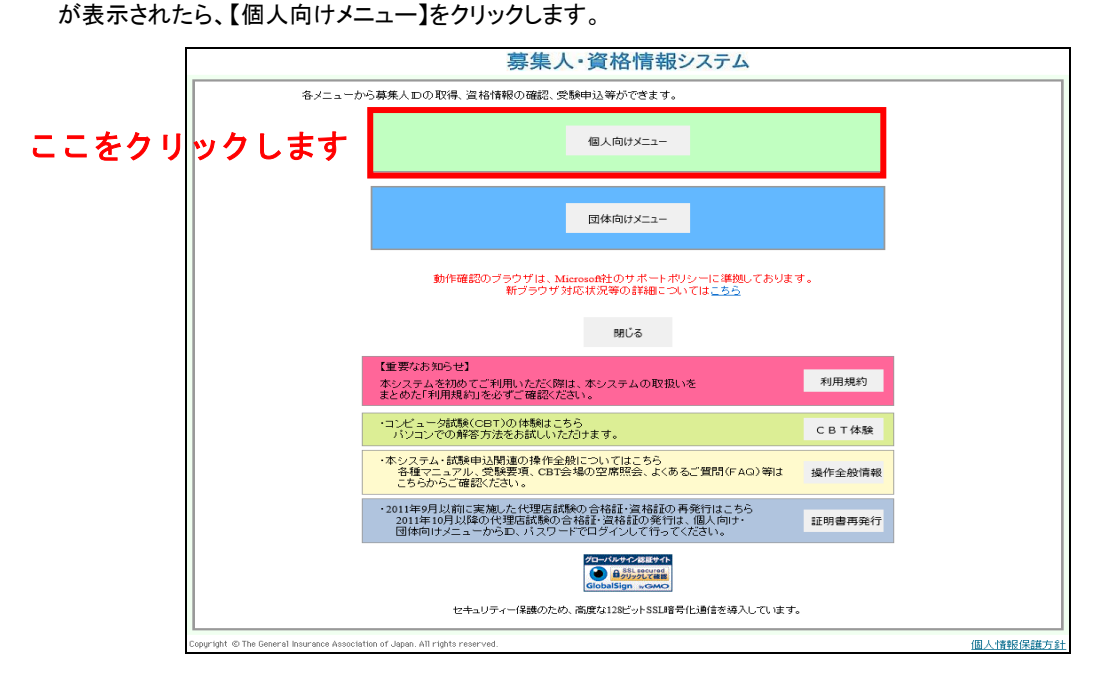

**4-1-2.**ログイン画面から、募集人ID、パスワードでログインし、【受験票の印刷 試験結果の確認 申込状況等】をクリックします。画面上の注意メッセージを確認し、【OK】をクリックします。

| マイページ         マイページ           受熱中込         フラウダの夏るボタッを使用すると青鹿ログインが必要なため、使用しないで下さい。           空原照会         あ知らせ           空原照会         あ知らせ           ごな信頼照会         あ知らせ           道路信頼照会         事業の注釈書記           道路信頼照会         事業人基本情報           「現日名 内容         内容           第朱人芝生物を設定情報回会         東日名           グールアドレス設定         人名の0000001 (2025年01月01日まで有効)           バスワード変更         長名(決字)           お問い合せ         男性           ジールアドレス         Dosymanic           レッジド・         日の1日まで有効)           た名(決字)         募集人 太郎           ノールアドレス         Dosymanic           市田         1961年01日、ジース545年01月01日まで有効)           生年月日         1961年01日、ジース545年01月01日まで有効)           生年月日         1961年01日、ジース545年01月01日まで有効(シーンデジー)           生年月日         1961年01日、ジース545年01月01日まで有効(シーンデジー)           日の「クロージー」         アロージー                                                                                                    | マイページ         マイページ           受熱申込         フラウゴの戻るボタッを使用すると再度ログインが必要なため、使用しないで下さい。           空点照会         お知らせ           ご参照のの印刷<br>(試験者取りの確認)<br>申込は決容<br>事はしたなり         た           資格情報照会         第年人基本情報           資格情報照会         第年人基本情報           資格情報照会         第年人基本情報           資格情報照会         第年人           少し北穴学         第年人           大学用名         内容           第先人D         400000001 (2025年01月01日まで有効))           氏名(滑字)         募集人 太郎           ドクロア・ア変更         1961年01月           お問い合せ         2015年06月04日 13時25分           前回ログイン日時         2015年06月04日 13時25分           前回ログイル日時         2015年06月04日 13時25分           前回ログイン日時         2015年06月04日 13時25分                                                                                                    |                                                 |                  |                                 |
|----------------------------------------------------------------------------------------------------|----------------------------------------------------------------------------------------------------|-------------------------------------------------|------------------|---------------------------------|
| 受験申込         フラウダの度るボタッを使用すると有度ログインが必要なため、使用しないで下さい。           空原照会         あ知らせ           登録集の印刷<br>詳細葉の確認<br>申込され次音         た           道格情報照会         た           道格情報照会         第集人基本情報           「現空店登録計情報照会<br>好相談集中は・空襲集         項目名           パレワトレス設定         月日名           パスワード変更         募集人工           お問い合せ         男性           パロワイレーの時         991           のロロワイレーの時         のいてのに見られ、                                                                                                    | 受禁申込     プラウゴの戻るボタンを使用すると再度ログインが必要なため、使用しないで下さい。       空寒照会     お知らせ       ご蒸照の白銅<br>(読み読みの確認)<br>や込状没薄     ここをクリックします       資格情報照会     第年人基本情報       資格情報照会     第年人基本情報       資格情報照会     400000001 (2025年01月01日まで有効))<br>氏名(演字)       メールアドレス設定     ボシュクラー<br>(注 別       パスワード変更     約61年01月       お問い合せ     2015年06月04日 13時25分<br>前回しブイン日時       プラフト     2015年06月04日 13時25分<br>ここをクリックしま                                                                                                    | マイページ                                           | マイページ            |                                 |
| 空源県会         お知らせ           宮緑県の印刷<br>国際結果の確認<br>単立次次等         こをクリックします           宣格情報照会         こをクリックします           遺格情報照会         第4人表本情報           「東日名 原母         内母           「東日名 白母         月日名           ジールアドレス設定         第名人 太郎           バスワード変更         長名(オ字)           訪問い合せ         男性                                                                                                    | 空東照会<br>空東照会<br>空東照会<br>空東照会<br>当初50世<br>ここをクリックします<br>ここをクリックします<br>にてをクリックします<br>年年日<br>単語30年95-00<br>第年人基本情報<br>本日名<br>内容<br>第年人基本情報<br>本日名<br>内容<br>第年人本郎<br>大のアドレス設定<br>バスワード変更<br>お問い合せ<br>ログアウト<br>下のでの                                                                                                    | 受験申込                                            | ブラウザの戻るボタンを使用すると | <b>馬鹿口グインが必要なため、使用しないで下さい。</b>  |
|                                                                                                    |                                                                                                    | 空席照会                                            | お知らせ             |                                 |
| 満路情報照会<br>満家住物、学課程<br>変年的、気気に情報照会<br>メールアドレス設定<br>パスワード変更<br>お問い合せ<br>お問い合せ<br>メールアドレスに<br>メールアドレスは<br>なののののののののののののののののののののののののののののののののののの                                                                                                    | 當結構開発会<br>福奈保教大学課程<br>受用結果中込く受教<br>死目を<br>東日名<br>取自名<br>中容<br>アーレアドレス設定<br>パンワード変更<br>お問い合せ<br>アクット<br>『のすつす     『のすつ」<br>『のすつす     『のすつ」<br>『のすつす     『のすつ」<br>『のすつ」<br>『の」<br>『の」<br>『の」<br>『の」<br>『の」<br>『の」<br>『の」<br>『の」<br>『の」<br>『の」<br>『の」<br>『の」<br>『の」<br>『の」<br>『の」<br>『の」     『の」     『の…     『の…     『の…     『の…     『の…     『の…     『の…     『の…     『の…     『の…     『の…     『の…     『の… | 受験票の印刷<br>試験結果の確認<br>申込状況等                      | ここをクリック          | 'します                            |
| 構築化基本情報<br>変生時。反定情報総会<br>メールアドレス設定<br>パンワード変更<br>お問い合せ<br>お問い合せ<br>本<br>本<br>本<br>本<br>本<br>本<br>本<br>本<br>本                                                                                                    | #####X大型##     ###############################                                                                                                    | 資格情報照会                                          |                  |                                 |
| 構築人口         400000001 (2025年01月01日まで有効)           代理店室録詩解観祭会         英ペルアドレス設定           メールアドレス設定         募集人工           バスワード変更         基年月日         1961年01月           支ールアドレス設定         メールアドレス設定           大路         メールアドレス設定           大路         メールアドレス設定           大路         大路           大日         1961年01月         フロメリンドレス設備           大日         1961年01月         フロメリンドレス設備           大日         1961年01月         フロメリンドレス設備           大日         1961年01月         フロメリンドレス設備           大日         1961年01月         フロメリンドレス設備           大日         1961年01月         フロメリンドレス設備           大日         1961年01月         フロメリンドレス           大日         1961年01月         フロメリンドレス         1961年01月           大ールアドレス         1961年01月         フロメリンドレス         1961年01月                                                                                                    | 構築の                                                                                                    | 損害保険大学課程<br>認定申請・認定情報照会<br>更新試験申i入・受験           | 募集人基本情報<br>項目名   | 内容                              |
| 氏名(漢字)         募集人 太郎           メールアドレス設定         氏名(漢字)         募集人 太郎           パスワード変更         生年月日         1961年01月         フのメドリングはなるため、それます。           古説い合せ         男性         メールアドレス         borgynning           世別         男性         シールアドレス         セッシュウェージャングはなるため、それます。                                                                                                    | KAG(濃字)         募集人 太郎           メールアドレス設定         ボシュウコー           パスワード変更         新聞い合せ           ウアウト         アンドレス           Norton         2015年06月04日           10570-ト         2015年06月04日           10570-ト         2015年06月04日           10570-ト         2015年06月04日                                                                                                    |                                                 | 募集人ID            | 400000001 (2025年01月01日まで有効)     |
| メールアドレス設定         氏名(カナ)         ボシュウー         ボシュウー           1スワード変更         生年月日         1961年01月         フのメキリングはるのであるまます。           1間、合せ         メールアドレス         borgyning         レーマーク・レージを                                                                                                    | メールアドレス設定     氏名(カナ)     ボシュウュ       はスワード変更     生年月日     1961年01月       5間、合せ     男性       メールアドレス     bosyuning       ボリンクト     面回ダイン日時       2015年06月04日     18時25分       ここをクリックしま                                                                                                    | C/王/占/宣/标门算¥数/然云                                | 氏名(漢字)           | 募集人 太郎                          |
| 法2ワード変更         生年月日         1961年01月         70メドリングはなるなも本年にます。           信別         男性         メールアドレス         bogyanic         ・・・・・・・・・・・・・・・・・・・・・・・・・・・・・・・・・・・・                                                                                                    | はスワード変更     生年月日     1961年01月     70パックはなないまたい。       11     生 別     男住       メールアドしス     bosyuning       前回ログイン日時     2013年06月04日       13時25分     ここをクリックしま       Norton     2015年06月04日                                                                                                    | ールアドレス設定                                        | 氏名(カナ)           | ボシュウニ                           |
| 住 別 男住 メールアドレス boyyning 新聞、合せ メールアドレス boyyning 新聞の人の日時 のの人の日時 の人の日時 の人の日 の人の日 | t 別 男性<br>メールアドレス bogyuning<br>ゴダアウト<br>前回ログイン日時 2015年06月04日 13時25分<br>前回はスワード変更日 2015年06月04日 ここをクリックしま                                                                                                    | パスワード変更                                         | 生年月日             | 1961年01月 20 705127012655555147. |
| メールアドレス bosyuning メールアドレス bosyuning メールアドレス bosyuning レビー オールアドレス                                                                                                    | メールアドレス         bosyunin@           ゴジアウト         前回レジイン日時         2015年06月04日 13時25分           前回バスワード変更日         2015年06月04日         ここをクリックしま                                                                                                    | お問い合せ                                           | 住 別              | 男性                              |
| 約回口位(小),口時 2017年07日04日 10時07公                                                                                                    | ログアウト<br>前回レジィン日時 2015年06月04日 13時25分<br>前回パスワード変更日 2015年06月04日 ここをクリックしま                                                                                                    |                                                 | メールアドレス          | bosyunine CK Kwidth             |
|                                                                                                    | 前回パスワード変更日 2015年06月04日 <b>ニ</b> こをクリックしま                                                                                                    | 1/201                                           | 前回ログイン日時         | 2015年06月04日 18時25分              |
| 前回バスワード変更日 2015年06月04日 ここをクリックし                                                                                                    | Norton                                                                                                    |                                                 | 前回パスワード変更日       | 2015年06月04日 ここをクリックしま           |
| SECURED                                                                                                    |                                                                                                    | 2キュリティー保護のため、高度な<br>28ビットSSLI音号化通信を導入して<br>します。 |                  |                                 |
|                                                                                                    | キュリティー保護のため、高度な<br>8ビットSL 暗雪化通信を導入して                                                                                                    | 6.02.9.0                                        |                  |                                 |

4-1-3.ポリシー内容を確認のうえ、同意する場合は【同意する】にチェックを入れ、【次へ進む】をクリックします。

TIPS 役に立つ情報

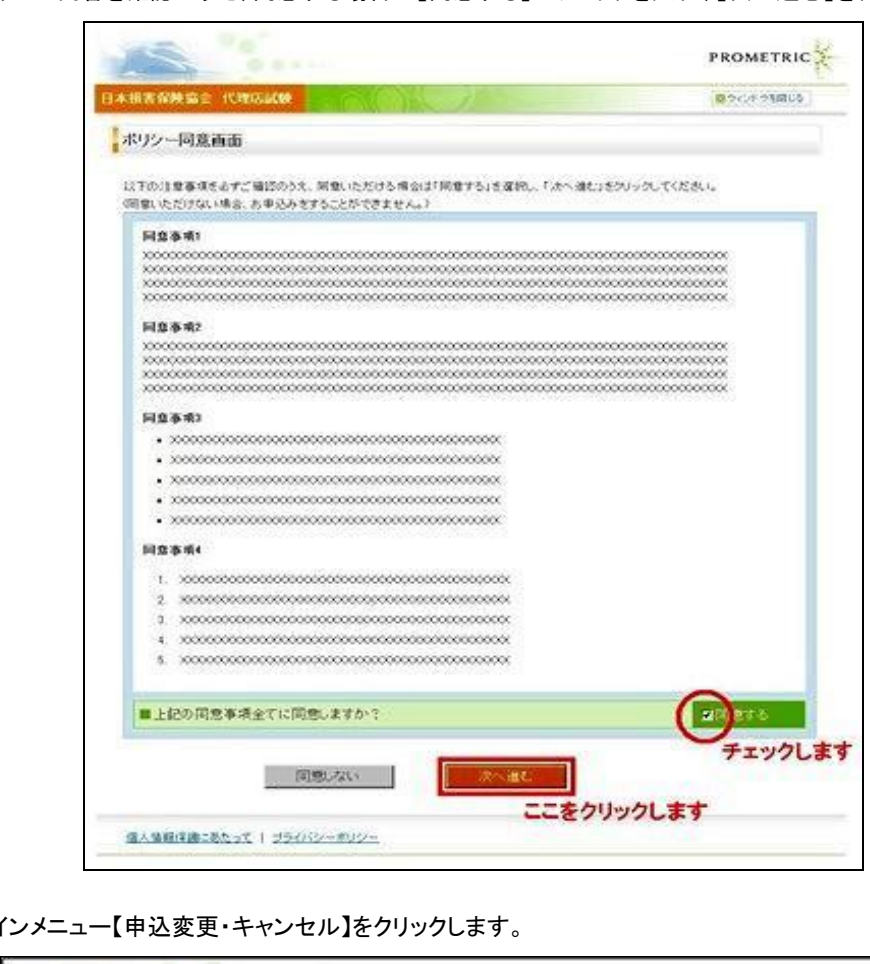

4-1-4.メインメニュー【申込変更・キャンセル】をクリックします。

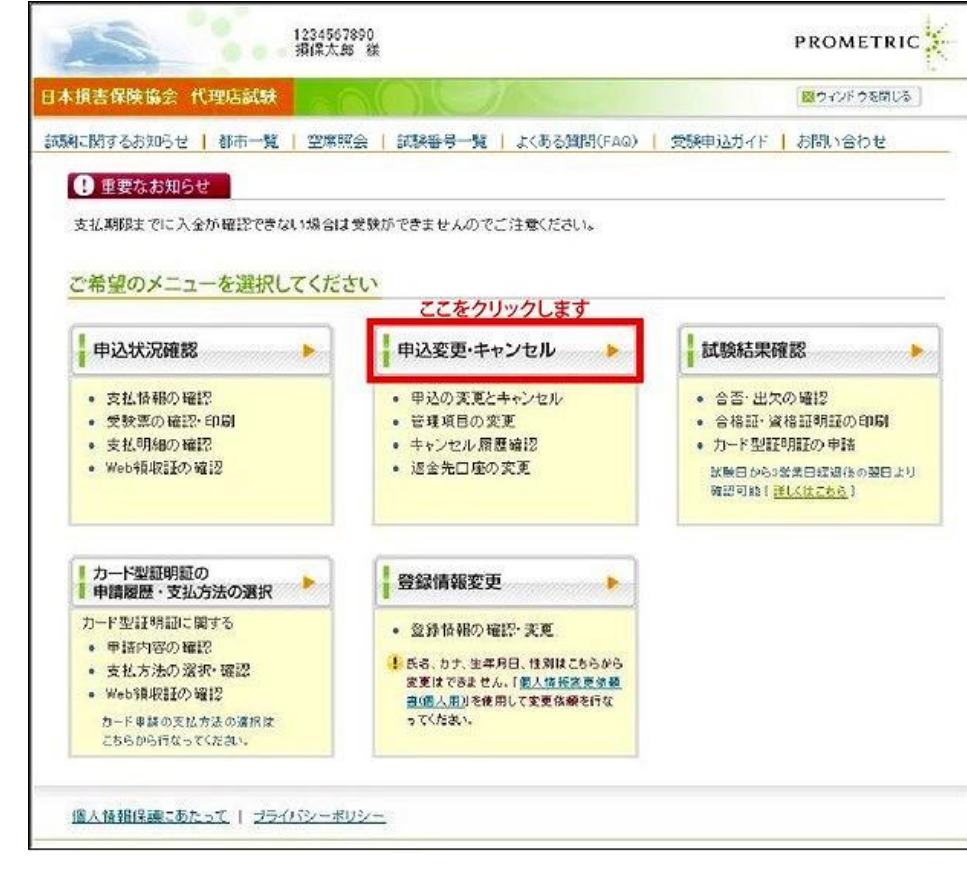

## 4-1-5.【申込変更・キャンセル】をクリックします。

|                             | MCSX0007<br>[客屋七郎 様                               | PROMETRIC |
|-----------------------------|---------------------------------------------------|-----------|
| 日本損害保険協会 代理店試験              |                                                   | ローンドウを開じる |
| 試験に関するお知らせ 都市一覧             | 空席照会   試験番号一覧   よくある質問(FAQ)   受験申込ガイド             | お問い合わせ    |
| <u>メインメニュー</u> > 申込変更・キャンセル |                                                   |           |
| 申込変更・キャンセル                  |                                                   |           |
| ■以下のメニューから選択して              | ください ここをクリックします                                   |           |
| 申込変更・キャンセル                  | 会場・日時の変更、管理項目の変更、申込のキャンセルはこちら。                    |           |
| キャンセル履歴確認                   | キャンセルした申込内容の確認や返金先口座の変更はこちら。<br>表示期間:キャンセル日から3か月間 |           |
| 戻る                          |                                                   |           |
| 個人情報保護にあたって   ブライバ          | ジーボリシー                                            |           |

#### 4-1-6.会場・日時を変更したい試験の【変更する】をクリックします。

| ツェークロークション           | い記むせん、ビキニナルナルノ | /ᆂᆂᄀᆇᄢᄜ | A A ナ 仝 177 \ |
|----------------------|----------------|---------|---------------|
| ※ 変 用 細切 日を 過ぎた 場合 け | 連邦ホタンか表示されません  | (公用口配用口 | 4-1を添唱 )      |
|                      |                |         |               |

| S                | BxCS x00007<br>顧客屋七郎                      | ,<br>様 |                     |                    |                  |                  | Р    | ROMETRI                                   |                 |
|------------------|-------------------------------------------|--------|---------------------|--------------------|------------------|------------------|------|-------------------------------------------|-----------------|
| <b>、損害保険協会 f</b> | (理店試験                                     |        | ( )                 |                    |                  |                  |      | ウィンドウを閉じ                                  | 3               |
| に関するお知らせ         | 都市一覧   空席照会                               | ミ   試  | 験番号一覧   よ           | くある質問              | (FAQ)            | 受験申込力            | ゴイド  | お問い合わせ                                    | ŧ               |
|                  | <u>変更・キャンセル</u> > 申込変                     | 更・キャン  | ノセル                 |                    |                  |                  |      |                                           |                 |
|                  |                                           |        |                     |                    |                  |                  |      |                                           |                 |
| 「込変更・キャン         | ノセル                                       |        |                     |                    |                  |                  |      |                                           |                 |
|                  |                                           |        |                     |                    |                  |                  |      |                                           | -               |
| 。<br>会場·日時、管理項   | 1月の変更および申込キャン・                            | セル期限   | は、支払方法によっ           | て異なりま              | す。               |                  |      |                                           |                 |
| 国人申込をされた         | 方                                         |        | 由コナンセルル             | are <i>less</i> er | 百日亦百非            | Ø9               |      |                                           |                 |
| スロンフル            | 式第日の3営業日*前(試験)                            | 食日が土   | 試験日の3営業日            | *前(試験)             | 前土曜日の            | PDR<br>D場合は47    | 営業日* |                                           |                 |
| シレンシャリート         | 曜日の場合は4営業日*前                              | )まで    | 前)まで                |                    |                  |                  |      | *営業日:土日                                   | ヨ・祝日・年<br>を除いた日 |
| その他              | 土曜日の場合は11営業日                              | *前)ま   | 試験日の10営業[<br>日*前)まで | 3*前(試験             | 日が土曜日            | の場合 は1           | 1営業  |                                           |                 |
| みませいたさわた         | +                                         |        |                     |                    |                  |                  |      |                                           |                 |
| 可降中於2010C        | 会場·日時変更期限                                 | 申込キ    | ャンセル期限              | 管理項目               | 変更期限             |                  |      |                                           |                 |
| 全て               | 試験日の12営業日*前<br>(試験日が土曜日の場合<br>は13営業日*前)まで | 申込担さい。 | 当者にご連絡くだ            | 試験日の<br>日の場合       | 12営業日料<br>は13営業日 | 前(試験日)<br>]*前)まで | が土曜  | *営業日:土日<br>末年始休業を                         | 日・祝日・年<br>を除いた日 |
| 国际状况一覧           |                                           |        | こをクリックしま            | ŧŧ                 |                  |                  |      | 1                                         | -               |
| 支払方法がクレシ         | ~>トカードの場合、決済状況                            | 山未入    | 金」と表示されます。          | 0                  |                  |                  |      |                                           |                 |
| 1~1件目/1件         | ŧ /                                       |        |                     |                    |                  |                  |      |                                           |                 |
| 电心口 管理           |                                           | レキャン   | セル 試験               | A CARLER           | 集合時刻             | 試験番号             | 記録   | 0. L. L. L. L. L. L. L. L. L. L. L. L. L. | 所要時間            |
| 111112304 22     | <u> 愛更9る</u>                              | キャン    | 2015                | 年12月1日             | (98時(00万)        | unun             | 損1未一 | 版訊號(基礎)                                   | 4077            |
| 戸Z (             |                                           |        |                     |                    |                  |                  |      |                                           |                 |
| 大の               |                                           |        |                     |                    |                  |                  |      |                                           |                 |
|                  |                                           |        |                     |                    |                  |                  |      |                                           |                 |
| 個人情報保護にあ         | たって   ブライバシーボリシ                           | -      |                     |                    |                  |                  |      |                                           |                 |
|                  |                                           |        |                     |                    |                  |                  |      |                                           |                 |

TIPS 役に立つ情報

# 4-1-7.希望する試験日を選択してください。

| 10.00                                           |                                                   | -                                     | DEA                                         |                                          | 1/200                            |                                   |                |
|-------------------------------------------------|---------------------------------------------------|---------------------------------------|---------------------------------------------|------------------------------------------|----------------------------------|-----------------------------------|----------------|
| 損害保険                                            | 協会                                                | 代理店                                   | 試験                                          |                                          |                                  | 113                               | ◎ ウィンド ウを閉じる   |
|                                                 |                                                   |                                       |                                             |                                          |                                  |                                   |                |
| 会場・日                                            | 時変更                                               | 2                                     |                                             |                                          |                                  |                                   |                |
| 的肉突                                             |                                                   |                                       |                                             |                                          |                                  |                                   |                |
| 试验预额                                            | 会针别                                               | 試験                                    |                                             | Ť                                        |                                  |                                   |                |
| 試験                                              | 普通資                                               | 格(自動)                                 | 車単種目〉                                       |                                          |                                  |                                   |                |
| 所更時間                                            | 40分                                               |                                       |                                             |                                          |                                  |                                   |                |
| 1 杀切才                                           | ス計解                                               | 自大潮                                   | 191.7/                                      | たさい                                      |                                  |                                   |                |
| 】希望す<br>011/5/10<br><<前月                        | る試験<br>~2011                                      | 使日を選<br>/7/30/のi                      | 訳してく<br>また日かる                               | ださい<br>開始可能                              | ~ <i>*</i>                       | 来月〉〉                              | 希望する日付をクリックします |
| 】希望す<br>011/5/10<br><<前月<br>日                   | る試験<br>〜2011<br>月                                 | 使日を選<br>/7/30のi<br>火                  | 訳してく。<br>さい日から<br>6月<br>水                   | ださい<br><sup>異訳可能</sup><br>木              | ⊽t<br>£                          | 来月>><br>土                         | 希望する日付をクリックします |
| 】希望す<br>011/5/10<br><<前月<br>日                   | る試験<br>~2011<br>月                                 | 使日を選<br>/7/30のi<br>火                  | 訳してく<br>また日本<br>6月<br>水<br>1                | ださい<br>第2日前後<br>木<br>2                   | æ≢<br>                           | 来月>><br>土<br><u>4</u>             | 希望する日付をクリックします |
| 3希望す<br>011/5/10<br><<前月<br>日<br>5              | る試験<br>~2011<br>月<br><u>6</u>                     | 使日を選<br>(7/30の)<br>火<br><u>7</u>      | 訳してく                                        | ださい<br>第2日前後<br>木<br>2<br><u>9</u>       | æđ<br>3<br>10                    | ★月>><br>上<br>4<br>11              | 希望する日付をクリックします |
| 希望す<br>11/5/10<br>(<前月<br>日<br>5<br>12          | る試影<br>~2011<br>月<br><u>6</u><br>1 <u>3</u>       | 使日を選<br>(7/30の)<br>火<br>了<br>14       | 訳してく<br>6月<br>水<br>1<br><u>8</u><br>15      | たさい<br>まわった<br>ネ<br>2<br><u>9</u><br>16  | ₹<br>★<br>3<br>10<br>17          | 未月>><br>土<br>4<br><u>11</u><br>18 | 希望する日付をクリックします |
| 3 希望す<br>011/5/10<br><<前月<br>日<br>5<br>12<br>19 | る試験<br>~2011<br>月<br><u>6</u><br>1 <u>3</u><br>20 | 使日を選<br>(7/30の)<br>火<br>了<br>14<br>21 | 訳してく<br>日本<br>6月<br>水<br>1<br>8<br>15<br>22 | たさい<br>第2日本<br>2<br><u>9</u><br>16<br>23 | ***<br>**<br>3<br>10<br>17<br>24 | 未月>>><br>土<br>4<br>11<br>18<br>25 | 希望する日付をクリックします |

# 4-1-8.希望する地域(都道府県)、都市を選択し、【空席照会】をクリックします

|                                                                    | 険協会          | 代理店             | 試験                                                                                                    | 60        |                                         |               | 盛ウインドウを開じる      |
|--------------------------------------------------------------------|--------------|-----------------|----------------------------------------------------------------------------------------------------|-----------|-----------------------------------------|---------------|-----------------|
| ≷場・E                                                               | ]時変更         | 1               |                                                                                                    |           |                                         |               |                 |
| SIZICIE                                                            | z            |                 |                                                                                                    |           |                                         |               |                 |
| 試験種類                                                               | 17<br>15 会社別 | 話験              |                                                                                                    |           |                                         |               |                 |
| 武铁                                                                 | 普通资          | 格(自動            | 車単種目:                                                                                                    | >         |                                         |               |                 |
| 所要時間                                                               | 間 40分        |                 |                                                                                                    |           |                                         |               |                 |
| 1.4.00                                                             | t Z 6-9=4    | n to the second | 101 7                                                                                                    | 1: - 11 > |                                         |               |                 |
| 布室                                                                 | 9 る試験        | (H & )          | EHRU ( <                                                                                                    | (Cat)     |                                         |               |                 |
| J11/5/1                                                            | 0~2011       | (1/30Ø)         | 試験日か                                                                                                    | 處訳可能      | ের                                      |               |                 |
| R max                                                              |              |                 | <b>6</b> 月                                                                                                    |           |                                         | 米月22          |                 |
| н                                                                  | Я            | ×               | *                                                                                                    | 木         | £                                       | Í             |                 |
|                                                                    |              |                 | 1                                                                                                    | 2         | 3                                       | 4             |                 |
| 5                                                                  | 6            | Z               | 8                                                                                                    | 8         | 10                                      | 11            |                 |
| 12                                                                 | <u>13</u>    | <u>14</u>       | <u>15</u>                                                                                                    | <u>16</u> | 17                                      | <u>18</u>     |                 |
| 19                                                                 | 20           | 21              | 22                                                                                                    | 23        | 24                                      | <u>25</u>     |                 |
| 26                                                                 | 27           | 28              | 29                                                                                                    | 30        |                                         |               |                 |
|                                                                    |              |                 |                                                                                                    |           |                                         |               |                 |
|                                                                    | する地域         | および             | 都市をう                                                                                                    | 発択し「      | 空席層                                     | 会」ボタ          | >をクリックしてください    |
| 希望                                                                 |              | 2011年           | 6月24日                                                                                                    |           | 000000000000000000000000000000000000000 | CONTRACTOR OF | 希望受験地域、都市を選択します |
| 】希望<br>試験日                                                         | 諸応用い         | 東京都             | :                                                                                                    |           |                                         |               |                 |
| 】希望<br>试験日<br>也域(教                                                 | No we we?    |                 | (23区A)                                                                                                    |           | _                                       |               |                 |
| 希望<br> <br> <br> <br> <br> <br> <br> <br> <br> <br> <br> <br> <br> | AR 14 947    | 東小都             | and the second second s |           |                                         |               |                 |

TIPS 役に立つ情報

| 確認し、【この内容で変更する】をクリックします。<br>1234567890<br>損保太郎 雄<br>会 代理店試験 | PROMETRIC                                                                                                    |
|-------------------------------------------------------------|----------------------------------------------------------------------------------------------------|
| 会代理店試験                                                      |                                                                                                    |
|                                                             | 20 ウィンド ウを開じる                                                                                                    |
| 更確認                                                         |                                                                                                    |
|                                                             |                                                                                                    |
| 10:00 - 20 14 Ba                                            |                                                                                                    |
| 据录 · 最新版<br>据录 - 最新版(茶谱 + 自動車 + 火災 + 墨書疾病)                  |                                                                                                    |
| XXX                                                         |                                                                                                    |
| 毎上度のTD<br>class=wid400 (400p×)                              |                                                                                                    |
|                                                             |                                                                                                    |
|                                                             |                                                                                                    |
| xx回xx号                                                      |                                                                                                    |
| XXXXXX                                                      |                                                                                                    |
| XXXXXX                                                      |                                                                                                    |
| 20000X                                                      |                                                                                                    |
| 略上股のTD<br>class=wid400 (400px)                              |                                                                                                    |
|                                                             |                                                                                                    |
| 200000000000000000000000000000000000000                     |                                                                                                    |
| xxxxxxxxxxxx                                                |                                                                                                    |
| 200000000000                                                |                                                                                                    |
| 20000000000                                                 |                                                                                                    |
| 最上段のTD                                                      |                                                                                                    |
| class=wid=do (=opp)                                         |                                                                                                    |
| この内容で変更する                                                   | します                                                                                                    |
|                                                             | 描像- 愛試験<br>描像- 愛試験(茶噌 + 仙動車 + 火災 + 仙喜疾病)<br>XXX分<br>整上度のTD<br>class=wid400 (400px)<br>XXX00X<br>XXX0X<br>XXXX<br>XXXXX<br>XXXX<br>XXXXX<br>XXXXX<br>XXXXX<br>XXXXX<br>XXXXX<br>XXXXX<br>XXXXX<br>XXXXX<br>XXXXX<br>XXXXX<br>XXXXX<br>XXXXXX |

4-1-11.申込内容の変更を完了しました。【受験票の確認・印刷へ】をクリックし、変更後の受験票を必ず再印刷してくださ

#### い。

| ※後から確認する場合は、メインメニューの【申込状況確認】よりご確認ください。(3-1-4参照) |
|-------------------------------------------------|
| ※登録のEメールアドレス宛てに変更完了メールが送信されます。(メールサンプル:9-3-1)   |

| 指保太郎 種                                                     | PROMETR                       |
|------------------------------------------------------------|-------------------------------|
| 省害保険協会 代理店試験                                               | 盛ウィンドウを閉じ                     |
| 会場・日時変更完了                                                  |                               |
| 申込の変更が完了し                                                  | しました                          |
| 受験票に変更内容が反映されていますので、受験票                                    | 夏の確認・印刷を行なってください。             |
| 登録済みのEメールアドレス宛でに「申込変更完了の                                   | りお知らせメール」を送信しました              |
| 受験票の確認・印刷を希望する方はこちら<br>後から確認する場合は、メインメニューの「甲込状況確認」よりご確認べた。 | 受験薬の確認・印刷へ<br>さい。<br>ここをクリックし |
|                                                            | メインメニューへ戻る                    |
| 変更・キャンセルメニューへ戻る                                            |                               |

# 4-2. <u>管理項目の変更</u>

変更締切は支払方法によって異なります。

クレジットカード払いを選択した場合 :試験日の3営業日前(試験日が土曜日の場合は4営業日前)の20時まで クレジットカード払い以外を選択した場合 :試験日の7営業日前(試験日が土曜日の場合は8営業日前)の20時まで (営業日: 土日・祝日・年末年始休業を除いた日)

4-2-1.メインメニュー【申込変更・キャンセル】をクリックします。

| 本損害保険協会 代理店試験                                   |                                                                                         | 📓 ウィンド ウを閉し                                           |
|-------------------------------------------------|-----------------------------------------------------------------------------------------|-------------------------------------------------------|
| 瞬に関するお知らせ   都市一覧   空席照                          | (会   試験番号一覧   よくある質問(FAQ)                                                               | 受験申込ガイド お問い合わせ                                        |
| 🕑 重要なお知らせ                                       |                                                                                         |                                                       |
| 支払期限までに入金が確認できない場合は                             | 受験ができませんのでご注意ください。                                                                      |                                                       |
|                                                 | 2 M G 60                                                                                |                                                       |
| ご希望のメニューを選択してくださ                                | ここをクリックします                                                                              |                                                       |
| ■ 申込状況確認                                        | 申込変更・キャンセル                                                                              | 試驗結果確認                                                |
| <ul> <li>支払情報の確認</li> </ul>                     | <ul> <li>甲込の変更とキャンセル</li> </ul>                                                         | <ul> <li>合否・出欠の確認</li> </ul>                          |
| <ul> <li>受験票の確認・印刷</li> <li>支払明線の確認</li> </ul>  | <ul> <li>管理項目の変更</li> <li>キャンセル 履度確認</li> </ul>                                         | <ul> <li>合格証・資格証明証の印刷</li> <li>カード型町80町の申誌</li> </ul> |
| • Web領収証の確認                                     | • 退金先口座の変更                                                                              | 秋陽日から3歳日短辺後の翌日<br>敬認可能( <u>詳しくはこわら</u> )              |
| カード型証明証の 申請履歴・支払方法の選択                           | 登録情報変更                                                                                  |                                                       |
| カード型証明証に関する                                     | <ul> <li>         ・         登録情報の確認・         ・         実更         ・         </li> </ul> |                                                       |
| <ul> <li>申請内容の確認</li> <li>支払方法の選択・確認</li> </ul> | ● 氏名、カナ、生年月日、性別はこちらから                                                                   |                                                       |
| <ul> <li>Web領収証の確認</li> </ul>                   | 変更はできません。「 <u>個人情報変更依頼</u><br><u>書(個人用)</u> 」を使用して変更依頼を行な                               |                                                       |
| カード単語の支払方法の選択は<br>こちらから行なってください。                | ってください。                                                                                 |                                                       |
|                                                 | 1                                                                                       |                                                       |

## 4-2-2.【申込変更・キャンセル】をクリックします。

|                             | CSx00007<br>客屋七郎 様                                | PROMETRI     |
|-----------------------------|---------------------------------------------------|--------------|
| 日本損害保険協会 代理店試験              |                                                   | 🔀 ウィンド ウを開じる |
| 試験に関するお知らせ   都市一覧           | 空席照会   試験番号一覧   よくある質問(FAQ)   受験申込ガイド             | お問い合わせ       |
| <u>メインメニュー</u> > 申込変更・キャンセル |                                                   |              |
| 申込変更・キャンセル                  |                                                   |              |
| ■以下のメニューから選択してく             | たさい、ここをクリックします                                    |              |
| 申込変更・キャンセル                  | 会場・日時の変更、管理項目の変更、申込のキャンセルはこちら。                    |              |
| キャンセル履歴確認                   | キャンセルした申込内容の確認や返金先口座の変更はこちら。<br>表示期間:キャンセル日から3か月間 |              |
| 戻る                          |                                                   |              |
| 個人情報保護にあたって   ブライバミ         | レーボリシー                                            |              |

#### 4-2-3.変更内容の選択、入力を行い、【次へ】をクリックします。

※管理項目は各損害保険会社によって項目名や内容の設定が行われています。 ※管理項目の入力および選択内容が不明の場合は、所属の損害保険会社にお問い合わせください。

|                                                                                                    | 代理店試験                                                                                                    |                                                                                                    | ◎ ウィンド ウを閉じる                                                       |
|----------------------------------------------------------------------------------------------------|----------------------------------------------------------------------------------------------------|----------------------------------------------------------------------------------------------------|--------------------------------------------------------------------|
| 験に関するお知らせ                                                                                                    | 開催日程 空席照                                                                                                    | 餐会 │ 試験番号一覧 │ よくある質問(FAQ)                                                                                                    | クイックガイド   お問い合わせ                                                   |
| <u> インメニュー</u> > <u>申込</u> る                                                                                                    | <u>変更・キャンセル</u> > 申込                                                                                                    | 変更・キャンセル                                                                                                    |                                                                    |
| 管理項日変更                                                                                                    |                                                                                                    |                                                                                                    |                                                                    |
|                                                                                                    |                                                                                                    |                                                                                                    |                                                                    |
| 申込内容                                                                                                    |                                                                                                    |                                                                                                    |                                                                    |
| 試験種類 損保一般 試験 損保一般                                                                                                    | 俊試験<br>俊試験(基礎+自動車)                                                                                                    |                                                                                                    |                                                                    |
| 試験日 XXXX年                                                                                                    | XX月XX日                                                                                                    |                                                                                                    |                                                                    |
|                                                                                                    |                                                                                                    |                                                                                                    |                                                                    |
| 西方古ちぶ伯士                                                                                                    | て簡調査日本1もい                                                                                                    | アノポキレ                                                                                                    |                                                                    |
| 🔽 変更を希望す                                                                                                    | る管理項目を入力し                                                                                                    | てください                                                                                                    |                                                                    |
| <ul> <li>変更を希望す。</li> <li>管理項目に</li> </ul>                                                                                                    | る管理項目を入力し                                                                                                    | っててださい<br>って項目名などの設定がされております。                                                                                                    |                                                                    |
| <ul> <li>変更を希望す</li> <li>管理項目は</li> <li>管理項目は</li> </ul>                                                                                                    | る管理項目を入力し<br>は、各損害保険会社によ・<br>の入力および選択内容                                                                                         | 、てください<br>って項目名などの設定がされております。<br>「が不明の場合は、所属の損害保険会社によ                                                                                             | 5問い合わせください。                                                        |
| 変更を希望す           管理項目に           管理項目に           管理項目に           損害保険代                                                                                                    | る管理項目を入力し<br>は、各損害保険会社によっ<br>の入力および選択内容<br>理店試験コンタクトセンター                                                                        | 、てください<br>って項目名などの設定がされております。<br>・が <b>不明の場合は、所属の指書保険会社によ</b><br>- では、管理項目の内容についてお答えすることは、                                                        | 5 <b>問い合わせください。</b><br>できません。                                      |
| ■ 変更を希望す<br>管理項目は<br>管理項目は<br>行害保険代                                                                                                    | る管理項目を入力し<br>は、各損害保険会社によ・<br>の入力および選択内容<br>理店試験コンタクトセンター                                                                        | 、てください<br>って項目名などの設定がされております。<br>「 <mark>が不明の場合は、所属の指書保険会社によ</mark><br>- では、管理項目の内容についてお答えすることよ                                                   | 5 <b>問い合わせください。</b><br>できません。                                      |
| 変更を希望す           管理項目に           管理項目に           管理項目に           損害保険代                                                                                                    | る管理項目を入力し<br>、各損害保険会社によっ<br>の入力あよび選択内容<br>理店試験コンタクトセンター<br>項目メッセージ                                                              | 、てください<br>って項目名などの設定がされております。<br>「 <mark>が不明の場合は、所属の損害保険会社によ</mark><br>- では、管理項目の内容についてお答えすることは                                                   | 5 <b>同い合わせください。</b><br>できません。                                      |
| <ul> <li>              変更を希望す<br/>管理項目に<br/>管理項目に<br/>管理項目に<br/>管理項目に<br/>管理項目に<br/>管理項目に<br/>管理項目に<br/>管理項目に<br/>管理項目に<br/>管理項目に<br/>やす項目に<br/>で</li></ul>                                                                                                    | る管理項目を入力し<br>は、各損害保険会社によ・<br>の入力あよび選択内容<br>理店試験コンタクトセンター<br>項目メッセージ<br>>>>>>>>>>>>>>>>>>>>>>>>>>>>>>>>>>>>>                     | 、てください<br>って項目名などの設定がされております。<br>「が不明の場合は、所属の指言保険会社によ<br>- では、管理項目の内容についてお答えすることは<br>- 000000000000000000000000000000000000                       | 5 <b>同い合わせください。</b><br>できません。                                      |
| 変更を希望す           管理項目に<br>管理項目に<br>管理項目に<br>損害保険代           保険会社指定管理<br>XXXXXXXXXXXXXXXXXXXXXXXXXXXXXXXXXXXX                                                                                                    | る管理項目を入力し<br>は、各損害保険会社によ・<br>の入力および選択内容<br>理店試験コンタクトセンター<br>項目メッセージ<br>XXXXXXXXXXXXXXXXXXXXXXXXXXXXXXXXXXXX                     | 、てください<br>って項目名などの設定がされております。<br>「 赤 不明の場合は、所属の損害保険会社によ<br>- では、管理項目の内容についてお答えすることは<br>************************************                       | 5 <mark>同い合わせください。</mark><br>できません。                                |
| <ul> <li>② 変更を希望す</li> <li>● 管理項目:<br/>管理項目<br/>管理項目<br/>指書保険代</li> <li>保険会社指定管理</li> <li>&gt;&gt;&gt;&gt;&gt;&gt;&gt;&gt;&gt;&gt;&gt;&gt;&gt;&gt;&gt;&gt;&gt;&gt;&gt;&gt;&gt;&gt;&gt;&gt;&gt;&gt;&gt;&gt;&gt;&gt;&gt;&gt;</li></ul>                                                                                                    | る管理項目を入力し<br>は、各損害保険会社によう<br>の入力および選択内容<br>理店試験コンタクトセンター<br>項目メッセージ<br>XXXXXXXXXXXXXXXXXXXXXXXXXXXXXXXXXXXX                     | 、てください<br>って項目名などの設定がされております。<br>、が不明の場合は、所属の損害保険会社によ<br>一では、管理項目の内容についてお答えすることは、<br>、、、、、、、、、、、、、、、、、、、、、、、、、、、、、、、、、、、                          | 5 <b>同い合わせください。</b><br>できません。                                      |
| <ul> <li>■ 変更を希望す</li> <li>● 管理項目に<br/>管理項目の<br/>指言保険代</li> <li>(保険会社指定管理<br/>※※※※※※※※※※</li> <li>*は必須入力項目</li> <li>管理項目1*</li> <li>-</li> </ul>                                                                                                    | る管理項目を入力し<br>は、各損害保険会社によ・<br>の入力あよび選択内容<br>理店試験コンタクトセンター<br>項目メッセージ<br>××××××××××××××××××××××××××××××××××××                     | 、てください<br>って項目名などの設定がされております。<br>、「が不明の場合は、所属の損害保険会社によ<br>ーでは、管理項目の内容についてお答えすることは、<br>、、、、、、、、、、、、、、、、、、、、、、、、、、、、、、、、、、、                         | 5 <b>同い合わせください。</b><br>できません。                                      |
| <ul> <li>◎ 変更を希望す</li> <li>● 管理項目:<br/>管理項目<br/>管理項目<br/>指書保険代</li> <li>(保険会社指定管理<br/>××××××××××××××××××××××××××××××××××××</li></ul>                                                                                                    | る管理項目を入力し<br>は、各損害保険会社によ・<br>か入力および選択内容<br>理店試験コンタクトセンター<br>項目メッセージ<br>XXXXXXXXXXXXXXXXXXXXXXXXXXXXXXXXXXXX                     | ・てください         って項目名などの設定がされております。         *が不明の場合は、所属の損害保険会社によっ         ・つは、管理項目の内容についてお答えすることは**         >>>>>>>>>>>>>>>>>>>>>>>>>>>>>>         | SBい合わせください。<br><sup>できません。</sup>                                   |
| <ul> <li>         変更を希望す         <ul> <li></li></ul></li></ul>                                                                                                    | る管理項目を入力し<br>は、各損害保険会社によ・<br>か入力および選択内容<br>理店試験ニンタクトセンター<br>項目メッセージ<br>XXXXXXXXXXXXXXXXXXXXXXXXXXXXXXXXXXXX                     | ・てください         って項目名などの設定がされております。         ボが不明の場合は、所属の指書保険会社にあっておくれております。         ・では、管理項目の内容についてお答えすることは         >>>>>>>>>>>>>>>>>>>>>>>>>>>>>> | 5 <b>同い合わせください。</b><br><sup>できません。</sup><br>を選択、入力します              |
| <ul> <li>■ 変更を希望す</li> <li>● 管理項目に<br/>管理項目で<br/>指言(保険代)</li> <li>□ 保険会社指定管理</li> <li>&gt;&gt;&gt;&gt;&gt;&gt;&gt;&gt;&gt;&gt;&gt;&gt;&gt;&gt;&gt;&gt;&gt;&gt;&gt;&gt;&gt;&gt;&gt;&gt;&gt;&gt;&gt;&gt;&gt;&gt;&gt;&gt;</li></ul>                                                                                                    | る管理項目を入力し<br>は、各損害保険会社によ・<br>か入力あよび選択内容<br>理店試験コンタクトセンター<br>項目メッセージ<br>※※※※※※※※<br>第二次の<br>選択 ▼<br>選択 ▼<br>選択 ▼<br>選択 ▼<br>選択 ▼ | ・てください       って項目名などの設定がされております。       ・が不明の場合は、所属の損害保険会社によ       ・では、管理項目の内容についてお答えすることは       ・2000000000000000000000000000000000000            | 5 <b>同い合わせください。</b><br>できません。<br>を選択、入力します                         |
| <ul> <li>              変更を希望す              </li> <li>             登理項目は<br/>管理項目は<br/>管理項目は<br/>管理項目は<br/>代除</li></ul>                                                                                                    | る管理項目を入力し<br>は、各損害保険会社によ・<br>の入力あよび選択内容<br>理店試験コンタクトセンター<br>項目メッセージ<br>XXXXXXXXXXXXXXXXXXXXXXXXXXXXXXXXXXXX                     | ・てください       って項目名などの設定がされております。       ・方不明の場合は、所属の損害保険会社によ       ・では、管理項目の内容についてお答えすることは************************************                     | 5<br><b>B D i a b i t c c c c c c c c c c</b>                      |
| <ul> <li>■ 変更を希望す</li> <li>● 空理項目に<br/>管理項目で<br/>損害保険代</li> <li>(保険会社指定管理<br/>※※※※※※※※※※</li> <li>(保険会社指定管理<br/>※※※※※※※※</li> <li>*は必須入力項目</li> <li>管理項目1*</li> <li>-</li> <li>・</li> <li>・</li></ul> | る管理項目を入力し<br>は、各損害保険会社によ・<br>の入力あよび選択内容<br>理店試験コンタクトセンター<br>項目メッセージ<br>XXXXXXXXXXXXXXXXXXXXXXXXXXXXXXXXXXXX                     | ママスださい         って項目名などの設定がされております。         が不明の場合は、所属の損害保険会社によ         ・では、管理項目の内容についてお答えすることは************************************                | 5<br><b>B D i 合わせください。</b><br>できません。<br><b>E</b> 選択、入力します<br>かクします |

TIPS 役に立つ情報 4-2-4.変更内容を確認し、【申込を変更する】をクリックします。

|                                                              | 協会 代玛                                                                                        | <b>邦店試験</b>                                                                                                    | 😵 ウィンド ウを開し                      |
|--------------------------------------------------------------|----------------------------------------------------------------------------------------------|----------------------------------------------------------------------------------------------------|----------------------------------|
| 管理項目                                                         | 変更確認                                                                                         | 8                                                                                                    |                                  |
| 2 変更内                                                        | 客をご確認                                                                                        | 習ください                                                                                                    |                                  |
| 由江山空                                                         |                                                                                              |                                                                                                    |                                  |
| 110000                                                       | <b>播保→ 幹</b> 起                                                                               | 80                                                                                                    |                                  |
| 試験                                                           | 損保一般該                                                                                        | 験〈基礎〉                                                                                                    |                                  |
| 試験日                                                          | 2011年5月2                                                                                     | 20日                                                                                                    |                                  |
| 変更内容                                                         |                                                                                              |                                                                                                    |                                  |
| 全種目化に                                                        | つうらく む)                                                                                      | 0: 全種目化しない                                                                                                    |                                  |
| 選択A(必)                                                       | ·                                                                                            | 0: 選択A-0                                                                                                    |                                  |
| 選訳B(必)                                                       |                                                                                              | 0: 選択B-0                                                                                                    |                                  |
| 主月(540)<br>全角かな(                                             | ,<br>5街)                                                                                     |                                                                                                    |                                  |
| 全角力ナ(                                                        | 5桁)                                                                                          |                                                                                                    |                                  |
| 半角英数(                                                        | 5桁)                                                                                          |                                                                                                    |                                  |
| 半角英数书                                                        | F(5桁)                                                                                        |                                                                                                    |                                  |
| 半角力ナ(5)                                                      | 5相)                                                                                          |                                                                                                    |                                  |
| 平月(5倍)<br>四冊兼是                                               | ,                                                                                            |                                                                                                    |                                  |
| 1 街                                                          |                                                                                              |                                                                                                    |                                  |
| 2桁                                                           |                                                                                              |                                                                                                    |                                  |
|                                                              |                                                                                              |                                                                                                    |                                  |
| 3桁(A始ま                                                       | (9)                                                                                          |                                                                                                    |                                  |
| 3桁(A始ま<br>4桁(B始ま                                             | (9)<br>(9)                                                                                   |                                                                                                    |                                  |
| 3布(A始ま<br>4布(B始ま<br>戻る)<br>個人情相保                             | (リ)<br>(リ)<br>」<br>」<br>」<br>」<br>」                                                          | 申込を変更する<br>ここをクリック<br>こ   プライバシーポリシー                                                                                                    | クします                             |
| 3布(A始ま<br>4布(B始ま<br>原る<br>個人は相信<br>里項目の変                     | (リ)<br>(リ)<br>(リ)<br>更が完                                                                     | 申込を変更する<br><b>ここをクリッ</b><br>エー <del>ブライバシーポリシー</del><br>アしました。<br>1234567890<br>1234567890                                                                                                    | <b>クします</b><br>PROMET            |
| 3新(A始ま<br>4新(B始ま<br>度る<br>個人情報(2)<br>里項目の変<br>本用主席的報         | (り)<br>(り)<br>膚(あたっ)<br>更が完                                                                  | <u>申込を変更する</u><br><b>ここをクリッ</b><br><b>エーブライバシーボリシー</b><br><b>アしました</b> 。<br>1234567890<br>損保太郎 補                                                                                                    | クします<br>PROMET                   |
| 3 新 ( A始ま<br>4 新 ( B始ま<br>度る<br>値入場組経<br>理項目の変<br>本損害保険協     | (1)<br>(1)<br>)<br>)<br>)<br>)<br>)<br>)<br>)<br>)<br>)<br>)<br>)<br>)<br>)<br>)<br>)<br>)   | <u>申込を変更する</u><br>ここをクリック<br>こし<br>ここをクリック<br>ここをクリック<br>ここをクリック<br>ここをクリック<br>ここをクリック<br>に<br>ここをクリック<br>ここを<br>クリック<br>ここを<br>クリック<br>ここを<br>クリック<br>ここ<br>た<br>の<br>の<br>の<br>の<br>の<br>の<br>の<br>の<br>の<br>の<br>の<br>の<br>の | <b>クします</b><br>PROMET<br>図ウィンドウを |
| 3番(A始ま<br>4価(B始ま<br>度る<br>個人情報(2<br>建項目の変<br>を損害保険協<br>管理項目変 | **)<br>**)<br>通:あた<br>更が完<br>会代理訳<br>:*更完了                                                   | <u>申込を変更する</u><br>ここをクリック<br>エーフライバシーポリシー<br>アレました。<br>1234567890<br>損保太郎 補<br>基試験                                                                                                    | <b>クします</b><br>PROMET<br>⊠ウィンドウを |
| 3新(A始ま<br>4新(B始ま<br>度る<br>個人情報(2<br>里項目の変<br>本損害保険協<br>管理項目変 | * <sup>(1)</sup><br>* <sup>(1)</sup><br>(1)<br>(1)<br>(1)<br>(1)<br>(1)<br>(1)<br>(1)<br>(1) | <u>申込を変更する</u><br><b>ここをクリッ</b><br>エープライバシーボリシー                                                                                                    | クします<br>PROME™<br>◎ウィンドウミ<br>した  |
| 3新(A始ま<br>4新(B始ま<br>度る<br>個人情報)<br>理項目の変<br>本指書保険協<br>管理項目変  | (1)<br>(1)<br>(1)<br>(1)<br>(1)<br>(1)<br>(1)<br>(1)<br>(1)<br>(1)                           | <u>申込を変更する</u><br>ここをクリック<br>エーブライバシーボリシー                                                                                                    | クします<br>PROMET<br>◎ ウィンドウを<br>した |

# 5. 申込のキャンセル

# 5-1. <u>申込のキャンセル</u>

キャンセル締切は支払方法によって異なります。 クレジットカード払いを選択した場合 :試験日の3営業日前(試験日が土曜日の場合は4営業日前)の20時まで クレジットカード払い以外を選択した場合:試験日の7営業日前(試験日が土曜日の場合は8営業日前)の20時まで (営業日: 土日・祝日・年末年始休業を除いた日)

5-1-1.インターネットブラウザを起動し、募集人・資格情報システム(https://agt.sonpo-shikaku.jp)に接続します。下記画面

が表示されたら、【個人向けメニュー】をクリックします。

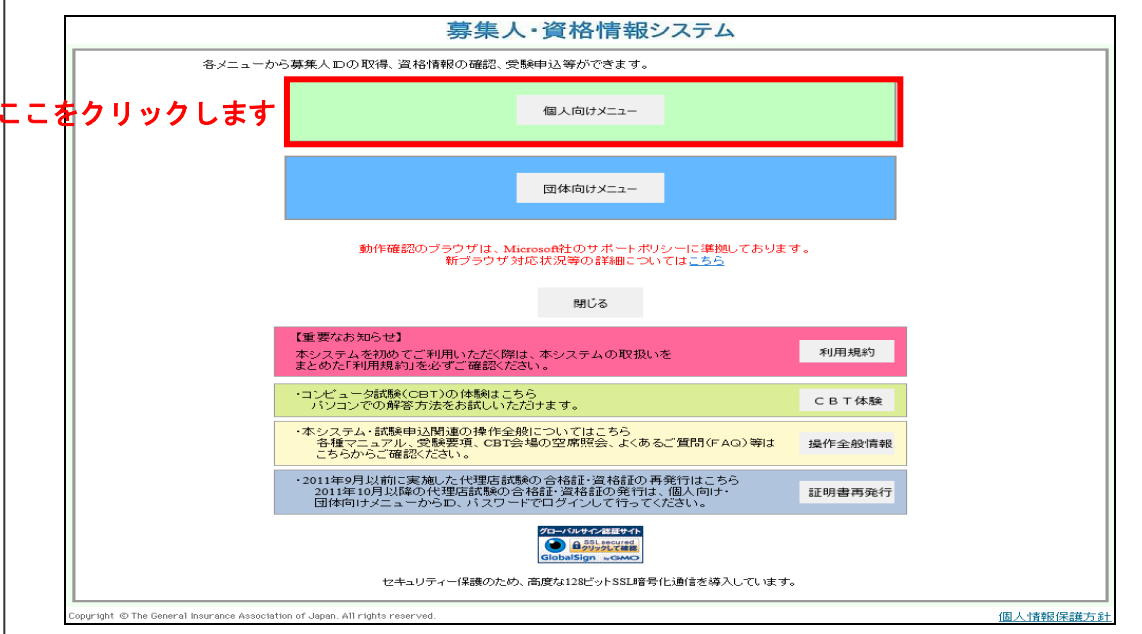

**5-1-2.**ログイン画面から、募集人ID、パスワードでログインし、【受験票の印刷 試験結果の確認 申込状況等】をクリックします。画面上の注意メッセージを確認し、【OK】をクリックします。

| 71~-9                      |                  |                                  |
|----------------------------|------------------|----------------------------------|
| 受験申込                       | ブラウザの戻るボタンを使用すると | 再度ログインが必要なため、使用しないで下さい。          |
| 空席照会                       | お知らせ             |                                  |
| 受験票の印刷<br>試験結果の確認<br>申込状況等 | ここをクリック          | します                              |
| 資格情報照会                     |                  |                                  |
| 損害保険大学課程                   | 募集人基本情報          |                                  |
| 認定申請・認定情報照会<br>更新試験申込・受験   | 項目名              | 内容                               |
| 代理店登録情報照会                  | 募集人ID            | 400000001 (2025年01月01日まで有効)      |
|                            |                  | 募集人 太郎                           |
| メールアドレス設定                  | 氏名(カナ)           | ボシュウニン タロ (2) フロメトリック社の構成する平します。 |
| バスワード変更                    | 生年月日             | 1961年01月01日(B                    |
| お問い合せ                      | 11生 月1           | 男性 《 《 《 《 》 》 2.6               |
| 0/18/6-19-12               | メールアドレス          | bosyunin@bosyunin.ne.jp          |
|                            | 前回ログイン日時         | 2015年06月04日 18時25分               |
| ロクアウト                      | 前回パスワード変更日       | 2015年06月04日                      |
| Norton                     |                  |                                  |
| SECURED /                  |                  |                                  |

5-1-3.ポリシー内容を確認のうえ、同意する場合は【同意する】にチェックを入れ、【次へ進む】をクリックします。

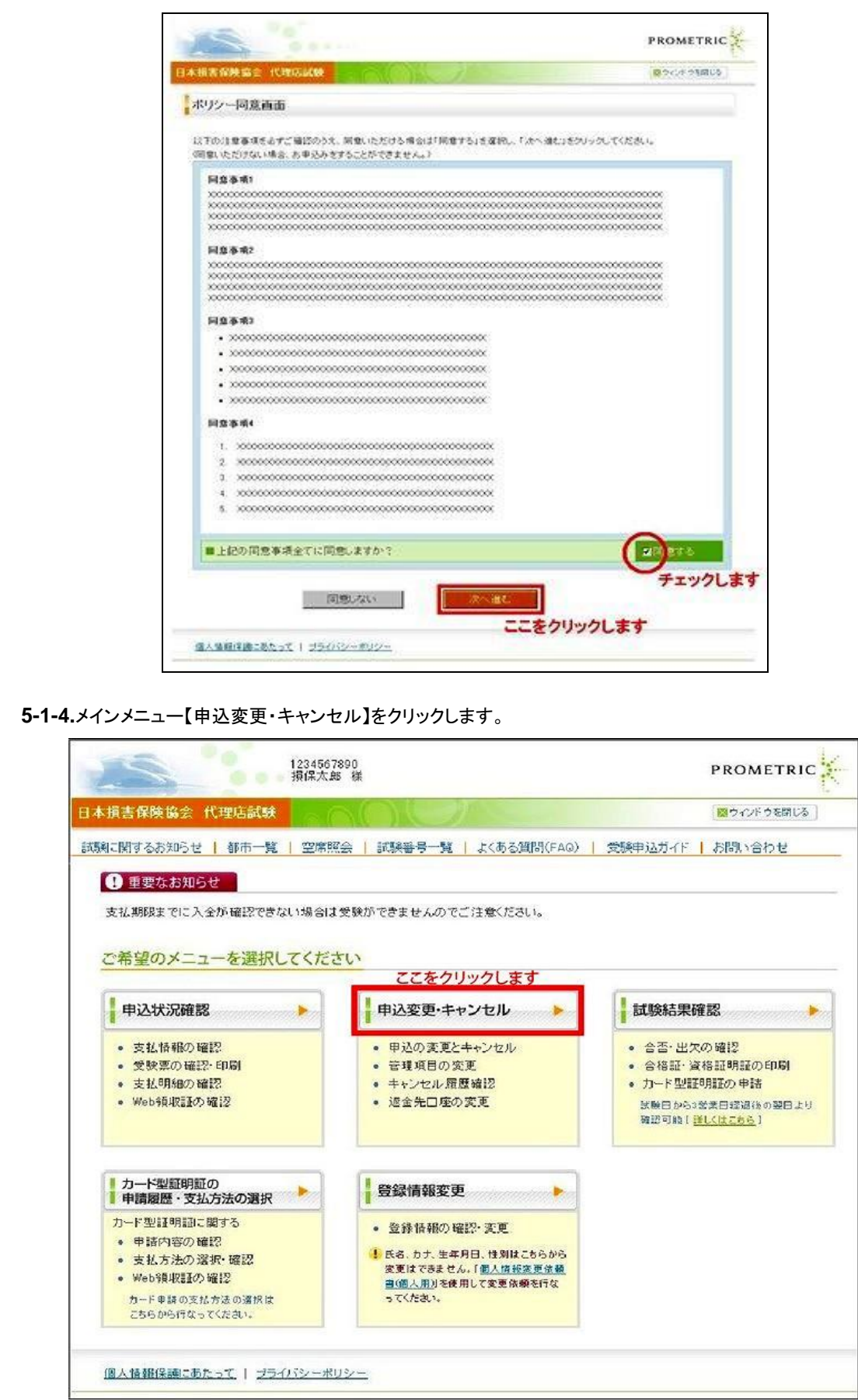

|                                                                                                    | BxCSx00007<br>顧客屋七郎 様                                                                                                    | PROM                                                                                                    | ETRIC                                           |
|----------------------------------------------------------------------------------------------------|----------------------------------------------------------------------------------------------------|----------------------------------------------------------------------------------------------------|-------------------------------------------------|
| 日本損害保険協会                                                                                                    | 代理店試験                                                                                                    | ■ ウィンド・                                                                                                    | ウを閉じる                                           |
| 試験に関するお知らせ                                                                                                    | *   都市一覧   空席照会   試験番号一                                                                                                    | 覧   よくある質問(FAQ)   受験申込ガイド   お問い                                                                                                    | い合わせ                                            |
| <u>メインメニュー</u> > 申覚                                                                                                    | 改変更・キャンセル                                                                                                    |                                                                                                    |                                                 |
| 申込変更·キャ                                                                                                    | ンセル                                                                                                    |                                                                                                    |                                                 |
| ■以下の大ユ                                                                                                    | 一から選択してください。ここをクリ                                                                                                    | リックします                                                                                                    |                                                 |
| 申込変更・                                                                                                    | キャンセル 会場・日時の変更、管理項                                                                                                    | 目の変更、申込のキャンセルはこちら。                                                                                                    |                                                 |
| キャンセ                                                                                                    | ル履歴確認 キャンセルした申込内容の 表示期間:キャンセルしか                                                                                                    | D確認や返金先口座の変更はこちら。<br>や3か月間                                                                                                    |                                                 |
| 戻る                                                                                                    |                                                                                                    |                                                                                                    |                                                 |
| 個人情報保護工艺                                                                                                    | はって   ブライバシーボリシー                                                                                                    |                                                                                                    |                                                 |
|                                                                                                    |                                                                                                    | . <b>5</b> 1 + +                                                                                                    |                                                 |
| ー1-6.キャンセルしたい。<br>※キャンセル日を過ぎり                                                                                                    | 試験の【キャンセルする】をクリッ<br>→場合は 選択ボタンが表示されませ                                                                                                    | ソクしより。<br>せん、(キャンセル可能期間、5-1を参昭)                                                                                                    |                                                 |
|                                                                                                    |                                                                                                    |                                                                                                    |                                                 |
| 2 miles                                                                                                    | BxCSx0007<br>顧客屋七郎 樣                                                                                                    | P                                                                                                    | ROMETRI                                         |
| 日本損害保険協会 作                                                                                                    | (理店試験                                                                                                    |                                                                                                    | ◎ ウィンド ウを閉じる                                    |
| 試験に関するお知らせ                                                                                                    | 都市一覧   空席照会   試験番号                                                                                                    | 覧   よくある質問(FAQ)   受験申込ガイド                                                                                                    | お問い合わせ                                          |
|                                                                                                    |                                                                                                    |                                                                                                    |                                                 |
| 1/21/2 > th:13                                                                                                    |                                                                                                    |                                                                                                    |                                                 |
| <u>メインメニュー</u> > <u>申込</u>                                                                                                    | 変更・キャンセル > 申込変更・キャンセル                                                                                                    |                                                                                                    |                                                 |
| <u>メインメニュニ</u> > 申込<br>申込変更・キャン                                                                                                    | <u>変更・キャンセル</u> > 申込変更・キャンセル<br>ノセル                                                                                                    |                                                                                                    |                                                 |
| <u>メインメニュー</u> > <u>申込</u><br>申込変更・キャン                                                                                                    | <u>変更・キャンセル</u> > 申込変更・キャンセル<br>ノセル                                                                                                    |                                                                                                    |                                                 |
| メインメニュー > 申込<br>申込変更・キャン<br>?<br>会場・日時、管理項                                                                                                    | <u>変更・キャンセル</u> > 申込変更・キャンセル<br>ノ <b>セル</b><br>泪の変更および申込キャンセル期限は、支                                                                                                    | 払方法によって異なります。                                                                                                    |                                                 |
| メインメニュー > 申込<br>申込変更・キャン<br>?<br>会場・日時、管理項<br>個人申込をされた?<br>本以て注                                                                                                    | 変更・キャンセル<br>クセル<br>目の変更および申込キャンセル期限は、支<br>合性、ロ時変更新聞                                                                                                    | 払方法によって異なります。<br>また、421.1198日 / 含500万日の50万1198日                                                                                                    |                                                 |
| メインメニュー > 申込<br>申込変更・キャン<br>?<br>会場・日時、管理項<br>個人申込をされた<br>支払方法<br>/ロットはサード                                                                                                    | <u>変更・キャンセル</u> > 申込変更・キャンセル<br><b>・セル</b><br>目の変更および申込キャンセル期限は、支<br>5<br><b>会場 日時変更期限</b><br>試験日の3営業日*前(試験日が土 試験                                                                                                    | 払方法によって異なります。<br><b>・キャンセル期限/管理項目変更期限</b><br>2日の3営業日*前(試験日が土曜日の場合は4営業日・                                                                                                    | *                                               |
| メインメニュー > 申込<br>申込変更・キャン 第<br>会場・日時、管理項<br>個人申込をされた。<br>支払方法<br>クレジットカード                                                                                                    | <u>変更・キャンセル</u> > 申込変更・キャンセル<br><b>ノセル</b><br>目の変更および申込キャンセル期限は、支                                                                                                    | 払方法によって異なります。<br><b>キャンセル期限/管理項目変更期限</b><br>1日の3営業日*前(調練日が土曜日の場合は4営業日 <sup>3</sup><br>まで<br>10日の4日の1日の1日の1日の1日の1日の1日の1日の1日の1日の1日の1日の1日の1日                                                                                                    | *<br>*営業日:土日<br>末年始休薬を                          |
| メインメニュー > 申込         申込変更・キャン         ?         会場・日時、管理項<br>個人申込をされたご<br>支払方法         クレジットカード         その他                                                                                                    | 変更・キャンセル       >申込変更・キャンセル         ノセル       ノセル         ノセル          ス場・日時変更期段       申込         「お読み日の3営業日*前(試験日が土       試験日の3営業日*前)まで         試験日の3営業日*前(試験日が、まで)       前)ま         「お読み日の1営業日*前(試験日が、まで)       ご         「お読み日の場合」は11営業日*前)まで       前)ま         「市       日前         で       日前                                                                                                    | 払方法によって異なります。<br><b>キャンセル期限/管理項目変更期限</b><br>2日の3営業日*前(試験日が土曜日の場合は4営業日 <sup>3</sup><br>まで<br>2日の10営業日*前(試験日が土曜日の場合は11営業<br>前)まで                                                                                                    | *<br>* *営業日:土日<br>末年始休薬を                        |
| <ul> <li>メインメニュー &gt; 申込</li> <li>申込変更・キャン</li> <li>・</li> <li>・</li> <li>日時、管理項<br/>個人申込をされた;<br/>支払方法</li> <li>クレジットカード</li> <li>その他</li> <li>団体申込をされた;</li> </ul>                                                                                                    | 変更・キャンセル       >申込変更・キャンセル         ノセル          ノセル          「日の変更および申込キャンセル期限は、支          な場・日時変更期段       申込         「試験日の3営業日*前(試験日が土          「試験日の10営業日*前(試験日が)まで          「試験日の10営業日*前(試験日が)まで          「お験日の4合」は11営業日*前)まで          「す          ち                                                                                                    | 払方法によって異なります。<br><b>キャンセル期限/管理項目変更期限</b><br>日の3営業日*前(試験日が土曜日の場合は4営業日 <sup>3</sup><br>まで<br>日の10営業日*前(試験日が土曜日の場合は11営業<br>前)まで                                                                                                    | *<br>* *営業日:土日<br>末年始休薬を                        |
| メインメニュー > 申込         申込変更・キャン         ?         会場・日時、管理項<br>個人申込をされたご<br>支払方法         クレ・ジットカード         その他         団体申込をされたご<br>支払方法                                                                                                    | 変更・キャンセル         >申込変更・キャンセル           ノセル         ・セル           ノセル         ・セル           「日の変更および申込キャンセル期限は、支         ・           な場・日時変更期限<br>記録日の3営業日*前(試験日が土<br>曜日の場合は4営業日*前)まで         申込<br>前)ま<br>前)ま<br>記録用の10営業日*前(試験日が<br>土曜日の場合は11営業日*前)ま         は<br>記録<br>日常           大曜日の場合は11営業日*前(試験日が<br>土曜日の場合は11営業日*前)ま         試験<br>日常           大         日時変更期限<br>で         転録<br>日常           大         日時変更期限<br>日常         中込キャンセ                                                                                                    | <ul> <li>払方法によって異なります。</li> <li>キャンセル期限/管理項目変更期限</li> <li>日の3営業日*前(結壊日が土曜日の場合は4営業日)まで</li> <li>日の10営業日*前(試験日が土曜日の場合は11営業<br/>前)まで</li> <li>ビル期限</li> <li>管理項目変更期限</li> </ul>                                                                                                    | * *営業日:土日<br>末年始休薬を                             |
| メインメニュー > 申込         申込変更・キャン         ・         ・         ・         ・         ・         ・         ・         ・         ・         ・         ・         ・         ・         ・         ・         ・         ・         ・         ・         ・         ・         ・         ・         ・         ・         ・         ・         ・         ・         ・         ・         ・         ・         ・         ・         ・         ・         ・         ・         ・         ・         ・         ・         ・         ・         ・         ・         ・         ・         ・         ・         ・            ・                                                                                                    | 変更・キャンセル     >申込変更・キャンセル       ノセル     ノセル       ノセル     ノセル       ノセル     ノロシック       「日の変更あよび申込キャンセル期限は、支     支       「日の変更あよび申込キャンセル期限は、支     支       「日の変更あよび申込キャンセル期限は、支     支       「日の変更あよび申込キャンセル期限は、支     支       「日の変更あよび申込キャンセル期限は、支     支       「日の選号日本前(試験日が)     計録       「日本     前)は       「日本     日本       「日本     日本                                                                                                    | 払方法によって異なります。<br>キャンセル期限/管理項目変更期限<br>日の3営業日*前(試験日が土曜日の場合は4営業日)<br>まで<br>日の10営業日*前(試験日が土曜日の場合は11営業<br>前)まで<br>にし期限<br>管理項目変更期限<br>ご連絡べた<br>試験日の12営業日*前(試験日が土曜                                                                                                    | * *営業日::<br>末年始休3<br>末年始休3                      |
| メインメニュー > 申込         申込変更・キャン         ・日時、管理項         個人申込をされたご         支払方法         ワレジットカード         その他         団体申込をされたご         支払方法         全て                                                                                                    | 変更・キャンセル<br>ママレ<br>ママレ<br>マロル<br>本<br>本<br>な<br>な<br>な<br>な<br>な<br>な<br>な<br>な<br>な<br>な<br>な<br>な<br>な                                                                                                    | 払方法によって異なります。<br>まキャンセル期限/管理項目変更期限<br>日の3営業日*前(試験日が土曜日の場合は4営業日)<br>まで<br>日の10営業日*前(試験日が土曜日の場合は11営業<br>前まで<br>にし期限<br>管理項目変更期限<br>に運絡べた<br>日の場合は13営業日*前(試験日が土曜<br>日の場合は13営業日*前)まで                                                                                                    | * *営業日:土日<br>末年始休業を<br>* *営業日:土日<br>末年始休業を      |
| メインメニュー > 申込         申込変更・キャン         ?         会場・日時、管理項<br>個人申込をされたご<br>支払方法<br>クレジットカード         その他         団体申込をされたご<br>支払方法<br>全て         申込状況一覧                                                                                                    | 変更・キャンセル     申込変更・キャンセル       ノセル     ・セル       ノセル     ・       「日の変更あよび申込キャンセル期限」は、支     支       な場日時変更期限     申込       試験日の3営業日*前(試験日が土     試験日が営業日*前)まで       試験日の12営業日*前(試験日がま)まで     ご       方     ・       な場・日時変更期限     ・       は数     ・       は数     ・       日時変更期限     ・       は数     ・       は数     ・       日     ・       ・     ・       ・     ・       ・     ・       ・     ・       ・     ・       ・     ・       ・     ・       ・     ・       ・     ・       ・     ・       ・     ・       ・     ・       ・     ・       ・     ・       ・     ・       ・     ・       ・     ・       ・     ・       ・     ・       ・     ・       ・     ・       ・     ・       ・     ・       ・     ・       ・     ・       ・     ・       ・     ・       ・     ・   <                                                                                                    | <ul> <li>法方法によって異なります。</li> <li>キャンセル期限/管理項目変更期限</li> <li>日の3営業日*前(試験日が土曜日の場合は4営業日)まで</li> <li>日の10営業日*前(試験日が土曜日の場合は11営業<br/>前まで</li> <li>ビル期限</li> <li>管理項目変更期限</li> <li>ご連絡べた</li> <li>試験日の12営業日*前(試験日が土曜日の場合は13営業日*前)まで</li> </ul>                                                                                                    | * *営業日:土日<br>末年始休薬を<br>* *営業日:土日<br>末年始休薬を      |
| メインメニュー > 申込         申込変更・キャン         ・日時、管理項<br>個人申込をされた;<br>支払方法         クレジットカード         その他         団体申込をされた;<br>支払方法         全て         申込状況一覧         *1支払方法がクレジ                                                                                                    | 変更・キャンセル<br>マ<br>マ<br>マ<br>マ<br>マ<br>マ<br>マ<br>マ<br>マ<br>マ<br>マ<br>マ<br>マ                                                                                                    | <ul> <li>払方法によって異なります。</li> <li>キャンセル期限/管理項目変更期限</li> <li>田の3営業日*前(試験日が土曜日の場合は4/営業日)まで</li> <li>田の10営業日*前(試験日が土曜日の場合は11営業の)まで</li> <li>田の10営業日*前(試験日が土曜日の場合は11営業の)まで</li> <li>田の10営業日*前(試験日が土曜日の場合は11営業の)まで</li> <li>ロ場合は13営業日*前)まで</li> </ul>                                                                                                    | *<br>末年始休薬を<br>*営業日:土日<br>末年始休薬を                |
| メインメニュー > 申込         申込変更・キャン         ・日時、管理項         個人申込をされたご         支払方法         クレジットカード         その他         団体申込をされたご         支払方法         全て         申込状況一覧         **1支払方法がクレジ         1~4件目/1件         世込い         **1支払方法がりレジ                                                                                                    | 変更・キャンセル<br>マロレ<br>2日の変更および申込キャンセル期限は、支<br>た<br>な場日時変更期限<br>調練日の3営業日*前(試験日が土<br>調除日の10営業日*前(試験日が土<br>調除日の10営業日*前)まで<br>計験日の10営業日*前(試験日が<br>土曜日の場合は11営業日*前)ま<br>で<br>た<br>な場日時変更期限<br>試験日の12営業日*前)まで<br>中込キャンセル<br>単込キャンセル<br>単込キャンセル<br>単込ままこ<br>ない。<br>2日の場合、決済状況は「未入金」と表<br>2015年10日の場合、法済状況は「未入金」と表                                                                                                    | <ul> <li>払方法によって異なります。</li> <li>キャンセル期限/管理項目変更期限</li> <li>日の3営業日*前(試験日が土曜日の場合は4営業日)まで</li> <li>田の10営業日*前(試験日が土曜日の場合は11営業<br/>前)まで</li> <li>管理項目変更期限</li> <li>ご連絡だだ</li> <li>試験日の12営業日*前(試験日が土曜<br/>日の場合は13営業日*前)まで</li> <li>ここをクリックします</li> <li>気であり、</li> </ul>                                                                                                    | * * * * * * * * * * * * * * * * * * *           |
| メインメニュー > 申込         申込変更・キャン         2         会場・日時、管理項<br>個人申込をされたご<br>支払方法         クレジットカード         その他         団体申込をされたご<br>支払方法         全て         申込状況一覧         *1支払方法がウレジ         1~1件目/1件         申込1         (1)         (1)         (1)         (1)         (1)         (1)         (1)         (1)         (1)         (1)         (1)         (1)         (1)         (1)         (1)         (1)         (1)         (1)         (1)         (1)         (1)         (1)         (1)         (1)         (1)         (1)         (1)         (1)         (1)         (1)         (1)         (1)         (1)         (1)         (1)         (1)         (1)         (1)         (1)         (1) | 変更・キャンセル     >申込変更・キャンセル       ノセル        ノセル        ノセル        ノセル        ノセル        ノセル        「日の変更および申込キャンセル期限は、支ェ        大        会場・日時変更期限        試験日の3営業日*前(試験日が土        試験日のの3営業日*前(試験日が土        試験日の10営業日*前(試験日が)まで        大理日の場合は11営業日*前)ま        大理日の場合は11営業日*前(試験日がま)ます。        は試験日が土曜日の場合は11営業日*前(試験日がま)ます。        「は試験日が土曜日の場合」は13営業日*前(試験日がま)ます。        やトカードの場合、決済状況は「未入金」と表        (本)         な場・日時         マレカードの場合、決済状況は「未入金」と表        (国目)     会場・日時        (国日)         (国日)         (国日)         (国本)         (国本)         (国本)         (国本)         (国本)         (国本)         (国本)         (国本)         (国本)         (国本)                                                                                                    | <ul> <li>出方法によって異なります。</li> <li>キャンセル期限/管理項目変更期限</li> <li>日の3営業日*前(試験日が土曜日の場合は4営業日)<br/>たで</li> <li>日の10営業日*前(試験日が土曜日の場合は11営業<br/>のまで</li> <li>ビ理項目変更期限</li> <li>ご連絡べた</li> <li>試験日の12営業日*前(試験日が土曜日の場合は11営業</li> <li>ご連絡べた</li> <li>試験日の12営業日*前(試験日が土曜日の場合は11営業</li> <li>ご連絡べた</li> <li>試験日の12営業日*前(試験日が土曜日の場合は11営業</li> <li>ご連絡べた</li> <li>試験日の12営業日*前(試験日が土曜日の場合は11営業</li> <li>ご連絡べた</li> <li>ご連絡べた</li> <li>ご連絡で</li> </ul>                                                                                                    | * *営業日:土日<br>末年始休薬を<br>* *営業日:土日<br>末年始休薬を      |
| メインメニュー > 申込         申込変更・キャン         ・日時、管理項<br>個人申込をされた;<br>支払方法         クレジットカード         その他         団体申込をされた;<br>支払方法         全て         申込状況一覧         ** 支払方法がウレジ         1~4件目/1件         申込取)       管理項<br>(000002304)                                                                                                    | 変更・キャンセル       >申込変更・キャンセル         ノセル       ・         ノセル       ・         ノセル       ・         ノセル       ・         「日の変更あよび申込キャンセル期限は、支       ・         「日の変更あよび申込キャンセル期限は、支       ・         「日の変更あよび申込キャンセル期限は、支       ・         「日の変更あよび申込キャンセル期限は、支       ・         「日の愛受期取       ・         「請録日の3営業日*前(試験日が)<br>土曜日の場合は11営業日*前)まで       ・         「前」       ・         「日の場合は11営業日*前(試験日が)<br>土曜日の場合は11営業日*前)まで       ・         「日の場合は11営業日*前)まで       ・         「日、会場・日時変更期限<br>信試験日かう土曜日の場合<br>信試験日かう土曜日の場合<br>信は数日かう土曜日の場合<br>にない。       ・         ・       ・       ・         ・       ・       ・         ・       ・       ・         ・       ・       ・         ・       ・       ・         ・       ・       ・         ・       ・       ・         ・       ・       ・       ・         ・       ・       ・       ・         ・       ・       ・       ・         ・       ・       ・       ・         ・       ・       ・       ・         ・       ・       ・                                                                                                    | <ul> <li>払方法によって異なります。</li> <li>キャンセル期限/管理項目変更期段</li> <li>田の3営業日*前(試験日が土曜日の場合は4営業日)<br/>まで</li> <li>田の10営業日*前(試験日が土曜日の場合は4営業日)<br/>あまで</li> <li>ビル期限</li> <li>管理項目変更期段</li> <li>ご連絡くだ</li> <li>試験日の12営業日*前(試験日が土曜日の場合は11営業</li> <li>こごをクリックします</li> <li>広読日</li> <li>集合時刻</li> <li>試験程</li> <li>2015年12月1日</li> <li>COB時の分</li> <li>COLOI</li> <li>損保ー</li> </ul>                                                                                                    | * *営業日:土日<br>末年始休薬を<br>*営業日:土日<br>末年始休薬を        |
| メインメニュー > 申込         申込変更・キャン         ・日時、管理項<br>個人申込をされたご<br>支払方法<br>クレジットカード<br>その他         ブレジットカード<br>その他         団体申込をされたご<br>支払方法<br>全て         申込状況一覧         *1支払方法がウレジ<br>1~1件目/1件         申込の       管理項<br>(000002304)         戻る                                                                                                    | 変更・キャンセル       >申込変更・キャンセル         ノセル       ・         ノセル       ・         「日の変更および申込キャンセル期限は、支       支         会場 日時変更期限       申込         諸勝日の3営業日*前(試験日が土       前)は         諸勝日の3営業日*前(試験日が土       前)は         諸勝日の10営業日*前(試験日が)ま       前)ま         諸勝日の10営業日*前(試験日が)ま       ご         古勝日の場合は11営業日*前)ま       試験         「は、日時変更期限」       申込キャンセ         「日前、       日前、         「は、       日本         「日、       ・         「は、       ・         た       ・         「は、       ・         「は、       ・         「は、       ・         「し、       ・         た、       ・         た、       ・         「お、       ・         「日、       ・         「お、       ・         「お、       ・         た、       ・         た、       ・         ・       ・         ・       ・         ・       ・         ・       ・         「お、       ・         「お、       ・         ・       ・                                                                                                    | <ul> <li>出方法によって異なります。</li> <li>キャンセル期限/管理項目変更期限</li> <li>日の3営業日*前(試験日が土曜日の場合は4営業日)<br/>たで</li> <li>日の10営業日*前(試験日が土曜日の場合は11営業<br/>のまで</li> <li>ビ理項目変更期限</li> <li>ご連絡べた</li> <li>試験日の12営業日*前(試験日が土曜日の場合は4</li> <li>ご連絡べた</li> <li>試験日の12営業日*前(試験日が土曜日の場合は4</li> <li>ご連絡べた</li> <li>ご連絡べた</li> <li>ご連絡べた</li> <li>ご連絡べた</li> <li>ご連絡べた</li> <li>ご連絡べた</li> <li>ご連絡べた</li> <li>ご違絵</li> <li>ご違絵</li> <li>ご連絡べた</li> <li>ご違絵</li> <li>ご連絡べた</li> <li>ご違絵</li> <li>ご違絵</li> <li>ご違絵</li> <li>ご違絵</li> <li>ご違絵</li> <li>ご違絵</li> <li>ご違絵</li> <li>ご違絵</li> <li>ご違絵</li> <li>ご違絵</li> <li>ご違絵</li> <li>ご違絵</li> <li>ご違絵</li> <li>ご違絵</li> <li>ご違絵</li> <li>ご違ん</li> <li>ご違ん</li> <li>ご違ん</li> <li>ご違ん</li> <li>ご違ん</li> <li>ご違ん</li> <li>ご違ん</li> <li>ご違ん</li> <li>ご違ん</li> <li>ご違ん</li> <li>ご違ん</li> <li>ご違ん</li> <li>ご違ん</li> <li>ご違ん</li> <li>ご違ん</li> <li>ご違ん</li> <li>ご違ん</li> <li>ごねん</li> <li>ごねん</li> <li>ご違ん</li> <li>ご違ん</li> <li>ごねん</li> <li>ごねん</li> <li>ごねん</li> <li>ごねん</li> <li>ごねん</li> <li>ごねん</li> <li>ごねん</li> <li>&lt;</li></ul> | * *営業日:土日<br>末年始休薬を<br>*営業日:土日<br>末年始休薬を        |
| メインメニュー > 申込         申込変更・キャン         2         会場・日時、管理項<br>個人申込をされた;<br>支払方法         クレジットカード         その他         団体申込をされた;<br>支払方法         全て         申込状況一覧         **1支払方法がクレジ         1~1件目/1件         申込加         度る         個人情報保護1.5万                                                                                                    | 変更・キャンセル       >申込変更・キャンセル         ノセル       ノセル         ノセル       (1)         (日の変更および申込キャンセル期限は、支       (1)         (日の変更および申込キャンセル期限は、支       (1)         (1)       (1)         (1)       (1)         (1)       (1)         (1)       (1)         (1)       (1)         (1)       (1)         (1)       (1)         (1)       (1)         (1)       (1)         (1)       (1)         (1)       (1)         (1)       (1)         (1)       (1)         (1)       (1)         (1)       (1)         (1)       (1)         (1)       (1)         (1)       (1)         (1)       (1)         (1)       (1)         (1)       (1)         (1)       (1)         (1)       (1)         (1)       (1)         (1)       (1)         (1)       (1)         (1)       (1)         (1)       (1)         (1)       (1)         (1)       (1)                                                                                                    | 払方法によって異なります。<br>ますンセル期限/管理項目変更期限<br>日の3営業日*前(結場決日が、土曜日の場合は4営業日)<br>まで<br>日の10営業日*前(結場決日が、土曜日の場合は11営業<br>前まで<br>日の場合は12営業日*前(は、時日が、土曜日の場合は11営業<br>前まで<br>こご連絡だだ<br>試験日の12営業日*前(は、時日が、土曜日の場合は11営業<br>こご連絡だだ<br>試験日の12営業日*前(は、時日が、土曜日の場合は11営業<br>こご連絡だだ<br>試験日の12営業日*前(は、時日が、土曜日の場合は11営業<br>こご連絡だだ<br>試験日の12営業日*前(は、時日が、土曜日の場合は11営業<br>こご連絡だだ<br>試験日の12営業日*前(は、時日の、土曜日の場合は11営業<br>こご連絡だだ<br>ご連絡だだ<br>ご連絡だだ<br>記録日<br>ここをクリックします<br>気気を12月1日 (20時のの分) (201 001 損保-                                                                                                    | * * * * * * * * * * * * * * * * * * *           |
| メインメニュー > 申込         申込変更・キャン         ?         会場・日時、管理項<br>個人申込をされたご<br>支払方法<br>クレジットカード         その他         団体申込をされたご<br>支払方法         全て         申込状況一覧         ***支払方法がウレジ         1~4件目/1件         中込町         原る                                                                                                    | 変更・キャンセル       >申込変更・キャンセル         ノセル       ノセル         ノセル       (目の変更および申込キャンセル期限)は、支         な場、日時変更期限       申込         諸族日の3営業日*前(試験日が土       (試験日の3営業日*前)まで         試験日の10営業日*前(試験日が、       (計算日の場合は11営業日*前)まで         大       会場、日時変更期限       申込キャンセル         試験日の12営業日*前(試験日が、       (計算日の場合は11営業日*前)まで         大       会場、日時変更期限       申込キャンセ         試験日の12営業日*前(試験日が、       日前         は該與日の12営業日*前(試験日が、       日前         (試験日の12営業日*前)       (日前         (試験日の12営業日*前)       (目)         (試験日の12営業日*前)       (日)         (は該見日の12営業日*前)       (日)         (は該見日の12営業日*前)       (日)         (は該見日の12営業日*前)       (日)         (は該見日の12営業日*前)       (日)         (は該見日の12営業日*前)       (日)         (小)       日)       (日)         (小)       日)       (日)         (小)       日)       (日)         (小)       日)       (日)         (小)       (日)       (日)         (回)       (日)       (日)         (回)       (日)       (日)         (回)       (日)       (日)         (日)       (日)       (日) </td <td>出方法によって異なります。<br/>キャンセル期限/管理項目変更期限<br/>日の3営業日*前(試験日が土曜日の場合は4営業日)<br/>たで<br/>日の10営業日*前(試験日が土曜日の場合は11営業<br/>前まで<br/>日の場合は13営業日*前(試験日が土曜日の場合は4営業日)<br/>まで<br/>こ連絡 た<br/>話験日の12営業日*前(試験日が土曜日の場合は4営業日)<br/>たで<br/>こ連絡 た<br/>話験日の12営業日*前(試験日が土曜日の場合は4営業日)<br/>まで<br/>ここをクリックします<br/>5.5511ます。<br/>2015年12月1日 00時の分 001001 損保-</td> <td>* *営業日:土日<br/>末年始休薬を<br/>* *営業日:土日<br/>末年始休薬を<br/>・</td> | 出方法によって異なります。<br>キャンセル期限/管理項目変更期限<br>日の3営業日*前(試験日が土曜日の場合は4営業日)<br>たで<br>日の10営業日*前(試験日が土曜日の場合は11営業<br>前まで<br>日の場合は13営業日*前(試験日が土曜日の場合は4営業日)<br>まで<br>こ連絡 た<br>話験日の12営業日*前(試験日が土曜日の場合は4営業日)<br>たで<br>こ連絡 た<br>話験日の12営業日*前(試験日が土曜日の場合は4営業日)<br>まで<br>ここをクリックします<br>5.5511ます。<br>2015年12月1日 00時の分 001001 損保-                                                                                                    | * *営業日:土日<br>末年始休薬を<br>* *営業日:土日<br>末年始休薬を<br>・ |
| メインメニュー > 申込         申込変更・キャン         ・日時、管理項         個人申込をされた;         支払方法         クレジットカード         その他         団体申込をされた;         支払方法         全の他         団体申込をされた;         支払方法         全て         申込状況一覧         **1支払方法がウレジ         1~1件目/1件         中込のの20234         夏る         個人情報保護しまが         入金済みの場合                                                                                                    | 変更・キャンセル       >申込変更・キャンセル         ノセル       ノセル         ノセル       日の変更あよび申込キャンセル期限は、支         (記録日の3営業日*前(試験日が土<br>間日の場合は141営業日*前)まで       申込         記録日の3営業日*前(試験日が<br>土曜日の場合は11営業日*前)ま       記録         (試験日の10営業日*前(試験日が<br>土曜日の場合は11営業日*前)ま       記録         方       中込キャンセ         (試験日の12営業日*前)まで       申込書・レセ         (試験日の5)土曜日の場合<br>は13営業日*前)まで       申込書・レセ         (試験日の5)土曜日の場合<br>は13営業日*前)まで       申込書当         (試験日の5)土曜日の場合<br>は13営業日*前)まで       中込キャンセ         (試験日の5)土曜日の場合<br>は13営業日*前)まで       中込キャンセル         (試験日の5)土曜日の場合<br>は13営業日*前)まで       中込キャンセル         (は13営業日*前)まで       中込キャンセル         (は13営業日*前)まで       中込キャンセル         (このて)       変更する       キャンセルす         こって)       フライバシーボリシー                                                                                                    | <ul> <li>出方法によって異なります。</li> <li>キャンセル期限/管理項目変更期段</li> <li>田の3営業日*前(試験日が土曜日の場合は4営業日*前)まで</li> <li>田の10営業日*前(試験日が土曜日の場合は11営業のまた)</li> <li>田の10営業日*前(試験日の12営業日*前)まで</li> <li>ビル期限 管理項目変更期段</li> <li>ご連絡べた 試験日の12営業日*前(試験日が土曜日の場合は13営業日*前)まで</li> <li>ここをクリックします</li> <li>広まれます。</li> <li>ここをクリックします</li> <li>3 2015年12月1日 (20時の分) (2010) 損保-</li> <li>5-2-1 返金口座の人</li> </ul>                                                                                                    | * *営業日:土日<br>末年始休業と<br>*営業日:土日<br>末年始休業と        |

# 5-2. 返金情報の入力(入金済みの場合)

#### 5-2-1.キャンセル内容を確認し、【金融機関コード検索】をクリックします。

※返金手数料として1キャンセルあたり税込550円が差し引かれます。

| 図金先口座入力                                                                                                    | 返金先口座の<br>を<br>金先口座入力<br>+>ンセル内容 | ወ入力                      | 2 キャンセル           | 内容の確認  日 キャンセル手続き完了                                                                     |
|----------------------------------------------------------------------------------------------------|----------------------------------|--------------------------|-------------------|-----------------------------------------------------------------------------------------|
| まくンセル内容         (大)・セン・レ内容         (大)・レットの名         (大)・レットの名         (大)・シット         (大)・シット         (大)・シット         (大)・シット         (大)・シット         (大)・シット         (大)・シット         (大)・シット         (大)・シット         (大)・シット         (大)・シット         (大)・シット         (大)・シット         (大)・シット         (大)・シット         (大)・シット         (大)・シット         (大)・シット                                                                                                    | を先口座入力<br>マンセル内容                 |                          |                   |                                                                                         |
| オントレートキ          ・                                                                                                    | ヤンセル内容                           |                          |                   |                                                                                         |
|                                                                                                    | FEASENS 4                        |                          |                   |                                                                                         |
|                                                                                                    | (架裡架)                            | 損保一般試験                   |                   |                                                                                         |
| 試験日 XXX年XX月XX日   な込方法 XXXXX   笑游状況 XXXXX   算込日時 XXXXX   医金子変額 XXXXX   医金子変額 XXXXX   雪屋金子変額 XXXXX   雪屋金子変額 XXXXX   雪屋金子変額 XXXXX   雪屋金子変額 XXXXX   雪屋金子変額 XXXXX   雪屋金子変額 XXXXX   雪屋金子変額 XXXXX   雪屋金子変額 XXXXX   雪屋金子変額 * 半角数字が行   金融機関コード* ・ 半角数字が行   金融機関コード* ・ 半角数字が行   金融機関コード* ・ 半角数字が行   金融機関コード* ・ 半角数字が行   な店3・ ・ * 「日のスカは「金融機関コード検索」をご利用くたれい   全晶機関3・ ここをクリックします   な店3・ ・ * 単数次が行   コ屋金属1 ・ * 単数次が行   ご目を留く ・ * 単数力式の文字以行   丁屋金属・ ・ * 単数方式の文字以前する注意点はご告告   丁屋金属・ ・ 単数カガロ文字以行   丁屋金属・ ・ 単数力式の文字以前する注意点はご告告   丁屋金属・ ・ 単数力式の文字以前する注意点はご告告   丁屋金属・ ・ 単本ンセル内容を確認する   記書金属 ・ オーンセル内容を確認する                                                                                                    | tte i                            | 損保一般試験(基礎)               |                   |                                                                                         |
| 支払方法       xxxxx         大次市       xxxxx         中込口時       xxxxx         中込口時       xxxxx         正金子文師       xxxxx         正金先口座情報を入力してください       金融機関コードの入力は「金融機関コード検索」をご利用くたさい         全部機関コード       金融機関コードの入力は「金融機関コード検索」をご利用くたさい         金融機関コード       ・ 半角数字3桁         なお名・       -         コ産種別 *       ● 普通 ● 当座 ● その他         「上番号 *       ・ 半角数字3桁         支出 = ●       *         シェ ● 普通 ● 当座 ● その他         「上番号 *       ・ 半角数字3桁         「上番号 *       ・ 半角数字3桁         「上番 ● 当屋 ● 当座 ● その他         「上番 ● 当屋 ● 当座 ● その他         「上番 ● *       ・ 半角数字3桁         「上番 ● *       ・ 半角数字3行         「上番 ● *       ・ 半角数字3行         「上番 ● *       ・ 半角数字3行         「上番 ● 当 ● 当屋 ● 当座 ● その他       ・ 半角数字30(100,480,400,480,400,480,400,480,400,480,400,480,400,480,400,480,400,480,400,480,400,480,440,400,480,440,480,440,480,440,400,480,440,480,440,400,480,440,480,440,400,480,440,400,440,480,440,480,440,400,480,440,480,440,480,440, | t験日 ×                            | 000X年XX月XX日              |                   |                                                                                         |
| 大味花油         ************************************                                                                                                    | を払方法 ×                           | 00000                    |                   |                                                                                         |
| ************************************                                                                                                    |                                  | 0000X                    |                   |                                                                                         |
| Bag 子変額       xxxxx         Bag 子変額       xxxxx         Bag 子変額       xxxxx         Bag 子変額       xxxxx         Bag 子変額       xxxxxx         Bag 子変額       xxxxxx         Bag 子変額       xxxxxx         Bag 大口 座信 器を入力してください       * 半角数字4桁         Sam H M M A       CCEをクリックします         Sam H M M A       CCEをクリックします         Sam H M M A       CCEをクリックします         Sam H M M A       CCEをクリックします         Sam H M M A       CCEをクリックします         Sam H M M A       CCEをクリックします         Sam H M M A       CCEをクリックします         Sam H M M A       CCEをクリックします         Sam H M M A       CCEをクリックします         Bag A M M A       CEEをの他         Bag B *       * 半角数字3桁         X1版本 HD 1919 F 7H 7H D1 (4E) とおの間は半角 スペースを入力)         DE 名額 *       MD DE 名額上使用 F るなま」は本自ち 7H F 4 7H D1 (4E) とおの間は半角 スペースを入力)         DE 名額上使用 F るなま」は、E A M M M E し引かれます。         F + シンセル内容を確認とする         F + シンセル内容を確認とする         L 本由り 1919 F 7H 7H 7H 7H 7H 7H 7H 7H 7H 7H 7H 7H 7H                                                                                                    |                                  | 000X年XX月XX日XX時XX分        |                   |                                                                                         |
| 国金手数科       xxxx         国金金先口座情報を入力してください         注て必須項目         金融機関コードキ       ・ 半角数字=桁         金融機関コード       ・ 半角数字=桁         金融機関コード       ・ 半角数字=桁         な店コード*       ・ 半角数字=桁         支店コード*       ・ 半角数字=桁         支店コード*       ・ 半角数字=桁         支店コード*       ・ 半角数字=桁         支産日       ・ 半角数字=桁         支産日       ・ 半角数字=桁         支産日       ・ 半角数字=桁         支産日       ・ 半角数字=桁         支産日       ・ 半角数字=桁         支産日       ・ 半角数字=桁         支産日       ・ 半角数字=桁         支産日       ・ 半角数字=桁         支産日       ・ 半角数字=市         フ度を弱く       ・ 半角動数字=市         フ度を弱く       ・ 半角動数字=市         フ度を弱く       ・ 半角動数=「市         フレードの日       ・ 半角動力(本)         フレードの日       ・ ジェーンボート                                                                                                    | 至金子定額 ×                          | 00000                    |                   |                                                                                         |
| 違会先口座情報を入力してください         違法依照コード*       * 半角数字4桁         金融機関コード・の入力は「金融機関コード検索」をご利用くたさい         金融機関名*       ここをクリックします         な店3ートド*       * 半角数字3桁         な店名*       * 半角数字3桁         コ虚種別*       ● 普通 ● 当虚 ● その他         コ虚毎号*       * 半角数字3桁         * 半角数字3桁       * 半角数字3桁         コ虚毎号*       * 半角数字3桁         ・ 半角数字3桁       * 半角数字3桁         コ虚を着*       ● 半角数字3桁         コ虚を数*       ● 半角数字3桁         ごとをの他       ● 半角数字3桁         コ虚を数*       ● 半角数字3桁         ごとをの他       ● 半角数字3桁         こをなる       ● 半角数字3桁         こをなる       ● 半角数字3桁         こをなる       ● 半角数字3桁         こをなる       ● 半角数字3桁         こをなる       ● 半角数字3桁         こをなる       ● 半角数字3桁         シーレード       ● 半角数字300         ロとさる気が個人名の場合       ● 日本         日本       ● ドレクジャンセルを行う場合、送金手数料が差し引かれます。         民る       キャンセル内容を確認する         日本       ビーレクシーボット         日本       ● キャンセル内容を確認する         日本       ビーレクシーボット                                                                                                    | 医金手数料 X                          | 0000X                    |                   |                                                                                         |
| 支店3-F*       ・ 半角数字3桁         支店3・       ● 普通 ● 当座 ● その他         □座種別*       ● 普通 ● 当座 ● その他         □座番号*       **月数字7桁<br>**7桁未満の場合は前にゼロを付けて、7桁で入力ください         □座名著*       ● 半角数字7桁<br>**7桁未満の場合の場合<br>□止本一郎」→「Pマモ+イチロフ」(姓と名の間は半角スペースを入力))<br>□座名額に使用する文字に関する注意点はごちら<br>●       キャンセルを行う場合、返金手数料が差し引かれます。         ■       キャンセル内容を確認する         ■       キャンセル内容を確認する                                                                                                    | ≧融機関名 *                          | ここをク                     | リックします            | <ul> <li>金融機関コードの入力は「金融機関コード検索」をご利用くたさい</li> </ul>                                      |
| 支店名 *       ● 普通 ● 当座 ● その他         □座番号 *       **         □座名義 *       ● ギ角数学7桁<br>※7桁未満の場合は前にゼロを付けて、7桁で入方ください         □座名義 *       ● ギ角カ力30文字以内<br>例) □座名義人が個人名の場合<br>[山本一即] → [የ7日* 4月07)(姓と名の間は半角スペースを入力))<br>□座名嶺に使用する文字に]期する注意点はごちら         ●       ●         ●       ●         ●       ●         ●       ●         ●       ●         ●       ●         ●       ●         ●       ●         ●       ●         ●       ●         ●       ●         ●       ●         ●       ●         ●       ●         ●       ●         ●       ●         ●       ●         ●       ●         ●       ●         ●       ●         ●       ●         ●       ●         ●       ●         ●       ●         ●       ●         ●       ●         ●       ●         ●       ●         ●       ●         ●       ●         ●       ● <td< td=""><td>を店コード *</td><td></td><td></td><td>• 半角数字3桁</td></td<>                                                                                                    | を店コード *                          |                          |                   | • 半角数字3桁                                                                                |
| □座福列*       ◎ 普通 ◎ 当座 ◎ その他         □座番号*       * 半角数字7桁<br>※7桁未満の場合は前にゼロを付けて、7桁で入力くたさい         □座名義 *       ● 半角力寸30文字以内<br>例り口座名義人が個人名の場合<br>山本一部)→「ヤマモ」イワワ」(姓と名の間は半角スペースを入力)<br>口座名第二使用する文字に関する注意点は、たちら         ●       ●         ●       ●         ●       ●         ●       ●         ●       ●         ●       ●         ●       ●         ●       ●         ●       ●         ●       ●         ●       ●         ●       ●         ●       ●         ●       ●         ●       ●         ●       ●         ●       ●         ●       ●         ●       ●         ●       ●         ●       ●         ●       ●         ●       ●         ●       ●         ●       ●         ●       ●         ●       ●         ●       ●         ●       ●         ●       ●         ●       ●         ●       ●         ●     <                                                                                                    | を店名 *                            |                          |                   |                                                                                         |
| □座番号 *       ・ 半角数字7桁<br>※7桁未満の場合は前にゼロを付けて、7桁で入力ください         □座名義 *       ・ 半角力力30文字以内<br>例) □ 座名報台<br>[山上 中日) + (771 + (4つ) (4世と名の間は半角スペースを入力)<br>□ 座名報に使用する文字に関する注意点はごちら         ●       ・ キャンセルを行う場合、返金手数料が差し引かれます。         ■       ・ キャンセル内容を確認する         ●       ・ キャンセル内容を確認する         ●       ・ オャンセル内容を確認する                                                                                                    | ]座種別 *                           | ◎ 普通 ◎ 当座 ◎ その           | 他                 |                                                                                         |
| ■ #AD:#30:#30:#30:#30:#30:#30:#30:#30:#30:#30                                                                                                    | ]座番号 *                           |                          |                   | <ul> <li>半角数字7桁</li> <li>※2約主港の根本仕参におりた付けてつ約7日もくたか。</li> </ul>                          |
| □止本一部)→「የマモト イチロワノ(姓と名の間は半角スペースを入力)       □座名親に使用する文字に関する注意点はこちら       ★ャンセルを行う場合、返金手数料が差し引かれます。       戻る     キャンセル内容を確認する       以情新保護にあたって   プライパシアーポリシー                                                                                                    | 1座字盖 *                           |                          |                   | <ul> <li>※加速海の場合は前にとれどいが、加てヘバにおい</li> <li>半角カナ30支字以内</li> <li>例)口座名義人が個人名の場合</li> </ul> |
| <ul> <li>キャンセルを行う場合、返金手数料が差し引かれます。</li> <li>戻る キャンセル内容を確認する</li> <li>以情報保護にあたって   プライパシーボリシー</li> </ul>                                                                                                    |                                  |                          |                   | 「山本一郎」→「ヤマモト イチロウ」(姓と名の間は半角スペースを入力)<br>口座名義に使用する文字に関する注意点は <u>こちら</u>                   |
| 見人情報保護にあたって   ブライバシーボドノー                                                                                                    | <u>へい</u> キャンセルを行<br>戻る          | う場合、返金手数料が差し<br>キャンセル内   | 引かれます。<br>I容を確認する |                                                                                         |
|                                                                                                    | 人情報保護にあたって                       | 「十 <del>プライバシーポリシー</del> |                   |                                                                                         |
|                                                                                                    |                                  |                          |                   |                                                                                         |
|                                                                                                    |                                  |                          |                   |                                                                                         |
|                                                                                                    |                                  |                          |                   |                                                                                         |
|                                                                                                    |                                  |                          |                   |                                                                                         |
|                                                                                                    |                                  |                          |                   |                                                                                         |
|                                                                                                    |                                  |                          |                   |                                                                                         |

TIPS 役に立つ情報 5-2-2.表示の金融機関名を選択するか、新たに金融機関名を直接入力し【検索】をクリックします。

**5-2-3.**支店名の最初の文字をクリックし、表示された一覧から該当の支店の【選択】をクリックすると、【金融機関コード】と 【支店コード】が自動反映します。

| ND C                                                                                                    | f按音1乘吹争按用                              |                  |
|----------------------------------------------------------------------------------------------------|----------------------------------------|------------------|
| <b>杜福吉保険協会代理店試験</b>                                                                                                    |                                        | 🔀 ウィンド ウを開じる     |
|                                                                                                    |                                        |                  |
| 金融機関コード検索                                                                                                    |                                        |                  |
| ■ 今時鉄田々を添わして/ださい                                                                                                    | ・金融機関名(必須)を選択する                        | か直接入力し、検索をクリックしま |
| 2 金融儀則名を選択してくたさい                                                                                                    |                                        |                  |
| みずほ<br>三菱東京UFJ                                                                                                    | 三井住友 りそな ゆうちょ                          |                  |
| ※上記以外の場合は以下に金融機関                                                                                                    | 名を入力し、「検索」ボタンをクリックしてください。              | ここをクリックします       |
| 金融經團名:                                                                                                    | 検索                                     | 1                |
| *全角ひらがな・カナノー部検索可                                                                                                    | 入力も可能です                                |                  |
|                                                                                                    |                                        |                  |
| ■支店名の最初の文字をクリック                                                                                                    | りして ください                               |                  |
| あかさたな                                                                                                    |                                        |                  |
|                                                                                                    |                                        |                  |
|                                                                                                    | 9 & C P 9<br>7 A B R                   |                  |
|                                                                                                    |                                        |                  |
| and server server server                                                                                                    |                                        |                  |
| 🛛 該当する支店名の「選択」ボタ                                                                                                    | いをクリックしてください ・3                        | を店名の最初の文字をクリックし  |
| 検索結果 2                                                                                                    | 3 4 5 次へ→ 最後へ→ 1~1001                  | 4目/500件          |
| 選択 金融機関名 金融機関コー                                                                                                    | 上 支店名 支店コード                            |                  |
| 選択,xxxxxxxx 9999                                                                                                    | >>>>>>>>>>>>>>>>>>>>>>>>>>>>>>>>>>>>>> |                  |
| 選択 XXXXXXXX 9999                                                                                                    | XXXXXXXXXXXXXXXXXXXXXXXXXXXXXXXXXXXXXX |                  |
| And the second second se | XXXXXXXXXXX 999                        |                  |

# 5-2-4.キャンセル内容および返金口座情報を確認し、【キャンセル内容を確認する】をクリックします。

| Introduct Unit       Unit       Unit<                                                                                                    | Bit Data ( 1999.12)       Bit Data ( 1999.12)       Bit Data ( 1999.12)       Bit Data ( 1999.12)       Bit Data ( 1999.12)         Bit Data ( 1999.12)       Bit Data ( 1999.12)       Bit Data ( 1999.12)       Bit Data ( 1999.12)         Bit Data ( 1999.12)       Bit Data ( 1999.12)       Bit Data ( 1999.12)       Bit Data ( 1999.12)         Cather Data ( 1999.12)       Bit Data ( 1999.12)       Bit Data ( 1999.12)       Bit Data ( 1999.12)         Bit Data ( 1999.12)       Bit Data ( 1999.12)       Bit Data ( 1999.12)       Bit Data ( 1999.12)         Bit Data ( 1999.12)       Bit Data ( 1999.12)       Bit Data ( 1999.12)       Bit Data ( 1999.12)         Bit Data ( 1999.12)       Bit Data ( 1999.12)       Bit Data ( 1999.12)       Bit Data ( 1999.12)         Bit Data ( 1999.12)       Bit Data ( 1999.12)       Bit Data ( 1999.12)       Bit Data ( 1999.12)         Bit Data ( 1999.12)       Bit Data ( 1999.12)       Bit Data ( 1999.12)       Bit Data ( 1999.12)         Bit Data ( 1999.12)       Bit Data ( 1999.12)       Bit Data ( 1999.12)       Bit Data ( 1999.12)         Bit Data ( 1999.12)       Bit Data ( 1999.12)       Bit Data ( 1999.12)       Bit Data ( 1999.12)         Bit Data ( 1999.12)       Bit Data ( 1999.12)       Cather Data ( 1999.12)       Bit Data ( 1999.12)         Bit Data ( 1999.12)       Bit Data ( 1999.12)                                                                                                    | S                          | 12345678 12345678 信保太郎  | 90<br>禄           | PROMETRIC                                                                                                |
|----------------------------------------------------------------------------------------------------|----------------------------------------------------------------------------------------------------|----------------------------|-------------------------|-------------------|----------------------------------------------------------------------------------------------------|
| m す え い え か か え か か え か か え か か か か か か か か                                                                                                    | Babele Ban-R ( 2000) ( 2000) (                                                              | 【吉保陕協会 代                   | 理店試験                    |                   | ◎ウィンドウを閉じる                                                                                               |
| y = y = y = y = y = y = y = y = y = y =                                                                                                    | Image: Second Second                                                             | 調するお知らせ                    | │都市→覧 │ 空席照会            | 」」─────────────── | よくある質問(FAQ)   受験申込方/不   お問い合わせ                                                                           |
| 文文名九日御の方       2       キャンセル内容の確認       2       キャンセル月続きたの「         マンセル内容       (1)       (1)       (1)       (1)       (1)       (1)       (1)       (1)       (1)       (1)       (1)       (1)       (1)       (1)       (1)       (1)       (1)       (1)       (1)       (1)       (1)       (1)       (1)       (1)       (1)       (1)       (1)       (1)       (1)       (1)       (1)       (1)       (1)       (1)       (1)       (1)       (1)       (1)       (1)       (1)       (1)       (1)       (1)       (1)       (1)       (1)       (1)       (1)       (1)       (1)       (1)       (1)       (1)       (1)       (1)       (1)       (1)       (1)       (1)       (1)       (1)       (1)       (1)       (1)       (1)       (1)       (1)       (1)       (1)       (1)       (1)       (1)       (1)       (1)       (1)       (1)       (1)       (1)       (1)       (1)       (1)       (1)       (1)       (1)       (1)       (1)       (1)       (1)       (1)       (1)       (1)       (1)       (1)       (1)       (1)       (1)       (1)       (1)                                                                                                    | 2         4+2/20/496/06883         3         4+2/20/4FKR5527           CASCLIGE A.D.         ()         ()         ()         ()         ()         ()         ()         ()         ()         ()         ()         ()         ()         ()         ()         ()         ()         ()         ()         ()         ()         ()         ()         ()         ()         ()         ()         ()         ()         ()         ()         ()         ()         ()         ()         ()         ()         ()         ()         ()         ()         ()         ()         ()         ()         ()         ()         ()         ()         ()         ()         ()         ()         ()         ()         ()         ()         ()         ()         ()         ()         ()         ()         ()         ()         ()         ()         ()         ()         ()         ()         ()         ()         ()         ()         ()         ()         ()         ()         ()         ()         ()         ()         ()         ()         ()         ()         ()         ()         ()         ()         ()         ()         ()                                                                                                    | <u>  火ニュー</u> > <u>申込変</u> | <u>更・キャンヤル</u> > 申込変更・キ | ヤンセル              |                                                                                                    |
| 金衣口座入力           キンセル内容           第二日 - 第二部           「日日 - 第二部           「日日 - 第二部           「日日 - 第二部           「日日 - 第二部           「日日 - 第二部           「日日 - 第二部           「日日 - 第二部           「日日 - 第二部           「日日 - 第二部           「日日 - 第二部           「日日 - 第二部           「日日 - 第二部           「日日 - 第二部           「日日 - 『日日 - 『日日 - 『日日 - 『日日 - 『日日 - 『日日 - 『日日 - 『日日 - 『日日 - 『日日 - 『日日 - 『日日 - 『日日 - 『日日 - 『日日 - 『日日 - 『日日 - 『日日 - 『日日 - 『日日 - 『日日 - 『日日 - 『日日 - 『日日 - 『日日 - 『日日 - 『日日 - 『日日 - 『日日 - 『日日 - 『日日 - 『日日 - 『日日 - 』           「日日 - 『日日 - 『日日 - 『日日 - 『日日 - 『日日 - 』           「日日 - 『日日 - 』         「日日 - 『日日 - 』           「日日 - 『日日 - 』         「日日 - 『日日 - 』           「日日 - 』         「日日 - 『日日 - 』           「日日 - 』         「日日 - 『日日 - 』           「日日 - 』         「日日 - 『日日 - 』           「日日 - 』         「日日 - 『日日 - 』           「日日 - 』         「日日 - 『日日 - 』           「日日 - 』         「日日 - 『日日 - 』           「日日 - 』         「日日 - 『日 - 』           「日日 - 』         「日日 - 」           「日日 - 』         「日日 - 」           「日日 - 」         「日日 - 」           「日 - 」         「日日 - 」           「日 - 」                                                                                                    | <b>ACUEX.1 ACUEX.1 ACUEX.1</b>                                                                                                    | 返金先口》                      | 率の入力                    | 2 キャンセ            | ル内容の確認                                                                                                   |
| 金先口座入力                                                                                                    |                                                                                                    |                            |                         |                   |                                                                                                    |
| 中ンセル内容         (職職職)       第6年-被武職(軍政)         (職員)       第64-被武職(軍政)         (議主)       (Wathing)         (認定)       (Wathing)         (認定)       (Wathing)         (Wathing)       (Wathing)         (Wathing)       (Wathing)                                                                                                    | - 2 とり いち いち いうし いうし いうし いうし いうし いうし いうし いうし いうし いうし                                                                                                    | 金先口座入力                     | ]                       |                   |                                                                                                    |
| 課題項         第日・必認整項           第日・必認整項         第日・必認整項           第日・公式整次目の         35.5.5.2.2.2.2.2.2.2.2.2.2.2.2.2.2.2.2.2                                                                                                    | 株式 日本 の記載・<br>また 日本 の記載・<br>株式 日本 の記載・<br>たがまた 00000<br>たがまた 00000<br>たがまた 00000<br>たがまた 00000<br>たなかえの別がは20歳時かの行<br>たてままます 00000<br>たかかまかの別がは20歳時かの行<br>たなかまた<br>またまます 00000<br>たかかままま<br>またます 1<br>たまれます 00000<br>たままます 1<br>たまれます 1<br>たまれままままます 1<br>たまれままままます 1<br>たまれまままままます 1<br>たまれまます 1<br>たまれままままままままます 1<br>たまれままままままままままます 1<br>たまれままままままままままままままままままままままままままままままままままま | ャンセル内容                     |                         |                   |                                                                                                    |
| <ul> <li></li></ul>                                                                                                    |                                                                                                    | 、験種類                       | 損保一般試験                  |                   |                                                                                                    |
| (数日本) 2000年の以外の店   (法方法) 2000年の以外の店   (法方法) 2000年の以外の店が店が会け、   (法方法) 2000年の以外の店が店が会け、   (法方法) 2000年の以外の店が店   (法方法) * 単原数字が后<br>・ 単原数字が后<br>・ 単原数字が后<br>・ 2006年の目前にどれる目前にどれる目前にどれる目前に   (法者) * 単原数字が后<br>・ 2006年の目前にどれる目前にどれる目前に   (法者) * 単原数字が后<br>・ 2006年の目前にどれる目前に   (法者) * 単原数字が后<br>・ 2007年月   (法者) * 単原数字が后<br>・ 2007年月   (法者) * 単原数字行<br>・ 2007年月   (法者) * 単原数字行<br>・ 2007年月   (法者) * 単原数字行<br>・ 2007年月   (法者) * 単原数字行<br>・ 2007年月   (法者) * 単原数字行<br>・ 2007年月   (法者) * 単原数字行<br>・ 2007年月   (法者) * 単原数字行<br>・ 2007年月   (法者) * 単原数字行<br>・ 2007年月   (法者) * 単原数字行<br>・ 2007年月   (法者) * 単原数字行<br>・ 2007年月                                                                                                    |                                                                                                    | (驗)                        | 損保→殺試験(基礎)              |                   |                                                                                                    |
|                                                                                                    |                                                                                                    | 日便日                        | 2000(年)(月)(日            |                   |                                                                                                    |
| (1) (1) (1) (1) (1) (1) (1) (1) (1) (1)                                                                                                    | 東京         山田           ABB         WXXXXXXXXXXXXXXXXXXXXXXXXXXXXXXXXXXXX                                                                                                    | 私方法                        | x0000X                  |                   |                                                                                                    |
| 10000年の10000日         10000年の月次に登入時代の分           10000年の月次に登入時代の分         10000年の月次に登入時代の分           10000年の月次に登入時代の分         10000年の月次に登入時代の分           10000年の月次に登入時代の分         10000年の月次に登入時代の分           10000年の月次に登入時代の分         10000年の月次に登入時代の分           10000年の月次に登入時代の分         10000年月次にたさい           10000年の月次に登入時代の分         10000年月次にたさい           10000年の月次に登入時代の分         10000年の月次にあります           10000年の月次に登入時代の分         10000年の月次にあります           10000年の月次に見入ります         10000年の月次にあります           10000年の月次に見入ります         10000年の月次によります           10000年の月次に見入ります         10000年の月次に見入ります           10000年の月次に見入ります         10000年の月次に見入りたます                                                                                                    | 公式         公式           2475         公式           2575         公式           2575         公式           2575         公式           2575         公式           2575         公式           2575         公式           2575         公式           2575         公式           2575         公式           2575         公式           2575         金融税関コード           2576         金融税関コードの入力は「金融税関コード検索」をご利用くたさい           2577         ギ発展空/桁           2577         ギ発展空/桁           2577         ギ目の目のでされの           2577         ジーロージーの           2587         ジーロージーの           2587         ジーロ           2577         ジーロ           2577         ジーロ           2577         ジーロ           2577         ジーロ           2577         ジーロ           2577         ジーロ           2577         ジーロ           2577         ジーロ           2577         ジーロ           2577         ジーロ           2577         ジーロ           2577         ジーロ                                                                                                    | 5344532<br>C194601         |                         |                   |                                                                                                    |
| 1911日19       WWW, WWW, WWW, WWW, WWW, WWW, WWW, WWW                                                                                                    | この一方         この一方の人のしていたます。           25年登録         Xxxxx           25年登録         Xxxxx           25年登録         Xxxxx           25年登録         Xxxxx           25年登録         **新聞業が前           10日前         ● 普通● 上版● その他           25日前         ● 普通● 三級 ● その他           25日前         ● 普通● 三級 ● その他           25日前         ● 普通● 三級 ● その他           25日前         ● 普通● 三級 ● その他           25日前         ● 第日力でのたちいたるの           25日         ● 普通● 三級 ● その他           25日         ● 第日力でのたちいたるの           25日         ● 第日力でのたちいたるの           25日         ● 第日力でのたちいたるの           25日         ● 第日力でのたちいたるの           25日         ● 第日力でのたちいたるの           25日         ● キレンセルを行びるしたます           25日         キャンセルを行びるしたます           25日         キャンセル内容を確認する           25日         キャンセル内容を確認する                                                                                                    | 124A)15                    |                         |                   |                                                                                                    |
| 正式       1         第二日       www         法学生の       * 半月数字4桁         金融税期コード・       ・ 半月数字4桁         金融税期コード・       ・ 半月数字3桁         空間コード・       ・ 半月数字3桁         ごぼコード・       ・ 半月数字3桁         ご飯名・       ・ 半月数字3桁         ご飯名・       ・ 半月数字3桁         「日田田田」       ・ 半月数字3桁         「日田田」       ・ 半月数字3桁         「日田田」       ・ 半月数字3桁         「日田田」       ・ 半月数字3桁         「日田」       ・ 半月数字3桁         「日田」       ・ 半月数字3桁         「日田」       ・ 半月数字3桁         「日田」       ・ 半月数字3桁         「日田」       ・ 半月数字3桁         「日田」       ・ 半月数字3桁         「日田」       ・ ・ 半月数字3桁         「日田」       ・ ・ ・ ・ 半月数2516         「日田」       ・ ・ ・ ・ ・ ・ ・ ・ ・ ・ ・ ・ ・ ・ ・ ・ ・ ・ ・                                                                                                    | まままれ         xxxxx           Eを先口に甘酸を入力してください         * 単肉数字=桁           * ※項数(コート・         ・ 単肉数字=桁           * ※項数字=2         ・ 半角数字=桁           * ※項数字=2         * 半角数字=2           ##項目         ・ 半角数字=2           ##項目         ・ 半角数字=2           ##目         ・ 半角数字=2           ##日         ・ 半角数字=2           ##日         ・ 半角数字=2           ##日         ・ 半角数字=2           ##日         ・ 半角数字=2           ##日         ・ 半角数字=2           ##日         ・ 半角数字=2           ##日         ・ 半角数字=2           ##日         ・ 半角数字=2           ##日         ・ 半角数字=2           ##日         ・ 半角数字=2           ##日         ・ 半角数字=2           ##日         ・ 半角数字=2           ##日         ・ 中のけ=2           ##日         ・ 中のけ=2           # + いせ=2         ・ 日           ##日         ・ 日           ##日         ・ 日           # + いせ=2         ・ 日           ##日         ・ 日           ##日         ・ 日           # + いせ=2         ・ 日           ##日         ・ 日           ##日         ・ 日 <td>- 20日时<br/>5全予定額</td> <td></td> <td></td> <td></td>                                                                                                    | - 20日时<br>5全予定額            |                         |                   |                                                                                                    |
| Image: Section (1998)       Section (1998)       Section (1998) <td< td=""><td>Ext     Image: Solution in the set of the set of</td><td>(金丁元)(e)<br/>(余手))(4)</td><td>x0000X</td><td></td><td></td></td<> | Ext     Image: Solution in the set of the set of                                                           | (金丁元)(e)<br>(余手))(4)       | x0000X                  |                   |                                                                                                    |
| Acadamia         Acadamia                                                                                                    | Base Set Die Hate Schulot Status         tx:ximal         Willing - F P                                                                                                    |                            |                         |                   |                                                                                                    |
| 2日日日         2日日日         2日日         2日日         2日                                                                                                    | 生物数学が行う場合、送金手数科が差し引かれます。         東部保護にあたって 1 プライパシー ポリシー                                                                                                    | 返金先日座情<br>全て必須項目           | 報を入力してください              |                   |                                                                                                    |
| 融機関本   本規関本   本は「本   ・ 本目数字3桁   ・ 本目数字3桁   ・ 本目数字3桁   ・ 本目数字3桁   ・ 本目数字3桁   ・ 本目数字3桁   ・ 本目数字3桁   ・ 本目数字3桁   ・ 本目数字3桁   ・ 本目数字3桁   ・ 本目数字3桁   ・ 本目数字3桁   ・ 本目数字3桁   ・ 本目数字3桁   ・ 本目数字3桁   ・ 本目数字3桁   ・ 本目数字3桁   ・ 本目数字3桁   ・ 本目数字3桁   ・ 本目数字3桁   ・ 本目数字3桁   ・ 本目数字3桁   ・ 本目数字3桁   ・ 本目数字3桁   ・ 本目数字3桁   ・ 本目数字3桁    ・ 本目数字3桁    ・ 本目数字3桁   ・ 本目数字3桁    ・ 本目数字3桁    ・ 本目数字3桁    ・ 本目数字3桁    ・ 本目数字30   ・ 本目数字30   ・ 本目数字30   ・ 本目数字30   ・ 本目数字30    ・ 本目数字30    ・ 本目数字30    ・ 本目数字30   ・ 本目数字30   ・ 本目数字30    ・ 本のといたもの    ・ 本目数字31    ・ 本のといたもの   ・ 本のといたもの   ・ 本のといたるの   ・ 本のといため容差確認する   ・ たって1 プライパシーボリンー                                                                                                    | <ul> <li>         ・ # 単単単字が ()         ・ 単単単字が ()         ・ 単単単字が ()         ・ 単単単字が ()         ・ 単単単字が ()         ・ * 単単サ字が ()         ・ * 単単サ字が ()         ・ * * 単単サ字が ()         ・ * * 単単サ字が ()         ・ * * 単単サ字が ()         ・ * * 単単サ字が ()         ・ * * 単単サ字が ()         ・ * * 単単サ字が ()         ・ * * 単単サ字が ()         ・ * * 単単サ字が ()         ・ * * 単単サ字が ()         ・ * * 単単サ字が ()         ・ * * 単単サ字が ()         ・ * * 単単サ字が ()         ・ * * 単単サ字が ()         ・ * * * 単単サ字が ()         ・ * * * 単単サ字が ()         ・ * * 単単サ字が ()         ・ * * * 単単サ字が ()         ・ * * * 単単サ ()         ・ * * * 単単サ ()         ・ * * * 単単サ ()         ・ * * * 単単サ ()         ・ * * * 単単サ ()         ・ * * * 単単サ ()         ・ * * * 単単サ ()         ・ * * * 単単サ ()         ・ * * * 単単サ ()         ・ * * 単単サ ()         ・ * * * 単サ ()         ・ * * 単サ ()         ・ * * 単サ ()         ・ * * 単サ ()         ・ * * 単サ ()         ・ * * 単サ ()         ・ * * * 単サ ()         ・ * * * * * * * * * * * * * * *</li></ul>                                                                                                    | を融機関コード *                  | 金融機関                    | コード検索             | <ul> <li>半角数字4桁</li> <li>金融機関コードの入力は「金融機関コード検索」をご利用くたさい</li> </ul>                                       |
| 正本名・     ・ 半角数字/桁       正確観知・     ● 普通 ● 当座 ● その他       正確観知・     ● 普通 ● 当座 ● その他       正常名     ・ 半角数字/桁<br>※所未浅の増合は前にゼロを付けて、 7桁で入力くた為い       加速名義・     ● 半角数字/桁<br>※所未浅の増合は前にゼロを付けて、 7桁で入力くた為い       加速名義・     ● 半角数字/桁<br>※所未浅の増合は前にゼロを付けて、 7桁で入力くた為い       加速名義・     ● 自動字/桁<br>※所未浅の増合は前にゼロを付けて、 7桁で入力くた為い       正言名     ● 半角数字/桁<br>※所未浅の増合は前にゼロを付けて、 7桁で入力くた為い       加速名義・     ● 自動字/桁<br>※所未浅の増合は前にゼロを付けて、 7桁で入力くた為い       正言名     ● 日子のセンド・       正言名     ● 日子のセンド・ </td <td>店コード・       ・ 半角数字が指         店名・       ・         店名・       ・         店名・       ・         店名・       ・         店名・       ・         店名・       ・         店名・       ・         店名・       ・         店名・       ・         店名・       ・         店名・       ・         日本・       ・         ・       ・         ・       ・         ・       ・         ・       ・         ・       ・         ・       ・         ・       ・         ・       ・         ・       ・         ・       ・         ・       ・         ・       ・         ・       ・         ・       ・         ・       ・         ・       ・         ・       ・         ・       ・         ・       ・         ・       ・         ・       ・         ・       ・         ・       ・         ・          ・       &lt;</td> <td>融機関名 *</td> <td></td> <td></td> <td></td>                                                                                                    | 店コード・       ・ 半角数字が指         店名・       ・         店名・       ・         店名・       ・         店名・       ・         店名・       ・         店名・       ・         店名・       ・         店名・       ・         店名・       ・         店名・       ・         店名・       ・         日本・       ・         ・       ・         ・       ・         ・       ・         ・       ・         ・       ・         ・       ・         ・       ・         ・       ・         ・       ・         ・       ・         ・       ・         ・       ・         ・       ・         ・       ・         ・       ・         ・       ・         ・       ・         ・       ・         ・       ・         ・       ・         ・       ・         ・       ・         ・       ・         ・          ・       <                                                                                                    | 融機関名 *                     |                         |                   |                                                                                                    |
| Iz 通路     ・     ・     ・     ・     ・     ・     ・     ・     ・     ・     ・     ・     ・     ・     ・     ・     ・     ・     ・     ・     ・     ・     ・     ・     ・     ・     ・     ・     ・     ・     ・     ・     ・     ・     ・     ・     ・     ・     ・     ・     ・     ・     ・     ・     ・     ・     ・     ・     ・     ・     ・     ・     ・     ・     ・     ・     ・     ・     ・     ・     ・     ・     ・     ・     ・     ・     ・     ・     ・     ・     ・     ・     ・     ・     ・     ・     ・     ・     ・     ・     ・     ・     ・     ・     ・     ・     ・     ・     ・     ・     ・     ・     ・     ・     ・     ・     ・     ・     ・     ・     ・     ・     ・     ・     ・     ・     ・     ・     ・     ・     ・     ・     ・     ・     ・     ・     ・     ・     ・     ・     ・     ・     ・     ・     ・     ・     ・     ・     ・     ・     ・     ・     ・     ・ <t< td=""><td>古名・     ・     ・     ・     ・     ・     ・     ・     ・     ・     ・     ・     ・     ・     ・     ・     ・     ・     ・     ・     ・     ・     ・     ・     ・     ・     ・     ・     ・     ・     ・     ・     ・     ・     ・     ・     ・     ・     ・     ・     ・     ・     ・     ・     ・     ・     ・     ・     ・     ・     ・     ・     ・     ・     ・     ・     ・     ・     ・     ・     ・     ・     ・     ・     ・     ・     ・     ・     ・     ・     ・     ・     ・     ・     ・     ・     ・     ・     ・     ・     ・     ・     ・     ・     ・     ・     ・     ・     ・     ・     ・     ・     ・     ・     ・     ・     ・     ・     ・     ・     ・     ・     ・     ・     ・     ・     ・     ・     ・     ・     ・     ・     ・     ・     ・     ・     ・     ・     ・     ・     ・     ・     ・     ・     ・     ・     ・     ・     ・     ・     ・     ・     ・     ・     ・</td><td>3店コード *</td><td></td><td></td><td>● 半角数字3桁</td></t<>                                                                                                    | 古名・     ・     ・     ・     ・     ・     ・     ・     ・     ・     ・     ・     ・     ・     ・     ・     ・     ・     ・     ・     ・     ・     ・     ・     ・     ・     ・     ・     ・     ・     ・     ・     ・     ・     ・     ・     ・     ・     ・     ・     ・     ・     ・     ・     ・     ・     ・     ・     ・     ・     ・     ・     ・     ・     ・     ・     ・     ・     ・     ・     ・     ・     ・     ・     ・     ・     ・     ・     ・     ・     ・     ・     ・     ・     ・     ・     ・     ・     ・     ・     ・     ・     ・     ・     ・     ・     ・     ・     ・     ・     ・     ・     ・     ・     ・     ・     ・     ・     ・     ・     ・     ・     ・     ・     ・     ・     ・     ・     ・     ・     ・     ・     ・     ・     ・     ・     ・     ・     ・     ・     ・     ・     ・     ・     ・     ・     ・     ・     ・     ・     ・     ・     ・     ・     ・                                                                                                         | 3店コード *                    |                         |                   | ● 半角数字3桁                                                                                                 |
| 山鹿番号・       ・ 半角数字7桁<br>※桁未満の総合は前にゼロを付けて、7桁で入方ください         山鹿名菊・       ・ 半角数方200字以内<br>例口屋名菊(小根本)名の始合<br>[山本一朝)→[PTT / FTD)(雄と名の間は半角3パーフを入力))<br>口度名菊[は東用する文字][期する注意点は[広告]           ・ キャンセルを行う場合、返金手数料が差し引かれます。                  ・ キャンセルを行う場合、返金手数料が差し引かれます。 <td>空田川・       ● 普通 ● 当座 ● その他       ・ 半角数字打桁<br/>※7桁未満の場合は前にゼロを付けて、7桁で入力ください・         空名菊・       ・ 半角力力改定字以内<br/>例)口度名菊人が個人名の場合<br/>[山本・部]→FPマモ+ イロワノ(姓と名の間は半角スペーフを入力)<br/>口度名菊に運用する文字に開する注意点は定ちた          ・ キャンセルを行う場合、返金手数料が差し引かれます。          ・ キャンセル内容を確認する         ここをクリックします         (講師保護)にあたって   プライパシッーポリシュー</td> <td></td> <td></td> <td></td> <td></td>                                                                                                    | 空田川・       ● 普通 ● 当座 ● その他       ・ 半角数字打桁<br>※7桁未満の場合は前にゼロを付けて、7桁で入力ください・         空名菊・       ・ 半角力力改定字以内<br>例)口度名菊人が個人名の場合<br>[山本・部]→FPマモ+ イロワノ(姓と名の間は半角スペーフを入力)<br>口度名菊に運用する文字に開する注意点は定ちた          ・ キャンセルを行う場合、返金手数料が差し引かれます。          ・ キャンセル内容を確認する         ここをクリックします         (講師保護)にあたって   プライパシッーポリシュー                                                                                                    |                            |                         |                   |                                                                                                    |
| IBE#30 *       ● 音通 ● 音通 ● その他         IBE#5 *       ・ 半角数字7桁<br>※/桁未満の場合は前にゼロを付けて、桁で入かださい         IBE#5 *       ・ 半角数字7桁<br>※/桁未満の場合は前にゼロを付けて、桁で入かださい         IBE#5 *       ・ 半角数字7桁<br>※/桁未満の場合は前にゼロを付けて、桁で入かださい         IBE#5 *       ・ 半角数字7桁<br>※/桁未満の場合は前にゼロを付けて、桁で入かださい         IBE#5 *       ・ 半角数字7桁<br>※/桁未満の場合は前にゼロを付けて、桁で入かださい         IBE#5 *       ・ 半角数字7桁<br>別口を発着したの名の場合<br>ILは~010/107を発展したの名の場合<br>ILは~010/107を発展したいろの場合         IDE#5 行う場合、返金手数料が差し引かれます。       - ここをクリックします         IDE       キャンセル内容を確認する       ここをクリックします         L体振振復測にあたって   プライパや>= ポリシー                                                                                                    | 全番号・       ・ 半角数字7桁<br>※7桁未満の場合は前にゼロを付けて、7桁で入力くたさい         生名箱・       ・ 半角数なの定知内<br>別し定る執入が個人名の場合<br>山上本・問う「ですけ、7打つ」(語と名の間は半角スペースを入力)<br>口座名執」に度用する文字11期する注意点はござい          サーンセルを行う場合、返金手数料が送し引かれます。         戻る       キャンセルを行う場合、返金手数料が送し引かれます。          オャンセルを行う場合、返金手数料が送し引かれます。          オャンセルを行う場合、返金手数料が送し引かれます。          オャンセルを行う場合、返金手数料が送し引かれます。          オャンセルを行う場合、近金手数料が送し引かれます。          オャンセルを行う場合、近金手数料が送し引かれます。          オャンセルを行う場合、近金手数料が送し引かれます。          オャンセルを行う場合、近点する          オャンセルを行う場合、近金手数料が送し引かれます。           オャンセルを行う場合、近金手数料が送し引かれます。          「オ・シンセル内容を確認する」       ここをクリックします         ・       オーンセンターボリンニ                                                                                                    |                            |                         |                   |                                                                                                    |
| 1度番号 *       * キ専数字が加         * ドロックロシーズ       ************************************                                                                                                    | 産番号・     ・ 半月数字/位<br>※/術先法の場合は前にゼロを付けて、/近で入力くたむい       ま名音・     ・ 半角力 730文字以内<br>別)の 臣名親人が個人名の場合<br>(加)の 臣名親人が個人名の場合<br>(加)の 臣名親人の<br>(加)の 臣名親人の個人名の場合<br>(加)の 臣名親人の個人名の場合<br>(加)の 臣名親人の個人名の場合<br>(加)の 臣名親人の個人名の場合<br>(加)の 臣名親人の個人名の場合<br>(加)の 臣名親人の他名の場合<br>(加)の 臣名親人の個人名の場合<br>(加)の 臣名親人の個人名の場合<br>(加)の 臣名親人の個人名の<br>(加)の 臣名親人の個人の名の<br>(加)の 臣名親人の個人の名の<br>(加)の 臣名親人の個人の名の<br>(加)の 臣名親人の個人の名の<br>(加)の 臣名親人の個人の名の<br>(加)の 臣名親人の個人の名の<br>(加)の 臣名親人の個人の名の<br>(加)の 臣名親人の個人の名の<br>(加)の 臣名親人の個人の名の<br>(加)の 臣名親人の個人の名の<br>(加)の 臣名親人の他名の<br>(加)の 臣名親人の他名の<br>(加)の 臣名親人の他名の<br>(加)の 臣名親人の他名の<br>(加)の 臣名親人の他名の<br>(加)の 臣名親人の他名の<br>(加)の 臣名<br>(加)の 臣名親人の他名の<br>(四)の 臣名<br>(加)の 臣名<br>(加)の 臣名<br>(加)の 臣名<br>(加)の 臣名<br>(加)の 臣名<br>(加)の 臣名<br>(加)の 臣名<br>(加)の 臣名<br>(加)の 臣名<br>(加)の 臣名<br>(加)の 臣名<br>(加)の 臣名の<br>(加)の 臣名<br>(加)の 臣名の<br>(加)の 臣名<br>(加)の 臣名<br>(加)の 臣名<br>(加)の 臣名<br>(加)の 臣名<br>(加)の 臣名<br>(加)の 臣名<br>(加)の 臣名<br>(加)の 臣名<br>(加)の 臣名<br>(加)の 臣名<br>(加)の 臣名<br>(加)の 臣名<br>(加)の 臣名<br>(加)の 臣名<br>(加)の 臣名<br>(加)の 臣名<br>(加)の 臣名<br>(加)の 臣名<br>(加)の 臣名<br>(加)の 臣名<br>(四)の<br>(四)の<br>(四)の<br>(四)の<br>(四)の<br>(四)の<br>(四)の<br>(四)の                                                                                                    | 1 座種別*                     | ●普通 ●当座 ●その1            | 12                |                                                                                                    |
| <ul> <li>■虚名音・</li> <li>● 半角カ J30 文字以内<br/>例D 四名 30 从 が個人 50 吸音<br/>[山本 - 明) + マア + イ田 J (姓と名の間は半角 スペースを入力)<br/>□度名 第二項用する文字に関する注意点はごちら<br/></li> <li></li></ul>                                                                                                    | ま名義・       ・半角力づ0文字以内<br>例の回答義人が個人名の場合<br>(山本・印ナーマドレイ 行び)(低と名の間は半角スペースを入力)<br>口座名鏡に使用する文字に関する注意点はごちら)                                                                                                    | ]座番号 *                     |                         |                   | <ul> <li>半角数学7桁</li> <li>※7桁未満の場合は前にゼロを付けて、7桁で入力ください</li> </ul>                                          |
|                                                                                                    | ■ 正座名籍に使用する文字に関する注意点は上式2<br>・ ホッンセルを行う場合、退金手教科が差し引かれます。<br>正をクリックします<br>・ 活動保護にあたって   プライパシーボリシー                                                                                                    | ]座名義 *                     |                         |                   | <ul> <li>半角カナ30文字以内</li> <li>例) 口座名義人が個人名の場合</li> <li>[1] 本一般[→[Pマ7ト / 4日ウ](姓と名の間は半角 スペースを入力)</li> </ul> |
| 戻る       キャンセル内容を確認する       ここをクリックします         以信都保護にあたって   プライバシッーポリシー                                                                                                    |                                                                                                    |                            | を行う場合、返金手数料が差し          | 引かれます。            | 口座名義に使用する文字に関する注意点は二古ら                                                                                   |
| 戻る キャンセル内容を確認する ここぞクリックします                                                                                                    |                                                                                                    |                            |                         |                   |                                                                                                    |
| し信報保護にあたって   プライパジン−ポリジー                                                                                                    | <u>√信部保護にあたって   ブライパットポード)-</u>                                                                                                    | 戻る                         | キャンセル内                  | 容を確認する            | ここをクリックします                                                                                               |
|                                                                                                    |                                                                                                    | 人情報保護にあた。                  | <u>って   プライバッーポリッー</u>  |                   |                                                                                                    |
|                                                                                                    |                                                                                                    |                            |                         |                   |                                                                                                    |
|                                                                                                    |                                                                                                    |                            |                         |                   |                                                                                                    |
|                                                                                                    |                                                                                                    |                            |                         |                   |                                                                                                    |
|                                                                                                    |                                                                                                    |                            |                         |                   |                                                                                                    |
|                                                                                                    |                                                                                                    |                            |                         |                   |                                                                                                    |
|                                                                                                    |                                                                                                    |                            |                         |                   |                                                                                                    |
|                                                                                                    |                                                                                                    |                            |                         |                   |                                                                                                    |
|                                                                                                    |                                                                                                    |                            |                         |                   |                                                                                                    |
|                                                                                                    |                                                                                                    |                            |                         |                   |                                                                                                    |
|                                                                                                    |                                                                                                    |                            |                         |                   |                                                                                                    |
|                                                                                                    |                                                                                                    |                            |                         |                   |                                                                                                    |
|                                                                                                    |                                                                                                    |                            |                         |                   |                                                                                                    |
|                                                                                                    |                                                                                                    |                            |                         |                   |                                                                                                    |
|                                                                                                    |                                                                                                    |                            |                         |                   |                                                                                                    |

TIPS 役に立つ情報 返金手数料と 1234567890 損保太郎 植 して1キャン セルあたり税 日本損害保険協会 代理店試験 込 550 円が差 し引かれま す。

| キャンセルド | 98              |                           |
|--------|-----------------|---------------------------|
| 試験種類   | 損保一般試験          | クレジットカード払いまたは入金状況が未入金の場合に |
| 試験     | 指保一般試験(火災)      | 液金口座情報の入力は不要です            |
| 試験日    | 2011年6月30日      | AD THE IN HEAVY AND A C 3 |
| 支払方法   | ゆうちょ銀行(ATM)     |                           |
| 入全状况   | 未入金             |                           |
| 申込状况   | 申込中(入金待ち)       |                           |
| 申込日時   | 2011年5月2日18時57分 |                           |
| 返金予定额  |                 |                           |
| 返金手数料  |                 |                           |
|        | -F              |                           |

盛ウィンドウを同じる

# 5-2-6.キャンセル手続きが完了しました。

個人情報保護に数たって、「プライバシーポリシー

| 15            | 1234567890<br>損保太郎 様                                 | PROMETR          |
|---------------|------------------------------------------------------|------------------|
| 本損害保険協会 代理店試験 |                                                      | 🔀 ウィンド ウを閉じ      |
| 返金先口座の入力      | 2 キャンセル内容の確認                                         | 3 キャンセル手続き完了     |
| 申込キャンセル完了     |                                                      |                  |
|               | キャンセル手続きが完了しました                                      |                  |
| 査録済みのEX       | ールアドレス宛てに「キャンセル完了のお知らせメー<br>返金金額は「キャンセル履歴画面」よりご確認くださ | ル」を送信しました。<br>い。 |
|               |                                                      |                  |
| 変更・キャン        | セルメニューへ戻る メインメニュー                                    | へ戻る              |
|               | Na Heard                                             |                  |

5-2-5.キャンセル内容を確認し、【申込をキャンセルする】をクリックします。

# 5-3. キャンセル内容の確認

#### 5-3-1.メインメニュー【申込変更・キャンセル】をクリックします。

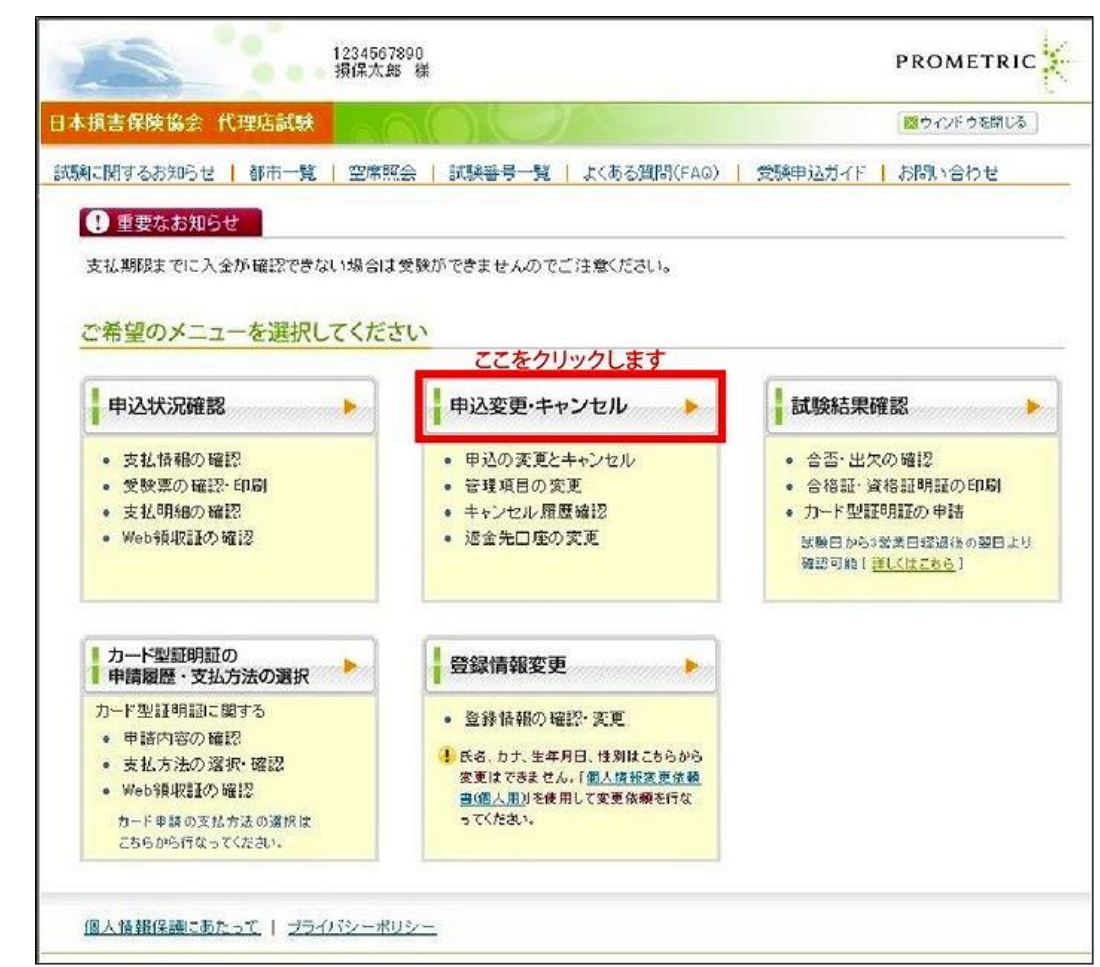

5-3-2.【キャンセル履歴確認】をクリックします。

|                                | @Sx0007<br>客屋七郎 様                                 | PROMETRIC  |
|--------------------------------|---------------------------------------------------|------------|
| 日本損害保険協会 代理店試験                 |                                                   | ウィンドウを閉じる  |
| 試験に関するお知らせ   都市一覧              | 空席照会   試験番号一覧   よくある質問(FAQ)   受験申込ガイ              | ∽   お問い合わせ |
| <u>メインメニュー</u> > 申込変更・キャンセル    |                                                   |            |
| 申込変更・キャンセル                     |                                                   |            |
| ■ 以下のメニューから選択してく<br>申込変更・キャンセル | ださい<br>会場・日時の変更、管理項目の変更、申込のキャンセルはこちら。             |            |
| キャンセル履歴確認                      | キャンセルした申込内容の確認や返金先口座の変更はこちら。<br>表示期間:キャンセル日から3か月間 |            |
| <b>ここをクリ</b><br>戻る             | ックします                                             |            |
| 個人情報保護にあたって   ブライバ             | シーポリシー                                            |            |

# 5-3-3.キャンセルした試験を確認します。

※表示期間はキャンセル日から3か月間

|                                                                     | 0.0.4                                                                                            | 植味太郎 棟                                                                           |                                              |                                    |                                                         |                                                 |                                           |                                                    |
|---------------------------------------------------------------------|--------------------------------------------------------------------------------------------------|----------------------------------------------------------------------------------|----------------------------------------------|------------------------------------|---------------------------------------------------------|-------------------------------------------------|-------------------------------------------|----------------------------------------------------|
| <b>人損害保険協会</b>                                                      | 代理店試験                                                                                            |                                                                                  |                                              |                                    | 0                                                       | 20インド ウを                                        | 閉じる                                       |                                                    |
|                                                                     | ar naharan                                                                                       |                                                                                  |                                              |                                    |                                                         |                                                 |                                           |                                                    |
| キャンセル履歴                                                             | 陸確認                                                                                              |                                                                                  |                                              |                                    |                                                         |                                                 |                                           |                                                    |
|                                                                     |                                                                                                  |                                                                                  |                                              |                                    |                                                         |                                                 | -                                         |                                                    |
| <ul> <li>表示期間:キ</li> <li>・キャンセルF</li> </ul>                         | キンセル日から3た<br>1の2週期リカに対                                                                           | い月間<br>R金手続き旅行います。                                                               |                                              |                                    |                                                         |                                                 |                                           |                                                    |
| <ul> <li>・返金先口座</li> </ul>                                          | 欄の「確認・変更」                                                                                        | ◎エテルビーと「ハ・ムッ。<br>をクリックすると、返金口座情朝                                                 | 6の確認、変更く返                                    | 金処理開始                              | と前まで)が可能です                                              |                                                 |                                           |                                                    |
|                                                                     |                                                                                                  |                                                                                  |                                              |                                    |                                                         |                                                 |                                           |                                                    |
|                                                                     |                                                                                                  |                                                                                  |                                              |                                    |                                                         |                                                 |                                           |                                                    |
| キャンセル履歴・                                                            | 一覧                                                                                               |                                                                                  |                                              |                                    |                                                         |                                                 |                                           |                                                    |
| キャンセル履歴-<br>返金先口座                                                   | 一覧<br><u>申込ID</u>                                                                                | キャンセル日時                                                                          | キャンセル区分                                      | 返金状態                               | 試験日                                                     | 集合時刻                                            | 試験番号                                      | 試験                                                 |
| キャンセル履歴-<br>返金先口座<br>確認・変更                                          | 一覧<br><u>申込ID</u><br>」X000000000X                                                                | <u>キャンセル日時</u><br>X000X年XX月XX日XX時XX分                                             | <u>キャンセル区分</u><br>XXXXXX                     | <u>返金状態</u><br>-                   | <b>試験日</b><br>XXXXX年XX月XX日                              | <mark>集合時刻</mark><br>XX時XX分                     | <u>試験番号</u><br>XXXXXX                     | <b>試験</b><br>xxxxxxxxxxxxxxxxxxxxxxxxxxxxxxxxxxxx  |
| キャンセル履歴-<br>返金先口座<br>確認・変更<br>確認・変更                                 | 一覧<br><u>申込ID</u><br>3000000000000000000000000000000000000                                       | <u>キャンセル日時</u><br>XXXX年XX月XX日XX時XX分<br>XXXX年XX月XX日XX時XX分                         | <u>キャンセル区分</u><br>XXXXXX<br>XXXXXX           | <u>返金状態</u><br>-<br>未返金            | <b>試験日</b><br>XXXX年XX月XX日<br>XXXX年XX月XX日                | <mark>集合時刻</mark><br>XX時XX分<br>XX時XX分           | <u>試験番号</u><br>XXXXXX<br>XXXXXX           | <b>試験</b><br>2000000000000000000000000000000000000 |
| キャンセル履歴-<br>返金先口座<br>確認・変更<br>確認・変更<br>確認・変更                        | 一覧<br>単込ID<br>メンロンのののののの<br>メンロンのののののの<br>メンロンののののののの<br>メンロンののののののののののののののののののののののののののののののののののの | <u>キャンセル日時</u><br>XXXX年XX月XX日XX時XX分<br>XXXX年XX月XX日XX時XX分<br>XXXX年XX月XX日XX時XX分    | <u>キャンセル区分</u><br>XXXXXX<br>XXXXXX<br>XXXXXX | <u>返金状態</u><br>-<br>未退金<br>-       | <b>試験日</b><br>XXXX年XX月XX日<br>XXXX年XX月XX日<br>XXXX年XX月XX日 | <u>集合時刻</u><br>XX時XX分<br>XX時XX分<br>XX時XX分       | <b>試験番号</b><br>X0000X<br>XXXXXX<br>XXXXXX | 記録<br>2000000000000000000000000000000000000        |
| キャンセル履歴<br><b>返金先口座</b><br>確認・変更<br>確認・変更<br>確認・変更                  | 一覧<br><u>申込10</u><br>、0000000000<br>、0000000000<br>、00000000                                     | <u>キャンセル日時</u><br>X000X年XX月XX日XX時XX分<br>X000X年XX月XX日XX時XX分<br>X000X年XX月XX日XX時XX分 | <u>キャンセル区分</u><br>XXXXXX<br>XXXXXX<br>XXXXX  | <mark>波金状態</mark><br>-<br>未退金<br>- | 試験日<br>>>>>>>>>>>>>>>>>>>>>>>>>>>>>>>>>>>>              | 集合時刻<br>XX時XX分<br>XX時XX分<br>XX時XX分              | <b>試發重号</b><br>20000X<br>XXXXX<br>XXXXX   | EEX<br>>>>>>>>>>>>>>>>>>>>>>>>>>>>>>>>>>>>         |
| キャンセル履歴<br>返金先口座<br>確認・変更<br>確認・変更<br>確認・変更                         | 一覧<br><u>申込ID</u><br>メXXXXXXXXXXXXXX<br>XXXXXXXXXXXXXXXXXX                                       | <u>キャンセル日時</u><br>X00X(年XX月XX日XX時XX分<br>X00X(年XX月XX日XX時XX分<br>XXXX(年XX月XX日XX時XX分 | <u>キャンセル区分</u><br>XXXXXX<br>XXXXX<br>XXXXXX  | <b>返金状態</b><br>-<br>未返金            | 試験日<br>XXXXX年XX月XX日<br>XXXX年XX月XX日<br>XXXX年XX月XX日       | <mark>集合時刻</mark><br>XX時XX分<br>XX時XX分<br>XX時XX分 | <b>試験重号</b><br>XXXXXX<br>XXXXXX<br>XXXXXX | xxxxxxxxxxxxxxxxxxxxxxxxxxxxxxxxxxxx               |
| キャンセル履歴-<br><mark> 返金先口座</mark><br>確認・変更<br>確認・変更<br>確認・変更<br>確認・変更 | 一覧<br><u>申込D</u><br>、xxxxxxxxxxxxxxxxxxxxxxxxxxxxxxxxxxxx                                        | <u>キャンセル日時</u><br>XXXXX年XX月XX日XX時XX分<br>XXXX年XX月XX日XX時XX分<br>XXXX年XX月XX日XX時XX分   | <u>キャンセル区分</u><br>X000X<br>X000X<br>XX00X    | <mark>返金状態</mark><br>-<br>未逃金<br>- | 試験日<br>XXXXX年XX月XX日<br>XXXXX年XX月XX日<br>XXXXX年XX月XX日     | <b>集合時刻</b><br>XX時XX分<br>XX時XX分<br>XX時XX分       | <u>試験重号</u><br>20000X<br>XXXXX<br>XXXXX   | xxxxxxxxxxxxxxxxxxxxxxxxxxxxxxxxxxxx               |
| キャンセル履歴-<br><u>返金先口座</u><br>確認・変更<br>確認・変更<br>確認・変更<br>確認・変更        | -5                                                                                               | <u>キャンセル日時</u><br>XXXX年XX月XX日XX時XX分<br>XXXX年XX月XX日XX時XX分<br>XXXX年XX月XX日XX時XX分    | <u>キャンセル区分</u><br>XXXXXX<br>XXXXX            | <u>返金状態</u><br>-<br>未逃金<br>-       | 試験日<br>XXXX年XX月XX日<br>XXXX年XX月XX日<br>XXXX年XX月XX日        | 集合時刻<br>XX時XX分<br>XX時XX分<br>XX時XX分              | 試験重号<br>xxxxxx<br>xxxxxx<br>xxxxxx        | 記録<br>次000000000000000000000000000000000000        |

# 5-4. <u>返金口座の変更</u>

5-4-1.メインメニュー【申込変更・キャンセル】をクリックします。

| 損害保険協会代理店試験 💦 🥿 🖉                                   |                                                                             | ◎ ウィンド うを閉じる                                                                                                |
|-----------------------------------------------------|-----------------------------------------------------------------------------|----------------------------------------------------------------------------------------------------|
| に関するお知らせ   都市一覧   空席財                               | (会) 試験番号一覧 よくある質問(FAQ)                                                      | 受験申込ガイド お問い合わせ                                                                                              |
| ● 東亜たお知らせ                                           |                                                                             |                                                                                                    |
|                                                     | · 263 153 45 - 12 ( ) (11 - 12 - 17 - 17 - 264 / 45 - 41 - 1                |                                                                                                    |
| 文仏期限までに入金が難認できない場合は                                 | (文鉄小できませんのでこ)注意(たさい。                                                        |                                                                                                    |
| の希望のメニューを選択してくださ                                    | さい                                                                          |                                                                                                    |
|                                                     | ここをクリックします                                                                  |                                                                                                    |
| 申込状況確認                                              | 申込変更・キャンセル                                                                  | 試験結果確認                                                                                                    |
| <ul> <li>支払情報の確認</li> </ul>                         | <ul> <li>申込の変更とキャンセル</li> </ul>                                             | <ul> <li>合否・出欠の確認</li> </ul>                                                                                |
| <ul> <li>受験票の確認・印刷</li> </ul>                       | <ul> <li>管理項目の変更</li> <li>(1) (1) (1) (1) (1) (1) (1) (1) (1) (1)</li></ul> | <ul> <li>合格証・資格証明証の印刷</li> </ul>                                                                            |
| <ul> <li>支払の9800 確認</li> <li>Web領収証の確認</li> </ul>   | <ul> <li>キャンセル加速確認</li> <li>退金先口座の変更</li> </ul>                             | <ul> <li>))ート空記の計200年時</li> <li>))、一下空記の計200年時</li> <li>)、「読用のから3営業目標通後の翌日よ<br/>確認可能[</li> <li>)</li> </ul> |
| カード型証明証の 申請履歴・支払方法の選択                               | 登録情報変更                                                                      |                                                                                                    |
| カード型証明語に関する                                         | - 各线性弱力程的,亦可                                                                |                                                                                                    |
| <ul> <li>申諸内容の確認</li> </ul>                         |                                                                             |                                                                                                    |
| <ul> <li>支払方法の選択・確認</li> <li>Web3回UEFの確認</li> </ul> | 変更はできません。「個人情報変更依赖                                                          |                                                                                                    |
| カード申請の支払方法の選択は                                      | <u>書(個人用)</u> を使用して変更依頼を行な<br>ってください。                                       |                                                                                                    |
| こちらから行なってください。                                      |                                                                             |                                                                                                    |

#### 5-4-2.【キャンセル履歴確認】をクリックします。

| BrCSx0007<br>副客屋七郎          | 7<br>林                                      | PROMETRIC    |
|-----------------------------|---------------------------------------------|--------------|
| 日本損害保険協会 代理店試験              |                                             | ◎ ウィンド ウを開じる |
| 試験に関するお知らせ 都市一覧 空席照到        | 会   試験番号一覧   よくある質問(FAQ)   受験申込ガイト          | お問い合わせ       |
| <u>メインメニュー</u> > 申込変更・キャンセル |                                             |              |
| 申込変更・キャンセル                  |                                             |              |
| ■以下のメニューから選択してくたさい          |                                             |              |
| 申込変更・キャンセル会場・E              | 時の変更、管理項目の変更、申込のキャンセルはこちら。                  |              |
| キャンセル履歴確認 キャンセ              | zルした申込内容の確認や返金先口座の変更はこちら。<br>間:キャンセル日から3か月間 |              |
| ここをクリックします<br>戻る            |                                             |              |
| 個人情報保護にあたって   プライバシーポリシ     | <u>~</u>                                    |              |

#### 5-4-3.返金口座【確認・変更】をクリックします。

| 19                      |                                            | 234567890<br>貫保太郎 犠                   |           |       | Р             | ROMET                 | RIC    | e.    |
|-------------------------|--------------------------------------------|---------------------------------------|-----------|-------|---------------|-----------------------|--------|-------|
| 損害保険協会                  | 代理店試験                                      |                                       |           |       |               | <mark>さ</mark> ウィンドゥを | 開じる    |       |
| キャンセル履り                 | 歷確認                                        |                                       |           |       |               |                       |        |       |
| <ul> <li></li></ul>     | +>ンセル日から3た<br>日の2週間以内に並<br>欄の「確認・変更」<br>一覧 | ∧月間<br>8金手続きを行います。<br>をクリックすると、返金口座情報 | 師の確認、変更(返 | 金処理開始 | 6前まで)が可能です    | •                     |        |       |
| 返金先日 <u>座</u><br>磁辺, 亦面 |                                            | キャンセル日時                               | キャンセル区分   | 返金状態  | 試験日           | <u>集合時刻</u><br>ソソ時ソソム | 試験番号   | : 該號  |
| 確認 友史<br>確認·安正          |                                            |                                       | XXXXX     | 主调会   | XXXX#XXAXA    | XXBAXX分               | XXXXX  | ***** |
| 協認・変更                   |                                            | XXXX年XX月XX日XX時XX分                     | XXXXXX    | -     | XXXX 年XX 月XX日 | XX時XX分                | XXXXXX |       |
| 戻る                      | ・<br>ここをク                                  | リックします                                |           |       |               |                       |        |       |

#### 5-4-4.返金口座の指定方法は5-2-1返金口座の入力を参照してください。

※キャンセル日の2週間以内に返金手続きを行います。既に返金手続きを行ったキャンセル分の口座変更はできません。

# 6. 試験結果の確認

# 6-1. <u>合否の確認</u>

試験結果は試験日から3営業日後の翌日よりWEBサイトで確認可能です。 受験日と試験結果発表日の詳細は以下を参照してください。

なお、試験結果発表日には、試験に合格した場合のみ、募集人・資格情報システムから「受験結果通知」および「登録情報の更新通知」 の2通のメールが、登録済みのEメールアドレス宛に送信されます(不合格の場合、メールは送信されません)。(メールサンプル:9-7)

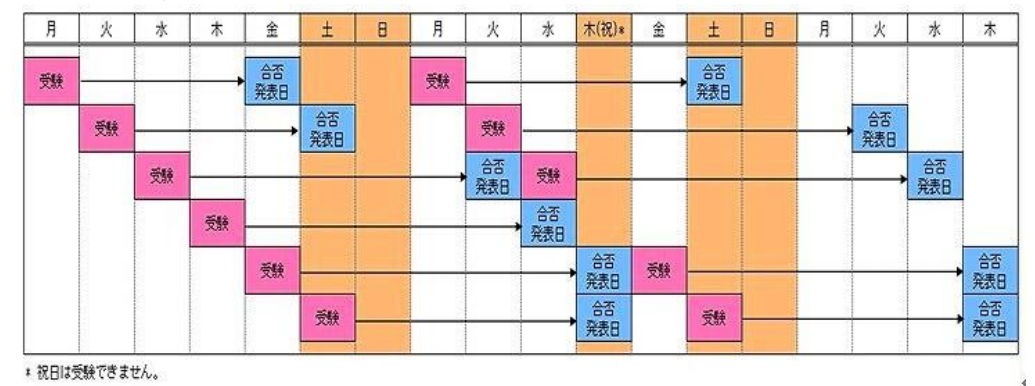

**6-1-1.**インターネットブラウザを起動し、募集人・資格情報システム(https://agt.sonpo-shikaku.jp)に接続します。下記 画面が表示されたら、【個人向けメニュー】をクリックします。

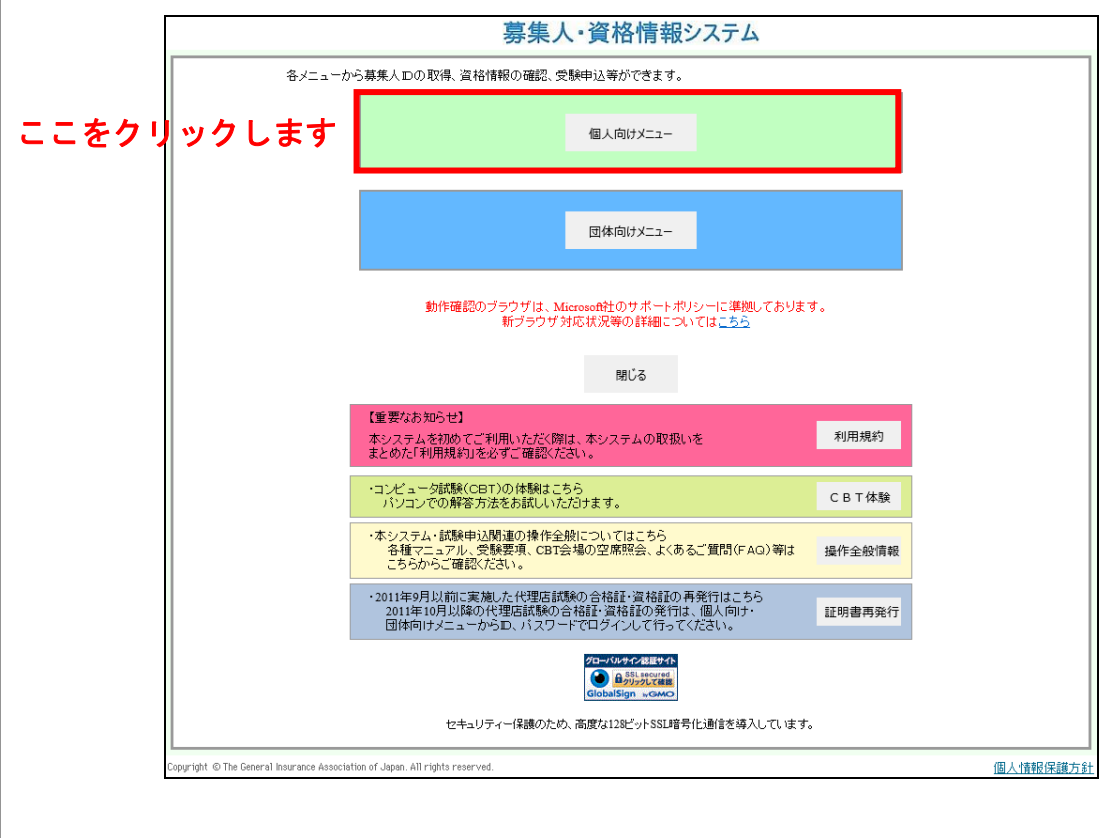

6-1-2.ログイン画面から、募集人ID、パスワードでログインし、 【受験票の印刷 試験結果の確認 申込状況等】をクリックします。画面上の注意メッセージを確認し、【OK】をクリックします。

|                                      | - 1 / 02 - 24    |                                  |
|--------------------------------------|------------------|----------------------------------|
| マイページ                                | V1X-9            |                                  |
| 受験申込                                 | ブラウザの戻るボタンを使用すると | 寝口グインが必要なため、使用しないで下さい。           |
| 空席照会                                 | to Im 2 44       |                                  |
| 受験票の印刷<br>試験結果の確認<br>申込状況等           | ここをクリック          | します                              |
| 資格情報照会                               |                  | v                                |
| 損害保険大学課程                             | 募集人基本情報          |                                  |
| 認定申請·認定情報照会<br>更新試験申込·受験             | 項目名              | 内容                               |
| 代理店登録情報昭会                            | 募集人ID            | 4000000001(2025年01月01日まで有効)      |
|                                      | 氏名(漢字)           | 募集人 太郎                           |
| メールアドレス設定                            | 氏名(カナ)           | ボシュウニン タロ (2) プロメドリングはな感染を表示します。 |
| バスワード変更                              | 生年月日             | 1961年01月01日(8                    |
| お問い会せ                                | 性別               | 男性 CK KWSHA                      |
| //www.d.c                            | メールアドレス          | bosyunin@bosyunin.ne.jp          |
| 74700                                | 前回ログイン日時         | 2015年06月04日 18時25分               |
| LOVOF                                | 前回バスワード変更日       | 2015年06月04日                      |
| Norton                               |                  |                                  |
| SECURED                              | -                |                                  |
|                                      |                  |                                  |
| モュリティーは表現のにの人国度な<br>どっトSSL暗号化通信を導入して |                  |                                  |

6-1-3.ポリシー内容を確認のうえ、同意する場合は【同意する】にチェックを入れ、【次へ進む】をクリックします。

|                                                                                                    | Rock State                     |
|----------------------------------------------------------------------------------------------------|--------------------------------|
| リシー同意画面                                                                                                    |                                |
| Tの注意事項を占すご確認のうえ、居意いただける場合は1回意する」を変わっ、「                                                                                                    | かく離れまたりったしてください。               |
| 「徹」にだけない味る、お申込みをすることができません。)                                                                                                    | 10 (CA20) (CA20) (CA20) (CA20) |
| 间显泰琪1                                                                                                    |                                |
|                                                                                                    |                                |
| 间意事项2                                                                                                    |                                |
|                                                                                                    |                                |
| 同业事术)                                                                                                    |                                |
| • >>>>>>>>>>>>>>>>>>>>>>>>>>>>>>>>>>>>>                                                                                                    |                                |
|                                                                                                    |                                |
| • X000000000000000000000000000000000000                                                                                                    |                                |
| • >>>>>>>>>>>>>>>>>>>>>>>>>>>>>>>>>>>>>                                                                                                    |                                |
| <ul> <li>x000000000000000000000000000000000000</li></ul>                                                                                                    |                                |
| 同立事項4                                                                                                    |                                |
| 1. 100000000000000000000000000000000000                                                                                                    |                                |
| 2 2000000000000000000000000000000000000                                                                                                    |                                |
| 1                                                                                                    |                                |
| 4. 3000000000000000000000000000000000000                                                                                                    |                                |
| £ x000000000000000000000000000000000000                                                                                                    |                                |
| ■上記の同意事項全てに同意しますか?                                                                                                    |                                |
|                                                                                                    | U. I.                          |
|                                                                                                    | チェック                           |
| 同想しない                                                                                                    |                                |
| Real Procession of the Procession of the Process | and the second second second   |

#### 6-1-4.メインメニュー【試験結果確認】をクリックします。

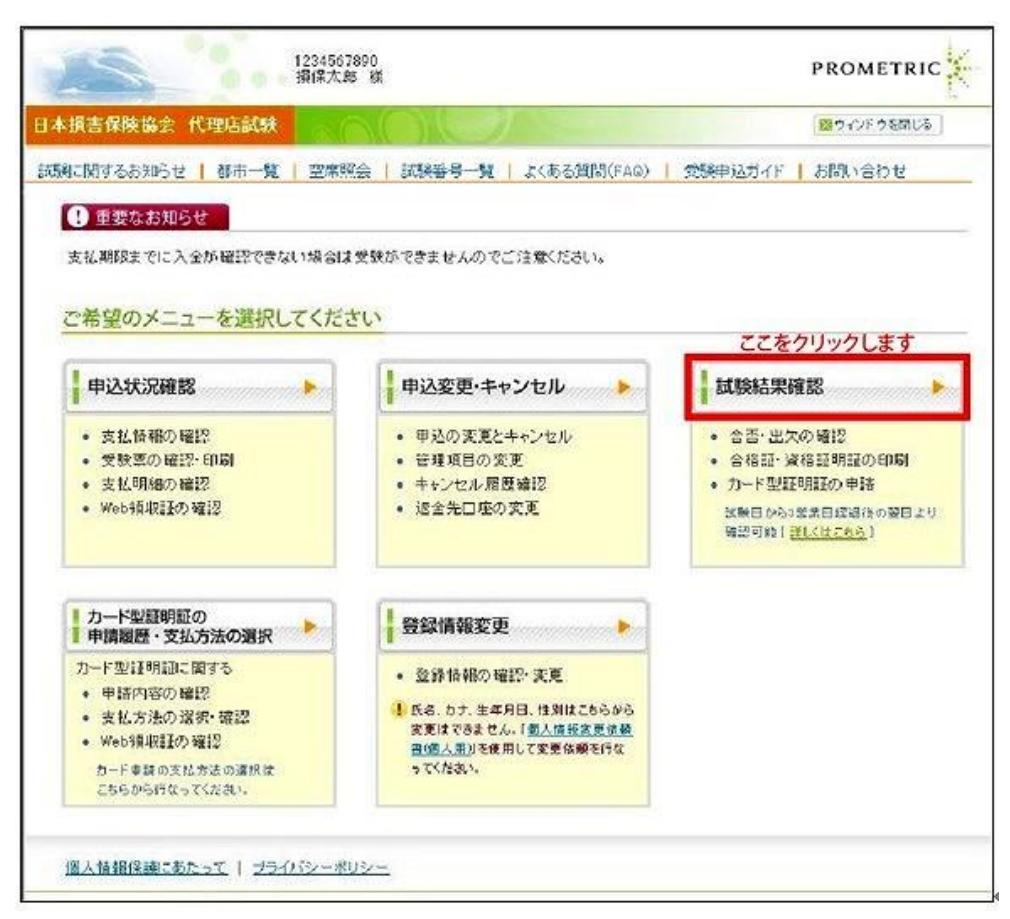

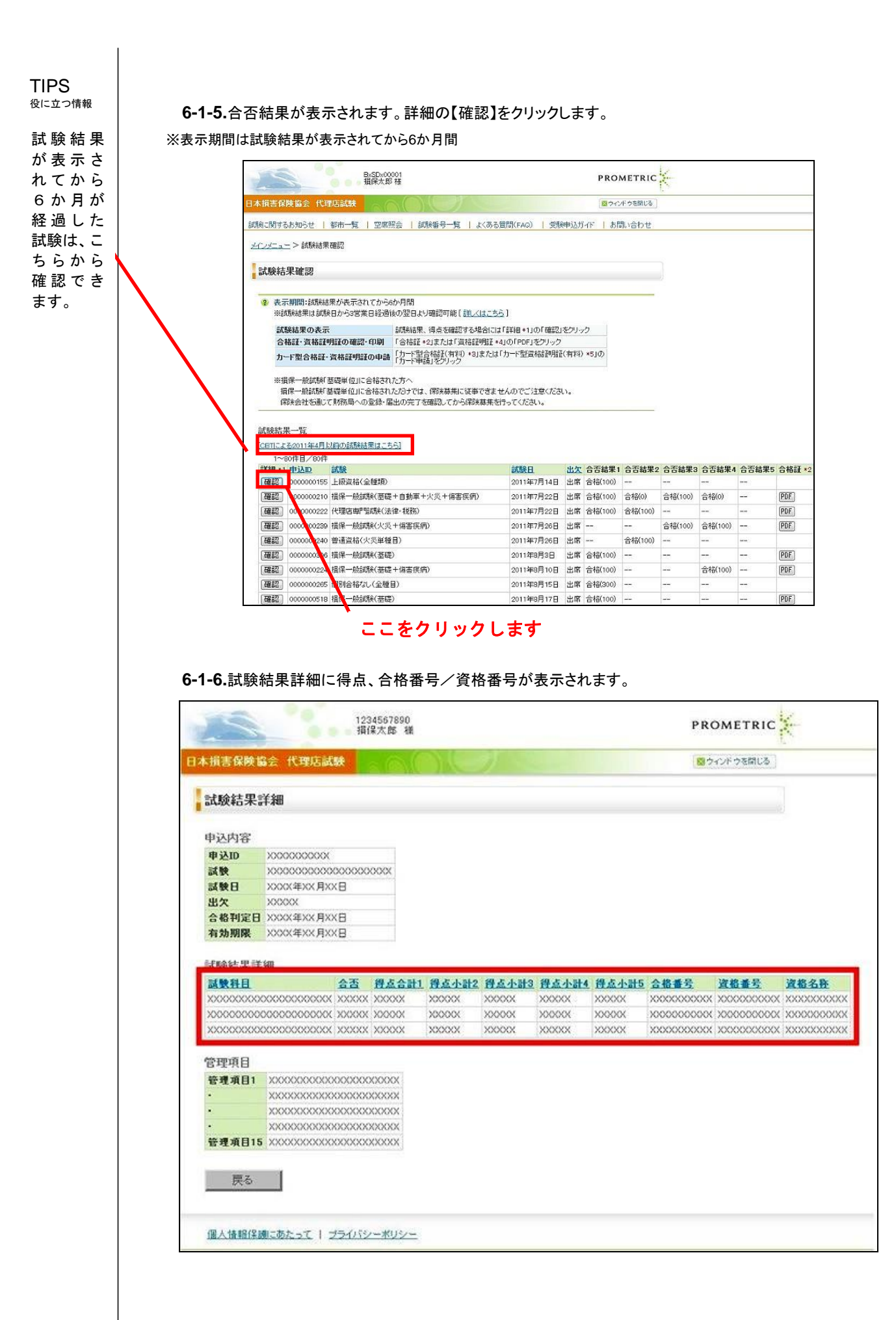

# 6-2. PDF型合格証明証・資格証明証の確認・印刷

#### **6-2-1.**メインメニュー【試験結果確認】をクリックします。 ※試験結果は試験日から3営業日後の翌日より確認可能です。

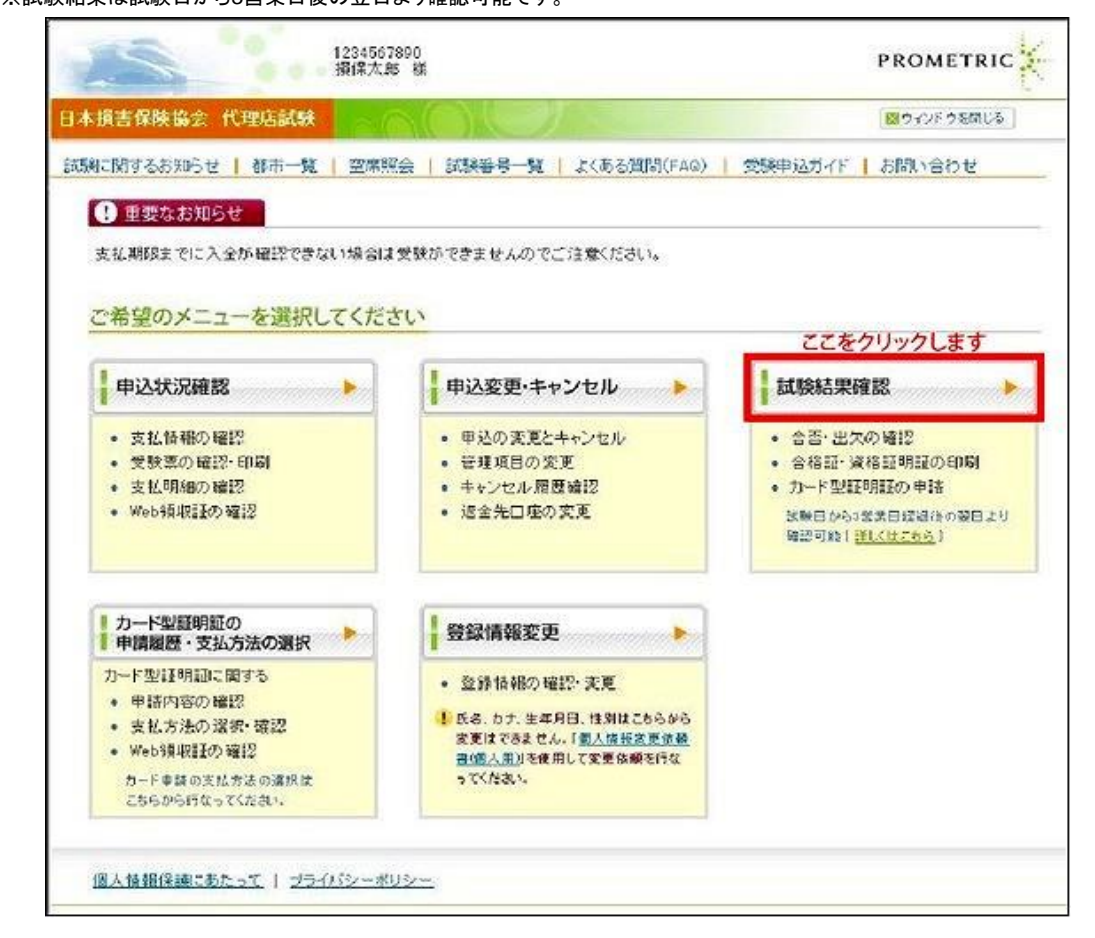

6-2-2.印刷を行いたい試験の「合格証」または「資格証」に印字する氏名を選択します。

|                                                                                               | 戸籍上の氏名を印字する場合                             |
|-----------------------------------------------------------------------------------------------|-------------------------------------------|
| <u>28日による2015年8月以前の試験結末はこうら</u>                                                               |                                           |
| 証明証に印字する氏名を選択してください<br>旧氏情報が登録されていない場合、選択不要です                                                 | ●氏名 ○旧氏の氏名 ○併記                            |
| 証明証に印字される氏名                                                                                   | 損保太郎                                      |
|                                                                                               |                                           |
|                                                                                               |                                           |
| 〔験結果一覧                                                                                        |                                           |
| <b>【験結果一覧</b><br>28TIによる2015年8月以前の試験結果はこちら】                                                   | 旧氏の氏名を印字する場合                              |
| 式験結果一覧<br><u>OBTIこよる2015年8月以前の試験結果はこちら]</u><br>証明証に印字する氏名を選択してください<br>「旧氏情報が登録されていない場合、選択不要です | <b>旧氏の氏名を印字する場合</b><br>〇氏名<br>〇氏名<br>〇 供記 |

メインメニュー の【各種手続き について】の個 人情報変更依 頼フォームか ら、旧氏を登録 することによっ て、合格証・資 格証の氏名に 旧氏を記載す ることが可能で す。変更方法 の詳細につい ては、「8. 登録 内容の変更」を ご 確 認くださ い。

Г

| 試験結果一覧                                         | 戸籍上の氏名と旧氏の氏名を  |
|------------------------------------------------|----------------|
| [CBTIこよる2015年8月以前の試験結果はこちら]                    | 併記して印字する場合     |
| 証明証に印字する氏名を選択してください<br>*旧氏情報が登録されていない場合、選択不要です | ○氏名 ○旧氏の氏名 ◎併記 |
| 証明証に印字される氏名                                    | 損保太郎(協会太郎)     |

6-2-3.印刷を行いたい試験の「合格証」または「資格証」の【PDF】をクリックします。合格証/資格証はPDF形式のため、

後で印刷することも可能です。

※試験の種類によっては【PDF】(印刷)の表示位置が異なります。

| 能果確認                                                                                                    |                                                                                                    |
|----------------------------------------------------------------------------------------------------|----------------------------------------------------------------------------------------------------|
| 表示期間:試験結果が表示されてから6                                                                                                    |                                                                                                    |
| ※IDI設結末はIDI設日から3名来日経営1<br>試験結果の表示                                                                                                    | 後の翌日より確認可能! <u>非しばこうう</u> 」<br>試験結果、得点を確認する場合には「詳細 *1」の「確認」をクリック                                                                                                    |
| 合格証・資格証明証の確認・印刷                                                                                                    | 「合格証 *2」または「資格証明証 *4」の「PDF」をクリック                                                                                                    |
| カード型合格証・資格証明証の申請                                                                                                    | 「カード型合構証(有料) *5」または「カード型資格証明証(有料) *5」の<br>「カード申請」をクリック<br>※損害保険大学実現の「認定証」とは異かります。                                                                                                    |
| ※損保一般試験「基礎単位」に合格され                                                                                                    | た方へ                                                                                                    |
| ※損保一般試験「基礎単位」に合格され<br>損保一般試験「基礎単位」に合格され<br>保険会社を通じて財務局への登録・届<br>合格証の場合は                                                                                                    | た方へ<br>ただっては、保険募集に従事できませんのでご注意ください。<br>出の完了を確認してから保険募集を行ってください。<br>にここをクリック<br>資格証の場合はここをクリック                                                                                                    |
| ※損保一般試験「基礎単位」に合格され<br>損保一般試験「基礎単位」に合格され<br>保険会社を通じて財務局への登録・届<br>合格証の場合は<br>の一ド型合格証(<br>コード型会格証)<br>※清客保険大学                                                                   |                                                                                                    |
| <ul> <li>※損保一般試験「基礎単位」に合格され<br/>損保一般試験「基礎単位」に合格され<br/>保狭会社を通じて財務局への登録・届</li> <li>合格証の場合は</li> <li>合格証の場合は</li> <li>金格証・</li> <li>カード型合格証(<br/>法一ド型合格証(<br/>力ード単請)</li> </ul> | た た へ た た へ た た へ た た へ た た へ た た ん の で に た た や い に に た た や い に に た た や い に に た た や い に に た た や い に に た た や い に に た た や い に に た た や い に に た た や い に に た た や い に に た た や い に に た た や い に た た や い に た た や い に た や い に た た や い に た や い に た や い に た や い い た や い に た や い い た や い い た や い た や い い た や い い た や い い た や い い た や い い た や い い た や い い た や い い た や い い た や い い た や い い た や い い た や い い た や い い た や い た や い た や い た や い た や い た や い た や い た や い た や い た や い た や い た や い た や い た や い た や い た や い た や い た や い た や い た や い た や た や |
| ※損保一般試練「基礎単位」に合格され<br>損保一般試練「基礎単位」に合格され<br>保険会社を通じて財務局への登録・届       合格証の場合は       合格証の場合は       クード型合格証(<br>1カード型合格証)       ※積音保険大学:       PDF     カード申請       PDF     カード申請  | た方へ た方へ ただう ただう ただう ただう ただう ただう ただう ただう た た の で ご ま の に こ を ク リ ッ ク                                                                                                    |

6-2-4.合格証/資格証が表示されるので、お使いのプリンタを使用して印刷します。

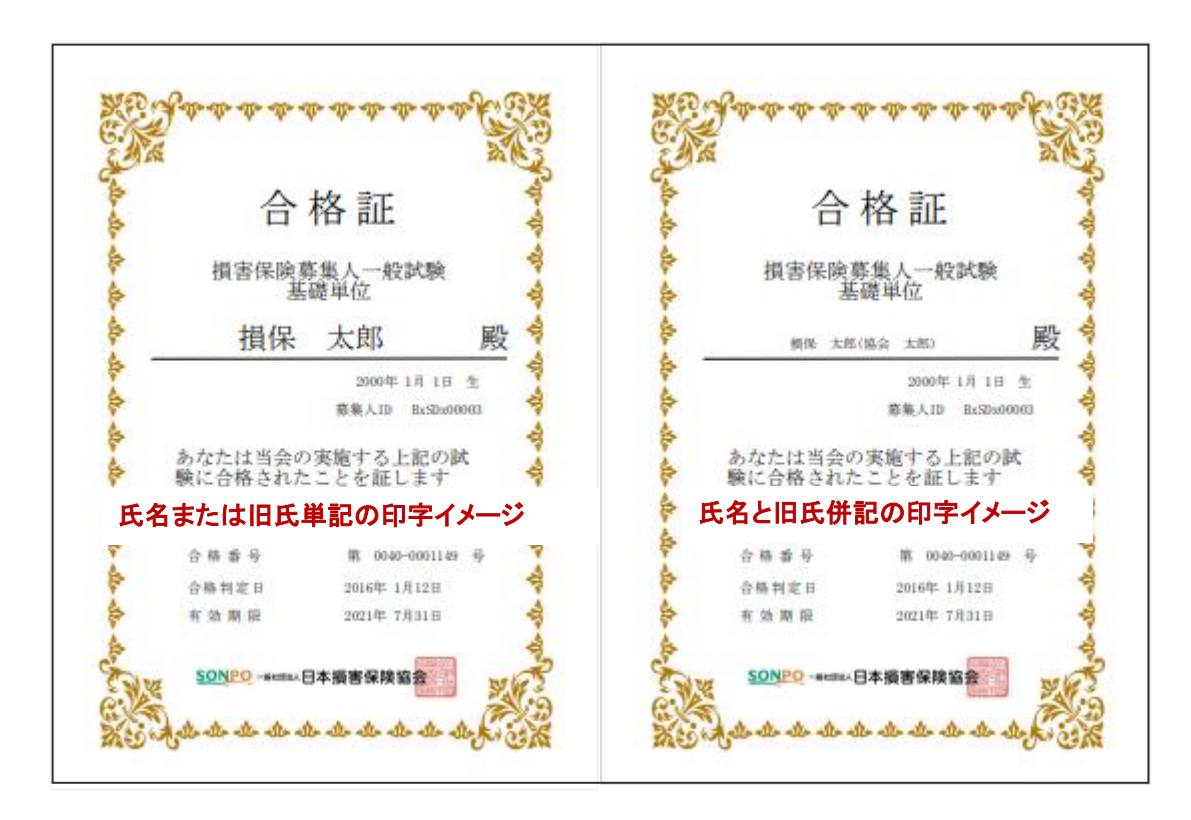

※万一、複数の募集人 ID を取得している場合、合格証および資格証明証には、受験時の募集人 ID が表示されます。 なお、複数の募集人 ID を取得している場合は、早急に所属の保険会社にご連絡ください。

# 6-3. <u>カード型証明証注文(有料)</u>

**6-3-1.**メインメニュー【試験結果確認】をクリックします。 ※試験結果は試験日から3営業日後の翌日より確認可能です。

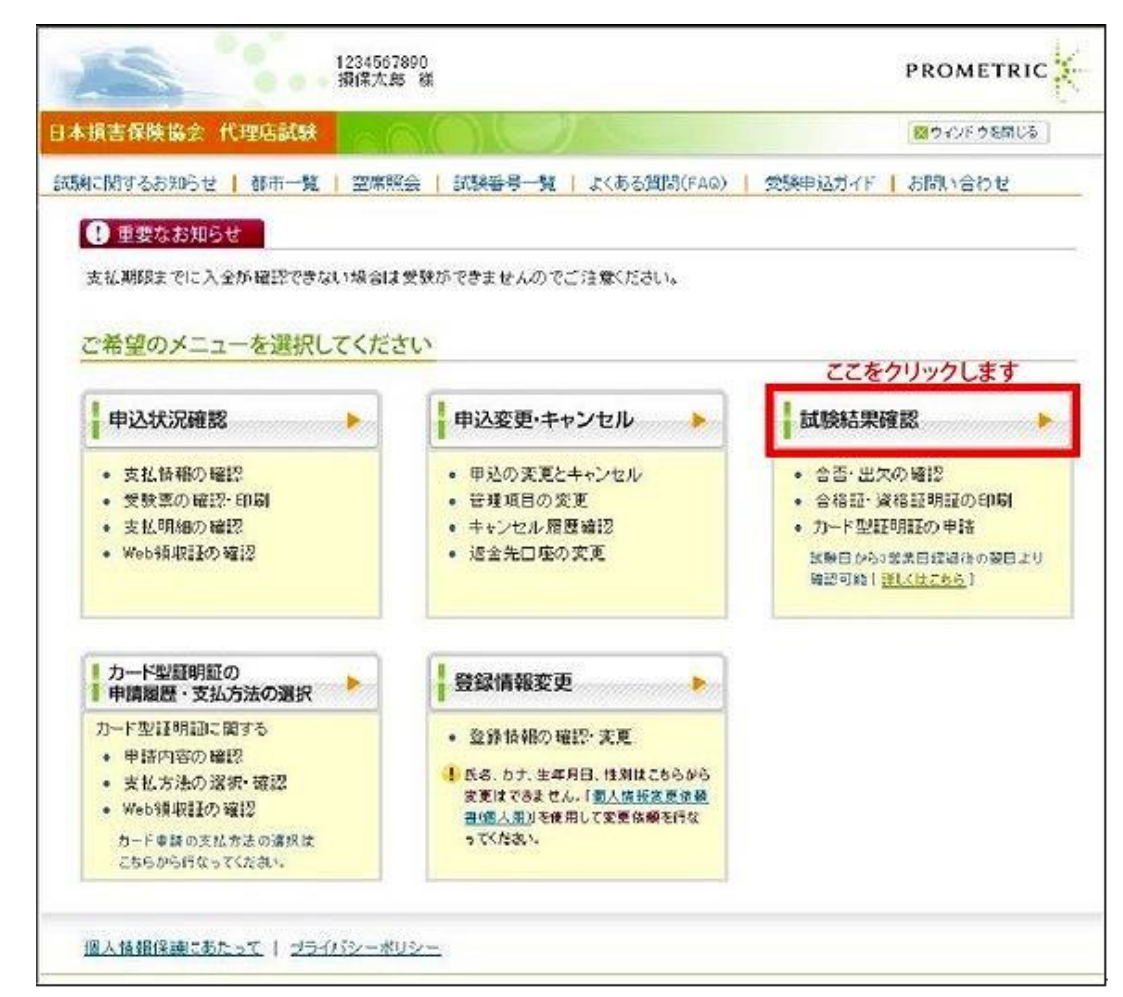

メインメニュー の【各種手続き について]の個 人情報変更依 頼フォームか ら、旧氏を登録 することによっ て、合格証・資 格証の氏名に 旧氏を記載す ることが可能で す。変更方法 の詳細につい ては、「8. 登録 内容の変更」を ご 確 認くださ い。

6-3-2.カード型証明証を注文したい試験の「合格証」または「資格証」に印字する氏名を選択します。

| 武歌福木一見<br>[CBT]による2015年8月以前の試験結果はこちら]<br>証明証に印字する氏名を選択してください<br>*旧氏情報が登録されていない場合、選択不要です                | 戸籍上の氏名を印字する場合 ●氏名○旧氏の氏名○併記                                                               |
|----------------------------------------------------------------------------------------------------|------------------------------------------------------------------------------------------|
| 証明証に印字される氏名                                                                                            | 損保太郎                                                                                     |
|                                                                                                    |                                                                                          |
|                                                                                                    |                                                                                          |
|                                                                                                    |                                                                                          |
| 計論結果一時                                                                                                 |                                                                                          |
| 試驗結果一覧                                                                                                 |                                                                                          |
| <mark>試験結果一覧</mark><br>[CBTIこよる2015年8月以前の試験結果はこちら]                                                     | 旧氏の氏名を印字する場合                                                                             |
| 試験結果一覧<br>[CBTIこよる2015年8月以前の試験結果はこちら]<br>証明証に印字する氏名を選択してください<br>*旧氏情報が登録されていない場合、選択不要です                | 旧氏の氏名を印字する場合 ○氏名 ● 旧氏の氏名 ○ 併記                                                            |
| 試験結果一覧<br>[CBT]こよる2015年8月以前の試験結果はこちら]<br>証明証に印字する氏名を選択してください<br>*旧氏情報が登録されていない場合、選択不要です<br>証明証に印字される氏名 | <ul> <li>旧氏の氏名を印字する場合</li> <li>○氏名</li> <li>●旧氏の氏名</li> <li>○併記</li> <li>協会太郎</li> </ul> |

| TIPS   |                                                |                |
|--------|------------------------------------------------|----------------|
| 仮に立つ情報 | 試験結果一覧                                         | 戸籍上の氏名と旧氏の氏名を  |
|        | [CBT こよる2015年8月以前の試験結果はこちら]                    | 併記して印字する場合     |
|        | 証明証に印字する氏名を選択してください<br>*旧氏情報が登録されていない場合、選択不要です | ○氏名 ○旧氏の氏名 ◎併記 |
|        | 証明証に印字される氏名                                    | 損保太郎(協会太郎)     |
|        |                                                |                |

## 6-3-3.カード型証明証を注文したい試験の【カード申請】をクリックします。

|   | 火枯禾唯認                                                                                                    |                                                                                                    |                                     | ۰.         | <                                          | リンク先         | イメージ                 | >                   |
|---|----------------------------------------------------------------------------------------------------|----------------------------------------------------------------------------------------------------|-------------------------------------|------------|--------------------------------------------|--------------|----------------------|---------------------|
| ? | 表示期間:試験結果が表示されてからの                                                                                             | か月間                                                                                                    |                                     | ľ          |                                            |              |                      |                     |
|   | ※試験結果は試験日から3営業日経過行                                                                                             | 3営業日経過後の翌日より確認可能 [ <u>詳しくはこちら</u> ]                                                                                                    |                                     |            | TOTAL S-PROVIDENCE BENERALDER AND ADDRESS. |              |                      |                     |
|   | 試験結果の表示                                                                                                    | 試験結果、得点を確認する場                                                                                                    | 合には「詳細 *1」の                         | 「確認        | 8481                                       | areshed      | XXAMES               | -                   |
|   | 合格証・資格証明証の確認・印刷                                                                                                | 「合格証 *2」または「資格証」                                                                                                    | 明証 *4」の「PDF」をク                      | 1998       |                                            | 1010101, AV2 | 10000.00*<br>141 5-5 | 111 100             |
|   | カード型合格証・資格証明証の申請                                                                                               | 「カード型合格証(有料)*3」<br>「カード申請」をクリック<br>※相害保険大学課程の「認:                                                                                             | または「カード型資格<br>定証」とは異なります。           | 征明         |                                            | 1011         |                      | 1 1000 1000<br>1000 |
| 1 | 損保一般試験「基礎単位」に合格され<br>保険会社を通じて財務局への登録・届<br>カード型合格証の場合は<br>ここをクリック                                               | ただけでは、保険募集に従事で<br>出の完了を確認してから保険募<br>力ード型合                                                                                                    | きませんのでご注意<br>「練を行ってください。<br>格証のイメージ | tta<br>tta |                                            | 501.00       |                      | d<br>します            |
| _ | _ <u>\</u>                                                                                                    |                                                                                                    |                                     |            |                                            |              | _                    |                     |
|   | <b>合格課</b> <sup>1</sup> 2 <u>↓ - 比別会様項</u><br>※信言補限人子                                                          | (古林) 43<br>カイメージはこちら ]<br>ほう「おた」に」とは <del>大</del> 仏ります                                                                                       | 資格証明証*4                             | <b>⊅</b> ∽ | ド型資格証                                      | 明証(有料)・      | 5                    |                     |
|   | 合格更 *2         カード別会様項<br>[カード型会構築]           PDF         カード申請                                                | (女性) -3<br>カイメージ((二方点))<br>ほせいがん()とは(本以りまう)                                                                                                  | 資格証明証*4                             | <i>b</i> - | ド型資格証                                      | 明証(有料)*      | 5                    |                     |
|   | 合倍距         カード型会構計<br>[カード型会構算]           PDF         カード申請           PDF         カード申請                       | (2015) ***<br>カイメージは「主点 ]<br>(2015) (2015年4月)<br>(2015年4月)<br>(2015年4月)<br>(2015年4月)<br>(2015年4月)<br>(2015年4月)<br>(2015年4月)<br>(2015年4月) *** | 資格证明证*4                             | <b>b</b> - | ド型資格証                                      | 明証(有料)*      | 5                    |                     |
|   | 合格理 *2         カード型会構築<br>(カード型会構築)<br>※損害採択スチョ<br>りのF           PDF         カード申請           PDF         カード申請 | (古代) -==<br>(水)((二古) (<br>                                                                                                    | 資格证明证*4<br>PDF                      | <b>b</b> - | <b>ド型資格証</b><br>ー ド申請                      | 明証(有料)・      | 5                    |                     |

6-3-4.申請を希望する試験科目の【申請】にチェックをし、【次へ】をクリックします。 ※複数選択可

※カード型証明証は1枚あたり税込660円(送料込)となります。複数試験分を申し込まれる場合、試験数×660円が請求されます。

| 下西 | 2111月11日清      |                   |            |        |             |     |
|----|----------------|-------------------|------------|--------|-------------|-----|
|    |                | 全ての申請を希望          | しする        | 場合は    | 、全選択にチェックをし | NAT |
| 請  | する試験科目を選択      | [次へ]をクリックし        |            | さい     |             |     |
| 2希 | 望する試験科目のF申請」欄に | チェックをし、「次へ」ボタンをクリ | リックして      | (ださい。) | 《複数選択可      |     |
| 清沢 | <b>计教</b> 植题   | 試験科目              | <u>申請数</u> | 単価     |             |     |
|    |                |                   | 10000      | 100000 |             |     |
| 2  | *****          | *****             | XXXXX      | XXXXX  |             |     |
|    | ****           |                   | XXXXX      | XXXXX  |             |     |
| 1  | *****          | *****             | XXXXX      | XXXXX  |             |     |

# 6-4. カード型証明証の申請内容・支払者・送付先の確認

6-4-1.申請する内容を全て確認後、【この内容で申請する】をクリックします。カード型証明証の支払方法の選択はここ

では行なわず、申請後6-5で支払方法の選択を行います。

※支払者の登録電話番号は、カード型証明証代金を支払う際に必要となる場合があります。 ※カード型証明証の送付先に誤りがあると、お手元に証明証が届かない可能性があります。

| 【損害保険協会 代                                                                                     | 理店試験                                                                                                    | ▲ウィンドウを開じ                                                                                |
|-----------------------------------------------------------------------------------------------|----------------------------------------------------------------------------------------------------|------------------------------------------------------------------------------------------|
| 演に関するお知らせ                                                                                     | 都市一覧   空席照会   試験番号一覧                                                                                                    | よくある質問(FAQ)   受験申込ガイド   お問い合わせ                                                           |
| <u>インメニュー</u> > 試験結                                                                           | 果確認                                                                                                    |                                                                                          |
| カード型証明証の                                                                                      | 申請内容確認                                                                                                    |                                                                                          |
|                                                                                               |                                                                                                    |                                                                                          |
| 申請内容                                                                                          |                                                                                                    |                                                                                          |
| 申請総数                                                                                          | 1                                                                                                    |                                                                                          |
| 支払金額                                                                                          | XXXX                                                                                                    |                                                                                          |
| 支払期限                                                                                          | 2014年6月7日                                                                                                    | 支払期限を過ぎた場合、自動的にキャンセルされます。                                                                |
| 申請内訳                                                                                          |                                                                                                    | ※送付先情報の確                                                                                 |
| 1~1件目/1件                                                                                      |                                                                                                    |                                                                                          |
| <u>試験種類</u><br>指保→設試験                                                                         | 試験科目<br>指実保除其焦人→設計除(其準単位)                                                                                                    | <u>申請数</u> 単価 <u>小計</u><br>1 <b>XXXX XXX</b>                                             |
| 1月1本 11264-02                                                                                 | 道告诉陕泰先八 放訊課(金碇单位)                                                                                                    |                                                                                          |
| お支払い人の確認                                                                                      | 2                                                                                                    |                                                                                          |
| フリガナ                                                                                          | -<br>ソンボタロウ                                                                                                    |                                                                                          |
| お名前                                                                                           | 損保太郎                                                                                                    | この情報がカードに印字されます。                                                                         |
| 電話番号                                                                                          | 0312345678                                                                                                    | 電話番号はお支払い時に入力が必要となる場合があり<br>す。申請完了後に登録済みの電話番号を修正されても<br>私情報には反映されませんのででは食ください。           |
| Fメールアドレス                                                                                      | taro sonno@prometric.com                                                                                                    |                                                                                          |
| 牛年月日                                                                                          | 2000年1月1日                                                                                                    | この情報がカードに印字されます。                                                                         |
| カード型証明証の                                                                                      | )送付先                                                                                                    |                                                                                          |
| お客様名                                                                                          | 損保太郎                                                                                                    |                                                                                          |
| 勤務先名·学校名                                                                                      |                                                                                                    |                                                                                          |
| 部署名·学部名                                                                                       |                                                                                                    |                                                                                          |
| 郵便番号                                                                                          | 1040033                                                                                                    |                                                                                          |
| 住所                                                                                            | 東京都中央区新川                                                                                                    | 送付先を変更する場合: 先にメインメニューの登録情報<br>から送付先の変更を行い、その後、本画面にて注文を行ってください。                           |
| D ード型     ・ カード型     ・ カード型     ・ カード型     ・ 以下の     1.     2:     3.     ・ 支払期     また、     1 | 2証明証のお支払方法について<br>2証明証のお支払方法の選択は申請受付後、決<br>3つの支払方法が選択可能です。いずれのお支<br>クレジットカード<br>コンビニエンスストア払い<br>ペイジー払い(ゆうちょ銀行ATM)<br>限はカード申請日から60日以内です。支払期限<br>代金のお支払い手続き完了後は、申請をキャンセ | 2 <mark>済会社の画面にて行なってください。</mark><br>払方法も、払込票は送付されません。<br>20回ぎた場合、自動的にキャンセルされますのでご注意ください。 |
| ●代金のよ                                                                                         | 5支払いが完了するまで、カード型証明証の                                                                                                    | 送付手続きは行われません。                                                                            |
| ■ カード雪<br>15日、月末0<br>入金確認か<br>※ご利用の3                                                          | 2 <mark>証明証の送付時期について</mark><br>9時点で当社にて入金確認ができた申請につい<br>5カード型証明書送付までに約10日間かかります<br>全融機関によっては、お客様の支払完了から当                                                              | て登録された住所宛に送付されます。<br>す。<br>社の入金確認まで最大2営業日かかる場合があります。                                     |
| 1.この内容で                                                                                       | 申請する」をクリックすると申請が受け付けられま                                                                                                    | . वं.                                                                                    |
|                                                                                               |                                                                                                    |                                                                                          |

# 6-4-2.カード型証明証の申請受け付けが完了しました。続けて支払方法を選択する場合は、【お支払い手続きに進む】

#### をクリックします。

※この申請から60日以内にお支払いの手続きを完了しない場合、自動キャンセルされ申請は無効になります。 ※登録済みのEメールアドレス宛に「申請受付メール」が送信されます。(メールサンプル:10-10)

|            | antique 18.                                                                                                    | 1                                                                   |
|------------|----------------------------------------------------------------------------------------------------|---------------------------------------------------------------------|
| A COMPANY  | 代理由試験                                                                                                    | 第フィンセクを割しみ。                                                         |
| ード型証明      | 用証 申請受付                                                                                                    |                                                                     |
|            | カード型証明証の甲<br>変態含みのEメールアドレス際に1                                                                                                 | 諸を受け付けました。                                                          |
|            | 支払方法はお支払い手続きに                                                                                                    | 進んだ後に選択してください                                                       |
| A          |                                                                                                    |                                                                     |
| /!\ 代金     | のお支払いが完了するまで、カード型証明                                                                                                    | 証の送付手続きは行われません。                                                     |
| 网络西亚       | 12 (2 - 47)(30                                                                                                    |                                                                     |
| 文語教        | 2                                                                                                    |                                                                     |
| 北金额        | 9.999[4]                                                                                                    |                                                                     |
| 紅銅線        | 9999年99月99日                                                                                                    |                                                                     |
| 主意亦项       | <ul> <li>払込票は通付されません</li> <li>支払期限はカード申請日から60日以内です。</li> <li>支払期限を過ぎた場合、自動的にキャンセルさ</li> <li>支払情報は「お支払い手請者に進む」ボタン、ま</li> </ul> | れますのでご注意ください。<br>たは道信された「単語受付メール」より確認してください。                        |
| 続け<br>代金の) | でお支払い手続きを行う方はこ<br>ままを代行する(#)チジタルガレージのページが表示さ                                                                                  | ちらいの                                                                |
| -          | メインメニ:<br>らお支払い手続きを行う場合 み、み示さ<br>を行なって                                                                                        | ユーの「カード型証明証の申請履歴・支払方法の選択」から進<br>れた申請履歴一覧の「支払情報」ボタンより均支払い手続き<br>くだれ、 |
| 後か         |                                                                                                    |                                                                     |
| 後か         |                                                                                                    | 「戻る」                                                                |

# 6-5. カード型証明証の支払方法の選択

6-5-1.メインメニュー【カード型証明証の申請履歴・支払方法の選択】をクリックします。

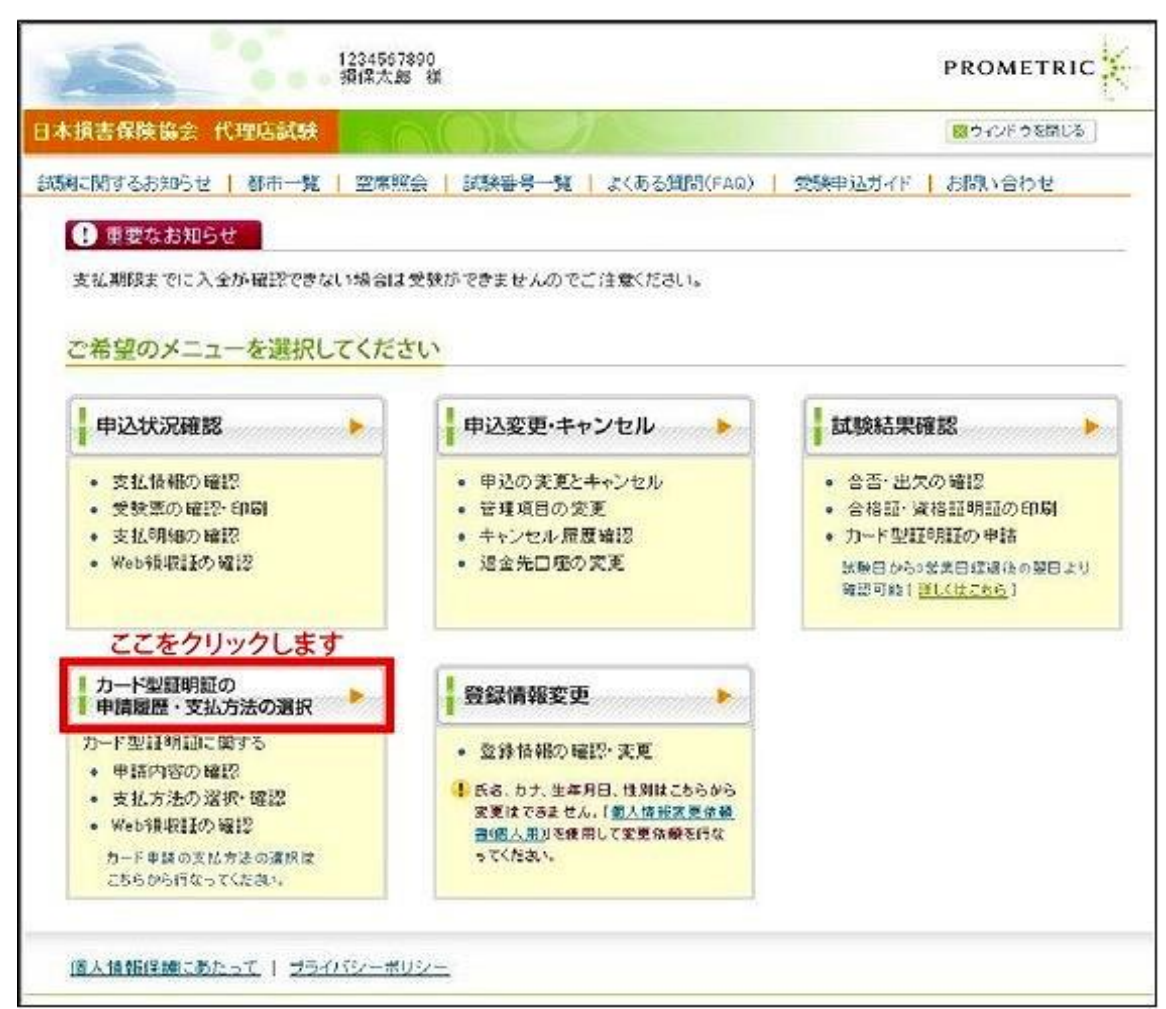

#### 6-5-2.確認したいカード型証明証の支払情報欄から【確認】をクリックします。

| ₹ • \$<br>*支 | 「私方法・支払明<br>払期限はカード                    | 88.Web領収証の<br>申請日から60日                 | り確認・印刷は「<br>日以内です。支                    | 支払情報」の「確<br>払期限を過ぎた                     | 112」ボタンをクリックに<br>場合、自動的にキャン | してください。<br>ノセルされま | すのでご注   | 意ください。  | 2            |         |
|--------------|----------------------------------------|----------------------------------------|----------------------------------------|-----------------------------------------|-----------------------------|-------------------|---------|---------|--------------|---------|
| カード型語        | 証明証の申請は                                | 夏歷一覧                                   |                                        |                                         |                             |                   |         |         |              |         |
| 支払情報         | 申請ID                                   | 試験種類                                   | 保険会社                                   | 里請日                                     | 支払期限                        | 申請総数              | 支払金額    | 決済状況    | 入金日          | 申請状:    |
| 確認」          | XXXXXXXXXXXXXXXXXXXXXXXXXXXXXXXXXXXXXX | XXXXXXXXXXXXXXXXXXXXXXXXXXXXXXXXXXXXXX | XXXXXXXXXXXXXXXXXXXXXXXXXXXXXXXXXXXXXX | XXXXXXXXXXXXXXXXXXXXXXXXXXXXXXXXXXXXXXX | XXXXX年XX月XX日                | XXXXX             | XXXXXXX | X0000X  | XXXXX年XX月XX日 | XXXXXXX |
| 確認           | XXXXXXXXXXXXXXXXXXXXXXXXXXXXXXXXXXXXXX | XXXXXXXXXXXXXXXXXXXXXXXXXXXXXXXXXXXXXX | XXXXXXXXXXXXXXXXXXXXXXXXXXXXXXXXXXXXXX | xxxxxxxxxxxx                            | XXXX年XX月XX日                 | XXXX              | XXXXXX  | XXXXXXX | XXXX年XX月XX日  | XXXXXX  |
|              |                                        |                                        |                                        |                                         |                             |                   |         |         |              |         |

# 6-5-3.申請内容を確認し、【カード型証明証 支払方法選択・確認】をクリックします。

※ここから先は決済代行を行うイーコンテクスト(株)の外部サイトに遷移します。

| 25                                                                                                    | Bx(                      | CSx00007<br>保太郎 様                                               |                                                                                                    |                                                                                                    |                                                                                             |                                              | PROM                                                  | ETRIC |
|----------------------------------------------------------------------------------------------------|--------------------------|-----------------------------------------------------------------|----------------------------------------------------------------------------------------------------|----------------------------------------------------------------------------------------------------|---------------------------------------------------------------------------------------------|----------------------------------------------|-------------------------------------------------------|-------|
| ]本損害保険協会 代                                                                                                    | 理店試験                     |                                                                 |                                                                                                    |                                                                                                    |                                                                                             |                                              | ■ウインド                                                 | ウを閉じる |
| 試験に関するお知らせ                                                                                                    | 都市一覧                     | 空度昭全                                                            | 武略宏是一階                                                                                                    | 」 上(ある質問(EAO                                                                                                    |                                                                                             | <b>Βίλ</b> Τί <b>Ζ</b> Κ                     | 「「お問」                                                 | 、合わせ  |
| <u>メインメニュー</u> > カード型<br>カード型証明証の                                                                                                    | 当時期目前の申請期<br>の申請情報詳      | 星旗·支払方》                                                         | まの選択                                                                                                    |                                                                                                    |                                                                                             | -12/3/11                                     | 0,1010                                                |       |
| -1.24.14.14                                                                                                    |                          |                                                                 |                                                                                                    |                                                                                                    |                                                                                             |                                              |                                                       |       |
| 申請情報                                                                                                    |                          |                                                                 |                                                                                                    | 7                                                                                                    |                                                                                             |                                              |                                                       |       |
| 中請番写<br>由誌口時                                                                                                    | 2014年4月0日                | -00001261<br>14時22分                                             |                                                                                                    | -                                                                                                    |                                                                                             |                                              |                                                       |       |
| 由請状況                                                                                                    | XXXX                     | 1409227)                                                        |                                                                                                    |                                                                                                    |                                                                                             |                                              |                                                       |       |
| 申請終数                                                                                                    | 1                        |                                                                 |                                                                                                    |                                                                                                    |                                                                                             |                                              |                                                       |       |
| 支払金額                                                                                                    | XXXX                     |                                                                 |                                                                                                    | -                                                                                                    |                                                                                             |                                              |                                                       |       |
| 支払期限                                                                                                    | 2014年6月7日                |                                                                 |                                                                                                    | -                                                                                                    |                                                                                             |                                              |                                                       |       |
| 決済状況                                                                                                    | XXXX                     |                                                                 |                                                                                                    | -                                                                                                    |                                                                                             |                                              |                                                       |       |
| 入金日                                                                                                    |                          |                                                                 |                                                                                                    |                                                                                                    |                                                                                             |                                              |                                                       |       |
| 支払人名                                                                                                    | 損保太郎                     |                                                                 |                                                                                                    | 1                                                                                                    |                                                                                             |                                              |                                                       |       |
| 支払人電話番号                                                                                                    | 0312345678               |                                                                 |                                                                                                    |                                                                                                    |                                                                                             |                                              |                                                       |       |
| 生年月日                                                                                                    | 20000101                 |                                                                 |                                                                                                    |                                                                                                    |                                                                                             |                                              |                                                       |       |
|                                                                                                    |                          |                                                                 |                                                                                                    |                                                                                                    |                                                                                             |                                              |                                                       |       |
| <b>申請内訳</b> 1~1件                                                                                                    | :目/1件                    |                                                                 |                                                                                                    |                                                                                                    |                                                                                             |                                              |                                                       |       |
| 試験種類                                                                                                    | 試験科目                     |                                                                 |                                                                                                    |                                                                                                    | 重                                                                                           | • <u>請数</u>                                  | 単価                                                    | 小計    |
| 損保一般試験                                                                                                    | 損保一般試験(打                 | 損害保険募集                                                          | 【人一般試験(基礎                                                                                                    | 単位))                                                                                                    | 1                                                                                           |                                              | XXXX                                                  | XXXX  |
| <ul> <li>本客様名</li> <li>勤務先名・学校名</li> <li>部署名・学部名</li> <li>郵便番号</li> <li>住所</li> <li>ここをクリ</li> <li>カード型証明証</li> <li>カード型証明証</li> </ul> |                          | 新川<br>ま <b>の 選択・ ਗ</b><br>て・確認                                  | <ul> <li>全認はこちら(お</li> <li>カード型部で表示された</li> <li>以下の3つないずれの支</li> <li>1. クレ</li> <li>2. コン</li> <li>3. ペイ</li> <li>・代金のお支<br/>できません</li> <li>【代金のお<br/>手続きは</li> </ul> | <ul> <li>支払い手続きがう</li> <li>用証の支払方法の選ば</li> <li>決済会社の画面に対して、</li> <li>シットカード</li> <li>ビニエンスストア払い</li> <li>ジー払い(ゆうちょ銀行</li> <li>さないが完了(る)</li> <li>うな払いが完了する3</li> <li>行われません。</li> </ul> | <b>完了されて</b><br>R・確認は左に<br>うなってくたさ<br>じです。<br>けされません<br>うATM)<br>申請をキャン<br>ま <b>で、カード</b> 響 | いない:<br>Dボタンを<br>い。<br>のでご注<br>ノセルする<br>型証明証 | <b>方)</b><br>をクリックし、<br>意ください。<br>ることが<br><b>6の送付</b> |       |
| <ul> <li>■カード型証明証</li> <li>カード型証明証</li> <li>カード型証明証</li> <li>東る</li> </ul>                                                             | の支払明細・<br>支払明細<br>Web領収証 | Web領収記<br>(カード型証明<br>表示期間:申<br>(カード型証明<br>表示期間:入<br>まっ<br>家様による | そこ希望の方1<br>請ひ支払明細の確<br>請一支払期限まで<br>請ひWeb領収証の<br>金確認*後から6た<br>ら支払い完了から当                                                                                                | はこちら<br>認・印刷が可能です。<br>確認・印刷が可能です<br>か月間<br>当社の入金確認まで最                                                                                                    | -。<br>:大2営業日た                                                                               | いかる場合                                        | 合があります                                                | •     |
| 個人情報保護にあたっ                                                                                                    | <u>って   プライバシ</u>        | <u>ノーボリシー</u>                                                   |                                                                                                    |                                                                                                    |                                                                                             |                                              |                                                       |       |

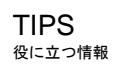

6-5-4.希望する支払方法を選択し、画面に沿って支払手続きします。 ※ここで選択できる支払方法は以下のとおり。いずれの支払方法も払込票は送付されません。 1.クレジットカード

2.コンビニエンスストア払い 3.ペイジー払い

|                        |          |              | モバイル決済 パソコン決 | 弄 店舖決済 | お支払い内                                           | ë             |
|------------------------|----------|--------------|--------------|--------|-------------------------------------------------|---------------|
| クレジットカードでお支払い          |          |              |              |        | <ul> <li>サイト名</li> <li>プロメトリ</li> </ul>         | :<br>リック株式会社  |
| 🍫 🛛 クレジットカード           |          |              |              |        | <ul> <li>申込內容<br/>損害保険</li> <li>型证明证</li> </ul> | :<br>七曜森武阪力一ド |
| ち近くのお店でお支払い WFのコン      | レビニからご希望 | !のコンピニを      | 選択してください。    |        | • 申込金額<br>660円                                  | <b>i</b>      |
| LAWSON DO-Y>           | ☎        | <b>(183)</b> | ■ ミニストップ     | ۵      | <ul> <li>お支払い<br/>2019年1</li> </ul>             | 明殿:<br>0月04日↩ |
| Availation II ファミリーマート | •        | Seiczmart 🕌  | セイコーマート      | -      | <ul> <li>お名前:<br/>技術屋間</li> </ul>               | 5             |
| (字) ロセブン・イレブン          |          | 22           | ■ デイリーヤマザキ   |        | • 団体名:<br>-                                     |               |
|                        |          |              |              |        | 携帯版お支                                           | 払いサイト         |
| NT COXIAN C            |          |              |              |        |                                                 |               |
| ATM                    | -        |              | ネットバンク/      | (mail) | 2                                               |               |

# 6-6. カード型証明証の支払明細確認・印刷

6-6-1.メインメニュー【カード型証明証の申請履歴・支払方法の選択】をクリックします。

| 原書保険協会 代理佔試験                                                       |                                                   | 間ウインドウを閉じる                                   |
|--------------------------------------------------------------------|---------------------------------------------------|----------------------------------------------|
| こ関するお知らせ   都市一覧   空席照                                              | 会   試験番号一覧   よくある質問(FAQ)                          | 受験申込ガイド   お問い合わせ                             |
| 重要なお知らせ                                                            |                                                   |                                              |
| おお加限キャート入会抗疫物で表わい場合は                                               | 受験抗できキャルのでご注意(ださい。                                |                                              |
| CUMPER CIC/CID-MILECONCOMING                                       | TAD. CONGINU CLIER/COUR                           |                                              |
| 2希望のメニューを選択してくださ                                                   | 5UN                                               |                                              |
|                                                                    |                                                   |                                              |
| 申込状況確認                                                             | 申込変更・キャンセル                                        | 試験結果確認                                       |
| <ul> <li>支払後報の確認</li> </ul>                                        | <ul> <li>申込の実更とキャンセル</li> </ul>                   | <ul> <li>         · 合否・出欠の確認     </li> </ul> |
| <ul> <li>受験薬の確認・印刷</li> </ul>                                      | <ul> <li>管理項目の変更</li> </ul>                       | <ul> <li>合格証・資格証明証の印刷</li> </ul>             |
| <ul> <li>支払明細の確認</li> </ul>                                        | <ul> <li>キャンセル 履度確認</li> </ul>                    | <ul> <li>カード型証明証の申請</li> </ul>               |
| • Web報報語の編記                                                        | <ul> <li>退金先口極の変更</li> </ul>                      | 試験日から2営業日標通後の翌日より<br>確認可能( <u>運転くはこちら</u> )  |
| ここをクリックします                                                         |                                                   |                                              |
| カード型証明証の 申請履歴・支払方法の選択                                              | 登録情報変更                                            |                                              |
| カード型証明語に関する                                                        | <ul> <li>         ・         ・         ・</li></ul> |                                              |
| <ul> <li>申請内容の確認</li> </ul>                                        | 1 52 5+ #200 #00+-****                            |                                              |
| <ul> <li>支払方法の選択・確認</li> <li>ULL &gt; 56 UN#T (0.10 MP)</li> </ul> | 変更はできません。「個人情報変更依頼                                |                                              |
| <ul> <li>weby#40102 mm12</li> </ul>                                | 書(個人用))を使用して変更体験を約な<br>、アイセン、                     |                                              |
| カート車線の支払方法の違因は<br>こちらから行なってくた為い。                                   | 5 Children                                        |                                              |
|                                                                    |                                                   |                                              |

#### 6-6-2.確認したいカード型証明証の支払情報の【確認】をクリックします。

| カード型証                              | 明証の申請                                   | 青履歴           |                 |               |              |         |        |                  |              |        |
|------------------------------------|-----------------------------------------|---------------|-----------------|---------------|--------------|---------|--------|------------------|--------------|--------|
|                                    |                                         |               |                 |               |              |         |        |                  | -            |        |
| <ul> <li>支払</li> <li>支払</li> </ul> | ,方法·支払明                                 | 細·Web領収証の     | )確認・印刷は「        | 支払情報」の「確      | 記録」ボタンをクリックに | してください。 | -      | - alle / 47-41 - |              |        |
| ※支払                                | 期限はカード                                  | 甲請日から601      | 日以内です。支         | 払期限を過ぎた:      | 場合、自動的にキャン   | ノセルされま  | すのでこう  | E意ください。          |              |        |
| カード型証明                             | 明証の申請問                                  | 最歷一覧          |                 |               |              |         |        |                  |              |        |
| 支払情報                               | <u>申请ID</u>                             | 試験種類          | 保険会社            | 里諸日           | 支払期限         | 申請総数    | 支払金額   | 決済状況             | 入金日          | 申請状?   |
| 確認X                                | 00000000000                             | xxxxxxxxxxxxx | XXXXXXXXXXXXXXX | xxxxxxxxxxxxx | XXXXX年XX月XX日 | XXXXX   | XXXXXX | XXXXXX           | XXXXX年XX月XX日 | XXXXXX |
| 確認 ×                               | 000000000000                            | xxxxxxxxxxxx  | xxxxxxxxxxx     | xxxxxxxxxxxx  | XXXXX年XX月XX日 | XXXXX   | XXXXX  | XXXXXX           | XXXXX年XX月XX日 | XXXXXX |
| 確認                                 | 000000000000000000000000000000000000000 | xxxxxxxxxxxx  | xxxxxxxxxxxxx   | xxxxxxxxxxxx  | XXXXX年XX月XX日 | XXXXX   | XXXXX  | 2000000          | XXXX年XX月XX日  | >>>>>> |
|                                    | ここをク                                    | フリックし         | ます              |               |              |         |        |                  |              |        |
|                                    |                                         |               |                 |               |              |         |        |                  |              |        |
| 2                                                                                                    | BxCSx00007<br>日本部様                                                |                                                                                                    |                                                                                                    |                                                                                                    | PROM                                                   | ETRIC |
|----------------------------------------------------------------------------------------------------|-------------------------------------------------------------------|----------------------------------------------------------------------------------------------------|----------------------------------------------------------------------------------------------------|----------------------------------------------------------------------------------------------------|--------------------------------------------------------|-------|
| 損害保険協会 代                                                                                                    | 理店試験                                                              |                                                                                                    |                                                                                                    |                                                                                                    | 図ウィンド・                                                 | うを閉じる |
| に関するお知らせ                                                                                                    | 都市一覧   空席昭会                                                       | 試験報告一覧                                                                                                    | よくある質問(FAQ)                                                                                                    | 受験由认ガイド                                                                                                    | 「「お問い                                                  | 合わせ   |
| <u>- パン ロンバーシー</u><br>ノメニュー > カード語                                                                                                    | 型証明証の申請履歴・支払方法                                                    | の選択                                                                                                    | 0                                                                                                    | 1 3-34 1 42/3 11                                                                                                    | 001010                                                 |       |
|                                                                                                    |                                                                   |                                                                                                    |                                                                                                    |                                                                                                    |                                                        |       |
| コード型証明証の                                                                                                    | )申請情報詳細                                                           |                                                                                                    |                                                                                                    |                                                                                                    |                                                        |       |
| 自諸情報                                                                                                    |                                                                   |                                                                                                    |                                                                                                    |                                                                                                    |                                                        |       |
| 申請番号                                                                                                    | 00-20140409-00001261                                              |                                                                                                    |                                                                                                    |                                                                                                    |                                                        |       |
| 申請日時                                                                                                    | 2014年4月9日 14時22分                                                  |                                                                                                    |                                                                                                    |                                                                                                    |                                                        |       |
| 申請状況                                                                                                    | XXXX                                                              |                                                                                                    |                                                                                                    |                                                                                                    |                                                        |       |
| 申請総教                                                                                                    | 1                                                                 |                                                                                                    |                                                                                                    |                                                                                                    |                                                        |       |
| 支払金額                                                                                                    | XXXX                                                              |                                                                                                    |                                                                                                    |                                                                                                    |                                                        |       |
| 支払期限                                                                                                    | 2014年6月7日                                                         |                                                                                                    |                                                                                                    |                                                                                                    |                                                        |       |
| <b>決済状況</b>                                                                                                    | XXXX                                                              |                                                                                                    |                                                                                                    |                                                                                                    |                                                        |       |
| 入金日                                                                                                    |                                                                   |                                                                                                    |                                                                                                    |                                                                                                    |                                                        |       |
| 支払人名                                                                                                    | 指保太郎                                                              |                                                                                                    |                                                                                                    |                                                                                                    |                                                        |       |
| 支払人電話番号                                                                                                    | 0312345678                                                        |                                                                                                    |                                                                                                    |                                                                                                    |                                                        |       |
| 生年月日                                                                                                    | 20000101                                                          |                                                                                                    |                                                                                                    |                                                                                                    |                                                        |       |
|                                                                                                    |                                                                   |                                                                                                    |                                                                                                    |                                                                                                    |                                                        |       |
| <b>由諸内訳 1~14</b>                                                                                                    | ↓日/1件                                                             |                                                                                                    |                                                                                                    |                                                                                                    |                                                        |       |
| 北幹種類                                                                                                    | 試験科目                                                              |                                                                                                    |                                                                                                    | 由諸数                                                                                                    | 単価                                                     | 小計    |
|                                                                                                    | 1<br>指保一般試験(指主保险基集)                                               | 人——                                                                                                    | 47455                                                                                                    | 1                                                                                                    | XXXX                                                   | XXXX  |
| 払情報および送付<br>)客様名<br>)務先名・学校名<br> 署名・学部名                                                                                                    | <b>村先</b><br>損保太郎<br><br>                                         |                                                                                                    | 21(1))                                                                                                    |                                                                                                    |                                                        |       |
| <ul> <li>              ±払情報および送付             お客様名      </li> <li>             b寄枝名・学校名         </li> <li>             #習名・学部名         </li> <li>             #愛番号         </li> <li>             t白所         </li> <li>             カード型証明証         </li> <li>             カード型証明話         </li> <li>             支払期限:カード         </li> </ul>                                                                                                    | け先                                                                | <ul> <li>認はこちら(おう)</li> <li>カード型証明<br/>表示された決</li> <li>以下の3つのいずれの支払</li> <li>1. クレジ</li> <li>2. コンビ</li> <li>3. ペイジ</li> <li>・代金のお支払の</li> <li>・代金のお支払の</li> <li>・代金のお支払</li> <li>・代金のお支払</li> <li>・代金のお支払</li> <li>・「代金のお支払</li> <li>手続きは利</li> </ul> | ■1000<br>支払い手続きがラ<br>証の支払方法の選択<br>済会社の画面にて行<br>支払方法が選択可能<br>ム方法も払込票は送付<br>パットカード<br>ニエンスストア払い<br>パー払い(ゆうちょ銀行<br>んい手続き完了後は、い<br>でご注意ください。<br>支払いが完了するま<br>行われません。                                                                                                    | <ul> <li>・確認は左のボタンを<br/>なってください。</li> <li>・です。</li> <li>されませんのでご注<br/>はれましんのでご注</li> <li>・</li> <li>・</li>     &lt;</ul> | <b>方)</b><br>をクリックし、<br>注意ください。<br>ることが<br><b>(の送付</b> |       |
| <ul> <li>         太払情報および送付<br/>お客様名<br/>勤務先名・学校名<br/>部署名・学部名<br/>郵便番号<br/>住所         カード型証明証         カード型証明証         カード型証         カード型証&lt;</li></ul> | <ul> <li>け先:<br/>「損保太郎         「一         「一         「一</li></ul> | 認はこちら(おう)<br>・ カード型証明<br>表示された法<br>・ 以下の3つの<br>いずれの支払<br>1. クレジ<br>2. コンビ<br>3. ペイジ<br>・ 代金のお支<br>できませんの<br>● 代金のあう<br>手続きは1<br>む 支払明細の確認<br>清~支払期限まで<br>証) Web領収配の確認<br>清~支払い完了から当初<br>りします                                                           | <ul> <li> <b>支払い手続きが</b><br/><b>支払方法の選択</b><br/>済会社の画面にで有<br/>よ方法が選択されて<br/>な払方法が選択する<br/>がっトカード<br/>「ニエンスストア払い         パーチ続き完了するは、<br/>でご注意くたさい。<br/><b>支払いが完了するま</b><br/><b>うわれません。</b><br/><b>こちら</b><br/>認・印刷が可能です。<br/>昭記・印刷が可能です。<br/>日間         社の入金確認まで最         </li> </ul> | <b>ごうされていない</b><br>・確認は左のボタンを<br>がなってください。<br>ごです。<br>されませんのでご注<br>「ATM)<br>申請をキャンセルする<br>で、カード型証明記<br>。<br>大2営業日かかる場合                                                                                                    | <b>方)</b><br>をクリックし、<br>記意ください。<br>ることが<br><b>Eの送付</b> |       |

| TIPS   |
|--------|
| 役に立つ情報 |

| ウィンドウを閉 | じる           | 印刷する          | をクリックし  | ます    |                                                    |
|---------|--------------|---------------|---------|-------|----------------------------------------------------|
| 支払明細    |              |               |         |       |                                                    |
|         |              |               |         |       | 申込日: ****年**月**<br>プロメトリック株式会<br>登録番号:T90100010701 |
| 宛名      | 東京自動車<br>損保太 | 株式会社<br>種     |         |       |                                                    |
| 合計金額(税込 | _) *,***円    |               |         |       |                                                    |
| 10%対象   | *,***円       |               | 消費税     | ***円  |                                                    |
| 但し      | 一般社園         | 团法人 日本損害保険協   | 会 代理店試験 | 受験手数料 |                                                    |
| 試験種類    | 損保一般         | <b>设</b> 言式馬僉 |         |       |                                                    |
| 申込ID    | ******       | ***           |         |       |                                                    |
|         | *****        | *,***円        |         |       |                                                    |
|         | ******       | *,***円        |         |       |                                                    |
|         | ****         | *,***円        |         |       |                                                    |
|         | ****         | *,***円        |         |       |                                                    |
|         | ****         | *,***円        |         |       |                                                    |
|         | *******      | *,***円        |         |       |                                                    |
|         | *******      | *,***円        |         |       |                                                    |
|         | *******      | *,***円        |         |       |                                                    |
|         | *******      | *,***円        |         |       |                                                    |
|         | *******      | *,***円        |         |       |                                                    |
|         | *******      | *,***円        |         |       |                                                    |
|         | ********     | *,***円        |         |       |                                                    |
|         | *******      | *,***円        |         |       |                                                    |
|         | ********     | *,***円        |         |       |                                                    |
|         | ********     | *,***円        |         |       |                                                    |
|         | *******      | *,***円        |         |       |                                                    |
|         | ********     | *,***円        |         |       |                                                    |
|         | *****        | *,***         |         |       |                                                    |
|         | ********     | *,***         |         |       |                                                    |
|         | *****        | *,***         |         |       |                                                    |
|         | *****        | *,***         |         |       |                                                    |
|         | *****        | *,***         |         |       |                                                    |
|         | *****        | *,***         |         |       |                                                    |
|         |              | *,***         |         |       |                                                    |
|         |              | *,***         |         |       |                                                    |

### 6-7. カード型証明証のWeb領収証確認・印刷

6-7-1.メインメニュー【カード型証明証の申請履歴・支払方法の選択】をクリックします。

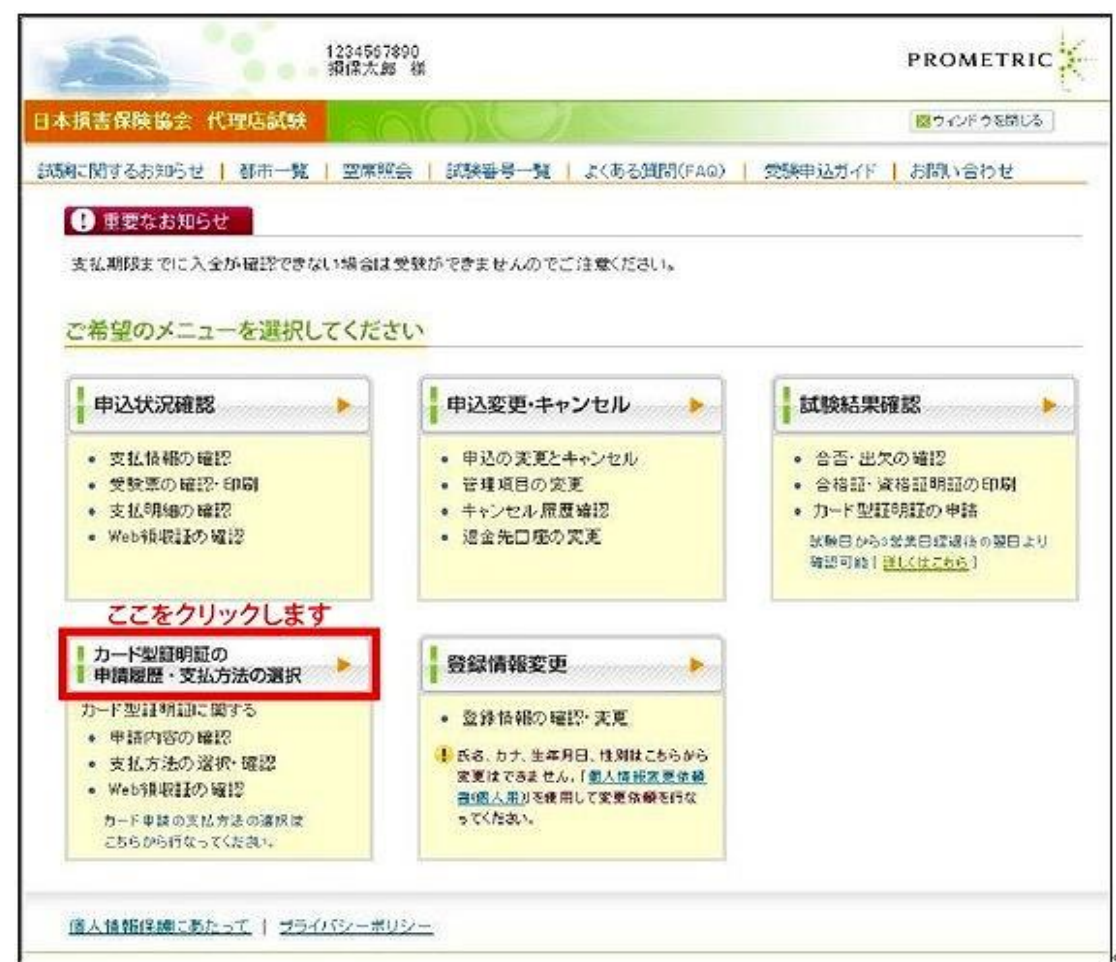

#### 6-7-2.確認したいカード型証明証の支払情報について【確認】をクリックします。

| 77 F 1      |                                        | MARGE         |               |               |              |         |         |        |              |         |
|-------------|----------------------------------------|---------------|---------------|---------------|--------------|---------|---------|--------|--------------|---------|
| <b>?</b> •支 | 拉,方法·支払明                               | 細·Web領収証の     | )確認・印刷は「:     | 支払情報」の「確      | 記録」ボタンをクリックし | 、てください。 | ,       |        |              |         |
| ※支          | 仏期限はカード                                | 申諸日から60[      | 日以内です。支       | 払期限を過ぎた       | 場合、自動的にキャン   | ノセルされま  | すのでご注   | 意ください。 | 1            |         |
|             |                                        |               |               |               |              |         |         |        |              |         |
| カード型語       | E明証の申請属                                | 最歷一覧          |               |               |              |         |         |        |              |         |
| 支払情報        | 申請ID                                   | 試験種類          | 保険会社          | 里請且           | 支払期限         | 申請総数    | 支払金額    | 法济状况   | 入金日          | 里請状?    |
| 確認          | XXXXXXXXXXXXXXXXXXXXXXXXXXXXXXXXXXXXXX | XXXXXXXXXXXXX | xxxxxxxxxxxxx | XXXXXXXXXXXX  | XXXXX年XX月XX日 | XXXXX   | XXXXXX  | XXXXXX | XXXXX年XX月XX日 | XXXXXXX |
| 確認          | xxxxxxxxxxxxx                          | xxxxxxxxxxxxx | XXXXXXXXXXXXX | xxxxxxxxxxx   | XXXXX年XX月XX日 | XXXX    | XXXXX   | XXXXXX | XXXXX年XX月XX日 | XXXXX   |
| 確認          | 0000000000                             | XXXXXXXXXXXX  | xxxxxxxxxxxxx | xxxxxxxxxxxxx | XXXX年XX月XX日  | XXXXX   | XXXXXXX | xxxxxx | XXXXX年XX月XX日 | XXXXXXX |
| [ and ]     | しこを                                    | フリックし         | ます            |               |              |         |         |        |              |         |
|             |                                        |               | · · ·         |               |              |         |         |        |              |         |

# 6-7-3.【カード型証明証 Web領収証】をクリックします。

| 4.111111111111111111111111111111111111                                                                                                    | 理店試験                                                                                                    |                                                                                                    |                                                                                                    |                                                                                      | ■ウィンド                                                                                              | ウを閉じる |
|----------------------------------------------------------------------------------------------------|----------------------------------------------------------------------------------------------------|----------------------------------------------------------------------------------------------------|----------------------------------------------------------------------------------------------------|--------------------------------------------------------------------------------------|----------------------------------------------------------------------------------------------------|-------|
|                                                                                                    |                                                                                                    |                                                                                                    |                                                                                                    |                                                                                      |                                                                                                    |       |
| 剣に関するお知らせ                                                                                                    | 都市一覧   空席照会                                                                                                    | 試験番号一覧   よくある質 <br>:+ の??+n                                                                                                    | 問(FAQ)                                                                                                    | 受験申込ガイド                                                                              | *   お問い                                                                                            | い合わせ  |
|                                                                                                    | 空部"9指IV)甲請腹症。又位力。                                                                                                    | 広り進伏                                                                                                    |                                                                                                    |                                                                                      |                                                                                                    |       |
| カード型証明証の                                                                                                    | )甲請情報詳細                                                                                                    |                                                                                                    |                                                                                                    |                                                                                      |                                                                                                    |       |
| 申請情報                                                                                                    |                                                                                                    |                                                                                                    |                                                                                                    |                                                                                      |                                                                                                    |       |
| 申請番号                                                                                                    | 00-20140409-00001261                                                                                                    |                                                                                                    |                                                                                                    |                                                                                      |                                                                                                    |       |
| 中前日時<br>由建作の                                                                                                    | 2014年4月9日 14時22万                                                                                                    |                                                                                                    |                                                                                                    |                                                                                      |                                                                                                    |       |
| 中請扒洗<br>由諸総数                                                                                                    | 1                                                                                                    |                                                                                                    |                                                                                                    |                                                                                      |                                                                                                    |       |
| 支払金額                                                                                                    | XXXX                                                                                                    |                                                                                                    |                                                                                                    |                                                                                      |                                                                                                    |       |
| 支払期限                                                                                                    | 2014年6月7日                                                                                                    |                                                                                                    |                                                                                                    |                                                                                      |                                                                                                    |       |
| 決済状況                                                                                                    | XXXX                                                                                                    |                                                                                                    |                                                                                                    |                                                                                      |                                                                                                    |       |
| 入金日                                                                                                    |                                                                                                    |                                                                                                    |                                                                                                    |                                                                                      |                                                                                                    |       |
| 支払人名                                                                                                    | 損保太郎                                                                                                    |                                                                                                    |                                                                                                    |                                                                                      |                                                                                                    |       |
| 支払人電話番号                                                                                                    | 0312345678                                                                                                    |                                                                                                    |                                                                                                    |                                                                                      |                                                                                                    |       |
| 生年月日                                                                                                    | 20000101                                                                                                    |                                                                                                    |                                                                                                    |                                                                                      |                                                                                                    |       |
| <b>由誌内訳</b> 1~1%                                                                                                    | 1日/1件                                                                                                    |                                                                                                    |                                                                                                    |                                                                                      |                                                                                                    |       |
| 試験種類                                                                                                    | 試験科目                                                                                                    |                                                                                                    |                                                                                                    | 申請数                                                                                  | 単価                                                                                                 | 小計    |
| 損保一般試験                                                                                                    |                                                                                                    | 集人一般試験(基礎単位))                                                                                                    |                                                                                                    | 1                                                                                    | XXXX                                                                                               | XXXX  |
| 到扬元名· 学校名<br>部署名· 学部名<br>郵便番号<br>住所                                                                                                    | <br>1040033<br>東京都中央区新川                                                                                                    |                                                                                                    |                                                                                                    |                                                                                      |                                                                                                    |       |
| 勤務元右・子校石<br>部署名・学部名<br>郵便番号<br>住所<br>♪ ード型証明証<br>カード型証明証<br>■ 支払期限:カード町                                                                                                    | <br><br>1040033<br>東京都中央区新川<br>のお支払方法の選択・<br>超訳<br>車請日から60日以内                                                                                                    | <ul> <li>確認はこちら(お支払い手続<br/>カード型部理解証の支払方法表示された決済会社の画</li> <li>以下の3つの支払方法が済いずれの支払方法が済いずれの支払方法も払込</li> <li>1. クレジットカード</li> <li>2. コンビニエンススト:</li> <li>3. ペイジー払い(ゆう)</li> <li>代金のお支払い手続き完<br/>できませんのでご注意くだ</li> </ul>                                                                                                    | <b>きが完了</b><br>去の選択・確<br>面にて行なっ<br>選択可能です<br>ア払い<br>ア払い<br>うちょ銀行ATN<br>うちょ銀行ATN<br>こて後は、申請<br>ごさい。                                                                                                    | されていない<br>認は左のボタンオ<br>てください。<br>ませんのでご注<br>の<br>終キャンセルする                             | <b>方)</b><br>ジリックし、<br>意ください。<br>ることが                                                              | ,     |
| 勤務元右・子校石<br>部署名・学部名<br>郵便番号<br>住所<br>→ - ド型証明証<br>カード型証明証<br>支払期限:カード                                                                                                    | <br>1040033<br>東京都中央区新川<br>のお支払方法の選択・<br>超<br>王 支払方法選択・確認<br>申請日から60日以内                                                                                                    | <ul> <li>確認はこちら(お支払い手続<br/>・カード型語呼順の支払方法<br/>表示された決済会社の画</li> <li>以下の3つの支払方法が近いすれの支払方法も払込</li> <li>クレジットカード</li> <li>コンビニエンススト</li> <li>ペイジー払い(ゆう</li> <li>代金のお支払い手続き完<br/>できませんのでご注意くだ</li> <li>(代金のお支払いが完<br/>手続きは行われませ)</li> </ul>                                                                                                    | きが完了。<br>去の選択・確<br>面にて行なっ<br>調は送付され<br>ア払い<br>うちょ銀行ATN<br>うちょ銀行ATN<br>了後は、申<br>言さい。<br><b>了するまで、</b><br><b>ん。</b>                                                                                                    | されていない<br>認は左のボタンペ<br>でください。<br>。<br>ませんのでご注<br>か<br>たキャンセルする<br>カード型証明詞             | 方)<br>ジリックし、<br>意ください。<br>あことが<br>の送付                                                              |       |
| 勤務元名・子校名<br>部署名・学部名<br>郵便番号<br>住所                                                                                                    | <br>1040033<br>東京都中央区新川<br>50お支払方法の選択・<br>超<br>東京都中央区新川<br>50<br>50<br>50<br>50<br>50<br>50<br>50<br>50<br>50<br>50                                                                                                    | <ul> <li>確認はこちら(お支払い手続         <ul> <li>カード型評理指正の支払方法<br/>表示された決済会社の面</li> <li>以下の8つの支払方法が<br/>いずれの支払方法も払込</li> <li>クレジットカード</li> <li>コンビニエンススト</li> <li>ペイジー払い(ゆう)</li> <li>代金のお支払いが完:<br/>手続きは行われませ/</li> </ul> </li> <li>代金のあ支払いが完:<br/>手続きは行われませ/</li> </ul>                                                                                                    | <b>さか完了</b><br>去の選択・確<br>面にて行なっ<br>可訳し送付され<br>ア払い<br>からよ銀行ATN<br>で後は、申書<br>ここい。<br><b>了するまで、</b><br><b>、</b>                                                                                                    | されていない<br>認またのボタンネ<br>てください。<br>・<br>ませんのでご注<br>か<br>たキャンセルする<br>カード型証明証             | 方)<br>をクリックし、<br>意ください。<br>ることが<br>の送付                                                             |       |
| <ul> <li> <b>助務大名・学校名</b><br/>部署名・学部名<br/>郵便番号<br/>住所         </li> <li> <b>カード型証明証</b><br/><b>カード型証明証</b> </li> <li> <b>カード型証明証</b><br/><b>カード型証明証</b></li></ul>                                                                                                    | <br><br>1040033<br>東京都中央区新川<br><b>5のお支払方法の選択・福</b><br>正 支払方法選択・確認<br>申請日から60日以内<br><b>5の支払明細・Web領収</b> 記<br>支払明細 (カード型語)<br>表示期間:明                                                                                                    | <ul> <li>確認はこちら(お支払い手続</li> <li>カード型語即用面の支払方法示された決済会社の画</li> <li>以下の3つの支払方法が近いずれの支払方法も払込</li> <li>1. クレジットカード</li> <li>2. コンビニエンススト</li> <li>3. ペイジー払い(ゆう)</li> <li>代金のお支払いが完定</li> <li>手続きは行われませ/</li> </ul>                                                                                                    | きが完了<br>去の選択・確<br>方面にて行なっ<br>選択可能ですれ<br>ア払い<br>ア払い<br>74後は、申記<br>ごです。<br>能です。                                                                                                    | されていない<br>認は左のボタンオ<br>でください。<br>ませんのでご注<br>が<br>乾キャンセルする<br>カード型証明記                  | 方)<br>ジリックし、<br>意ください。<br>ることが<br>の送付                                                              | ,     |
| <ul> <li> <b>助務元名・学校名</b> <sup>部</sup>署名・学部名<br/>郵便番号         住所         <ul> <li>             カード型証明証         <ul> <li>             カード型証明証             </li> <li>             カード型証明証<br/>カード型証明証             </li> <li>             カード型証明証<br/>カード型証明証<br/>カード型証明証<br/>カード型証明証<br/>カード型証明証<br/>カード型証明証         </li></ul> </li> </ul></li></ul> | 1040033 東京都中央区新川 <b>5のお支払方法の選択・福 2のお支払方法の選択・確認</b> 申請日から60日以内 <b>5 5 支払明細</b> (カード型語門 表示期間:=4 <b>※eb領収証 、</b> 先客様目に上                                                                                                    | <ul> <li>確認はこちら(お支払い手続         <ul> <li>カード型語呼用の支払方法表示された決済会社の面</li> <li>以下の3つの支払方法がういずれの支払方法がお払込</li> <li>クレジットカード</li> <li>コンビニエンススト</li> <li>ペイジー払い(ゆう</li> <li>代金のお支払いが完:<br/>手続きは行われませ/</li> </ul> </li> <li>代金のお支払いが完:<br/>手続きは行われませ/</li> </ul>                                                                                                    | <b> さか完了</b><br>去の選択・確<br>面にて行なっ<br>で行なっ<br>です<br>がた<br>です<br>ない<br>、<br>です 。<br>の<br>またの<br>です 。<br>の<br>です 。<br>の<br>です 。<br>の<br>です 。<br>の<br>です 。<br>の<br>です の<br>の<br>です の<br>の<br>です の<br>の<br>です の<br>の<br>です の<br>の<br>です の<br>の<br>です の<br>の<br>です の<br>の<br>です の<br>の<br>です の<br>の<br>です の<br>の<br>です の<br>の<br>の<br>です の<br>の<br>の<br>の<br>の<br>の<br>の<br>の<br>の<br>の | されていない<br>認またのボタンネ<br>てください。<br>ませんのでご注<br>か)<br>終キャンセルする<br>カード型証明語                 | 方) 5クリックし、 意ください。 ることが の送付 →がありまって                                                                 |       |
| 勤務大名・学校名 部署名・学部名 郵便番号 住所   カード型証明部   カード型証明部   カード型証明部   カード型証明部   カード型証明部                                                                                                    | <br>1040033<br>東京都中央区新川<br>第京都中央区新川<br>50あ支払方法の選択・確認<br>世支払方法選択・確認<br>申請日から60日以内<br>50支払明細 (カード型証明<br>表示期間:)4<br>Web領収証 (カード型証明<br>表示期間:)4                                                                                                    | <ul> <li>確認はこちら(お支払い手続</li> <li>カード型語理解正の支払方法示された決済会社の画</li> <li>以下の3つの支払方法が済いずれの支払方法が済いずれの支払方法も払込</li> <li>クレジットカード</li> <li>コンビニエンススト:</li> <li>ペイジー払い(ゆう)</li> <li>代金のお支払いが完:</li> <li>手続きは行われませ/</li> </ul> 田をご希望の方はこちら 脂む支払明細の確認・印刷が可す 語一支払明細の確認・印刷が可す 語一支払期限まで 脂む web領収証の確認・印刷が可す 意できは、かららか月間 る支払い完了から当社の入金確認                                                                                       | おきが完了で   去の選択・確   お面にて行なっ   超振了にすれ   うちょ銀行ATN   うちょ銀行ATN   うちょ銀行ATN   うちょるまで、   すがです。   可能です。   可能です。   なまで最大2                                                                                                    | されていない<br>認は左のボタンペ<br>でください。<br>・<br>ませんのでご注<br>か<br>乾キャンセルする<br>カード型証明記<br>営業日かかる場合 | <ul> <li>方)</li> <li>ジリックし、</li> <li>注意ください。</li> <li>ふことが</li> <li>の送付</li> <li>合があります</li> </ul> |       |
| <ul> <li> <b>助務大名・学校名</b> <sup>部</sup>署名・学部名<br/>郵便番号         住所         <ul> <li>カード型証明部             <ul></ul></li></ul></li></ul>                                                                                                    | <br>1040033<br>東京都中央区新川<br>第京都中央区新川<br>第二<br>第二<br>第二<br>第二<br>第二<br>第二<br>第二<br>第二<br>第二<br>第二 | <ul> <li>確認はこちら(お支払い手続<br/>・カード型話即用語の支払方法<br/>素示された決済会社の画<br/>・以下の3つの支払方法が<br/>いずれの支払方法も払込<br/>1. クレジットカード<br/>2. コンビニエンススト:<br/>3. ペイジー払い(ゆう<br/>代金のお支払い手続き完<br/>できませんのでご注意くだ</li> <li>代金のお支払い手続き完<br/>できませんのでご注意くた</li> <li>代金のお支払い手続き完<br/>できませんのでご注意くた</li> <li>代金のあ支払いが完計<br/>手続きは行われませ/</li> <li>正をご希望の方はこちら</li> <li>脂む支払明細の確認・印刷が可<br/>金確認*後から6か月間<br/>る支払い完了から当社の入金確認</li> <li>リックします</li> </ul> | <b>     さか完了</b><br>去の選択・確<br>面にて行なっ<br>ですの<br>可能です。<br>取まで最大22                                                                                                    | されていない<br>認ま左のボタンネ<br>でください。<br>ませんのでご注<br>か<br>たキャンセルする<br>カード型証明記<br>営業日かかる場合      | 方)<br>ジリックし、<br>意ください。<br>の送付<br>合があります                                                            | r.    |

6-7-4.Web領収証が表示されるので、お使いのプリンタを使用して印刷します。

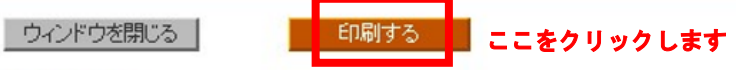

#### Web領収証

下記、請求金額に対し、入金を確認いたしました。

申込日: \*\*\*\*年\*\*月\*\*日 プロメーリック株式会社 登録番号:T901 0001 0701 49

| 宛名       | 損保太郎 様                      |
|----------|-----------------------------|
| 合計金額(税込) | *,***円                      |
| 10%对象    | *,***円 消費税 ***円             |
| 但し       | 一般社団法人 日本損害保険協会 代理店試験 受験手数料 |
| 試験       | 損保一般試験(基礎+自動車+火災+傷害疾病)      |
| 入金日      | ****年**月**日                 |
| 支払方法     | ペイジー(Pay-easy)              |
| 申込ID     | ****                        |

本紙は電子的に保持している領収データを画面に表示したものです。 プロンクリック株式会社は、一般社団法人 日本損害保険協会より委託され、受験手数科の領収代行を行なっています。 以下に、領収金額に通って試験明細を表示いたします。

| 恭集人ID  | 日親活    | 受験料単価(税込) |
|--------|--------|-----------|
| ****** | ****** | *,***円    |

# 7. 空席照会•都市検索

# 7-1. <u>空席照会</u>

7-1-1.インターネットブラウザを起動し、募集人・資格情報システム(https://agt.sonpo-shikaku.jp)に接続します。下記 画面が表示されたら、【個人向けメニュー】をクリックします。

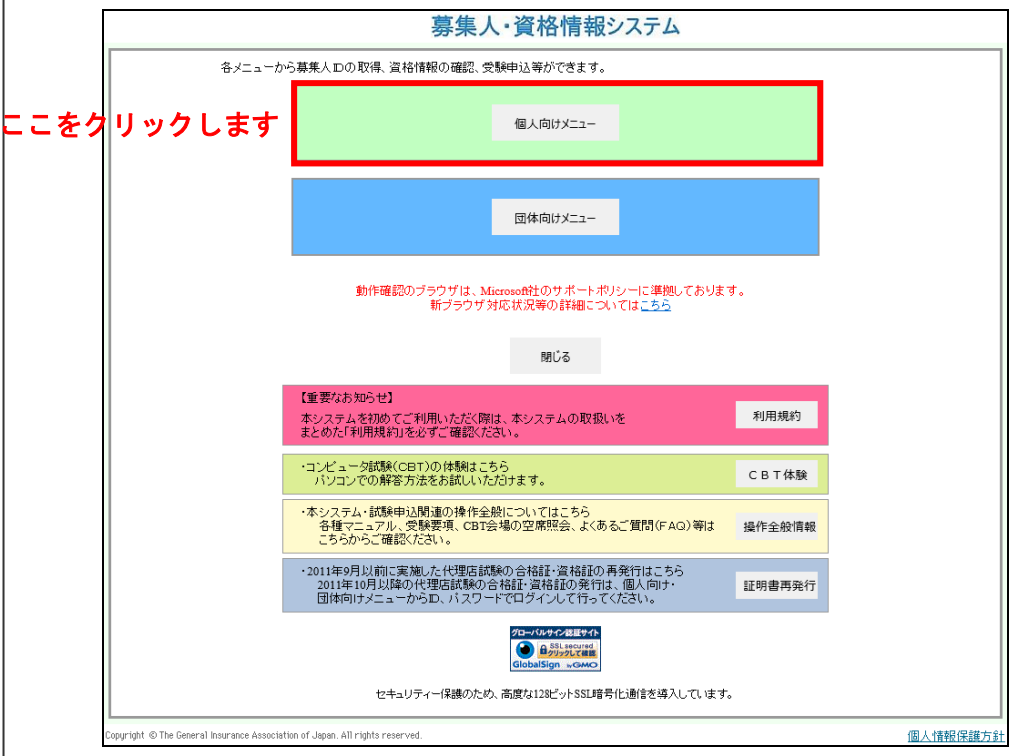

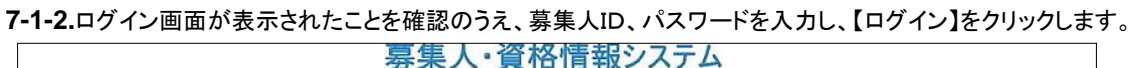

| a | <sup>知らせ</sup><br>① <b>墓隼人IDとパス</b> | 見てる             |
|---|-------------------------------------|-----------------|
|   | 募集人ID:<br>パスワード:<br>戻る<br>(2)こ:     | ∞□<br>こをクリックします |
|   | 募集人IDを紛失した場合はこちら                    | 募集人ID紛失         |
|   | パスワードがわからない場合はこちら                   | パスワード不明         |
|   | 新規に募集人IDを取得する場合はこちら                 | 新規募集人ID取得       |
|   |                                     |                 |

# 7-1-3.【空席照会】をクリックします。

| マイページ                         | マイページ            |                                |          |
|-------------------------------|------------------|--------------------------------|----------|
| 受験申込                          | ブラウザの戻るボタンを使用すると | <b>耳度ログインが必要なため、使用しないで下さい。</b> |          |
| 空席照会                          | お知らせ             |                                |          |
| 受験票の印刷<br>試験結果の確認 ここ<br>申込状況等 | をクリックします         |                                | <u>۸</u> |
| 資格情報照会                        |                  |                                | Ψ        |
| 損害保険大学課程<br>認定申請·認定情報照会       | 募集人基本情報          | 4<br>4<br>2                    |          |
| 更新試験申込·受験                     | 項日石              | 194                            |          |
| 代理店登録情報照会                     | 募集人ID            | 400000001(2025年01月01日まで有効)     |          |
| ノールマドレマ語史                     | 氏名(漢字)           | 募集人太郎                          |          |
|                               | 氏名(カナ)           | ボシュウニン タロウ                     |          |
| バスワード変更                       | 生年月日             | 1961年01月01日(昭和36年01月01日)       |          |
| お問い合せ                         | 竹生 另川            |                                |          |
|                               | メールアドレス          | bosyunin@bosyunin.ne.jp        |          |
| ログマウト                         | 前回ログイン日時         | 2015年06月04日 18時25分             |          |
| 例:火水離-                        | 前回パスワード変更日       | 2015年06月04日                    |          |
| Norton                        |                  |                                |          |
| powered by Symantec           |                  |                                |          |
|                               |                  |                                |          |

#### 7-1-4.画面上の注意メッセージを確認し、【OK】をクリックします。

|                                               |                             |                            | H / / J  |
|-----------------------------------------------|-----------------------------|----------------------------|----------|
| マイページ                                         | マイページ                       |                            |          |
| 受験申込                                          | ブラウザの戻るボタンを使用すると再           | 度ログインが必要なため、使用しないで下さい。     |          |
| 空席照会                                          | あ知らせ                        |                            |          |
| 受験票の印刷<br>試験結果の確認<br>申込状況等                    |                             |                            | ~        |
| 資格情報照会                                        |                             |                            | Ŧ        |
| 損害保険大学課程<br>認定中誌,認定情報昭会                       | 募集人基本情報                     |                            |          |
| 更新試験申込·受験                                     | 項目名                         | 内容                         |          |
| 代理店登録情報照会                                     | 募集人ID                       | 400000001(2025年01月01日まで有効) |          |
|                                               | 氏名(漢字)<br>Windows Inte      |                            |          |
| メールアドレス設定                                     | 氏名(カナ)                      |                            |          |
| バスワード変更                                       |                             | ロメトリック社の画面を表示します。          |          |
| お問い合せ                                         | 1生 別                        |                            |          |
|                                               |                             | キャンセル                      |          |
| ログアウト                                         |                             |                            |          |
| 例:                                            |                             | ンリップセスタ                    |          |
| <b>Norton</b><br>Secured                      |                             |                            |          |
| powered by Symantec                           |                             |                            |          |
| キュリティー保護のため、高度な<br>18ビットSSL暗号化通信を導入して<br>します。 |                             |                            |          |
| right @ The General Insurance Association (   | f Japan All rights reserved |                            | (田上小海銀(兄 |

7-1-5.空席を確認したい都道府県を選択します。

|          | 占試験   |     |    | 26    |     |    |    |    |    |     |         | 🚾 ウィンド ウを閉じる |
|----------|-------|-----|----|-------|-----|----|----|----|----|-----|---------|--------------|
|          |       |     |    |       | _   |    | -  |    |    |     |         |              |
| 空席 1 南報  |       |     |    |       |     |    |    |    |    |     |         |              |
| 2 都道府県を達 | 訳してくな | こさい |    |       |     |    |    |    |    |     |         |              |
| 北海道·東北   | 北海道   | 香森  | 岩手 | - 1 3 | 宮城  | 秋日 | Ð  | 山飛 | į, | 福島  |         |              |
| 関東       | 茨城    | 栃木  | 群馬 | 埼吉    | E   | 東京 | Ĩ  | 千葉 | 1  | 神奈川 |         |              |
| 中部       | 新潟    | 富山  | 石川 | 福井    | ŧ   | 山梨 | I  | 長野 | Ŧ  | 岐阜  | 静岡   愛知 | 1            |
| 近畿       | 三重    | 滋賀  | 京都 | 大臣    | 反丨  | 兵庫 | I. | 奈良 | Ĩ  | 和歌山 |         |              |
| 中国       | 鳥取    | 島根  | 岡山 | 広」    | 8   | ШΩ |    |    |    |     |         |              |
| 四国       | 徳島    | 香川  | 愛媛 | 高统    | 60  |    |    |    |    |     |         |              |
| 九州- 沖縄   | 福岡    | 佐賀  | 長崎 | 熊     | 1 4 | 大分 | I  | 宮崎 | L  | 鹿児島 | 沖縄      |              |
|          |       | _   | _  | _     |     | _  | _  |    |    | _   |         |              |

#### 7-1-6.「申込可能期間」から「申込区分」を選択します。

個人:検索日の3営業日後(検索日が土曜日の場合は4営業日後)から90日後まで指定可能です。 団体:検索日の12営業日後(検索日が土曜日の場合は13営業日後)から90日後まで指定可能です。

7-1-7.参照期間を指定します。

全期間: 7-1-6 で指定した申込区分が個人の場合:検索日の3営業日後(検索日が土曜日の場合は4営業日後)から90日後までが 表示されます。

7-1-6 で指定した申込区分が団体の場合:検索日の12 営業日後(検索日が土曜日の場合は13 営業日後)から90日後まで が表示されます。 日付指定:希望する日付を指定することができます。

7-1-8.希望する都市を選択し【検索】をクリックします。

| 它席照会                            |                                                                                                    |                                                               |
|---------------------------------|----------------------------------------------------------------------------------------------------|---------------------------------------------------------------|
| ] 参照期間· 甲                       | 申込可能期間・都市を選択してくだ                                                                                                    | さい                                                            |
| 都這府県<br>申込可能期間                  | 東京都<br>C個人 2011/07/13~2011/10/05<br>C団体 2011/07/27~2011/10/05                                                                                                    | ●甲込区分を選択します<br>● 参昭期間を申込可能全期間か日付指定より                          |
| 参照期間                            | C 全期間<br>C 日付指定 ■ 年 ■                                                                                                    |                                                               |
| 都市                              | <ul> <li>○ 東京都(府中市)</li> <li>○ 東京都(町田市)</li> <li>○ 東京都(23区(東))</li> <li>○ 東京都(23区(西))</li> <li>○ 東京都(八王子市)</li> <li>○ 東京都(損保01市)</li> <li>○ 東京都(損保02市)</li> <li>○ 東京都(損保03市)</li> </ul> | 3 希望する都市を選択します                                                |
|                                 | 12 検索ボタンをクリ                                                                                                    | ックします                                                         |
| 東京23区(東京23区(東京23区(東京23区(東京23区)) | 10):千代田区、中央区、港区、台東区、墨<br>10):新宿区、文京区、吊川区、日黒区、カ                                                                                                    | 田区、江東区、荒川区、足立区、葛飾区、江戸川区<br>3円区、世田公区、浩谷区、中野区、杉並区、豊島区、北区、栃橋区、緑川 |

### 7-1-9.検索結果を確認し、空席を確認したい日付をクリックします。

### 7-1-10.検索結果を確認し、空席を確認したい試験会場をクリックします。

| ΨIG KK BS                                                                                                   | 代理店試驗                  |                                |                     | ))(          |            |                   |            |            |            |            |            |            | ウィンド・      | うを閉じる           |
|----------------------------------------------------------------------------------------------------|------------------------|--------------------------------|---------------------|--------------|------------|-------------------|------------|------------|------------|------------|------------|------------|------------|-----------------|
| 空席照会                                                                                                    |                        |                                |                     |              |            |                   |            |            |            |            |            |            |            |                 |
| <ul> <li>照会条件</li> <li>都道府県 東京都</li> <li>都市コート</li> <li>1305</li> <li>都市名 東京都</li> <li>季照期間 XXXX</li> </ul> | β<br>β(23⊠A)<br>/XX/XX |                                |                     |              |            |                   |            |            |            |            |            |            |            |                 |
| <ul> <li>試験会場名を</li> <li>空席あり(5席</li> </ul>                                                                 | <b>クリックす</b><br>(以上) 🔼 | ると会場の                          | <b>青報の</b><br>(5席未満 | 詳細が<br>i) ×  | 表示さ        | <b>n</b> a<br>?तन | <b>-</b>   | 非開催(       | [選択不       | न)         |            |            |            |                 |
| 🦺 空席状況は随い                                                                                                   | 身変動します。                | あくまで閲                          | 覧時点で                | の情報          | としてご       | 確認くだ              | ださい。       | 킼          | 『席の        | ある         | 会場         | を確認        | 忍しま        | ミす              |
| 試験会場/集合時<br><mark>AAAAAA会場</mark>                                                                           | 刻 09:00<br>人           | 09:45 10:                      | 30 11:15<br>O       | i 12:00      | 12:45<br>〇 | 13:30<br>O        | 14:15<br>O | 15:00<br>O | 15:45<br>O | 16:30<br>× | 17:15<br>× | 18:00<br>— | 18:45<br>— | 19:30 20<br>— · |
| 試験会場/集合時<br><u>BBBBBB会場</u>                                                                                 | 刻 09:00<br><u>へ</u>    | 09:45 10:<br><u> </u> <u> </u> | 30 11:15<br>O       | i 12:00<br>O | 12:45      | 13:30<br>〇        | 14:15<br>〇 | 15:00<br>O | 15:45      | 16:30<br>× | 17:15<br>× | 18:00<br>— | 18:45<br>— | 19:30 20<br>— · |
| 試験会場/集合時<br><u>CCCCCC会場</u>                                                                                 | 刻 09:00<br><u>入</u>    | 09:45 10:<br><u> </u>          | 30 11:15            | i 12:00<br>O | 12:45      | 13:30<br>O        | 14:15<br>O | 15:00<br>O | 15:45      | 16:30<br>× | 17:15<br>× | 18:00<br>— | 18:45<br>— | 19:30 20<br>    |
| 戻る                                                                                                    |                        |                                |                     |              |            |                   |            |            |            |            |            |            |            |                 |
| 個人情報保護にあ                                                                                                    | たって レブラ                | ライバシーボ                         | <u>リシー</u>          |              |            |                   |            |            |            |            |            |            |            |                 |
|                                                                                                    |                        |                                |                     |              |            |                   |            |            |            |            |            |            |            |                 |
|                                                                                                    |                        |                                |                     |              |            |                   |            |            |            |            |            |            |            |                 |
|                                                                                                    |                        |                                |                     |              |            |                   |            |            |            |            |            |            |            |                 |
|                                                                                                    |                        |                                |                     |              |            |                   |            |            |            |            |            |            |            |                 |
|                                                                                                    |                        |                                |                     |              |            |                   |            |            |            |            |            |            |            |                 |
|                                                                                                    |                        |                                |                     |              |            |                   |            |            |            |            |            |            |            |                 |

#### 7-1-11.試験会場詳細が表示されます。

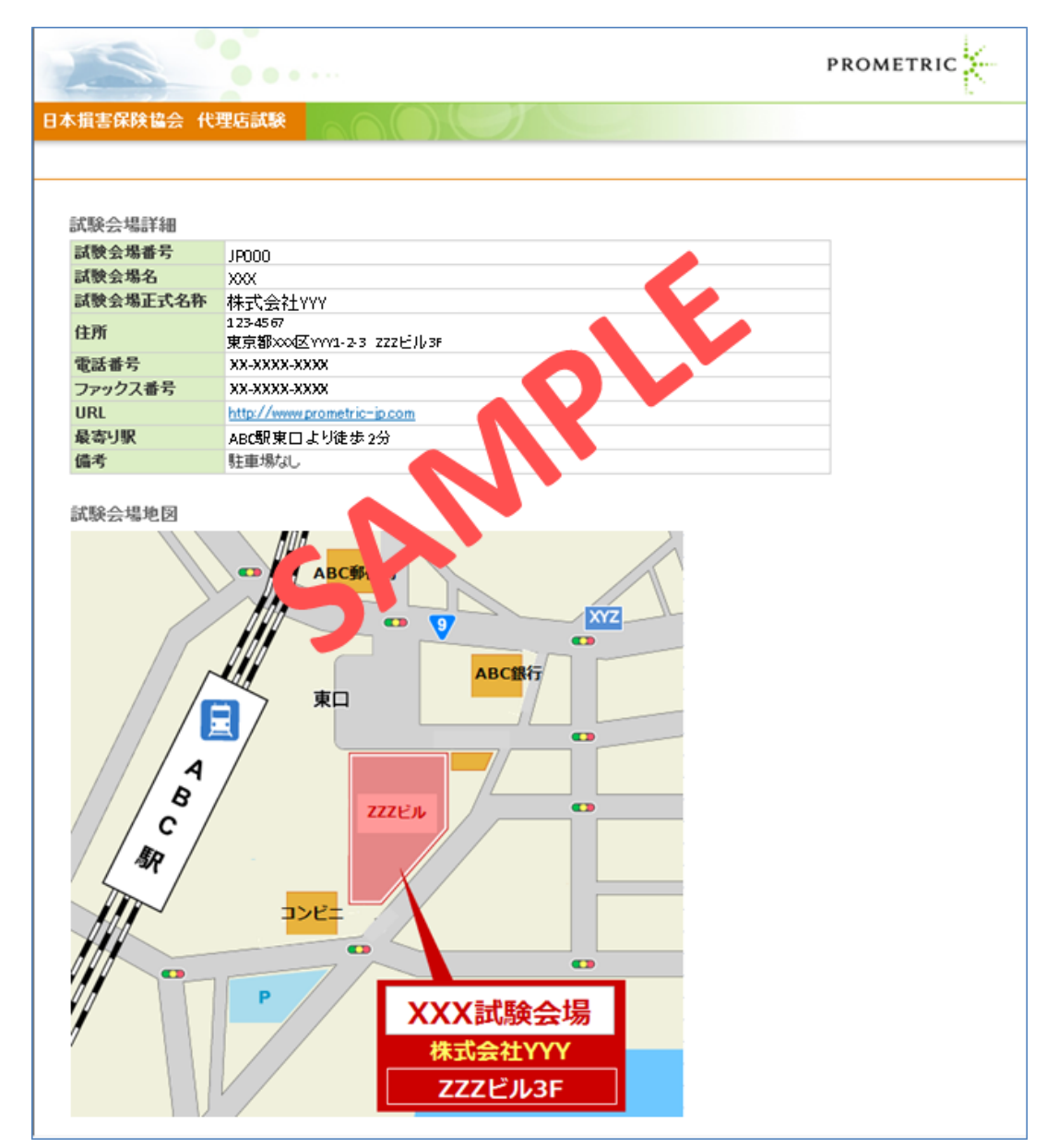

# 7-2. <u>都市検索</u>

**7-2-1.**インターネットブラウザを起動し、募集人・資格情報システム(https://agt.sonpo-shikaku.jp)に接続します。下記 画面が表示されたら、【個人向けメニュー】をクリックします。

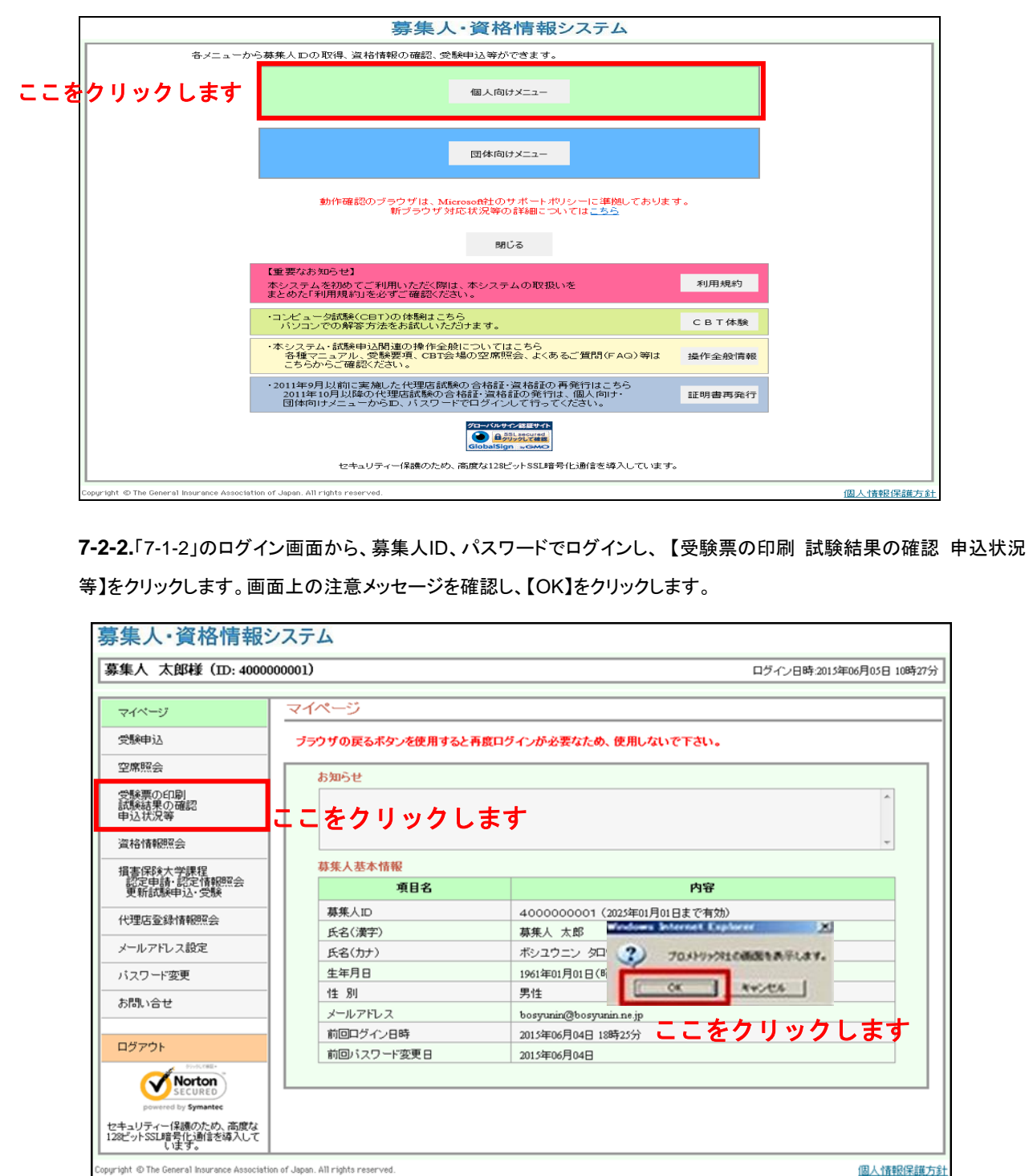

※試験申込をしていない募集人がログイン後「その他(申込状況)」を押すと、申込データがないためエラー 画面がされます。

TIPS 役に立つ情報

7-2-3.ポリシー内容を確認のうえ、同意する場合は【同意する】にチェックを入れ、【次へ進む】をクリックします。

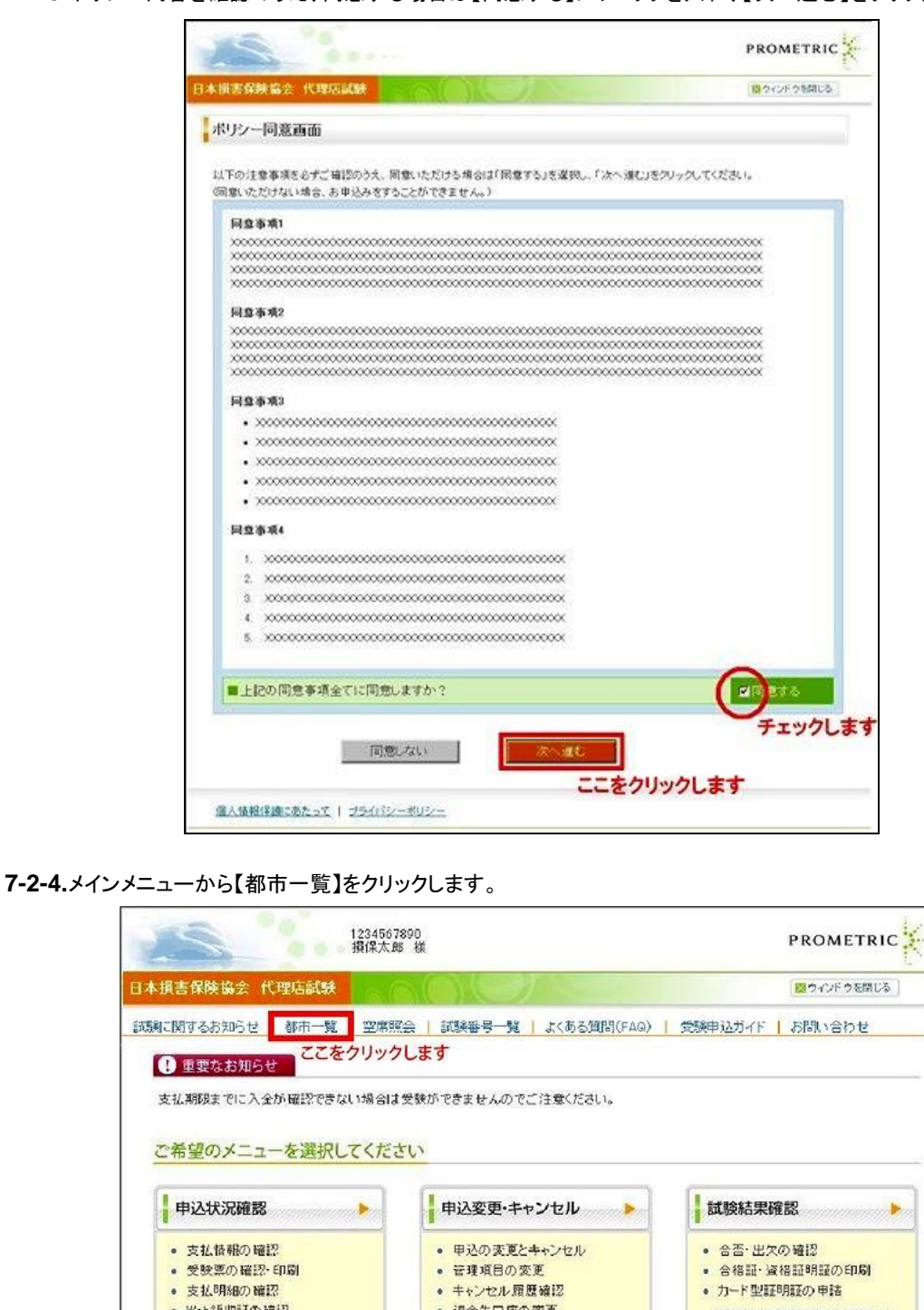

• Web領収証の確認 退金先口座の変更 試験日から3営業日経過後の翌日より 確認可能(詳しくはこちら) カード型証明証の
申請履歴・支払方法の選択 登録情報変更 . カード型証明証に関する 申請内容の確認 ● 氏名、カナ、生年月日、性別はこちらから 支払方法の選択・確認 R6、07、主キ月日、ほかはこちらから 変更はできません。「個人情報変更法範 書(個人用)」を使用して変更依頼を行な Web領地知識の確認 カード申請の支払方法の選択は ってくたさい。 こちらから行なってください。 個人情報保護にあたって | ブライバシーボリシー

7-2-5.検索したい都道府県を選択します。

|        | 店試験          |    |    | 2 |    |    | C  | 2        |    |   |      |   |     |    |    | 20 ウィンド ウを開じる |
|--------|--------------|----|----|---|----|----|----|----------|----|---|------|---|-----|----|----|---------------|
|        |              | _  |    | _ |    | -  |    | _        |    | _ |      | _ |     |    |    |               |
| 都市検索   |              |    |    |   |    |    |    |          |    |   |      |   |     |    |    |               |
| 都道府県を資 | 祝してく         | ħ  | さい | - |    |    |    | -        |    | - |      | - |     |    |    |               |
| 北海道·東北 | 北海道          |    | 香菜 | ŧ | 岩千 | 1  | 宮) | <b>R</b> | 秋E | в | I ші | E | 福島  | _  |    |               |
| 関東     | 茨城           | E  | 栃木 | 1 | 群馬 | I  | 埼玉 | 1        | 東京 | I | 千葉   | 1 | 神奈川 |    |    |               |
| 中部     | 新潟           | K  | 富山 | ł | 石川 | I. | 福井 | 1        | 山梨 | ł | 長野   | 1 | 岐阜  | 静图 | 愛知 | ED            |
| 近墨     | Ξź           | E  | 消費 | 1 | 京都 | Ē  | 大阪 | 1        | 兵庫 | 1 | 奈良   | 1 | 和歌山 |    |    |               |
| AL 44  | C1 1711      | I. | 島根 | 1 | 圈山 | E  | 底島 | 1        | ШШ |   |      |   |     |    |    |               |
| 中国     | ,時用又         |    |    |   |    |    |    |          |    |   |      |   |     |    |    |               |
| 中国     | (時秋)<br>(表記) | 1  | 香川 | 1 | 愛媛 | F  | 高知 |          |    |   |      |   |     |    |    |               |

7-2-6.「都市コード」、「都市」、「会場数」、「座席数」、「試験会場名」を確認します。希望の「試験会場」をクリックします。

| 照会条件     |               |      |           |                                     | 確認したい試験会場を                                                                                                    |  |  |  |  |  |
|----------|---------------|------|-----------|-------------------------------------|----------------------------------------------------------------------------------------------------|--|--|--|--|--|
| 都道府県 愛知県 |               |      | クリックします。↩ |                                     |                                                                                                    |  |  |  |  |  |
| 2 試験:    | 会場名をクリックすると   | 試験会場 | 地図が       | 参照できます                              |                                                                                                    |  |  |  |  |  |
| 都市コード    | 都市名           | 会場数  | (座席影      | 1                                   |                                                                                                    |  |  |  |  |  |
| 2301     | 愛知県(名古屋<br>市) | 3    | 42        | 武教会場詳細<br>試教会場詳細<br>試験会場名<br>試験会場詳細 | <u>A 古 座 駅 前A(太閤)通し)</u><br>ワレナリック株式会社<br>〒453-0015 愛知県 名古屋市中村区 積<br>町1-16 井門ビル8F<br>JR/その他各線「名古屋」駅太隣通口より徒者<br>プロストリック株式会社<br>〒453-0015 愛知県 名古屋市中村区 積<br>町1-16 井門ビル8F<br>JR/その他各線「名古屋」駅太隣通口より徒<br>歩1分 |  |  |  |  |  |
|          |               |      |           | 試験会場名                               | 名古屋駅接通口<br>株式会社システムサポート<br>〒450-0002 愛知県 名古屋市中村区 名<br>駅3-13-26 文通ビル5F<br>JR/その他各線「名古屋」駅桜通口より徒歩3<br>分                                                                                                  |  |  |  |  |  |

座当あ合す申数は会認い席該る計。込(、かくな都会席最可残空らくは市場数新能累席定ださん。

#### 7-2-7.試験会場詳細が表示されます。

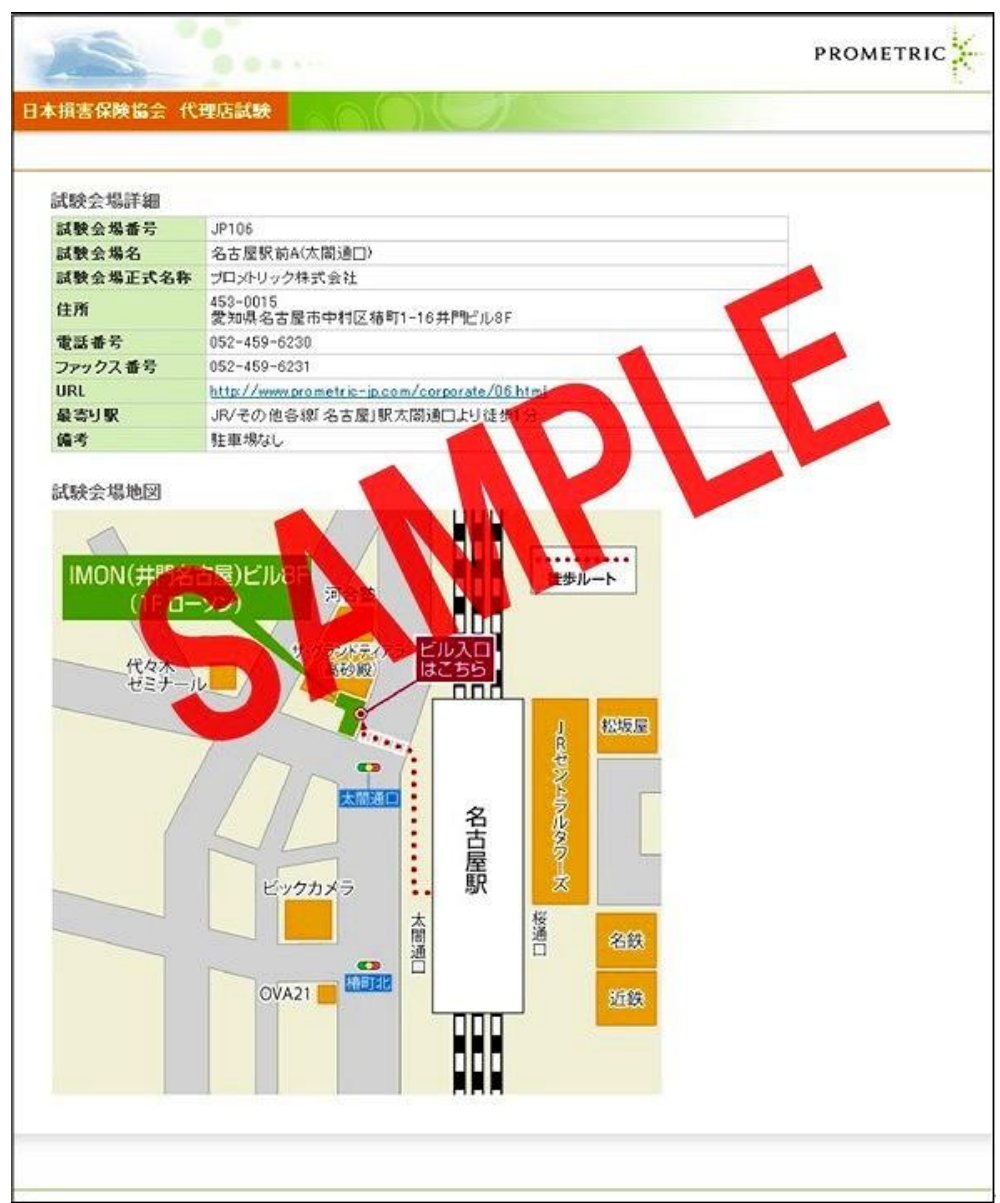

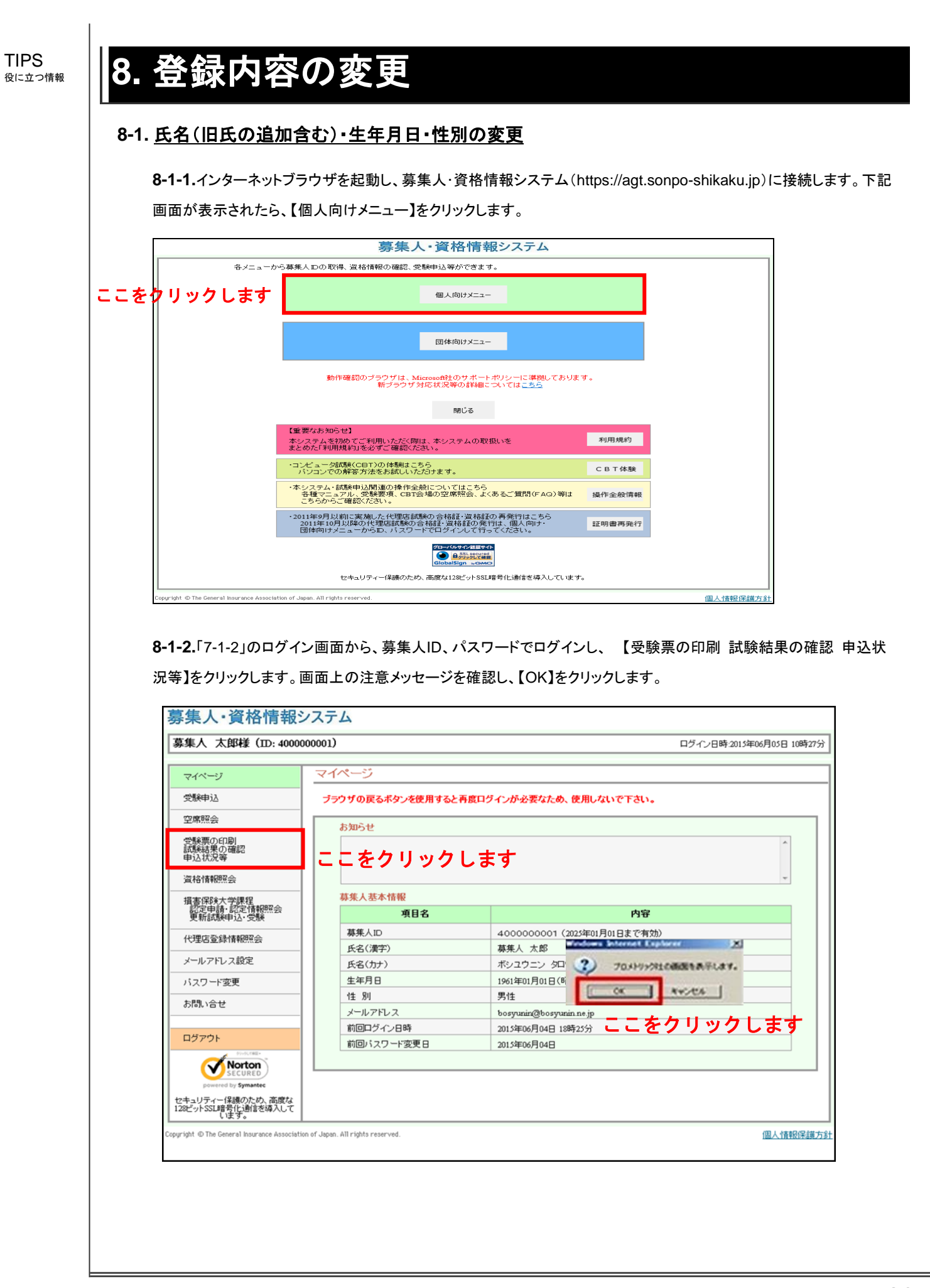

8-1-3.ポリシー内容を確認のうえ、同意する場合は【同意する】にチェックを入れ、【次へ進む】をクリックします。

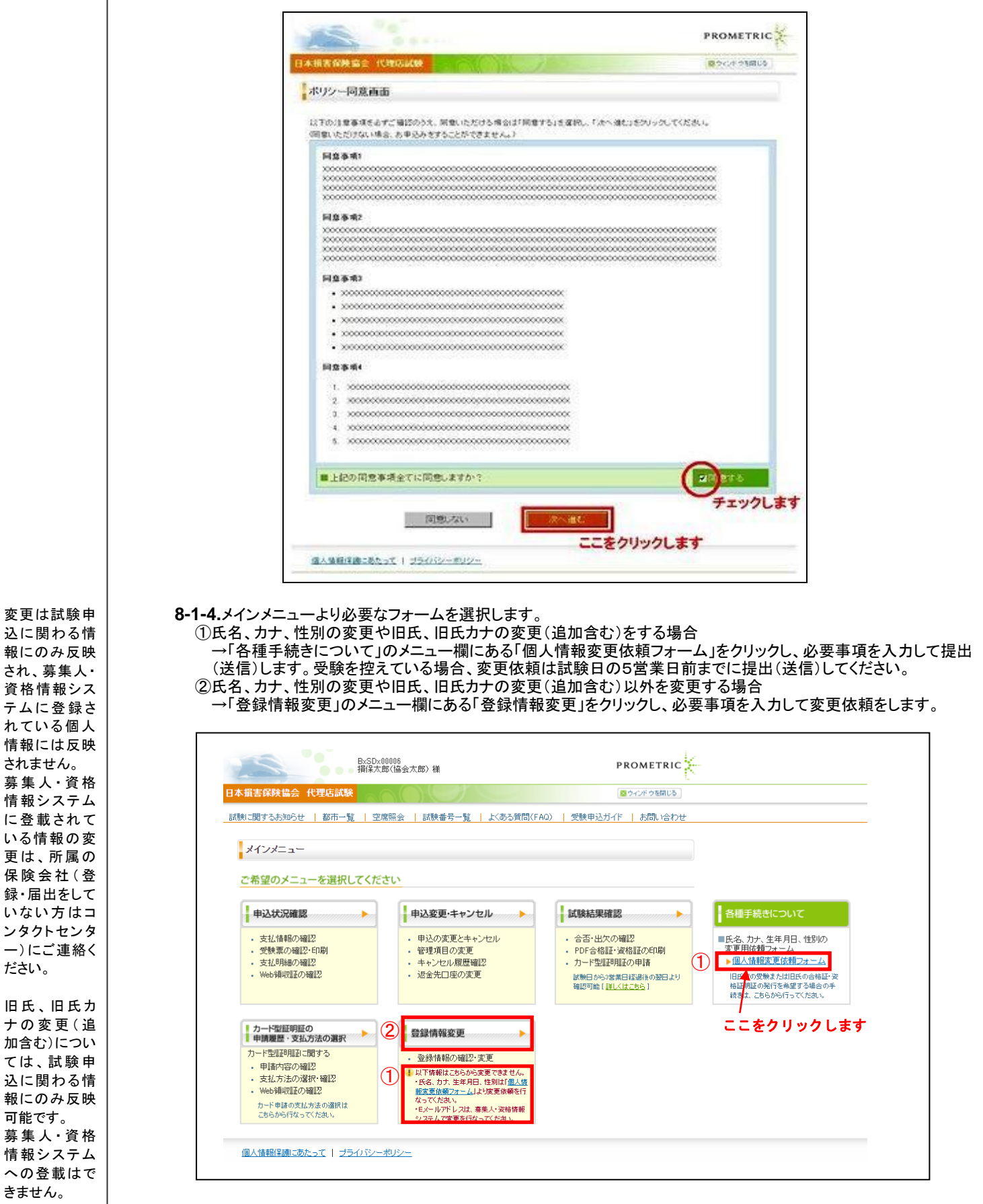

# 9. メールサンプル

# 9-1. 個人申込予約完了(クレジットカード払い)

9-1-1.【日本損害保険協会代理店試験】:入金確認および受験予約完了のご案内

| 件名:【日本損害保険協会代理店試験】:入金確認および受験予約完了のご案内₽                                                                                                    |
|----------------------------------------------------------------------------------------------------|
| ーーーーーーーーーーーーーーーーーーーーーーーーーーーーーーーーーーーー                                                                                                    |
| XXXXXXXXXX 様 (XXXXXXXXX) ↔<br>損害保険代理店試験をお申し込みいただき、誠にありがとうございます。↔<br>以下の受験予約の入金を確認し、予約が完了いたしましたのでご連絡いたします。↔<br>受験票の確認、印刷は「募集人・資格情報システム」からログインし、「受験票の印刷、試験結果の確認、<br>申込状況等」より試験サイトへ遷移後、「申込状況確認」から行ってください。↓<br>募集人・資格情報システムはこちら:XXXXXXXX↔                                                                                                    |
| ■申込内容→                                                                                                    |
| <ul> <li>===================================</li> <li>申込 ID: XXXXXXXXX</li> <li>申込日: XXXXXXXXX</li> <li>試験名: XXXXXXXXX</li> <li>試験名: XXXXXXXXXX</li> <li>素合時刻: XXXXXXXXXX</li> <li>新要時間: XXXXXXXXXX</li> <li>試験会場名: XXXXXXXXXX</li> <li>試験会場名: XXXXXXXXXXX</li> <li>基式方法: XXXXXXXXXXX</li> <li>基式方法: XXXXXXXXXX</li> <li>基式方法: XXXXXXXXXX</li> <li>基式方法: XXXXXXXXXX</li> <li>基式方法: XXXXXXXXXX</li> <li>基式方法: XXXXXXXXXX</li> <li>基式方法: XXXXXXXXXX</li> <li>基式方法: XXXXXXXXXX</li> <li>基式方法: XXXXXXXXXX</li> <li>基式方法: XXXXXXXXXX</li> <li>基式方法: XXXXXXXXXX</li> <li>基式方法: XXXXXXXXXX</li> <li>基式方法: XXXXXXXXXXX</li> <li>基式方法: XXXXXXXXXXX</li> <li>基式方法: XXXXXXXXXX</li> <li>基式方法: XXXXXXXXXX</li> <li>基式方法: XXXXXXXXXXX</li> <li>基式方法: XXXXXXXXXXX</li> <li>基式方法: XXXXXXXXXXX</li> <li>基式方法: XXXXXXXXXX</li> <li>基式方法: XXXXXXXXXXX</li> <li>基式方法: XXXXXXXXXXX</li> <li>基式方法: XXXXXXXXXX</li> <li>基式方法: XXXXXXXXXXX</li> <li>基式方法: XXXXXXXXXX</li> <li>基式方法: XXXXXXXXXXX</li> <li>基式方法: XXXXXXXXXXX</li> <li>基式方法: XXXXXXXXXX</li> <li>基式方法: XXXXXXXXXX</li> <li>基式方法: 基本</li> <li>基式表示</li> <li>基式方法: 「募集人・資格情報システム」からログインし、#</li> <li>「受験票の印刷、試験結果の確認、申込状況等」より試験サイトへ速移後、#</li> <li>「申込変更・キャンセル」から処理を行ってください。#</li> <li>XXXXXXXXX#</li> </ul> |
| él de la construcción de la construcción de la construcción de la construcción de la construcción de la constru                                                                                                    |
| ■デジタルテキストおよび学習サイトのご利用について ↔                                                                                                    |
|                                                                                                    |
| <ul> <li>補助教材として「損米代理店試験学習サイト」を開設しています。4</li> <li>https://w1.prometric-jp.com/sonpogakushu/gakushu-login.aspx 4</li> <li>次の ID を使ってログインし、適宜ご利用ください。なお、デジタルテキストの閲覧にあたっても、「損保代理店試験学習サイト」へのログインが必要となります。4</li> <li>○ 2024 年 4 月版教育テキスト用(2024 年 7 月から 2025 年 6 月の試験まで適用)4</li> <li>ID : ippan20244</li> </ul>                                                                                                    |
|                                                                                                    |

# 9-2. 個人申込受付完了(クレジットカード払いを除く)

#### 9-2-1.【日本損害保険協会代理店試験】:受験申込受付完了のご案内

件名:【日本損害保険協会代理店試験】: 受験申込受付完了のご案内 本メールは、代理店資格試験運営会社のシステムより自動配信しております。 本メールに直接返信いただいても対応することはできませんのでご了承ください。 2000000000様(2000000000) 損害保険代理店試験をお申し込みいただき、誠にありがとうございます。 以下の内容で受験申込を 受け付けましたので200000000までに受験手数料のお支払いを完了してください。 ■申込内容 申込ID:XXXXXXXXXXXXX 申込日:0000000000 試験名:000000000 試験日:000000000 集合時刻: X00000000X 試験会場名: X000000000 支扰期限: x000000000 支払方法: X00000000X 請求金額合計:00000000円 変更・キャンセル受付期限:X00000000X 20:00 \_\_\_\_\_ 受験申込の内容変更・キャンセルを行う場合は「変更・キャンセル受付期限」までに「募集人・資格情報 システム」からログインし、「受験票の印刷、試験結果の確認、申込状況等」より試験サイトへ速移後、 「申込変更・キャンセル」から処理を行ってください。なお、受験票の発行は受験手数料の入金確認後 から可能となります。 募集人・資格情報システムはこちら: 2000000000 ■支払期限 \_\_\_\_\_ XXXXXXXXXX 24:00 \_\_\_\_\_ 支払期限までに受験手数料のお支払いが確認できない場合、この受験申込は自動的にキャンセルされ、 受験いただくことができませんので、ご注意ください。 ■支払情報URL \_\_\_\_\_\_ 

※選択いただいた受験手数料の支払方法に関する情報が確認できます。

TIPS 役に立つ情報

# 9-3. 個人申込内容変更完了

9-3-1.【日本損害保険協会代理店試験】:受験申込会場·日時変更完了

│件名:【日本損害保険協会代理店試験】: 受験申込会場·日時変更完了

本メールは、代理店資格試験運営会社のシステムより自動配信しております。 本メールに直接返信いただいても対応することはできませんのでご了承ください。

200000000様(200000000) 以下の申込内容の変更を受け付けました。 「募集人・資格情報システム」からログインし、「受験票の印刷、試験結果の確認、申込状況等」から 試験サイトへ遷移後、「申込状況確認」より受験票の再印刷をお願いいたします。 募集人・資格情報システムはこちら:2000000000

#### 変更後の内容

# 9-4. 個人申込キャンセル完了通知

9-4-1.【日本損害保険協会代理店試験】:申込キャンセル完了のご案内

│件名:【日本損害保険協会代理店試験】: 申込キャンセル完了のご案内

本メールは、代理店資格試験運営会社のシステムより自動配信しております。 本メールに直接返信いただいても対応することはできませんのでご了承ください。

2000000000(様(2000000000) ご依頼いただきました受験申込のキャンセルが完了しましたので、ご連絡いたします。 このメールはお客様からのキャンセル依頼を受託し、完了した証明となります。 必ず保存していただきますようお願いいたします。

■キャンセル手続きが完了した受験申込

------申込ID: X00000000X キャンセル完了日: X0000000X 試験名: X00000000X 試験日: X00000000X 受験手数料合計: X00000000X 円 返金予定額: X00000000X 円

※クレジットカードによる支払いの場合、決済(引き落とし)処理は行われません。 ※プロメトリック(株)より返金予定額が指定された口座に返金されます。 ※返金口座の変更、返金情報の確認は「募集人・資格情報システム」からログインし、「受験票の印刷、 試験結果の確認、申込状況等」より試験サイトへ遷移後、「申込変更・キャンセル」から確認してください。 募集人・資格情報システムはこちら:X000000000

# 9-5. <u>個人申込入金完了</u>

9-5-1.【日本損害保険協会代理店試験】:入金確認および受験予約完了のご案内

|件名:【日本損害保険協会代理店試験】: 入金確認および受験予約完了のご案内|

本メールは、代理店資格試験運営会社のシステムより自動配信しております。 本メールに直接返信いただいても対応することはできませんのでご了承ください。

■申込内容

申込ID: X00000000X
 申込日: X00000000X
 試験名: X00000000X
 試験日: X00000000X
 試験会場名: X00000000X
 試験会場名: X00000000X
 支払方法: X00000000X
 支払方法: X00000000X
 穴金金額合計: X00000000X
 空更・キャンセル受付期限: X00000000X
 20:00

変更・キャンセルを希望する場合、「募集人・資格情報システム」からログインし、「受験票の印刷、 試験結果の確認、申込状況等」より試験サイトへ速移後、「申込変更・キャンセル」から変更および キャンセルが可能です。

### 9-6. 個人申込自動キャンセル

9-6-1.【日本損害保険協会代理店試験】: 受験申込がキャンセルされました

### 9-7. <u>受験結果通知</u>

TIPS 役に立つ情報

9-7-1.【日本損害保険協会】:受験結果通知

【日本損害保険協会】∶受験結果通知

xxxxxxxx ●● ●● 様

募集人・資格情報システムの資格情報(合格情報のみ)が更新されました。 以下の URL をクリックし、ご自身の募集人 ID、パスワードでログインのうえ、更新内容をご確認ください。

http://\*\*\*\*\*\*\*\*\*\*\*.or.jp

■この電子メールは、名宛人および申込担当者に通知するためのものです。そのため、名宛人および申込担当者以外の方による利用は認められておりません。名宛人および申込担当者以外の方による本電子メールの通信内容の公表、複写、転用、再配付等は行わないでください。万が一、何らかの誤りによりこの電子メールを名宛人および申込担当者以外の方が受信された場合は、お手数でも直ちに本メールを削除して頂きますようお願いいたします。

9-7-2.【日本損害保険協会】:登録情報の更新通知

【日本損害保険協会】:登録情報の更新通知

xxxxxxxxx ●● ●● 様

募集人・資格情報システムの登録情報(基本情報 or 資格情報 or 認定情報 or 登録・届出情報)が更新されました。

以下の URLをクリックし、ご自身の募集人 ID、パスワードでログインのうえ、更新内容をご確認ください。

http://\*\*\*\*\*\*\*\*\*\*\*.or.jp

※本システムは、年末年始を除く月曜日から土曜日(祝日を含みます)の 8 時から 20 時まで稼働しています(年末年始の日程は、毎年 9 月に本システムでご案内します)。

《資格情報、登録・届出情報の確認方法》

「募集人・資格情報システム取扱いマニュアル(個人向け)」

(http://www.sonpo-dairiten.jp/jukenyoko/index.html)の4.資格情報の確認または5.登録・届出情報の確認をご参照ください。

本システムへのアクセスが集中した場合、一時的につながりにくくなることがあります。つながらない 場合は、ご迷惑をおかけしますが、しばらく時間をおいてから再度アクセスしてください。 《ご照会先》

省略

■この電子メールは、名宛人および申込担当者に通知するためのものです。そのため、名宛人および申込担当者以外の方による利用は認められておりません。名宛人および申込担当者以外の方による本電子メールの通信内容の公表、複写、転用、再配付等は行わないでください。万が一、何らかの誤りによりこの電子メールを名宛人および申込担当者以外の方が受信された場合は、お手数でも直ちに本メールを削除して頂きますようお願いいたします。

# 9-8. <u>カード型証明証申請完了</u>

#### TIPS 役に立つ情報

9-8-1.【日本損害保険協会代理店試験】:カード型証明証申請受付完了

件名:【日本損害保険協会代理店試験】:カード型証明証申請受付 本メールは、代理店資格試験運営会社のシステムより自動配信しております。 本メールに直接返信いただいても対応することはできませんのでご了承ください。 xxxxxxxxx 様 (xxxxxxxx) 以下の内容でカード型証明証の申請を受け付けました。xxxxxxxxx までにカード 型証明証のお支払いを完了してください。 代金のお支払いが完了するまで、カード型証明証の送付手続きは行われませんので ご注意ください。 ■支払情報URL 以下のURLから支払方法を選択し、お支払を完了してください。 \_\_\_\_\_\_ ■支払期限 支払期限はカード注文日から60日以内です。 支払期限を過ぎた場合、自動的にキ ャンセルされますのでご注意ください。 xxxxxxx 24:00■申請内容 カード申請ID: xxxxxxxxx ″証明証種類:{C30}↑試験種類名:xxxxxxxxx 請求金額:XXXXXXXXXX 支払期限: xxxxxxxxxx \_\_\_\_\_\_ ■カード型証明証の送付時期について 月末の時点で当社にて入金確認ができた注文については翌月中旬以降に登録された 住所宛に送付されます。 ※ご利用の金融機関によっては、お客様の支払完了から当社の入金確認まで最大2 日かかる場合があります。